# cisco.

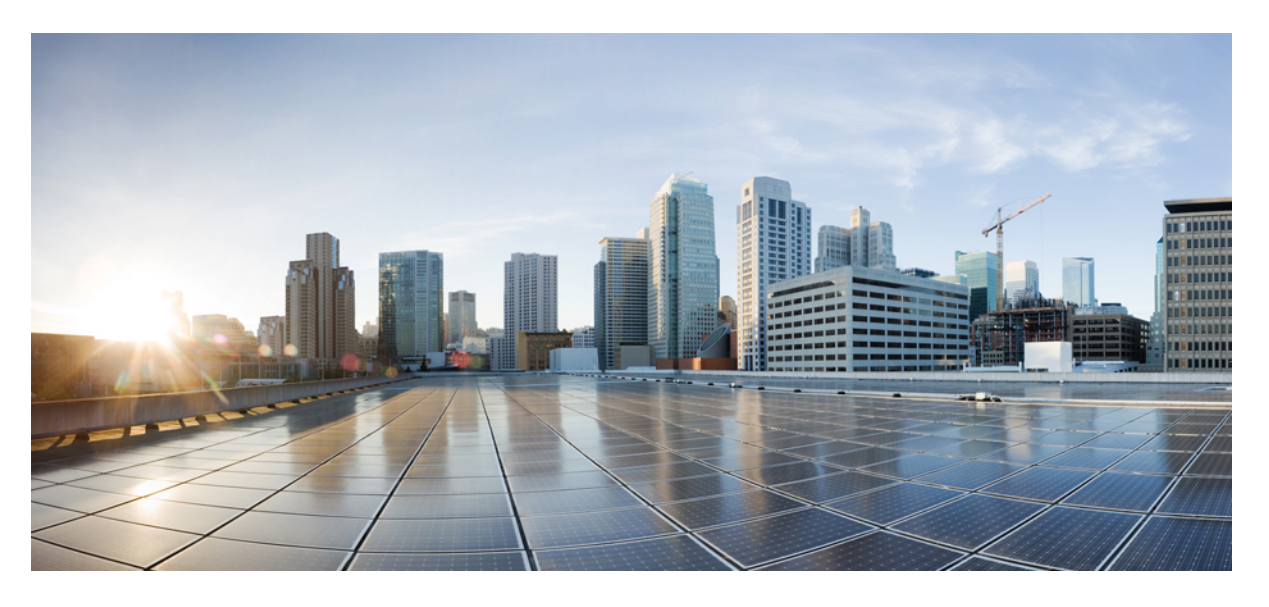

# Cisco Catalyst 9400 シリーズスイッチハードウェア設置ガイド

**初版**:2017年9月20日 最終更新:2024年6月19日

### シスコシステムズ合同会社

〒107-6227 東京都港区赤坂9-7-1 ミッドタウン・タワー http://www.cisco.com/jp お問い合わせ先:シスココンタクトセンター 0120-092-255 (フリーコール、携帯・PHS含む) 電話受付時間:平日 10:00~12:00、13:00~17:00 http://www.cisco.com/jp/go/contactcenter/

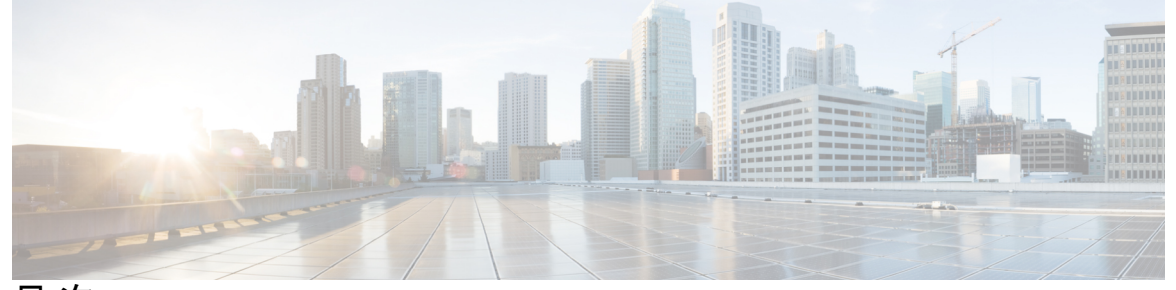

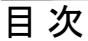

第1章

第2章

安全上の警告 1

#### 製品概要 5

スイッチモデル 5
Catalyst 9404R スイッチ 5
Catalyst 9407R スイッチ 10
Catalyst 9410R スイッチ 15
ファントレイアセンブリ 20
ファントレイアセンブリの概要 20
動作 22
ハイアベイラビリティ 23
しきい値、アラーム、および異常な音響条件 23
電源モジュール 24
電源モジュールの概要 24
電源モジュールを設置する際の考慮事項 29

### 設置環境の条件 33 温度 34 エアーフロー 35 湿度 37 高度 37

第3章

目次

埃と微粒子 37

電波品質 37

腐食 38

EMI および無線周波数干渉 39

衝撃および振動 40

電源の切断 40

システムのアース接続 41

電気製品を扱う場合の注意 43

ESD による損傷の防止 45

電力要件 45

AC 電源システムの電源接続時の注意事項 46 DC 電源システムの電源接続時の注意事項 47 ケーブル配線の要件 51 ラックに設置する場合の注意事項 51 設置環境チェックリスト 53

- 第4章 標準アクセサリ キットの内容 57
- 第5章 スイッチの設置 59

インストール作業 59 スイッチの開梱 63 出荷状態のままのスイッチの設置 63 出荷状態のシャーシのラックマウント 63 棚受け金具を使用したスイッチの設置 66 シェルフ キットの内容 66 シェルフ キット L 字金具の取り付け 67 シェルフ ブラケットの取り付け 71 シャーシのラックへの取り付け 73 ケーブル ガイドの取り付け 80 ケーブル ガイドの取り付け (シェルフ ブラケットあり)

ケーブルガイドの取り付け(シェルフブラケットなし) 83

#### NEBS に準拠したスイッチの設置 85

NEBS 準拠エアーフィルタ 85

NEBS に準拠したシャーシのラックマウント設置 86 システム アースの確立 95 静電気防止用ストラップの着用 97

スイッチ シャーシの設置の確認 100

#### 第6章 FRUの取り外しと交換 101

ファントレイの取り外しおよび取り付け 101 ファントレイを取り外す前のサービスモードの有効化 102 前面からのファントレイの取り外し 103 前面からのファントレイの取り付け 106 背面からのファントレイの取り外し 107 背面からのファントレイの取り付け 111 ファントレイの取り付けの確認 112 電源モジュールの取り外しおよび取り付け 113 AC入力電源モジュールの取り外しおよび取り付け 114 AC入力電源モジュールの取り外し 114 AC入力電源モジュールの取り付け 119 電源コード保持具のメカニズム 123 DC入力電源モジュールの取り外しおよび取り付け 128 必要な工具と機材 128 DC入力電源モジュールの取り外し 129 DC 入力電源モジュールの取り付け 135 電源モジュールの取り付けの確認 144 電源ブランクの取り外しと取り付け 144

#### 第 7 章 トラブルシューティング 149

この項について 149 システムの起動の確認 150 LED による起動問題の特定 150 システム メッセージ 152

ソフトウェアによるトラブルシューティング 152

電源モジュールのトラブルシューティング 152

便利な Cisco IOS コマンド:電源装置 152

AC入力電源装置のトラブルシューティング 153

DC 入力電源装置のトラブルシューティング 154

DC 電源モジュール用電源ボタンのデフォルトモードの復元 155

ファントレイアセンブリのトラブルシューティング 157

便利な Cisco IOS コマンド:ファン トレイ アセンブリ 158

高温アラームのトラブルシューティング 159

ラインカードのトラブルシューティング 159

便利な Cisco IOS コマンド - ラインカード 159

スーパーバイザモジュールのトラブルシューティング 159

スーパーバイザモジュールの LED 160

スタンバイ スーパーバイザ エンジンの問題 160

スイッチの自己リセット 161

コンソール ポート経由でスイッチに接続できない 161

起動の問題 164

シリアル番号の確認 164

TAC への問い合わせ 167

第8章

#### 仕様 169

シャーシ仕様 169
Catalyst 9404R スイッチシャーシ仕様 169
Catalyst 9407R スイッチ シャーシ仕様 171
Catalyst 9410R スイッチ シャーシ仕様 174
電源装置の仕様 176
2100 W AC 入力電源装置の仕様 176
2100 W 電源モジュールの AC 電源コード 178
3200 W AC 入力電源装置の仕様 180
3200 W 電源モジュールの AC 電源コード 182

目次

3200 W DC 入力電源装置の仕様 184シャーシおよびモジュールの電力および発熱量 185重量の仕様 187

#### 第9章 LED 189

ファントレイの LED 189 電源 LED 190 Cisco Catalyst 9400 シリーズ ラインカードの LED 191 Cisco Catalyst 9400 シリーズ スーパーバイザ モジュールの LED 192

第 10 章 スイッチの初期設定 197

| 初期設定のオプション 197                                |
|-----------------------------------------------|
| Web ユーザー インターフェイスを使用したスイッチの設定 198             |
| CLI を使用したスイッチの設定 198                          |
| 端末エミュレーション ソフトウェアの起動 198                      |
| 電源への接続 199                                    |
| RJ-45 コンソール ポートの接続 199                        |
| USB コンソール ポートの接続 200                          |
| IP 設定 200                                     |
| 初期設定の実行 201                                   |
| ROMmon モードでのスイッチの設定 203                       |
| USB ドライバのインストールとアンインストール 204                  |
| Microsoft Windows USB デバイスドライバのインストール 204     |
| Cisco Microsoft Windows USB ドライバのインストール 204   |
| Cisco Microsoft Windows USB ドライバのアンインストール 205 |
| Cisco Microsoft Windows USB ドライバのアンインストール 205 |
|                                               |

第 11 章 関連資料 207

付録 A:

IEEE 802.3bt タイプ4 デバイスのケーブル接続要件の分析 209

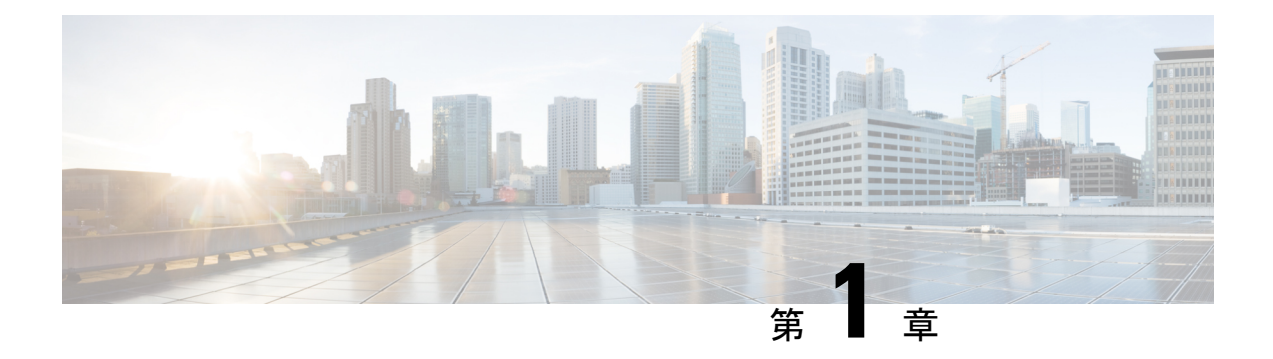

# 安全上の警告

誤って行うと危険が生じる可能性のある操作については、安全上の警告が記載されています。 各警告文に、警告を表す記号が記されています。次の警告は、一般的な警告で、マニュアル全体に適用されます。

### Â

#### 警告 ステートメント 1071: 警告の定義

安全上の重要な注意事項

装置の取り扱い作業を行うときは、電気回路の危険性に注意し、一般的な事故防止対策に留意 してください。使用、設置、電源への接続を行う前にインストール手順を読んでください。各 警告の冒頭に記載されているステートメント番号を基に、装置の安全についての警告を参照し てください。

これらの注意事項を保管しておいてください。

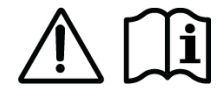

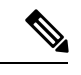

(注)

ステートメント 407 - 日本語での安全上の注意

製品を使用する前に、安全上の注意事項を読むことを強くお勧めします。

https://www.cisco.com/web/JP/techdoc/pldoc.html

製品を設置するときには、付属のまたは指定された接続ケーブル、電源コード、およびACア ダプタを使用してください。

<製品仕様における安全上の注意>

www.cisco.com/web/JP/techdoc/index.html

接続ケーブル、電源コードセット、ACアダプタ、バッテリなどの部品は、必ず添付品または 指定品をご使用ください、添付品・指定品以外をご使用になると故障や動作不良、火災の 原因となります。また、電源コードセットは弊社が指定する製品以外の電気機器には使用 できないためご注意ください。

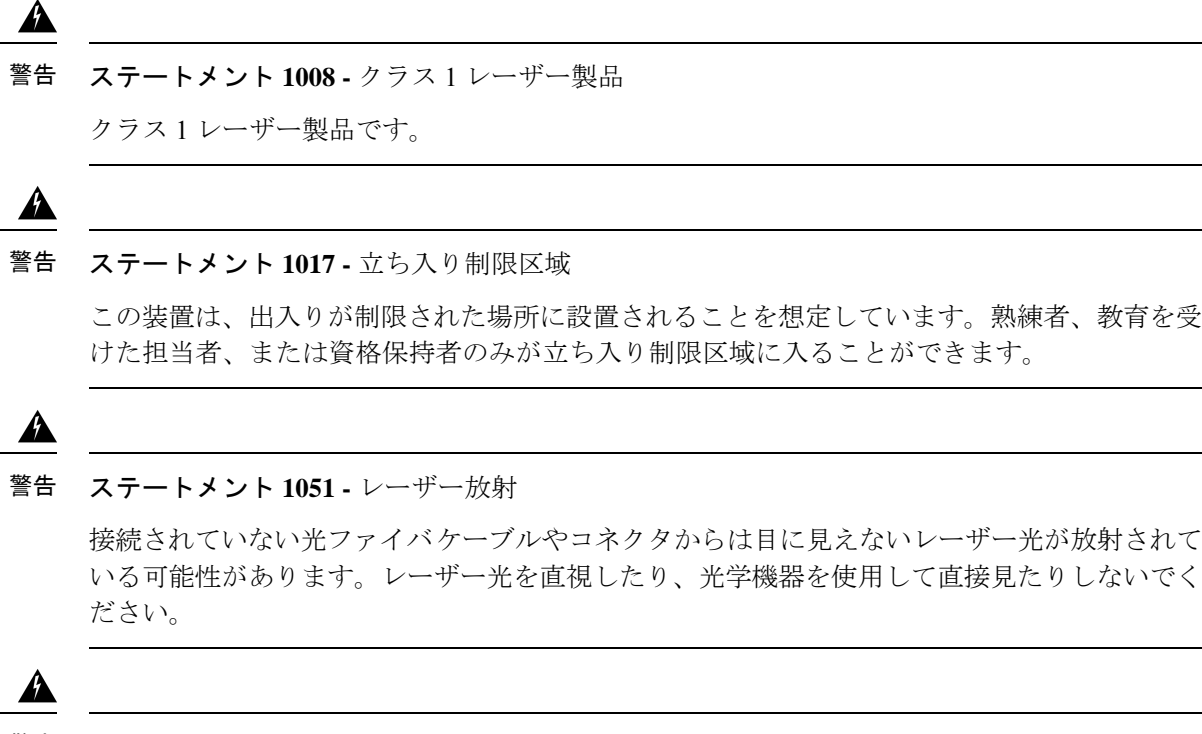

警告 ステートメント 1055 - クラス I およびクラス 1M レーザーまたはその一方

目に見えないレーザー放射があります。望遠鏡を使用しているユーザに光を当てないでください。これは、クラス 1/1M のレーザー製品に適用されます。

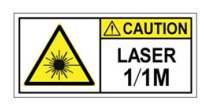

Â

警告 ステートメント 1056 - 未終端の光ファイバ ケーブル

未終端の光ファイバの末端またはコネクタから、目に見えないレーザー光が放射されている可 能性があります。光学機器で直接見ないでください。ある種の光学機器(ルーペ、拡大鏡、顕 微鏡など)を使用し、100 mm 以内の距離でレーザー出力を見ると、目を傷めるおそれがあり ます。

Â

警告 ステートメント 1074:地域および国の電気規則への適合

感電または火災のリスクを軽減するため、機器は地域および国の電気規則に従って設置する必 要があります。

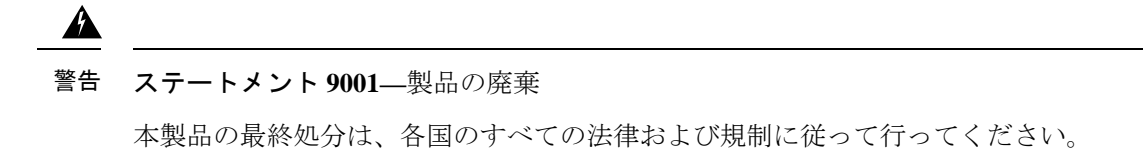

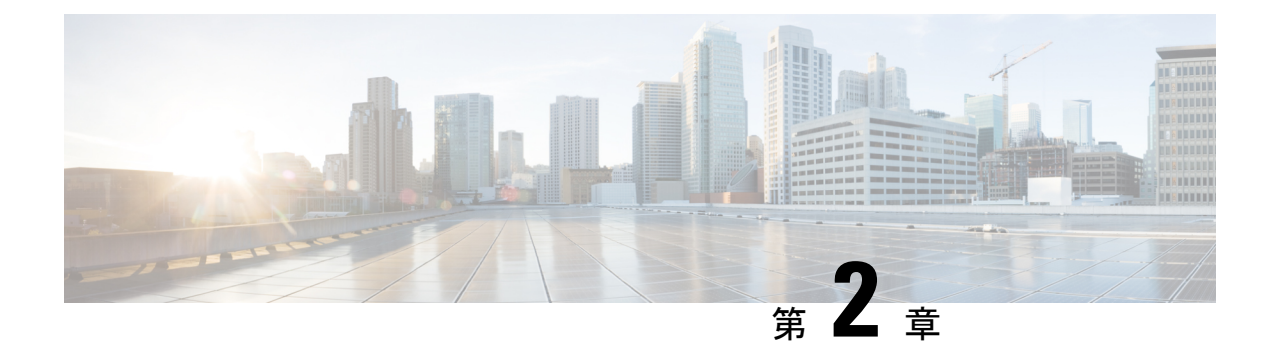

# 製品概要

- •スイッチモデル (5ページ)
- •ファントレイアセンブリ (20ページ)
- ・電源モジュール (24ページ)

# スイッチ モデル

ここでは、使用可能なスイッチのモデルについて詳しく説明します。

### Catalyst 9404R スイッチ

Catalyst 9404R スイッチは4スロットモジュラ型シャーシです。2 つの冗長スーパーバイザモ ジュールスロット、最大96 個の前面パネルポートを提供する2 つのラインカードスロット、 および1 つの非冗長ファントレイアセンブリを備え、最大4 個の電源モジュールを設置できま す。

#### Catalyst 9404R スイッチの正面図

次の図は、シャーシの正面図と主なコンポーネントを示しています。

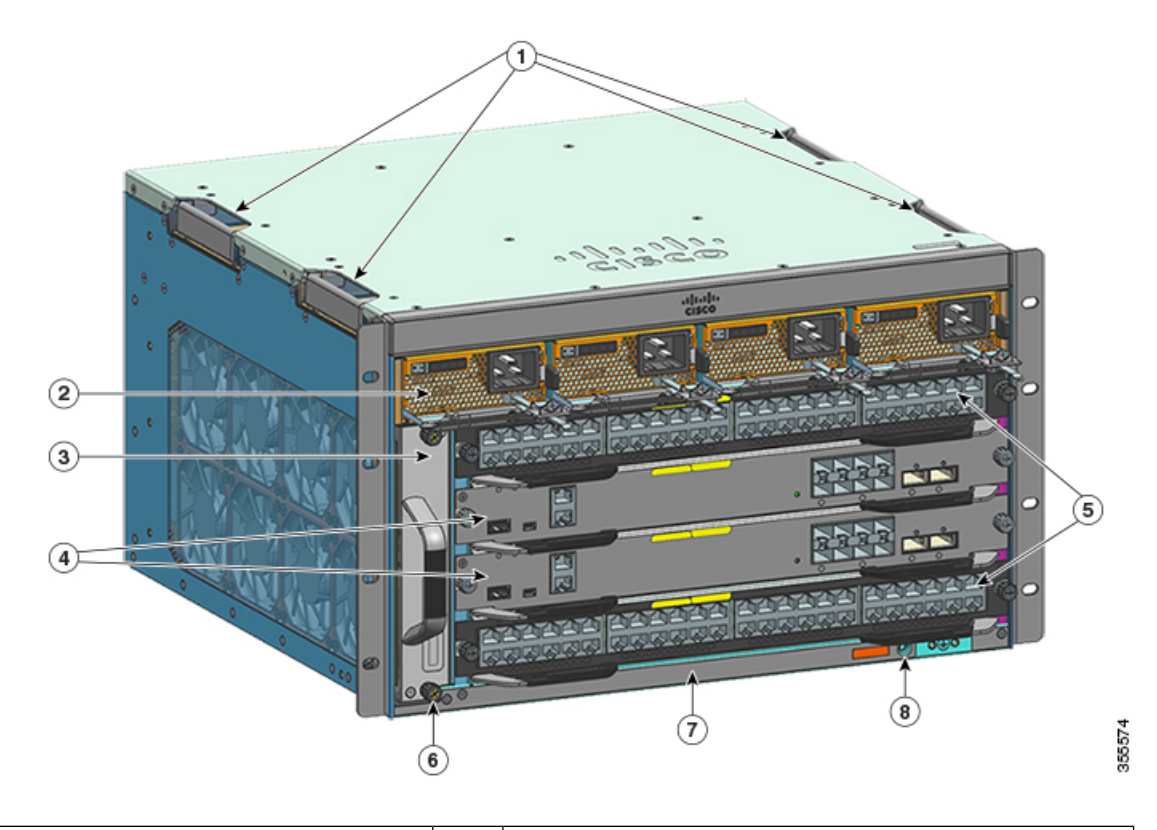

| 1 | シャーシの持ち手              | 5 | ラインカードスロット(1 および 4) |
|---|-----------------------|---|---------------------|
| 2 | 電源モジュール               | 6 | シャーシの無線周波数 ID(RFID) |
| 3 | ファン トレイ アセンブリ         | 7 | シャーシのモデル番号          |
| 4 | スーパーバイザモジュールスロット(2と3) | 8 | システム アース            |

#### Catalyst 9404R スイッチの背面図

次の図は、シャーシの背面図と主なコンポーネントを示しています。

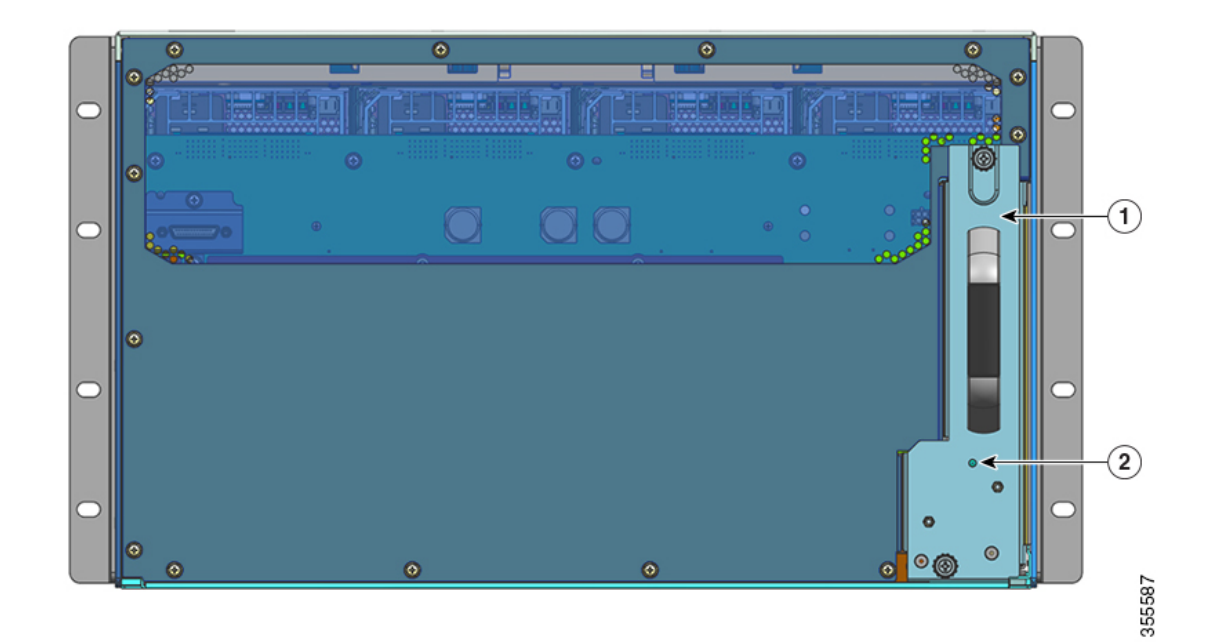

| 1 | 背面からファン トレイを取り外すためのアクセス | 2 | ファン トレイの背面パネルのブルー ビーコン LED |
|---|-------------------------|---|----------------------------|
|   |                         |   | (常にファントレイの前面パネルのブルービーコン    |
|   |                         |   | に一致)                       |

#### 表 1: Catalyst 9404R スイッチの機能

| 特長    | 説明                                                                        |
|-------|---------------------------------------------------------------------------|
| 製品 ID | シャーシモデル番号(スペアの場合は=を追加): Cisco Catalyst 9400 シリーズ(4 ス<br>ロットシャーシ) (C9404R) |
| シャーシ  | 水平スロットを4個備えています。各スロットの番号は、1(左)から4(右)の順序で<br>す。                            |

I

| 特長            | 説明                                                                                 |  |
|---------------|------------------------------------------------------------------------------------|--|
| スーパーバイザ モジュール | 復元力を組み込むために 1+1 スーパーバイザ モジュール冗長性をサポートします。サ<br>ポートされるモデル番号(スペアの場合は = を追加):          |  |
|               | • Cisco Catalyst 9400 シリーズ スーパーバイザ 1 モジュール(C9400-SUP-1)                            |  |
|               | • Cisco Catalyst 9400 シリーズ スーパーバイザ 1XL モジュール(C9400-SUP-1XL)                        |  |
|               | • Cisco Catalyst 9400 シリーズ スーパーバイザ 1XL-Y 25G モジュール<br>(C9400-SUP-1XL-Y)            |  |
|               | • Cisco Catalyst 9400 シリーズ スーパーバイザ 2 モジュール (C9400X-SUP-2)                          |  |
|               | • Cisco Catalyst 9400 シリーズ スーパーバイザ 2XL モジュール (C9400X-SUP-2XL)                      |  |
|               | スーパーバイザ モジュール:                                                                     |  |
|               | <ul> <li>スロット番号2と3にのみ取り付けます。</li> </ul>                                            |  |
|               | <ul> <li>・最小ソフトウェア リリース バージョン要件があります。この情報については、ソフトウェア リリースノートを参照してください。</li> </ul> |  |
|               | 『Cisco Catalyst 9400 Series Supervisor Module Installation Note』を参照してください          |  |

| 特長            | 説明                                                                                               |
|---------------|--------------------------------------------------------------------------------------------------|
| ラインカード        | 2枚のラインカードを設置できます。サポートされるモデル番号(スペアの場合は=を<br>追加):                                                  |
|               | • Cisco Catalyst 9400 シリーズ 12 ポート 40G/100G モジュール(C9400-LC-12QC)                                  |
|               | • Cisco Catalyst 9400 シリーズ 24 ポート SFP モジュール(C9400-LC-24S)                                        |
|               | • Cisco Catalyst 9400 シリーズ 24 ポート SFP/SFP+ モジュール(C9400-LC-24XS)                                  |
|               | • Cisco Catalyst 9400 シリーズ 24 ポート 10G/25G モジュール(C9400-LC-24XY)                                   |
|               | • Cisco Catalyst 9400 シリーズ 48 ポート ギガビット イーサネット UPOE+ 10/100/1000<br>モジュール(C9400-LC-48H)          |
|               | • Cisco Catalyst 9400 シリーズ 48 ポート UPOE+ 100 Mbps/1G/2.5G/5G マルチギガビッ<br>トモジュール(C9400-LC-48HN)     |
|               | • Cisco Catalyst 9400 シリーズ 48 ポート UPOE+ 100 Mbps/1G/2.5G/5G/10G マルチギガ<br>ビットモジュール(C9400-LC-48HX) |
|               | <ul> <li>Cisco Catalyst 9400 シリーズ 48 ポート ギガビット イーサネット POE/POE+ モジュール (C9400-LC-48P)</li> </ul>   |
|               | • Cisco Catalyst 9400 シリーズ 48 ポート SFP モジュール(C9400-LC-48S)                                        |
|               | • Cisco Catalyst 9400 シリーズ 48 ポート 10/100/1000 モジュール(C9400-LC-48T)                                |
|               | • Cisco Catalyst 9400 シリーズ 48 ポート 100 Mbps/1G/2.5G/5G/10G マルチギガビット<br>モジュール(C9400-LC-48TX)       |
|               | • Cisco Catalyst 9400 シリーズ 48 ポート UPOE 10/100/1000 モジュール(C9400-LC-48U)                           |
|               | • Cisco Catalyst 9400 シリーズ 48 ポート UPOE マルチギガビット モジュール<br>(C9400-LC-48UX)                         |
|               | • Cisco Catalyst 9400 シリーズ 48 ポート SFP/SFP+ モジュール(C9400-LC-48XS)                                  |
|               | 『Cisco Catalyst 9400 Series Line Card Installation Note』を参照してください。                               |
| ファン トレイ アセンブリ | スイッチは、前面と背面で修理可能かつホットスワップ可能な、8 個のファンを備えた<br>単一のファン トレイをサポートします。                                  |
|               | サポートされるモデル番号(スペアの場合は=を追加): C9404-FAN                                                             |
|               | ファン トレイ アセンブリの概要(20 ページ) およびファン トレイの LED (189 ページ) を参照してください。                                    |

| 特長      | 説明                                                                                                    |
|---------|----------------------------------------------------------------------------------------------------|
| 電源ユニット  | シャーシは、最大4基の現場交換可能なAC入力およびDC入力電源モジュールをサポートします。サポートされるモデル番号(スペアの場合は=を追加):                                                                                                    |
|         | • C9400-PWR-2100AC                                                                                                    |
|         | • C9400-PWR-3200AC                                                                                                    |
|         | • C9400-PWR-3200DC                                                                                                    |
|         | 電源モジュールの概要(24ページ)および電源 LED (190ページ)を参照してください。                                                                                                    |
| バックプレーン | C9400-SUP-1 使用時のバックプレーン帯域幅は、80 Gbps です。                                                                                                    |
|         | C9400-SUP-1XL、C9400-SUP-1XL-Y、および C9400X-SUP-2 使用時のバックプレーン帯<br>域幅は、ペイロード モジュール スロットごとに 240 Gbps です。                                                                                                    |
|         | C9400X-SUP-2XL 使用時のバックプレーン帯域幅は、ペイロード モジュール スロット<br>ごとに 480 Gbps です。                                                                                                    |
| RFID タグ | 前面に向いたパッシブ RFID タグを内蔵しています(取り外し不可)。このタグは超高<br>周波(UHF) RFID 技術を使用しているため、互換性のあるソフトウェアを搭載した<br>RFID リーダーが必要です。詳細については、『Radio Frequency Identification (RFID) on<br>Cisco Catalyst 9000 Family Switches』[英語] を参照してください。 |

### Catalyst 9407R スイッチ

Catalyst 9407R スイッチは7スロットモジュラ型シャーシであり、2つの冗長スーパーバイザ モジュールスロット、最大 240 個の前面パネルポートを持つ5つのラインカードスロット、1 つの非冗長ファントレイアセンブリ、および最大8個の電源モジュールに対応する設備が備え られています。

#### Catalyst 9407R スイッチの正面図

次の図は、シャーシの正面図と主なコンポーネントを示しています。

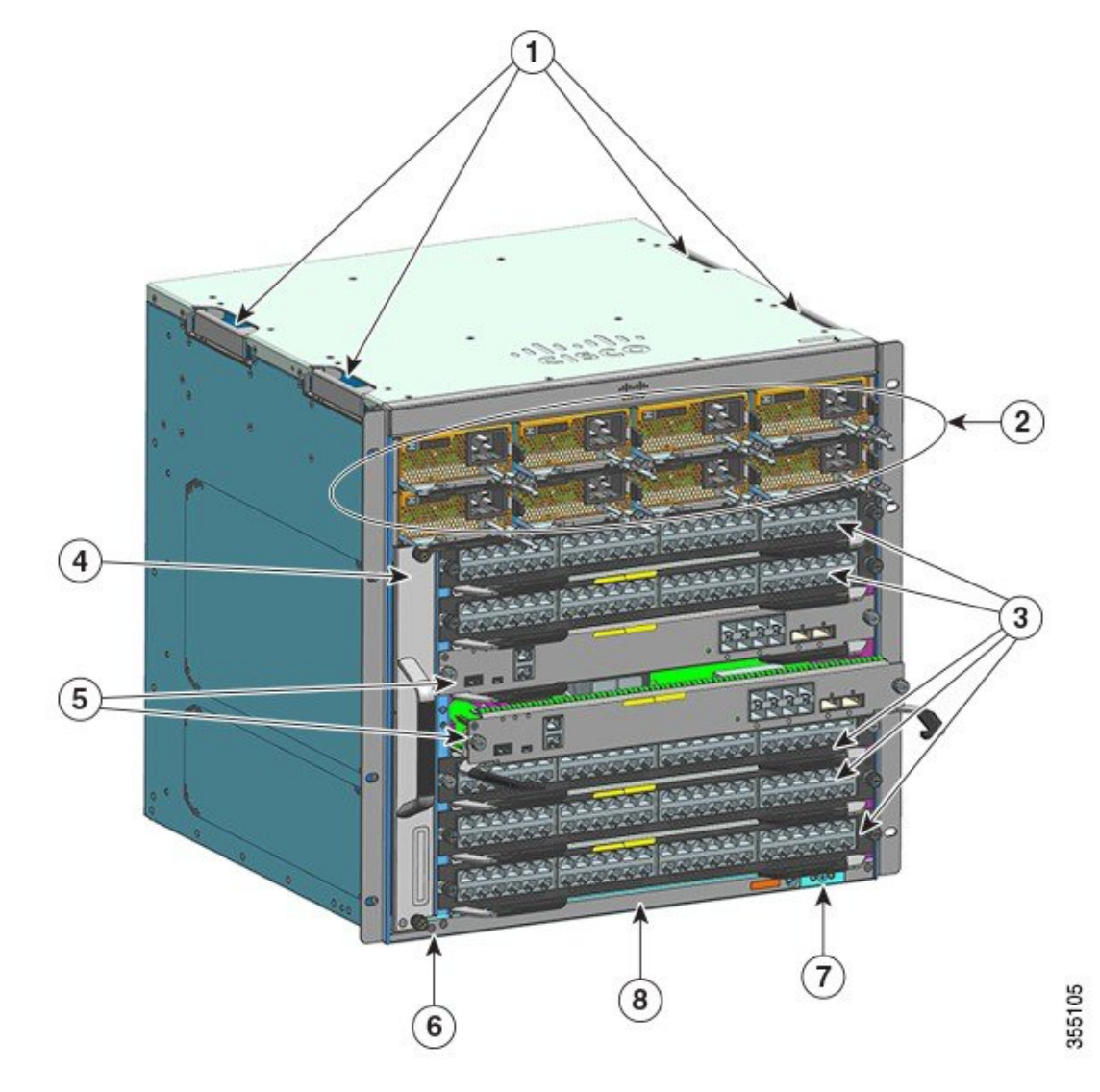

| 1 | シャーシの持ち手                     | 5 | スーパーバイザモジュールスロット (3<br>と 4) |
|---|------------------------------|---|-----------------------------|
| 2 | 電源モジュール                      | 6 | シャーシの無線周波数 ID(RFID)         |
| 3 | ラインカードスロット(1、2、5、6、お<br>よび7) | 7 | システムアース                     |
| 4 | ファントレイアセンブリ                  | 8 | シャーシのモデル番号                  |

#### Catalyst 9407R スイッチの背面図

次の図は、シャーシの背面図と主なコンポーネントを示しています。

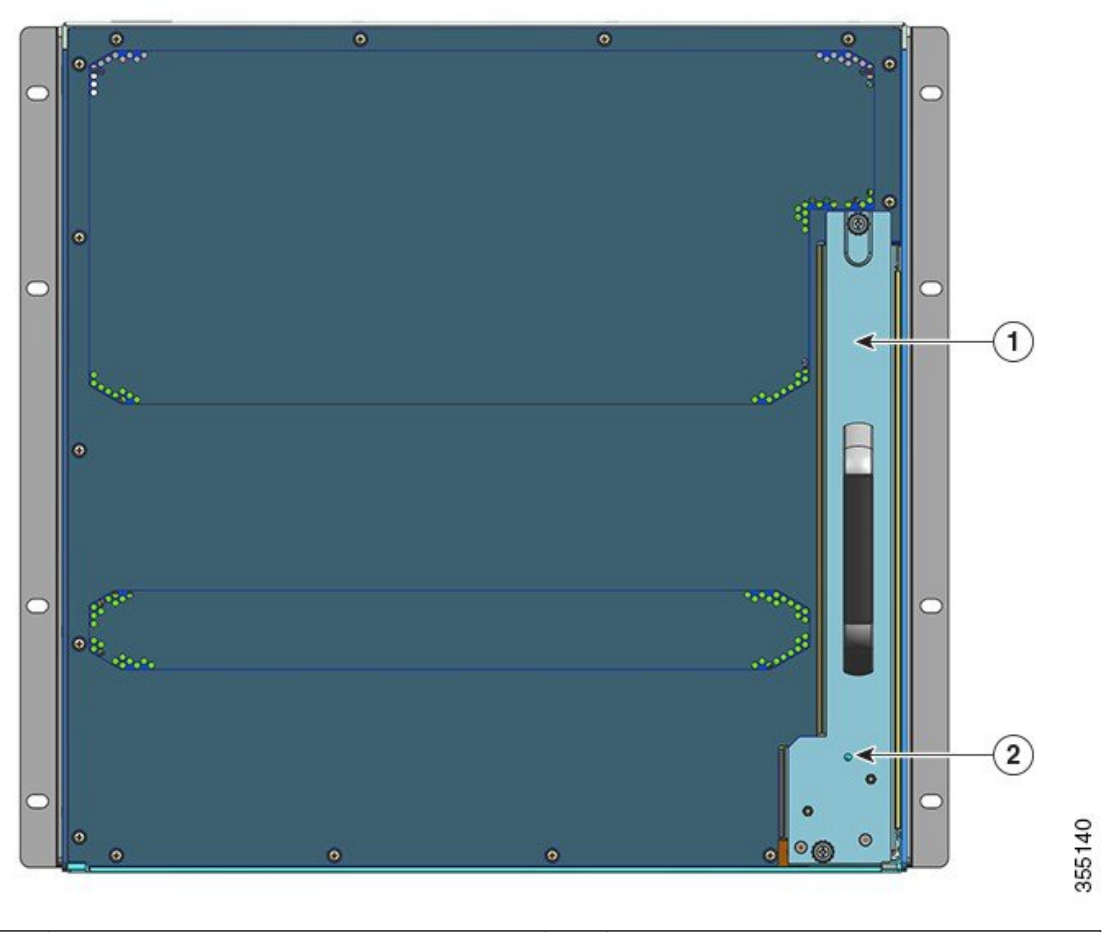

| 1 | 背面からファントレイを取り外すための | 2 | ファントレイの背面パネルのブルービー   |
|---|--------------------|---|----------------------|
|   | アクセス               |   | コン LED(常にファン トレイの前面パ |
|   |                    |   | ネルのブルー ビーコンに一致)      |

#### 表 2: Catalyst 9407R スイッチの機能

| 特長    | 説明                                                                        |
|-------|---------------------------------------------------------------------------|
| 製品 ID | シャーシモデル番号(スペアの場合は=を追加): Cisco Catalyst 9400 シリーズ(7 ス<br>ロット シャーシ)(C9407R) |
| シャーシ  | 水平スロットが7つあります。各スロットの番号は、1(上)から7(下)の順序です。                                  |

| 特長            | 説明                                                                                 |
|---------------|------------------------------------------------------------------------------------|
| スーパーバイザ モジュール | 復元力を組み込むために 1+1 スーパーバイザ モジュール冗長性をサポートします。サ<br>ポートされるモデル番号(スペアの場合は = を追加):          |
|               | • Cisco Catalyst 9400 シリーズ スーパーバイザ 1 モジュール(C9400-SUP-1)                            |
|               | • Cisco Catalyst 9400 シリーズ スーパーバイザ 1XL モジュール(C9400-SUP-1XL)                        |
|               | • Cisco Catalyst 9400 シリーズ スーパーバイザ 1XL-Y 25G モジュール<br>(C9400-SUP-1XL-Y)            |
|               | • Cisco Catalyst 9400 シリーズ スーパーバイザ 2 モジュール (C9400X-SUP-2)                          |
|               | • Cisco Catalyst 9400 シリーズ スーパーバイザ 2XL モジュール (C9400X-SUP-2XL)                      |
|               | スーパーバイザ モジュール:                                                                     |
|               | •スロット番号3と4にのみ取り付けます。                                                               |
|               | <ul> <li>・最小ソフトウェア リリース バージョン要件があります。この情報については、ソフトウェア リリースノートを参照してください。</li> </ul> |
|               | 『Cisco Catalyst 9400 Series Supervisor Module Installation Note』を参照してください          |

I

| 特長            | 説明                                                                                               |
|---------------|--------------------------------------------------------------------------------------------------|
| ラインカード        | 5つのラインカードに対応します。サポートされるモデル番号(スペアの場合は=を追<br>加):                                                   |
|               | • Cisco Catalyst 9400 シリーズ 12 ポート 40G/100G モジュール(C9400-LC-12QC)                                  |
|               | • Cisco Catalyst 9400 シリーズ 24 ポート SFP モジュール(C9400-LC-24S)                                        |
|               | • Cisco Catalyst 9400 シリーズ 24 ポート SFP/SFP+ モジュール(C9400-LC-24XS)                                  |
|               | • Cisco Catalyst 9400 シリーズ 24 ポート 10G/25G モジュール(C9400-LC-24XY)                                   |
|               | • Cisco Catalyst 9400 シリーズ 48 ポート ギガビット イーサネット UPOE+ 10/100/1000<br>モジュール(C9400-LC-48H)          |
|               | • Cisco Catalyst 9400 シリーズ 48 ポート UPOE+ 100 Mbps/1G/2.5G/5G マルチギガビッ<br>トモジュール(C9400-LC-48HN)     |
|               | • Cisco Catalyst 9400 シリーズ 48 ポート UPOE+ 100 Mbps/1G/2.5G/5G/10G マルチギガ<br>ビットモジュール(C9400-LC-48HX) |
|               | <ul> <li>Cisco Catalyst 9400 シリーズ 48 ポート ギガビット イーサネット POE/POE+ モジュール (C9400-LC-48P)</li> </ul>   |
|               | • Cisco Catalyst 9400 シリーズ 48 ポート SFP モジュール(C9400-LC-48S)                                        |
|               | • Cisco Catalyst 9400 シリーズ 48 ポート 10/100/1000 モジュール(C9400-LC-48T)                                |
|               | • Cisco Catalyst 9400 シリーズ 48 ポート 100 Mbps/1G/2.5G/5G/10G マルチギガビット<br>モジュール(C9400-LC-48TX)       |
|               | • Cisco Catalyst 9400 シリーズ 48 ポート UPOE 10/100/1000 モジュール(C9400-LC-48U)                           |
|               | • Cisco Catalyst 9400 シリーズ 48 ポート UPOE マルチギガビット モジュール<br>(C9400-LC-48UX)                         |
|               | • Cisco Catalyst 9400 シリーズ 48 ポート SFP/SFP+ モジュール(C9400-LC-48XS)                                  |
|               | 『Cisco Catalyst 9400 Series Line Card Installation Note』を参照してください。                               |
| ファン トレイ アセンブリ | スイッチは、前面と背面で修理可能かつホットスワップ可能な、12個のファンを備えた<br>単一のファン トレイをサポートします。                                  |
|               | サポートされるモデル番号(スペアの場合は=を追加): C9407-FAN                                                             |
|               | ファン トレイ アセンブリの概要 (20 ページ) およびファン トレイの LED (189 ページ) を参照してください。                                   |

| 特長      | 説明                                                                                                    |
|---------|----------------------------------------------------------------------------------------------------|
| 電源ユニット  | シャーシは、最大8基の現場交換可能なAC入力およびDC入力電源モジュールをサポー<br>トします。サポートされるモデル番号(スペアの場合は=を追加):                                                                                                    |
|         | • C9400-PWR-2100AC                                                                                                    |
|         | • C9400-PWR-3200AC                                                                                                    |
|         | • C9400-PWR-3200DC                                                                                                    |
|         | 電源モジュールの概要(24ページ)および電源 LED(190ページ) を参照してくださ<br>い。                                                                                                    |
| バックプレーン | C9400-SUP-1 使用時のバックプレーン帯域幅は、80 Gbps です。                                                                                                    |
|         | C9400-SUP-1XL および C9400-SUP-1XL-Y 使用時のバックプレーン帯域幅は、ペイロー<br>ド モジュール スロットごとに 120 Gbps です。                                                                                                    |
|         | C9400X-SUP-2使用時のバックプレーン帯域幅は、ペイロードモジュールスロットごと<br>に 240 Gbps です。                                                                                                    |
|         | C9400X-SUP-2XL 使用時のバックプレーン帯域幅は、ペイロード モジュール スロット<br>ごとに 480 Gbps です。                                                                                                    |
| RFID タグ | 前面に向いたパッシブ RFID タグを内蔵しています(取り外し不可)。このタグは超高<br>周波(UHF) RFID 技術を使用しているため、互換性のあるソフトウェアを搭載した<br>RFID リーダーが必要です。詳細については、『Radio Frequency Identification (RFID) on<br>Cisco Catalyst 9000 Family Switches』[英語] を参照してください。 |

### Catalyst 9410R スイッチ

Catalyst 9410R スイッチは 10 スロットモジュラ型シャーシであり、2 つの冗長スーパーバイザ モジュールスロット、最大 384 個の1 ギガビットイーサネット前面パネルポートを持つ8 つの ラインカードスロット、1 つの非冗長ファントレイアセンブリ、および最大8 個の電源モジュー ルに対応する設備が備えられています。

#### Catalyst 9410R スイッチの正面図

次の図は、シャーシの正面図と主なコンポーネントを示しています。

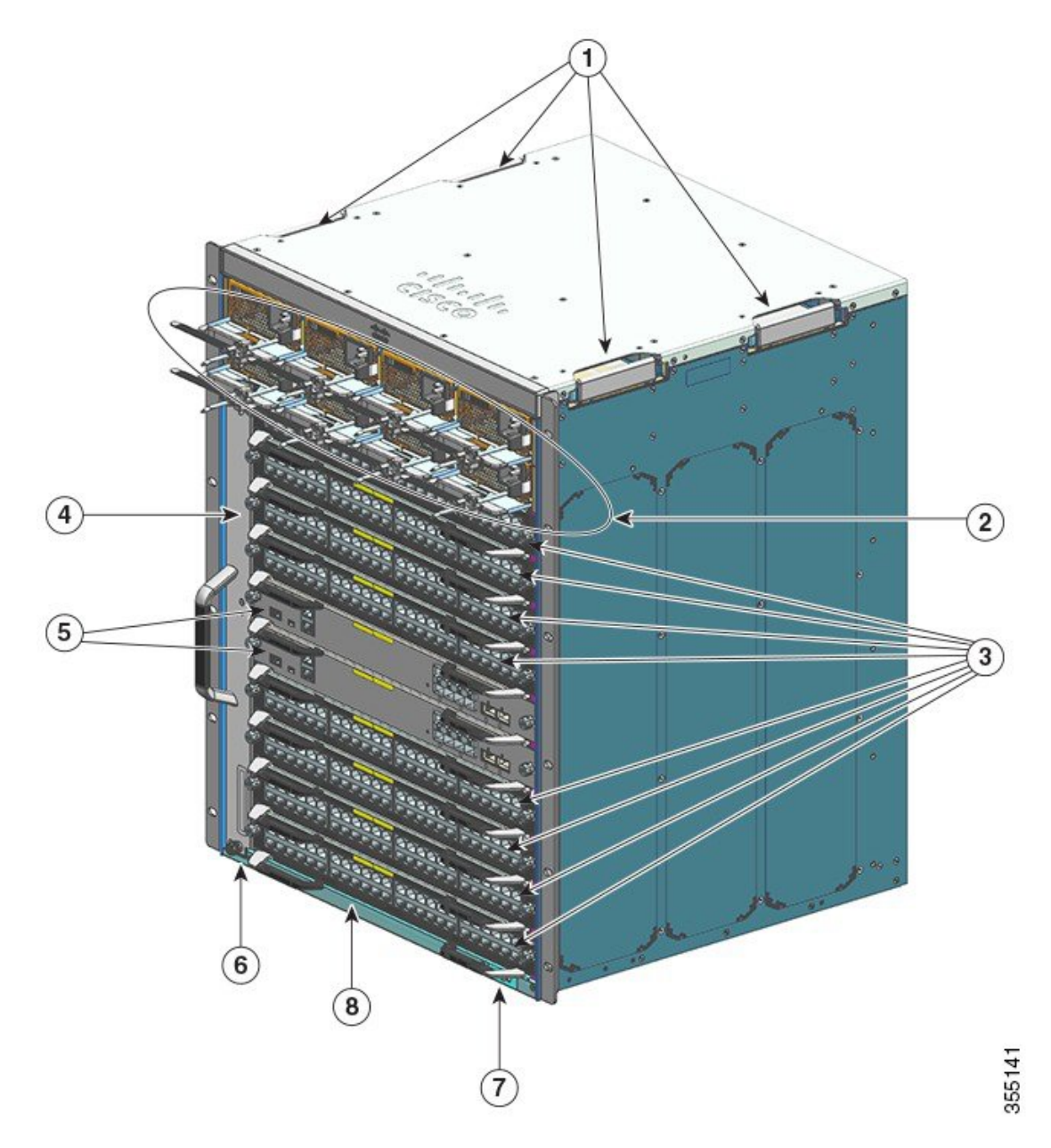

| 1 | シャーシの持ち手                     | 5 | スーパーバイザモジュールスロット (5と6) |
|---|------------------------------|---|------------------------|
| 2 | 電源モジュール                      | 6 | シャーシの無線周波数 ID(RFID)    |
| 3 | ラインカードスロット(1、2、3、4、7、8、9、10) | 7 | システム アース               |
| 4 | ファントレイアセンブリ                  | 8 | シャーシのモデル番号             |

#### Catalyst 9410R スイッチの背面図

次の図は、シャーシの背面図と主なコンポーネントを示しています。

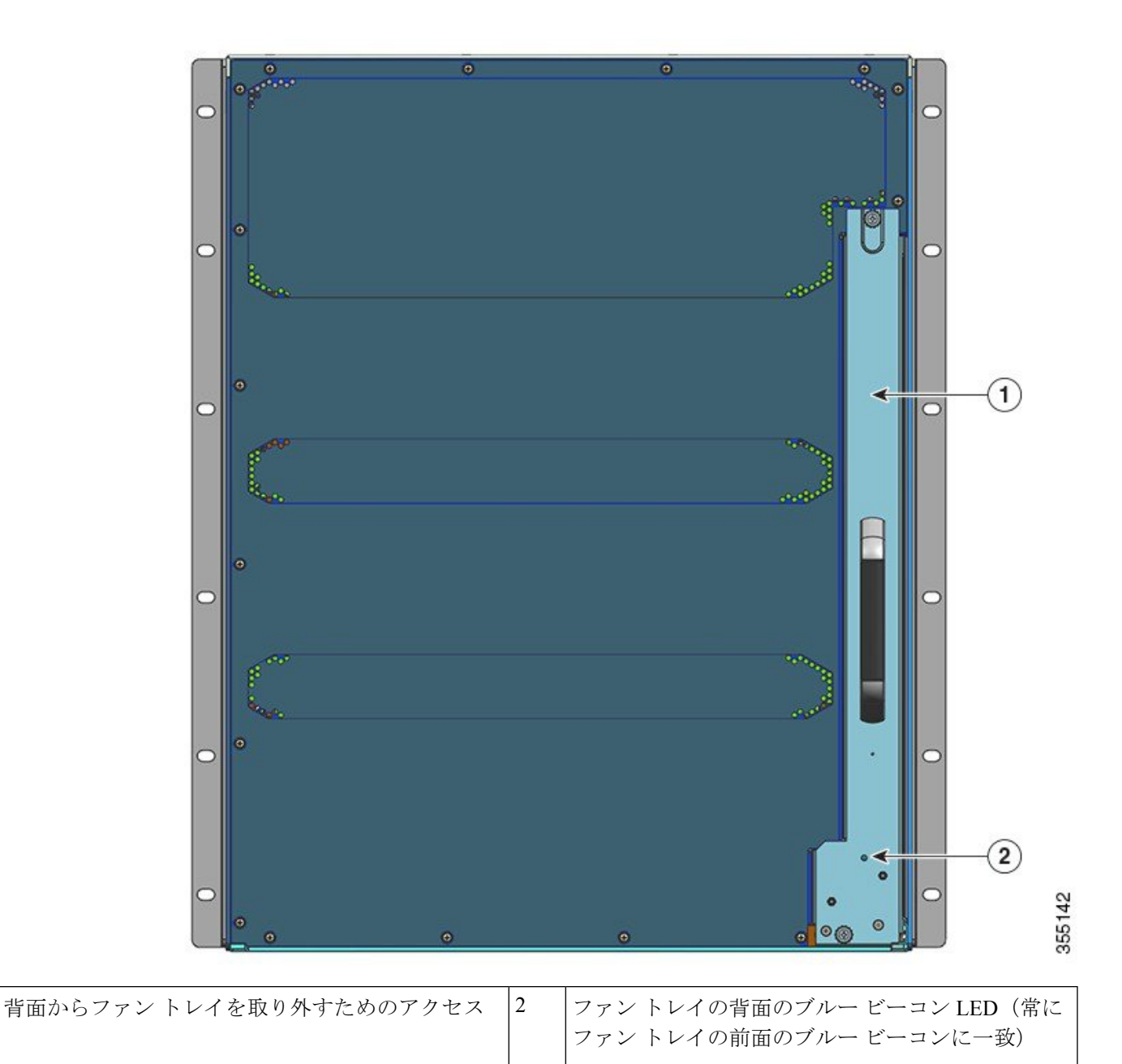

#### 表 *3 : Catalyst 9410R* スイッチの機能

| 特長    | 説明                                                                           |
|-------|------------------------------------------------------------------------------|
| 製品 ID | シャーシモデル番号(スペアの場合は=を追加): Cisco Catalyst 9400 シリーズ (10 ス<br>ロット シャーシ) (C9410R) |
| シャーシ  | 水平スロットが10個あります。各スロットの番号は、1(上)から10(下)の順序です。                                   |

I

| 特長            | 説明                                                                                 |  |
|---------------|------------------------------------------------------------------------------------|--|
| スーパーバイザ モジュール | 復元力を組み込むために 1+1 スーパーバイザ モジュール冗長性をサポートします。サ<br>ポートされるモデル番号(スペアの場合は=を追加):            |  |
|               | • Cisco Catalyst 9400 シリーズ スーパーバイザ 1 モジュール(C9400-SUP-1)                            |  |
|               | • Cisco Catalyst 9400 シリーズ スーパーバイザ 1XL モジュール(C9400-SUP-1XL)                        |  |
|               | • Cisco Catalyst 9400 シリーズ スーパーバイザ 1XL-Y 25G モジュール<br>(C9400-SUP-1XL-Y)            |  |
|               | • Cisco Catalyst 9400 シリーズ スーパーバイザ 2 モジュール (C9400X-SUP-2)                          |  |
|               | • Cisco Catalyst 9400 シリーズ スーパーバイザ 2XL モジュール (C9400X-SUP-2XL)                      |  |
|               | スーパーバイザ モジュール:                                                                     |  |
|               | <ul> <li>スロット番号5と6にのみ取り付けます。</li> </ul>                                            |  |
|               | <ul> <li>・最小ソフトウェア リリース バージョン要件があります。この情報については、ソフトウェア リリースノートを参照してください。</li> </ul> |  |
|               | 『Cisco Catalyst 9400 Series Supervisor Module Installation Note』を参照してください          |  |

| 特長            | 説明                                                                                               |
|---------------|--------------------------------------------------------------------------------------------------|
| ラインカード        | 8つのラインカードに対応します。サポートされるモデル番号(スペアの場合は=を追加):                                                       |
|               | • Cisco Catalyst 9400 シリーズ 12 ポート 40G/100G モジュール(C9400-LC-12QC)                                  |
|               | • Cisco Catalyst 9400 シリーズ 24 ポート SFP モジュール(C9400-LC-24S)                                        |
|               | • Cisco Catalyst 9400 シリーズ 24 ポート SFP/SFP+ モジュール(C9400-LC-24XS)                                  |
|               | • Cisco Catalyst 9400 シリーズ 24 ポート 10G/25G モジュール(C9400-LC-24XY)                                   |
|               | • Cisco Catalyst 9400 シリーズ 48 ポート ギガビット イーサネット UPOE+ 10/100/1000<br>モジュール(C9400-LC-48H)          |
|               | • Cisco Catalyst 9400 シリーズ 48 ポート UPOE+ 100 Mbps/1G/2.5G/5G マルチギガビッ<br>トモジュール(C9400-LC-48HN)     |
|               | • Cisco Catalyst 9400 シリーズ 48 ポート UPOE+ 100 Mbps/1G/2.5G/5G/10G マルチギガ<br>ビットモジュール(C9400-LC-48HX) |
|               | <ul> <li>Cisco Catalyst 9400 シリーズ 48 ポート ギガビット イーサネット POE/POE+ モジュール (C9400-LC-48P)</li> </ul>   |
|               | • Cisco Catalyst 9400 シリーズ 48 ポート SFP モジュール(C9400-LC-48S)                                        |
|               | • Cisco Catalyst 9400 シリーズ 48 ポート 10/100/1000 モジュール(C9400-LC-48T)                                |
|               | • Cisco Catalyst 9400 シリーズ 48 ポート 100 Mbps/1G/2.5G/5G/10G マルチギガビット<br>モジュール(C9400-LC-48TX)       |
|               | • Cisco Catalyst 9400 シリーズ 48 ポート UPOE 10/100/1000 モジュール(C9400-LC-48U)                           |
|               | • Cisco Catalyst 9400 シリーズ 48 ポート UPOE マルチギガビット モジュール<br>(C9400-LC-48UX)                         |
|               | • Cisco Catalyst 9400 シリーズ 48 ポート SFP/SFP+ モジュール(C9400-LC-48XS)                                  |
|               | 『Cisco Catalyst 9400 Series Line Card Installation Note』を参照してください。                               |
| ファン トレイ アセンブリ | スイッチは、前面と背面で修理可能かつホットスワップ可能な、16個のファンを備えた<br>単一のファン トレイをサポートします。                                  |
|               | サポートされるモデル番号(スペアの場合は=を追加): C9410-FAN                                                             |
|               | ファン トレイ アセンブリの概要(20 ページ) およびファン トレイの LED (189 ページ) を参照してください。                                    |

| 特長      | 説明                                                                                                    |
|---------|----------------------------------------------------------------------------------------------------|
| 電源ユニット  | シャーシは、最大8基の現場交換可能なAC入力およびDC入力電源モジュールをサポートします。サポートされるモデル番号(スペアの場合は=を追加):                                                                                                    |
|         | • C9400-PWR-2100AC                                                                                                    |
|         | • C9400-PWR-3200AC                                                                                                    |
|         | • C9400-PWR-3200DC                                                                                                    |
|         | 電源モジュールの概要(24ページ)および電源 LED(190ページ)を参照してください。                                                                                                    |
| バックプレーン | C9400-SUP-1、C9400-SUP-1XL、およびC9400-SUP-1XL-Y使用時のバックプレーン帯域<br>幅は、ペイロードモジュールスロットごとに 80 Gbps です。                                                                                                    |
|         | C9400X-SUP-2使用時のバックプレーン帯域幅は、ペイロードモジュールスロットごとに 240 Gbps です。                                                                                                    |
|         | C9400X-SUP-2XL 使用時のバックプレーン帯域幅は、ペイロード モジュール スロット<br>ごとに 480 Gbps です。                                                                                                    |
| RFID タグ | 前面に向いたパッシブ RFID タグを内蔵しています(取り外し不可)。このタグは超高<br>周波(UHF) RFID 技術を使用しているため、互換性のあるソフトウェアを搭載した<br>RFID リーダーが必要です。詳細については、『Radio Frequency Identification (RFID) on<br>Cisco Catalyst 9000 Family Switches』[英語]を参照してください。 |

# ファン トレイ アセンブリ

ここでは、ファントレイアセンブリについて詳しく説明します。

### ファン トレイ アセンブリの概要

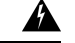

警告 ステートメント 1073 - ユーザが保守可能な部品なし

内部に保守可能な部品はありません。感電の危険を避けるため、開かないでください。

Cisco Catalyst 9400 シリーズファントレイアセンブリ:

- ファントレイ、およびファントレイに接続されているアダプタで構成されています。
   シャーシ全体を冷却し、環境モニタとインターフェイスして、条件がしきい値を超えると
   アラームを生成します。
- 挿入されたカード間でエアーフローのバランスを取るために、左右のエアーフローを備えています。シャーシの正面から見ると、エアーフローの方向は右から左です。

- •前面と背面からの取り付けおよび取り外しが可能です。
- 前面に向いたパッシブ RFID タグを内蔵しています(取り外し不可)。このタグは超高周波(UHF) RFID 技術を使用しているため、互換性のあるソフトウェアを搭載した RFID リーダーが必要です。詳細については、Cisco Catalyst 9000 ファミリスイッチの電波による固体識別(RFID)を参照してください。

シャーシ固有です(スペアの場合、モデル番号に=を追加します)。

• Catalyst 9404R スイッチの場合、モデル番号 C9404-FAN。

• Catalyst 9407R スイッチの場合、モデル番号 C9407-FAN。

このモデルには12個の個別ファンがあります(3列)。100%のファンスロットルで 最小エアーフロー 960 平方フィート/分(CFM)をサポートします。

• Catalyst 9410R スイッチの場合、モデル番号 C9410-FAN。

このモデルには16個の個別ファンがあります(4列)。100%のファンスロットルで 最小エアーフロー1190 CFM をサポートします。

次の図は、C9407-FAN と主要なコンポーネントを示しています。C9410-FAN には同じ機能に 加えて、4番目のファンの列があります。C9404-FAN も同じ機能を持ちますが、ファンは2列 です。

本モデルは8個のファンを備えています(各列4個の2列)。100%のファンスロットルで最小エアーフロー 640 CFM(平方フィート/分)をサポートします。

図 **1**:ファン トレイ アセンブリ

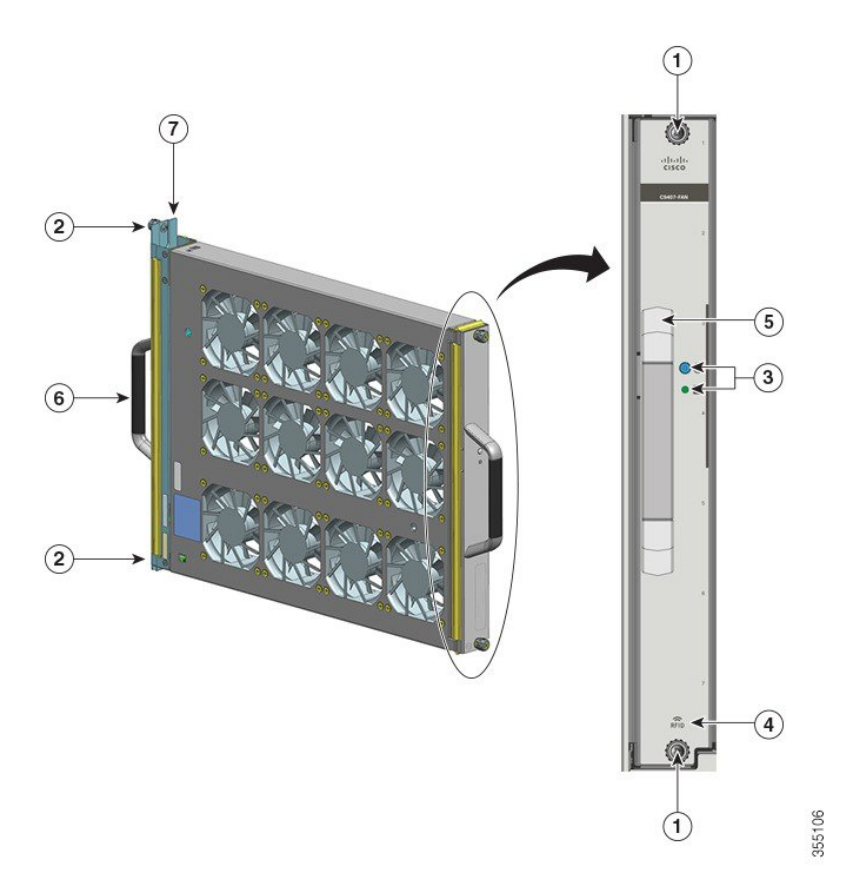

| 1 | ファントレイ前面の非脱落型ネジ。                                    | 5 | 前面ファン トレイ ハンドル。 |
|---|-----------------------------------------------------|---|-----------------|
| 2 | ファン トレイ背面の非脱落型ネジ。                                   | 6 | 背面ファン トレイ ハンドル  |
| 3 | 前面パネルの LED (背面ブルー ビー<br>コン LED はこの図には表示されていま<br>せん) | 7 | ファン トレイ アダプタ    |
| 4 | ファントレイ RFID                                         | - | -               |

動作

Â

注意 ファン トレイ アセンブリが取り外されているか、適切に機能していない場合は、システムを 動作させないでください。過熱状態は、重大な機器の損傷や予定外のシステムシャットダウン の原因になる可能性があります。

周囲の状態に応じて、システムは温度および圧力に合わせてファン速度を最適化し、シャーシ が必要とする最低のファン速度と温度を維持します。それに応じて、ファントレイの内部コン トローラは通常モードおよび Network Equipment-Building System モード (NEBS モード)で動 作します。

- ・通常モード:コントローラは温度および圧力に合わせてファン速度を最適化します。
- NEBS モード:エアーフローの障害が大きい設置環境で適切な冷却を維持するために、コ ントローラはよりアグレッシブに応答します。ファントレイがこのモードで動作すると、 ファン速度が上がるためノイズレベルが高くなる場合があります。

ファントレイが NEBS モードで動作するように手動で設定することもできます。

### ハイ アベイラビリティ

高可用性を確保するために、システムはファンの障害に対して、影響を最小限に抑えるか、または最悪のシナリオの仕様に従って補完および動作することにより対応するように設計されています。

- •1つのファンで障害が発生した場合、その列の残りのファンを加速させて補完します。
- ・複数のファンで障害が発生した場合、1分後にファントレイ全体がフルスピードで動作します。さらに、ファントレイを交換する必要があります。個々のファンは現場交換可能ではないため、ファントレイを交換する必要があります。
- ・温度センサーで障害が発生するか、温度センサーとの通信で障害が発生すると、最悪の動作温度が想定されます。
- ・圧力センサーで障害が発生するか、圧力センサーとの通信で障害が発生すると、最悪の動 作圧力が想定されます。

### しきい値、アラーム、および異常な音響条件

通常の動作条件で、どの温度アラームもトリガーされていない場合は、ハードウェアがファン 速度を制御します。システム温度アラームのいずれかがトリガーされた場合は、ソフトウェア がハードウェアからファン速度の制御を引き継ぎます。詳細については、ソフトウェア コン フィギュレーション ガイドの「System Management」の項を参照してください。

ファントレイがフルスピードで動作する場合、ノイズレベルが上がる可能性があります。次のような状況では、ファントレイがフルスピードで動作する可能性があります。

- ・ファントレイが正しく取り付けられていない場合
- NEBS モードで動作している場合
- 複数のファンに障害が発生している場合
- STATUS LED が1分以上赤のままである場合
- ハードウェア障害がある場合
- •ソフトウェア ウォッチドッグタイマーがトリガーされた場合

## 電源モジュール

ここでは、使用可能な電源モジュールについて詳しく説明します。

### 電源モジュールの概要

使用可能な電源モジュールのモデル番号(スペアの場合はモデル番号に=を追加):

- C9400-PWR-2100AC
- C9400-PWR-3200AC
- C9400-PWR-3200DC

(注) 特に明記されていないかぎり、本ドキュメントに記載されている電源情報は、使用可能なすべての電源モジュールに関連します。

シャーシは、現場交換可能なAC入力およびDC入力電源モジュールをサポートします。異なるタイプ(AC入力とDC入力)および容量のモジュールを取り付ける場合は、必要な条件がすべて満たされていることを確認してください。

#### 機能:AC 入力電源

- 負荷 100% で 17 毎分立方フィート (CFM) の最小エアーフローによる自己冷却メカニズ ムを備えています。
- 安定化した 55 VDC PoE 準拠のメイン出力と 3.3 VDC スタンバイ出力を提供します。
- ・単相 AC 電源のみをサポートします。すべての AC 電源装置の入力が分離されるため、複数の電源装置間、または同一の電源装置の複数の AC 電源プラグでは、AC 電源の位相が 一致しない可能性があります。
- ・誤ってモジュールの(または接続済みの)電源コードを取り外さないよう、モジュールの 前面パネルにリリースラッチとコード固定機構を備えています。
- ・冗長と複合のコンフィギュレーションモードをサポートします。単一(冗長でない)または二重(冗長)電源構成は、次の負荷をサポートできます。

| 入力電圧<br>(VAC)              | <b>C9400-PWR-3200AC</b> からの送出電力<br>(ワット) | <b>C9400-PWR-2100AC</b> からの送出電力<br>(ワット) |
|----------------------------|------------------------------------------|------------------------------------------|
| $200 \sim 240 \text{ VAC}$ | 3200 W                                   | 2112 W                                   |
| $100 \sim 120 \text{ VAC}$ | 1570 W                                   | 950 W                                    |

・前面に向いたパッシブ RFID タグを内蔵しています(取り外し不可)。このタグは超高周 波(UHF) RFID 技術を使用しているため、互換性のあるソフトウェアを搭載した RFID リーダーが必要です。詳細については、Cisco Catalyst 9000 ファミリスイッチの電波による固体識別(RFID)を参照してください。

🗵 2 : C9400-PWR-3200AC

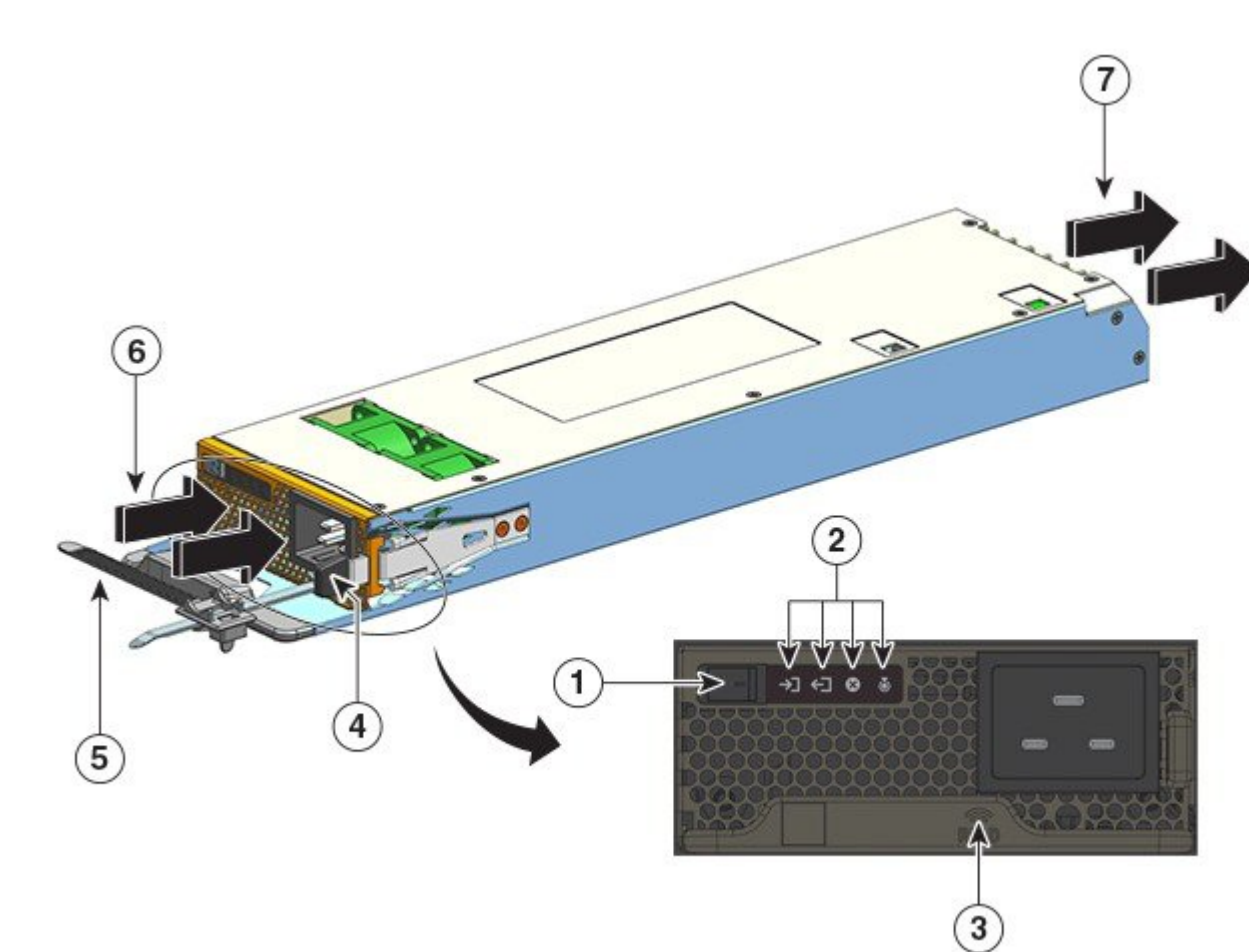

| 1 | オン/オフロッカースイッチ | 5 | 電源コード保持具   |
|---|---------------|---|------------|
| 2 | LED           | 6 | エアーフローの吸気口 |
| 3 | 電源モジュール RFID  | 7 | エアーフローの排気口 |
| 4 | リリース ラッチ      | - | -          |

#### 機能:DC入力電源

- 負荷 100% で 9.5 毎分立方フィート (CFM) の最小エアーフローによる自己冷却メカニズ ムを備えています。
- ・誤ってモジュールを取り外さないように、モジュールの側面にリリースラッチ機構を備えています。

・前面パネルに電源オン/オフボタンがあります。2秒間押してオン/オフを切り替えます。

電源ボタンをオンまたはオフにすると、メインの 55 VDC 出力がオンまたはオフになりま す。DC 入力の適用時は常に 3.3 VDC のスタンバイ出力電力を使用できます。

電源ボタンには次のように2つの動作モードがあります。モードを切り替えるには電源ボ タンを10秒間押します。このとき、位置指定 LED が3秒間点滅します。

• 自動オン:このモードでは、DC入力電源の適用時または復元時に電源モジュールが 自動的に起動または再起動します。これは、デフォルトのモードです。

NEBS に準拠する場合は、電源ボタンを自動オンモードにする必要があります。電源 障害が発生した後に電源が復元すると、電源モジュールが自動的に回復します。

- •保護:このモードでは、DC電源の出力電圧が0の場合、または3秒以上切断された 場合に、動作を復元するために電源ボタンを2秒間押す必要があります。
- デュアル DC 入力を備えています。

入力ごとに分離された独立の回路を備えています。-A と +A で一方の DC 入力を形成し、 +B と -B でもう一方の DC 入力を形成します。各 DC 入力は、別々の電源から給電するか 適切な単一の電源から給電することができます。モジュールは、両方の入力の受信電力と して1つの動作モードを備えています。両方の入力がアクティブな場合は、安定化した55 VDC PoE 準拠のメイン出力と 3.3 VDC のスタンバイ出力が供給されます。

- ・逆方向のDC入力に対する保護機能を備えており、ユニットは完全な定格入力電圧まで逆 方向のDC入力になっても保護されます。
- ・冗長と複合のコンフィギュレーションモードをサポートします。単一(冗長でない)または二重(冗長)電源構成は、次の負荷をサポートできます。

| 入力電圧(VDC)                                                                                                   | <b>C9400-PWR-3200DC</b> からの送出電力(W) |
|----------------------------------------------------------------------------------------------------|------------------------------------|
| 40~72 VDC(拡張範囲は 75 VDC)                                                                                     | 3200 W                             |
| 値が上記の範囲内である限り、入力間の電<br>圧差は許容されます。たとえば、一方のDC<br>入力の入力電圧を 40 VDC とし、他方の DC<br>入力の入力電圧を 75 VDC とすることがで<br>きます。 |                                    |

前面に向いたパッシブ RFID タグを内蔵しています(取り外し不可)。このタグは超高周波(UHF) RFID 技術を使用しているため、互換性のあるソフトウェアを搭載した RFID リーダーが必要です。詳細については、Cisco Catalyst 9000 ファミリスイッチの電波による固体識別(RFID)を参照してください。

🗵 3 : C9400-PWR-3200DC

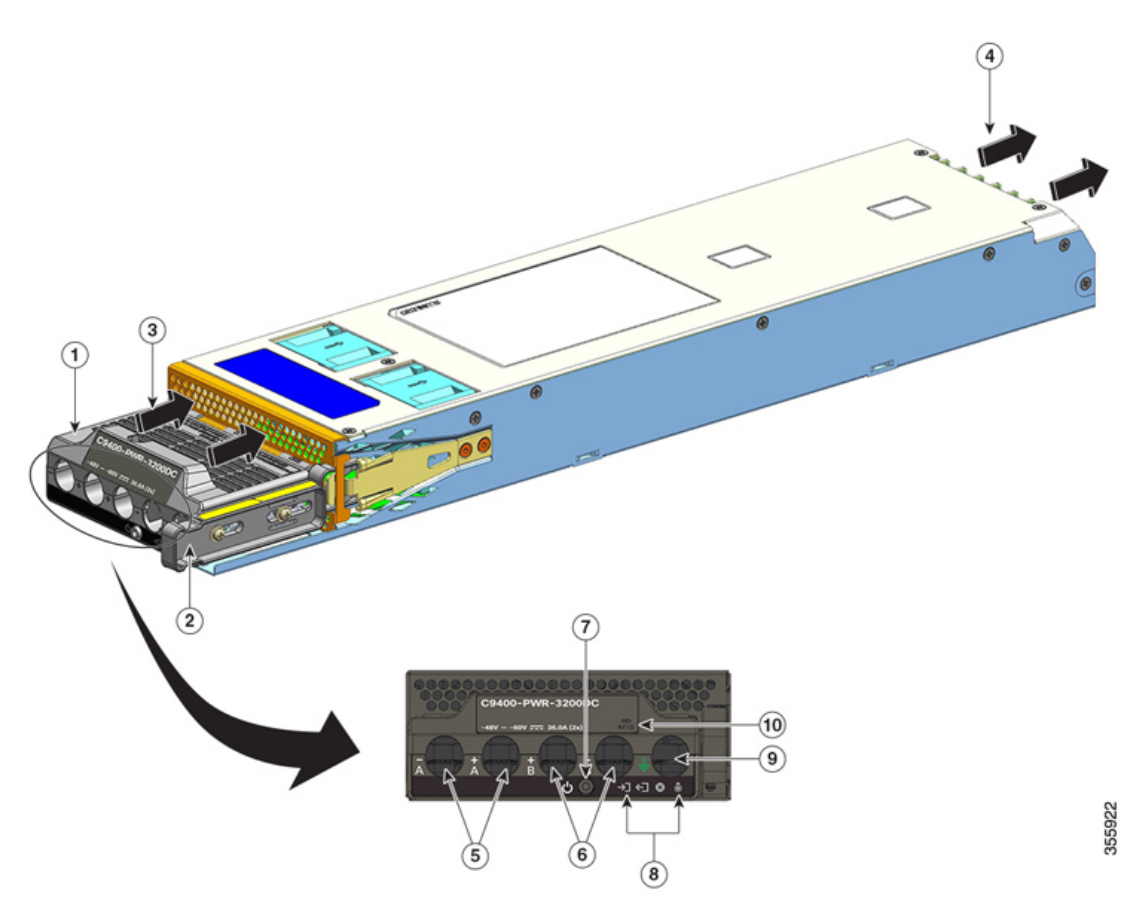

| 1 | 端子ブロック                | 6  | DC 入力用スロット(+B および -B) |
|---|-----------------------|----|-----------------------|
| 2 | リリース ラッチ              | 7  | 電源オン/オフボタン            |
| 3 | エアーフローの吸気口            | 8  | LED                   |
| 4 | エアーフローの排気ロ            | 9  | アースケーブル用スロット          |
| 5 | DC 入力用スロット(-A および +A) | 10 | 電源モジュール RFID          |

#### 動作

電源供給コネクタは電力を次のように分配します。

| モジュール              | C9400-PWR-2100AC、C9400-PWR-3200AC、<br>C9400-PWR-3200DC |
|--------------------|--------------------------------------------------------|
| スーパバイザモジュール(メイン出力) | 最大 20 A/55 VDC                                         |
| ラインカード (メイン出力)     | 最大 120 A/55 VDC                                        |

| モジュール                          | C9400-PWR-2100AC、C9400-PWR-3200AC、<br>C9400-PWR-3200DC |
|--------------------------------|--------------------------------------------------------|
| ファントレイ、スーパバイザモジュール、バッ<br>クプレーン | 3.3 VDC                                                |
| (スタンバイ出力)                      |                                                        |

### 電源モード

Cisco Catalyst 9400 シリーズ スイッチは、電源に関して冗長コンフィギュレーション モードと 複合コンフィギュレーション モードを提供します。

設置する電源モジュールの数とシステム負荷により、システムが各電源モジュールから取得す ると予期される電力レベル、およびその結果として適切であると思われる電源モードが決定さ れます。電力バジェットの計算(または見積もり)および特定のPoE構成の電源要件の決定に は、Cisco Power Calculator を使用します。

電源モードを設定するには、グローバル コンフィギュレーション モードで power redundancy-mode コマンドを入力します。モードを設定しないと、デフォルトのモードが適用 されます。

#### 複合モード

これはデフォルトの電源モードです。

システムは1~8個の電源モジュールで稼働します。システムで使用可能な電力は、シャーシ 内のすべての電源モジュールの出力の合計です。使用可能なすべての電源モジュールがアク ティブであり、電源を共有していて、最大100%のキャパシティで稼働できます。

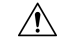

注意 複合モードで動作している場合、いずれかのモジュールに障害が発生すると、動作している残 りのすべての電源モジュールが出力を増加させます。出力電力がシステム要件を満たしておら ず、power supply autolc shutdown コマンドが無効である場合、稼働中のすべての電源が過負 荷になり、過電流によるシャットダウンを引き起こすおそれがあります。その場合、すべての システム電力が失われます。

#### 冗長モード

冗長コンフィギュレーションでは、特定の電源モジュールはアクティブまたはスタンバイのい ずれかです。

- アクティブ電源モジュールの電源が入っており、出力電力を供給します。シャーシ内のすべてのアクティブモジュールが、常に負荷を分担しようとします。
- スタンバイ電源モジュールは電源が入っていますがスリープ状態になっており、必要なときにアクティブに切り替わることができます。スタンバイモードでは、電源モジュールの OUTPUT LED は緑色に点滅します。

高可用性を確保するために、システムは次のように障害に対応するように設計されています。

- ・使用可能なすべての電源モジュールがアクティブである場合、稼働中の電源は継続して電流を均等に分配します。使用可能な電源の負荷は大きくなっていることに注意してください。
- スタンバイ電源モジュールが使用可能である場合は、負荷を補う電力を供給するために必要な最小限の数の電源モジュールがアクティブに切り替わります。

冗長モードを設定する場合は、N+1 冗長モードまたは N+N 冗長モードに設定できます。

#### N+1 冗長モード

Nはアクティブ電源モジュールの数であり、7スロットシャーシまたは10スロットシャーシでは1~7個の電源モジュール、4スロットシャーシでは1~3個の電源モジュールを使用できます。+1は冗長性のために用意される電源モジュールであり、スタンバイモジュールとして設定する必要があります(グローバルコンフィギュレーションモードでpower redundancy-mode コマンドを使用)。

7スロット/10スロットシャーシでデフォルトのスタンバイ電源スロットは8番です。4スロットシャーシでデフォルトのスタンバイ電源スロットは4番です。別のスロットをスタンバイとして指定するには、グローバル コンフィギュレーション モードで power redundancy-mode コマンドを使用します。

#### N+N 冗長モード

N 個の電源モジュールがアクティブとして設定され、N 個の電源モジュールがスタンバイとし て設定されています。スタンバイ電源モジュールを設定するには、グローバル コンフィギュ レーション モードで power redundancy-mode コマンドを使用します。

ソフトウェア設定の詳細(例を含む)については、必要なバージョンのソフトウェアコンフィ ギュレーションガイドを参照してください。ガイドで、[Contents] → [System Management] → [Power Management] に移動します。

### 電源モジュールを設置する際の考慮事項

### Â

警告 ステートメント 1028 - 複数の電源

この装置には複数の電源装置接続が存在する場合があります。感電の危険を減らすために、す べての接続を取り外してユニットの電源を切ります。

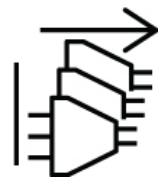

警告 ステートメント 1073 - ユーザが保守可能な部品なし

内部に保守可能な部品はありません。感電の危険を避けるため、開かないでください。

Â

(注)

同じシャーシ内に容量が異なる電源モジュールを設置できますが、冗長モードではシステム全体の電源を最大効率で利用できません。

電源モジュールを設置する際は、次の条件が満たされていることを確認してください。

#### AC入力のみ

AC入力電源モジュールのみを設置する場合、N+1 冗長モード、N+N 冗長モード、または複合 モードのコンテキストでは次の条件を満たす必要があります。

・設置するすべての電源モジュールの容量を同じにする必要があります。

たとえば、設置するすべてのモジュールを C9400-PWR-2100AC にするなどです。

・設置するすべての電源モジュールで同じAC入力電圧が必要です。

たとえば、すべての電源モジュールに 220 VAC の AC 入力電圧がある、すべての電源モジュールに 110 VAC の AC 入力電圧があるなどです。

#### AC 入力と DC 入力 (N+1 冗長モードまたは複合モード)

AC入力電源モジュールとDC入力電源モジュールを組み合わせて設置する場合、N+1冗長モー ドまたは複合モードのコンテキストでは次の条件を満たす必要があります。

・設置するすべての電源モジュールの容量を同じにする必要があります。

たとえば、C9400-PWR-3200ACとC9400-PWR-3200DCを組み合わせて設置するなどです。

•設置するすべての AC 入力電源モジュールで同じ 220 VAC の AC 入力電圧が必要です。

#### AC 入力と DC 入力 (N+N 冗長モード)

AC入力電源モジュールとDC入力電源モジュールを組み合わせて設置する場合、N+N 冗長 モードのコンテキストでは次の条件を満たす必要があります。

アクティブとして設定するすべての電源モジュールのタイプを同じにする必要があり、スタンバイとして設定するすべてのモジュールのタイプを同じにする必要があります(タイプとは AC 入力および DC 入力のことを指します)。

たとえば、設置するすべてのアクティブ電源モジュールをC9400-PWR-2100AC、設置する すべてのスタンバイ電源モジュールをC9400-PWR-3200DCにするなどです。

 シャーシに設置するすべてのAC入力電源モジュールの容量を同じにし、入力電圧を同じ にする必要があります。
上記の例では、すべてのアクティブ電源モジュールは C9400-PWR-2100AC であり、入力 電圧は 115 VAC です。

・設置するすべてのDC入力電源モジュールをスタンバイとして設定する必要があります。

上記の例では、設置するすべての C9400-PWR-3200DC モジュールをスタンバイとして設定します。

・異なる容量の電源モジュールを取り付ける場合は、容量が高い方のモジュールをスタンバイとして設定する必要があります。

上記の例では、3200 W モジュールの方が容量が高いため、設置するすべての C9400-PWR-3200DC モジュールをスタンバイとして設定します。

- (注) 設置する電源モジュールのタイプ(AC入力のみ、DC入力のみ、または両タイプの混在)に 関係なく、N+N 冗長モードのコンテキストでは、次のことを確認してください。
  - •他のモードから N+N モードに移行またはスイッチオーバーする場合は、移行期間中に消 費電力の計画量を変更しないようにする必要があります。
  - スタンバイの総出力電力をアクティブの総出力電力より大きくする必要があります(スタンバイの総出力電力>または=アクティブの総出力電力)。これにより、スイッチオーバー時に引き続きシステムの冗長性が確保されることが保証されます。

I

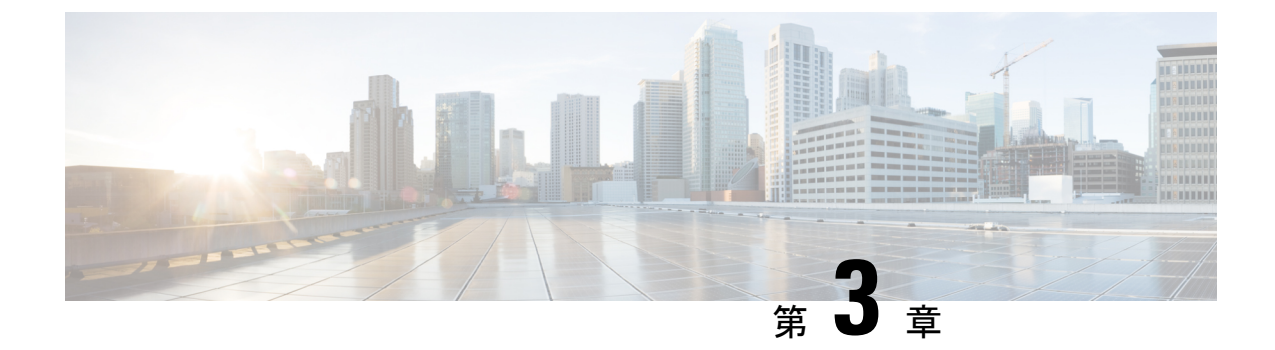

# インストールの準備

- 設置環境の条件 (33 ページ)
- •電力要件(45ページ)
- ・ケーブル配線の要件 (51ページ)
- ・ラックに設置する場合の注意事項 (51ページ)
- •設置環境チェックリスト (53ページ)

## 設置環境の条件

システムを正常に運用するには、スイッチを適切な場所に設置し、装置ラックやワイヤリング クローゼットを適切に配置する必要があります。ここでは、スイッチの設置を準備するうえで 認識しておく必要がある、以下を含む基本的な設置環境の条件について説明します。

- ・環境要因がシステムのパフォーマンスおよび耐久年数に悪影響を及ぼす可能性があります。
- スイッチは囲いのある保護された場所に設置し、資格のある担当者だけがスイッチにアク セスし、環境を管理するようにする必要があります。
- ・複数の装置を近づけて設置したり、換気が不十分であったりすると、システムが過熱状態になり、コンポーネントに障害が発生する場合があります。
- ・装置を不適切に配置すると、シャーシパネルに手が届きにくくなり、システムのメンテナンス作業が困難になります。
- スイッチは、乾燥して清潔で、換気が良く、空調が管理された環境に設置する必要があります。
- ・正常な動作を確実に行うには、換気を行います。エアーフローが遮断または制限されている場合、吸気が熱くなりすぎて過熱状態になることがあります。すると、システムコンポーネントを保護するためにスイッチ環境モニター機能がシステムをシャットダウンする場合があります。
- シャーシの上下にほとんど隙間をあけることなく、複数のスイッチをラックに搭載できます。ただし、スイッチを別の装置のラックに取り付ける場合、またはスイッチを別の装置

近くの床に設置する場合、装置からの排気がスイッチシャーシの吸気口に流れ込まないよ うにしてください。

スイッチが90W PoEをサポートしている場合、建物内の既存のケーブル配線がスイッチの設置に適さない可能性があります。資格のある技術者による、ケーブル計画の再評価を行います。

詳細については、本書の「ケーブル配線の要件」の項を参照してください。

## 温度

温度がその定格温度の上限または下限に達すると、システムが減退した効率で動作したり、 チップの早期老朽化および障害、機械装置の障害などのさまざまな問題が発生する場合があり ます。また、極端な温度変化によって、チップがソケットから外れることがあります。次のガ イドラインに従ってください。

次のような環境でシステムが動作していることを確認します。

・-5 ~ +45 ℃ (27 ~ 109 °F) 、最高 1,800 m (6,000 フィート)

- ・最大 3,000 m(10,000 フィート)で -5 ~ +40 ℃(27 ~ 104 °F)
- また、シャーシに適切な換気があるかどうかを確認します。
- 閉鎖型の壁面ユニット内や布の上にシャーシを設置しないでください。熱がこもる原因となります。
- 特に午後になって直射日光が当たる場所にシャーシを設置しないでください。
- ・暖房の吹き出し口などの熱源のそばにシャーシを置かないようにしてください。
- ファンアセンブリが取り外された場合、または正しく機能していない場合、システムを動 作させないでください。過熱状態は、重大な機器の損傷や予定外のシステムシャットダウ ンの原因になる可能性があります。
- ・高地では、特に適切な換気が重要となります。システムのすべてのスロットおよび開口
   部、特にシャーシ上のファンのエアーフロー孔はふさがないようにします。
- ・設置場所のクリーニングを定期的に実施して、ほこりやごみがたまらないようにしてくだ さい。ほこりやごみがたまるとシステムが過熱するおそれがあります。
- ・システムが異常な低温にさらされた場合、電源を入れる前に、0℃(32°F)以上の周囲温度で、2時間のウォームアップ期間をおきます。

これらのガイドラインに従わないと、シャーシ内部のコンポーネントに損傷を与えるおそれが あります。

### エアーフロー

スイッチは、スーパーバイザエンジン、モジュール、および電源装置を冷却するために十分な エアフローが確保されていることを前提に設計されています。シャーシを通過する空気の流れ が制限されている、または周囲温度が上昇している場合、各部を保護するためにスイッチ環境 モニターがシステムをシャットダウンする場合があります。

スイッチシャーシ内の適切な空気の循環を維持するため、壁とシャーシと電源装置の吸気口の 間、または壁とシャーシと電源装置の排気口の間に、最小15 cm (6 インチ)の間隔を確保す ることをお勧めします。スイッチシャーシを隣接するラックに設置する場合、シャーシの空気 取り入れ口ともう1 台のシャーシの熱排気口との間に 30.5 cm (12 インチ)以上の隙間を設け る必要があります。シャーシ間に適切なスペースが確保されていない場合、スイッチシャーシ 内に他のスイッチシャーシからの排気が取り込まれて過熱し、障害が発生する可能性がありま す。

#### 図 4: エアーフローの方向 - Cisco Catalyst 9400 シリーズ スイッチ

図は、Catalyst 9407R スイッチにおけるシャーシと電源のエアーフローの方向を示しています。 同じエアーフローの方向がすべての Cisco Catalyst 9400 シリーズ スイッチに適用されます。

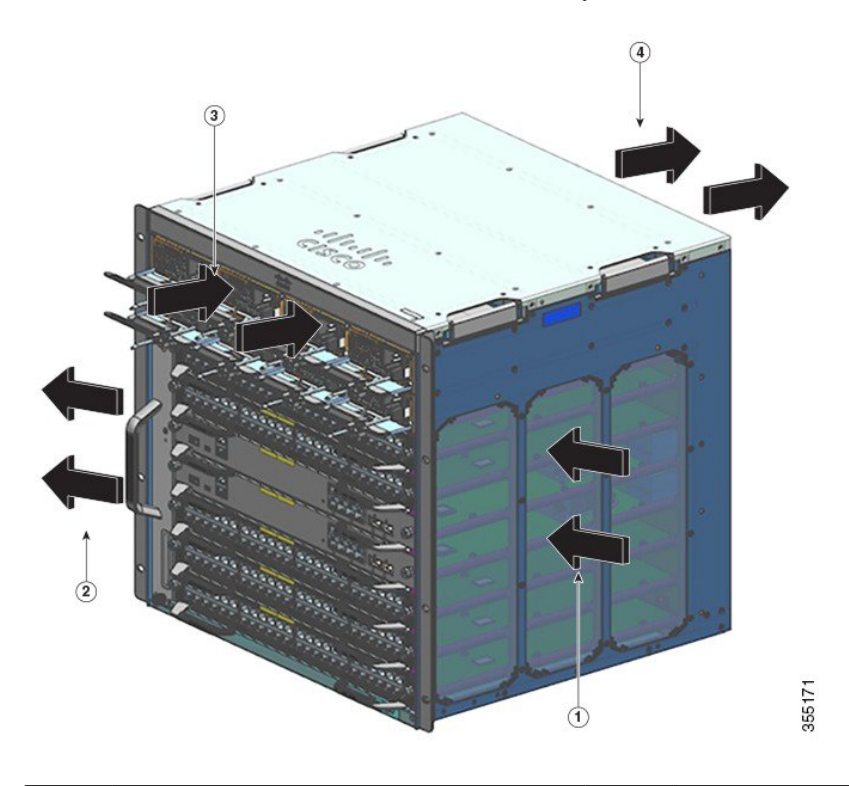

| 1 | シャーシの吸気口 | 3 | 電源の吸気ロ |
|---|----------|---|--------|
| 2 | シャーシの排気口 | 4 | 電源の排気ロ |

スイッチを格納ラック、または部分的に密閉されたラックに設置する場合、設置場所が次のガ イドラインを満たしているかを確認することを強く推奨します。  エンクロージャ同士の側面、前面と背面、およびシャーシの吸気ログリル/排気ログリル と電源装置の吸気ロ/排気ロとの間に、少なくとも15 cm(6インチ)のクリアランスを確保してください。

完全閉鎖型キャビネット、または固定のサイドパネル付きオープンラックは、シャーシの 吸気口と排気口に関する6インチの隙間要件を満たしていない場合、または側面に十分な 通気穴を備えていない場合は、使用しないでください。

リレーラックの直立列では、シャーシ内の適切なエアーフローを確保するために十分な カットアウト、穴、または通気口がある場合、推奨される側面の空間より狭くてもかまい ません。固定の垂直材を持つ2支柱ラックでは、無制限エアーフローの列深さの最大推奨 値は、23 インチラックの場合は5 インチ(13 cm)、19 インチラックの場合は4 インチ (10 cm)です。

 ・格納ラックまたは部分的に密閉されたラック内の温度がシャーシの動作温度範囲内である ことを確認してください。シャーシをラックに取り付けたら、シャーシに電源を投入し て、シャーシの温度が安定するまで(およそ2時間)待機します。

シャーシの左側面の、水平方向と垂直方向の両方でシャーシの中心にあたる箇所から 2.5 cm (1インチ)離したところに外部温度プローブを配置して、シャーシの吸気グリルの周辺温度を測定します。

シャーシの前面の、カードスロットの上にある電源装置セクションを中心にして 2.5 cm (1インチ)離したところに外部温度プローブを配置して、電源装置の吸気グリルの周辺 温度を測定します。

- ・標高 1,800 m(6,000 フィート)以下で吸気口の周辺温度が 45℃(109°F)未満である場合は吸気温の基準を満たしています。標高 1,800 m(6,000 フィート)から 3,000 m(10,000 フィート)では、吸気口の周辺温度が 40℃(104°F)を超えないように注意してください。
- ・吸気口の周辺温度がこの推奨値を超えるとマイナー過熱アラームが発生し、それに応じてファン速度が上がる可能性があります。
- ・吸気口の周辺温度が55℃(131°F)超えるとメジャー過熱アラームが発生し、それに応じてファン速度が最大になる可能性があります。周辺温度がさらに上昇すると、システムは保護のためシャットダウンします。
- ・拡張する場合は、あらかじめ計画を立ててください。密閉型ラックまたは部分的に密閉されたラックに取り付けられているスイッチは、周囲温度およびエアーフローの現在の要件を満たす必要があります。ただし、ラックにシャーシを追加したり、ラック内のシャーシにモジュールを追加したりすると、生成される追加の熱により、シャーシまたは電源装置の吸気ロの周辺温度が推奨される条件を超え、過熱アラームを誘発する可能性があります。

吸気口温度およびエアーフローの取り付け条件が限界、または十分には満たされていない 場合は、ファントレイの NEBS モードをアクティブにします。狭い空間や周辺温度の上 昇に向けた、よりアクティブな冷却モードが適用されます。これにより過熱アラームの発 生頻度は軽減しますが、ファン速度の上昇によりノイズが大きくなり、電力消費量も増加 します。

## 湿度

湿度が高いと、湿気がシステム内まで浸透する可能性があります。この湿気が原因で、内部コ ンポーネントの腐食と、電気抵抗、熱伝導性、物理的強度、サイズなどの特性の劣化が起こる ことがあります。システム内に湿気が充満してくると、ショートを起こすおそれがあります。 ショートが起きると、システムに重大な損傷を起こしてしまう場合があります。各システムの 保管時および動作時の定格湿度は、相対湿度10~95%(結露なし)、1時間あたりの湿度変 化 10% です。温暖期の空調と寒冷期の暖房により室温が四季を通して管理されている建物内 では、システム装置にとって、通常許容できるレベルの湿度が維持されています。ただし、シ ステムを極端に湿度の高い場所に設置する場合は、除湿装置を使用して、湿度を許容範囲内に 維持してください。

## 高度

標高の高い(気圧の低い)場所でシステムを稼働させると、対流型の強制冷却機能の効率が低下し、アーク放電やコロナ放電などの電気障害の原因になる場合があります。また、このような状況では、電解コンデンサなどの、内部圧力がかかっている密閉コンポーネントが動作しなかったり、その効率が低下したりする場合もあります。

## 埃と微粒子

シャーシ内のさまざまな開口部を通じて室温の空気を吸気し、加熱された空気を排気すること によって、ファンは電源装置およびシステムコンポーネントを冷却します。しかし、ファンは ほこりやごみを吸い込み、システムに混入物質を蓄積させ、内部シャーシの温度が上昇する原 因にもなります。清潔な作業環境を保つことで、ほこりやごみによる悪影響を大幅に減らすこ とができます。これらの異物は絶縁体となり、システムの機械的なコンポーネントの正常な動 作を妨げます。

次に示す規格では、許容される動作環境および浮遊する粒子状物質の許容レベルについて規定 されています。

- National Electrical Manufacturers Association (NEMA) Type 1
- •国際電気標準会議(IEC)IP-20

## 電波品質

埃はあらゆる場所に存在し、多くの場合、肉眼では見えません。埃には、風などで舞い上がる 土埃、火山活動、大気汚染など、さまざまな発生源に由来する空気中の微細な粒子が含まれて います。機器の設置場所の埃には、少量の繊維、紙繊維、屋外の土壌からの鉱物などが含まれ ている場合があります。さらに、海洋環境からの塩素などの自然汚染物や、硫黄などの工業汚 染物も含まれるでしょう。イオン化した埃やデブリは危険であり、電子機器に引き付けられま す。

電子機器に埃やデブリが積もると、以下のような悪影響を及ぼします。

- ・機器の動作温度が上昇します。アレニウス効果により、動作温度が上昇すると、機器の信頼性と寿命が低下します。
- ・埃に含まれる水分と腐食性の要素は、電子部品または機械部品を腐食させ基板の故障を早める原因になります。

このような負の効果は、データネットワーキング機器内部のファンによって加速する場合があ ります。ファンによって埃などの粒子が機器内に取り込まれるからです。空冷ファンによって 発生する気流の量が多いほど、機器内部に堆積する埃や微粒子の量も多くなります。ANSI 71-04-2013規制に記載されているガイドラインに従って、設置場所にある埃や微粒子を除去ま たは最小限にしてください。

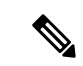

(注) ANSI 71-04-2013 規制に記載されているガイドラインに加えて、他の汚染物質を除去または最小限に抑えるために、設置場所の条件により該当するすべてのガイドラインに従ってください。

腐食

腐食は、電子部品とガスの間で発生する金属の劣化を引き起こす化学反応です。腐食は、エッジコネクタ、ピンコネクタ、ICプラグインソケット、ワイヤラップ、およびその他すべての金属コンポーネントを攻撃します。腐食性気体の種類や濃度レベルに応じて、機器部品の性能劣化が短期間、またはある期間にわたって進行する場合があります。腐食は、電流の遮断、脆弱な接続ポイント、電気系統の過熱などの原因にもなります。副作用として絶縁層が回路上に形成され、電子的な故障、回路のショート、腐食孔、金属損失を引き起こします。

主にPCBA(プリント基板アセンブリ)に影響する間隙腐食と呼ばれるタイプの腐食は、硫黄 を多く含む(硫化水素)過酷なエンドユーザー環境にPCBAが長時間置かれると発生します。 腐食は、銅や銀などの特定の露出した金属で始まり、残りの金属表面に沿ってクリープし、電 気的ショートを引き起こすか、穴を開けます。クリープ腐食は、抵抗器やプリント基板などの 電子部品でも発生します。

腐食を防止するために、ANSI 71-04-2013 規制に記載されているガイドラインに従って、設置 場所の埃や粒子を取り除いてください。 図 5: 金属接点に腐食がある PCB

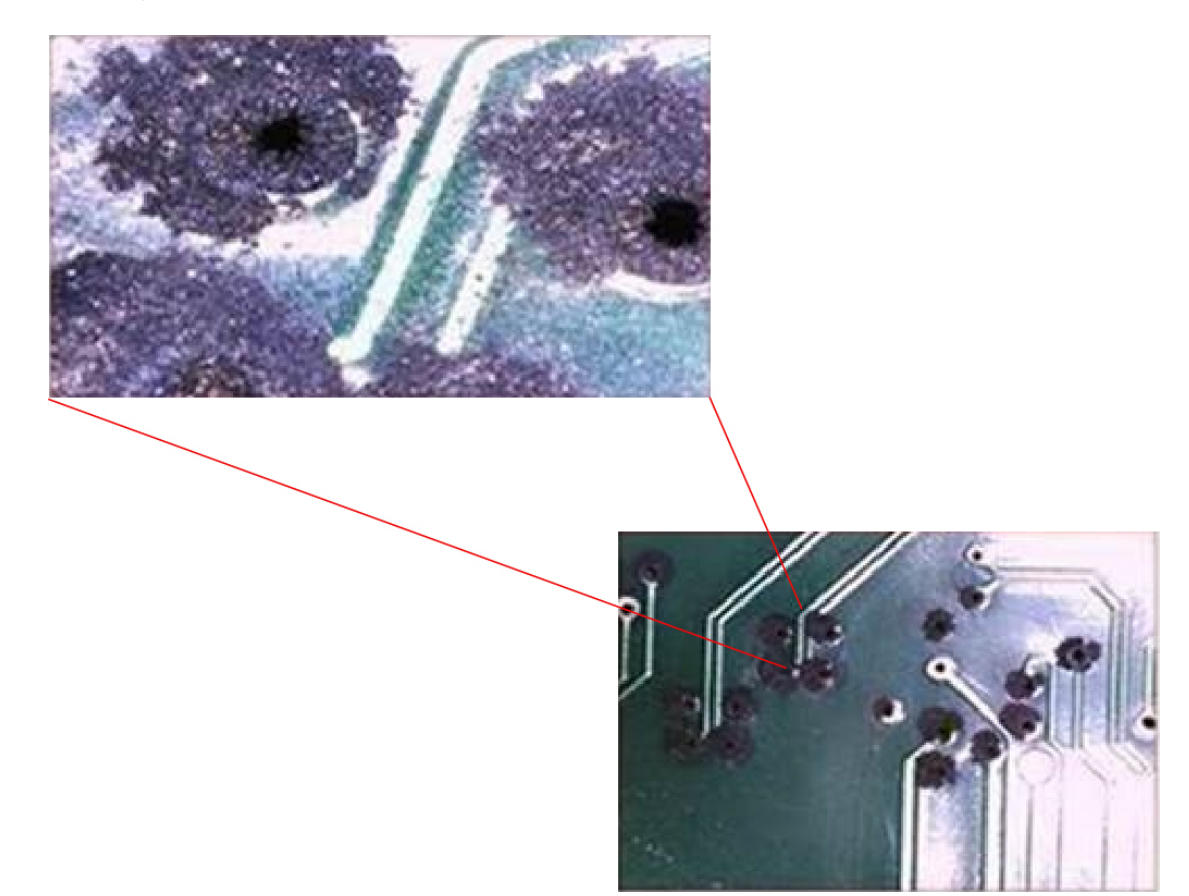

### EMIおよび無線周波数干渉

システムからの電磁波干渉(EMI)および無線周波数干渉(RFI)は、システムの周辺で稼働 している装置(ラジオやテレビ受信機など)に悪影響を及ぼす可能性があります。システムが 発する無線周波数は、コードレスおよび低出力の電話にも干渉することがあります。逆に、高 出力の電話からのRFIによって、システムのモニターに意味不明の文字が表示されることがあ ります。RFIとは、10kHzを超える周波数を発生するEMIのことです。このタイプの干渉は、 電源コードおよび電源または送信される電波の形で空気中を通じてシステムから他の装置に伝 わる場合があります。米国連邦通信委員会(FCC)は、コンピュータ装置が放出する有害な干 渉量を制限する固有の規制を公表しています。各システムは、FCCの規格を満たしています。 EMIおよび RFI の発生を抑えるために、次の注意事項に従ってください。

- ・常にシャーシカバーを取り付けた状態でシステムを運用します。
- シャーシのすべてのスロットが金属製フィルタブラケットによって覆われており、未使用の電源ベイに金属製カバープレートが装着されていることを確認します。
- ・すべての周辺ケーブルコネクタのネジが、シャーシ背面の対応するコネクタに確実に締め 付けられていることを確認します。

・システムと周辺装置との接続には、必ず、金属製コネクタシェル付きのシールドケーブルを使用します。

電磁界内で長距離にわたって配線を行う場合、磁界と配線上の信号の間で干渉が発生すること があります。このため、プラント配線を行う場合は、次の2点に注意する必要があります。

- 配線を適切に行わないと、プラント配線から無線干渉が発生することがあります。
- ・特に雷または無線電信機によって起こされる強力な EMI は、シャーシ内の信号ドライバ やレシーバを破損したり、電圧サージが回線を介して装置内に伝導するなど、電気的に危 険な状況をもたらす原因になります。

(注) 強力な EMI を予測し、解決策を提供するには、RFI の専門家に問い合わせてください。

アース導体を適切に配置してツイストペアケーブルを使用すれば、配線から EMI が発生する ことはほとんどありません。推奨距離を超える場合は、データ信号ごとにアース導体を施した 高品質のツイストペア ケーブルを使用してください。

配線が推奨距離を超える場合、または配線が建物間にまたがる場合は、近辺で発生する落雷の 影響に十分に注意してください。雷などの高エネルギー現象で発生する電磁波パルスにより、 電子装置を破壊するほどのエネルギーが非シールド導体に発生することがあります。過去にこ のような問題が発生した場合は、電力サージ抑止やシールドの専門家に相談してください。

∕!∖

注意 機器またはサブアセンブリの屋内ポート(銅線ベースのイーサネットポート)は、建物内配線や非露出配線、またはケーブル配線のみの接続に適しています。機器またはサブアセンブリの屋内ポートが、局外設備(OSP)あるいはその配線に接続されるインターフェイスに金属的に接続される場合、その接続を6メートル(約20フィート)以上にしないでください。これらのインターフェイスは屋内インターフェイス専用(GR-1089-COREに記載されたタイプ2、タイプ4、またはタイプ4aポート)に設計されており、屋外用のOSPケーブルと区別する必要があります。一次保護装置を追加しても、これらのインターフェイスをOSP配線系統に金属的に接続するには保護が不十分です。

### 衝撃および振動

機器は、GR-63-CORE の「Earthquake, Office, and Transportation Vibration, and Equipment Handling Criteria (地震、事務所、および輸送の振動、および機器の取扱基準)」に準拠しています。

## 電源の切断

システムは、AC 電源によって供給される電圧の変動の影響を特に受けやすくなっています。 過電圧、低電圧、および過渡電圧(またはスパイク)によって、データがメモリから消去され たり、コンポーネントの障害が発生するおそれがあります。このような問題から保護するに は、電源ワイヤリングのアース導体が常に適切にアースされる必要があります。また、システ ムは、専用電力回路に設置してください(電力を大量に消費する他の機器と回路を共用しない でください)。一般に、システムの回路は次の機器とは共用できません。

- •コピー機
- •エアコン
- 電気掃除機
- •ストーブ
- 電動工具
- テレタイプ
- ・レーザー プリンタ
- Fax
- その他の電動装置

これらの電気製品に加えて、システムの電源装置にとって最大の脅威となるのは、雷による サージ電圧、または停電です。雷が発生しているときは、できるだけシステムおよび周辺機器 の電源をオフにし、プラグを電源から抜いてください。システムに電源が入っている状態で停 電が発生した場合は、一時的なものであっても、ただちにシステムの電源をオフにし、コンセ ントから外します。システムの電源を入れておくと、電源が復旧した場合に問題が発生するお それがあります。同じ場所で電源をオフにしていなかった他のすべての電気製品が、大きな電 圧スパイクを起こし、システムに損傷を与える場合があります。

### システムのアース接続

### Â

警告 ステートメント 1046 - 装置の設置または交換

感電のリスクを軽減するため、装置を設置または交換するときには、必ずアースを最初に接続 し、最後に取り外します。

装置にモジュールがある場合は、提供されたネジで固定してください

シャーシ設置プロセスの一部として、システムアースを取り付ける必要があります。シャーシ を設置する際にシステムに十分なアース接続を行う場合、3PACプラグ(アース付き)を使用 するだけでは不十分です。

適切にアースすることで、建物とその中に設置された装置を低インピーダンスで接続し、シャー シ間の電圧差を低くすることができます。システムアースを取り付けると、感電の危険性を低 減あるいは防止でき、過渡電流によって装置が損傷する可能性を大幅に低減できます。また データが破損する可能性もはるかに小さくなります。

適切かつ完全なシステムアースを使用しない場合、ESDによってコンポーネントが損傷する 危険性が高くなります。さらに、システムアースを使用しない場合、大いにデータが破損した り、システムがロックアップする可能性も高くなり、システムが頻繁にリブートするといった 状況が増えたりします。

⚠

注意 3P AC プラグ(アース付き)だけを使用してシャーシを設置すると、装置に問題が発生した り、データが破損したりする危険性が、3P AC プラグ(アース付き)とシステムアースの両方 を使用して適切に設置された場合よりもはるかに高くなります。

以下の表は、一般的なアースのガイドラインを示しています。

#### 表 4: アース接続のガイドライン

| 環境                                                                                                    | 電磁ノイズのシビラ<br>ティ(重大度)レベ<br>ル | 推奨されるアース方法                                                                                                    |
|----------------------------------------------------------------------------------------------------|-----------------------------|----------------------------------------------------------------------------------------------------|
| 商業用ビルが、落雷の危険性にさ<br>らされている。<br>たとえば、フロリダなどの米国内<br>の一部の地域は、他の地域に比べ<br>落雷の危険性が高い。                               | 大きい                         | 製造業者の推奨事項に厳密に従い、<br>すべての避雷装置を取り付ける必要<br>があります。雷電流を流す導体は、<br>適用可能な推奨事項と建築基準法に<br>従い、電力線およびデータ回線から<br>離しておく必要があります。最善の<br>アース接続を行う必要があります。 |
| 商業用ビルが、頻繁に雷雨は発生<br>するが、落雷の危険性の低いエリ<br>アにある。                                                                  | 高                           | 最善のアース接続を行う必要があり<br>ます。                                                                                                    |
| 商業用ビルに、情報テクノロジー<br>機器と溶接などの工業設備が混在<br>している。                                                                  | 中ないし高                       | 最善のアース接続を行う必要があり<br>ます。                                                                                                    |
| 既存の商業用ビルは、自然環境に<br>よるノイズにも、人工の工業ノイ<br>ズにもさらされていない。このビ<br>ル内は、標準的なオフィス環境で<br>ある。過去に電磁ノイズが原因で<br>設備が故障したことがある。 | 中程度                         | 最善のアース接続を行う必要があり<br>ます。可能であればノイズの発生源<br>および原因を特定し、発生源でノイ<br>ズの発生をできるかぎり低減するか、<br>またはノイズの発生源と被影響機器<br>の間のカップリングを減らします。                    |
| 新しい商業用ビルは、自然環境に<br>よるノイズにも、人工の工業ノイ<br>ズにもさらされていない。このビ<br>ル内は、標準的なオフィス環境で<br>ある。                              | 低い                          | 最善のアース接続を行うことを推奨<br>します。電磁気ノイズによる問題の<br>発生は予想されませんが、新しいビ<br>ルでは最善のアース接続を行うこと<br>が往々にして最も低コストであり、<br>かつ将来のために有益です。                        |

| 環境                                                                              | 電磁ノイズのシビラ<br>ティ(重大度)レベ<br>ル | 推奨されるアース方法                                                                     |
|---------------------------------------------------------------------------------|-----------------------------|--------------------------------------------------------------------------------|
| 既存の商業用ビルは、自然環境に<br>よるノイズにも、人工の工業ノイ<br>ズにもさらされていない。このビ<br>ル内は、標準的なオフィス環境で<br>ある。 | 低い                          | 最善のアース接続を行うことを推奨<br>します。電磁気ノイズによる問題の<br>発生は予想されませんが、最善のアー<br>ス接続をすることを強く推奨します。 |

- (注)
  - 主 すべてのケースにおいて、アース接続の方法は、National Electric Code(NEC)の第250条に定める要件またはその地域の法令に準拠する必要があります。シャーシからラックアースまたは共通ボンディング網(CBN)に直接アース接続する場合、6AWGアース線を使用することを 推奨します。装置ラックも6AWGアース線を使用して、CBNに接続する必要があります。

(注) アースラグは、シャーシに記載されている場所にのみ取り付ける必要があります。

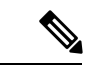

(注) すべてのモジュールが完全に取り付けられ、非脱落型ネジが完全に締められていることを必ず 確認してください。さらに、すべてのI/Oケーブルと電源コードが適切に接続されていること を確認してください。これらの方法は、すべての設置時に従う必要がある標準的な設置方法で す。

### 電気製品を扱う場合の注意

電気機器を取り扱う際には、次の注意事項に従ってください。

- ・危険を伴う作業は、一人では行わないでください。
- ・回路の電源が切断されていると思い込まず、作業前に必ず回路の電源が切断されていることを確認してください。
- ・電源を切ったときは、だれかが誤って電源を入れないように、回路にロックボックスを置いてください。
- ・床が濡れていないか、アースされていない電源延長コード、摩耗または損傷した電源コー ドや保護アースの不備などがないか、作業場所の安全を十分に確認してください。
- ・電気事故が発生した場合は、次の手順に従ってください。
  - ・負傷しないように十分注意してください。
  - システムの電源を切断してください。

必要に応じて、医学的な配慮を行ってください。

- ・製品を使用する場合は、指定された電力定格内で使用し、製品の使用説明書に従ってくだ さい。
- 製品は、各地域および国の電気関連法規に従って設置してください。
- 次の状態のいずれかが発生した場合は、Cisco Technical Assistance Center (TAC) に連絡してください。
  - ・電源コードまたはプラグが破損している。
  - 何かの物体が製品に入り込んだ。
  - ・製品に水またはその他の液体がかかってしまった。
  - 製品が落下した、あるいは製品に損傷を受けた形跡がある。
  - ・操作指示に従っているのに、製品が正しく動作しない。
- ・正しい外部電源を使用してください。製品は、電力定格ラベルに記載されている種類の電源だけを使用して稼働させてください。必要な電源の種類が不明な場合は、最寄りの電気技師にご相談ください。
- AC入力電源モジュールの場合は、購入されたシャーシ電源に、購入国での使用を目的とした電源コードが1本以上付属しています。追加の電源コードを購入する必要がある場合には、電源コードが製品に適したものであり、製品の電力定格ラベルに記載されている定格電圧および定格電流に適合していることを確認してください。電源コードの定格電圧および定格電流は、電力定格ラベルに記載されている定格より大きくなければなりません。

DC 入力電源モジュールの場合は、必要なケーブルが電源モジュールに付属しておらず、 入手する必要があります。ケーブル長、ワイヤゲージ、およびラグのサイズが、シャーシ の要件、設置場所に固有の設置要件、および地域の電気工事規定を満たしていることを確 認してください。詳細なガイダンスについては、「必要な工具と機器」の項を参照してく ださい。

- ・感電を防止するために、すべての電源コードを適切にアースされているコンセントに接続してください。これらの電源コードには、適切なアースを確保するのに役立つ、アース線付き 3P プラグが付いています。アダプタを使用したり、電源コードからアース線を取り外さないでください。
- ・電源ストリップの定格を遵守してください。電源ストリップに接続されている全製品の定格電流の合計が電源ストリップの定格の80%を超えないことを確認してください。
- ・電源コードやプラグを自分で改造しないでください。設置場所に変更を加える場合には、 相応の資格を持つ電気技術者または電力会社に相談してください。必ず電気配線に関する 地方自治体の条例および国の法令に従ってください。

## ESD による損傷の防止

静電破壊は、モジュールや他のFRUの不適切な扱いにより発生し、モジュールまたはFRUの 断続的または完全な故障を引き起こす場合があります。モジュールには、金属製フレームに固 定されたプリント基板があります。EMIシールドおよびコネクタは、キャリアの統合コンポー ネントです。金属性フレームは、ESDからプリント基板を保護しますが、モジュールを扱うと きには必ず、静電気防止用アースストラップを着用してください。静電破壊を防ぐために、次 の注意事項に従ってください。

- 常に静電気防止用リストまたはアンクルストラップを肌に密着させて着用してください。
- ストラップの装置側を塗装されていないシャーシの面に接続します。
- コンポーネントを取り付けるときは、イジェクトレバーまたは非脱落型ネジを使用して、 バックプレーンまたはミッドプレーンのバスコネクタに適切に固定します。これらの器具 は、プロセッサの脱落を防ぐだけではなく、システムに適切なアースを提供し、バスコネ クタを確実に固定させるために必要です。
- コンポーネントを取り外すときは、イジェクトレバーまたは非脱落型ネジを使用して、 バックプレーンまたはミッドプレーンからバスコネクタを外します。
- フレームを取り扱うときは、ハンドルまたは端の部分だけを持ち、プリント基板またはコネクタには手を触れないでください。
- ・取り外したコンポーネントは、基板側を上向きにして、静電気防止用シートに置くか、静電気防止用容器に入れます。コンポーネントを工場に返却する場合は、ただちに静電気防止用容器に入れてください。
- ・プリント基板と衣服が接触しないように注意してください。リストストラップは体内の静 電気からコンポーネントを保護するだけです。衣服の静電気によってコンポーネントが損 傷することがあります。
- 金属製フレームからプリント基板を取り外さないでください。

## 電力要件

スイッチシャーシに取り付けた電源モジュールは、すべて AC 入力、すべて DC 入力、または 両方の組み合わせにすることができます。スイッチの設置準備を行う際は、次の要件に従って ください。

- ・複数の電源装置を使用するシステムの場合、各電源装置をそれぞれ別の入力電源に接続してください。別の電源に接続しないと、外部配線に不具合があったり、遮断機が落ちたりした場合、システム全体の電力が失われることになります。
- 入力電源が失われないように、各電源回路上の合計最大負荷が、配線とブレーカーの定格 電流の範囲内であることを確認してください。
- ・システムによっては、UPSを使用して設置場所の電源障害に備えたほうがよい場合もあり ます。UPSを選択する場合、鉄共振技術を採用している一部のモデルは、力率補正を使用

するスイッチ電源装置と併用すると不安定になる可能性があることに留意してください。 その結果として、スイッチへの出力電圧波形が歪み、システムの電圧が低下する場合があ ります。

### AC 電源システムの電源接続時の注意事項

AC 入力電源モジュールを設置場所の電源に接続する場合は、ここで説明するガイドラインに 従ってください。

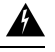

警告 ステートメント 1028 - 複数の電源

この装置には複数の電源装置接続が存在する場合があります。感電の危険を減らすために、す べての接続を取り外してユニットの電源を切ります。

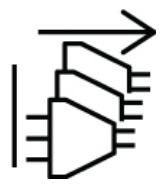

- •AC 入力電源モジュールに取り外し可能な電源コードがあることを確認してください。
- シャーシの各電源ユニットには、別個の専用の分岐回路が必要です。

北米

- C9400-PWR-3200AC のみ:電源モジュールには 20 A 回路が必要です。
- C9400-PWR-2100AC のみ:電源モジュールには15A回路が必要です。
- その他各国:各国および地域の規定に準拠した回路を使用してください。
- ・北米で 208 または 240 VAC 電源を使用する場合、それらの電線は活線と見なされ、回路 を 2 極回路ブレーカーで保護する必要があります。

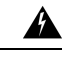

警告 ステートメント 1005—回路ブレーカー

この製品は、設置する建物にショート(過電流)保護機構が備 わっていることを前提に設計されています。感電または火災のリ スクを軽減するため、米国および EU では、保護対象の装置が次 の定格値を超えないようにしてください。

- •AC入力電源モジュールの20A回路ブレーカー。
- DC入力電源モジュールの入力ごとに50ADC定格回路ブレーカー(安全のため):入力源が単一のDC電源か別々のDC 電源かは関係ありません。

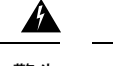

警告 ステートメント 1022 - デバイスの切断

感電または火災のリスクを軽減するため、容易にアクセス可能な 切断装置を固定配線に組み込む必要があります。

- AC コンセントは、電源コードの長さに応じて、システムから 3.0 ~ 4.293 m (9.84 ~ 14 フィート)の範囲内にある必要があります。
- シャーシとプラグ接続するAC電源レセプタクルには、アース付きのタイプを使用してください。レセプタクルに接続するアース用導体は、サービス装置レベルの保護アースに接続する必要があります。

### DC 電源システムの電源接続時の注意事項

DC 入力電源モジュールを設置場所の電源に接続する場合は、ここで説明するガイドラインに 従ってください。

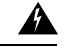

警告 ステートメント 1003 - DC 電源の切断

感電や怪我のリスクを軽減するために、コンポーネントの取り外しや交換、またはアップグ レードを実行する前に、DC 電源を切断してください。

A

警告 ステートメント 1022 - デバイスの切断

感電または火災のリスクを軽減するため、容易にアクセス可能な切断装置を固定配線に組み込 む必要があります。

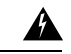

#### 警告 ステートメント 1024 - アース導体

この装置は、接地させる必要があります。感電のリスクを軽減するため、絶対にアース導体を 破損させたり、アース線が正しく取り付けられていない装置を稼働させたりしないでくださ い。アースが適切かどうかはっきりしない場合には、電気検査機関または電気技術者に確認し てください。

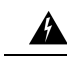

#### 警告 ステートメント 1028 - 複数の電源

この装置には複数の電源装置接続が存在する場合があります。感電の危険を減らすために、す べての接続を取り外してユニットの電源を切ります。

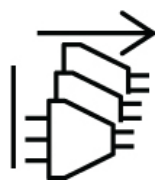

A

警告 ステートメント 1033 - 安全超低電圧(SELV): IEC 60950/ES1–IEC 62368 DC 電源

感電のリスクを軽減するため、この装置は、IEC 60950 に基づく安全基準の SELV 要件または IEC 62368 に基づく安全基準の ES1 および PS1 要件に適合した DC 電源、またはクラス 2 電源 に接続してください。

A

#### 警告 ステートメント 1046 - 装置の設置または交換

感電のリスクを軽減するため、装置を設置または交換するときには、必ずアースを最初に接続 し、最後に取り外します。

装置にモジュールがある場合は、提供されたネジで固定してください

- ・すべての電源接続の配線は、National Electrical Code(NEC)と各国の規定(ある場合)に 準拠する必要があります。
- DC電源の戻り線は、システムフレームおよびシャーシ(DC-I)から分離する必要があります。

ソースDC電源コードの導線のカラーコーディングは、設置場所の電源装置のカラーコー ディングによって異なります。通常、緑色のストライプまたは緑色と黄色のストライプ は、そのケーブルがアースケーブルであることを示します。DC 配線用のカラーコードの 規格が定められていないため、電源コードが適切な+および-極性のDC入力電源装置の 端子ブロックに確実に接続されていることを確認する必要があります。

場合によっては、DC 電源コードのリード線にプラス(+)またはマイナス(-)のラベル が付いていることがあります。ラベルの極性についての記載内容は信頼できることが多い ですが、DCコードのリード線間の電圧測定を行い、極性を確認する必要があります。測 定の際、プラスのリード線およびマイナスのリード線がそれぞれ常にDC入力電源の端子 ブロック上の「+」ラベルおよび「-」ラベルと合っていることを確認します。

- DC 電源コードは、電源ユニット側のケーブル ラグで終端させる必要があります。
- •回路は、専用の2極DC定格回路ブレーカーで保護する必要があります。

回路ブレーカーは切断装置として、容易に手が届く場所に設置する必要があります。入力 が複数ある DC 入力電源モジュールの場合、各 DC 入力回路を専用の DC 定格回路ブレー カーまたはヒューズで保護する必要があります。

電源装置の入力定格および地域または国の規定に適合するサイズの回路ブレーカーまたは ヒューズを使用してください。

この製品は、設置する建物に回路短絡(過電流)保護機構が備わっていることを前提に設計されています。一般および地域の電気規格に準拠するように設置する必要があります。

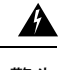

警告 ステートメント 1005:回路ブレーカー

この製品は設置する建物に回路短絡(過電流)保護機構が備わっていることを前提に設計されています。米国および EU では、保護デバイスの定格値が次の値を超えないようにします。

- •AC入力電源モジュールの20A回路ブレーカー。
- DC 入力電源モジュールの入力ごとに 50 A DC 定格回路ブレー カー(安全のため):入力源が単一の DC 電源か別々の DC 電源かは関係ありません。
- DC 入力を別々の電源から供給する場合は、ケーブルをそれぞれの電源と端子にまっすぐ に配線する必要があります。

DC 電源にフローティング出力があるセットアップでは、ケーブルの交差で損傷が発生することはありませんが、LED は点灯せず、モジュールは動作しません。

プラスのアースまたはマイナスのアース電源を使用したセットアップでは、ケーブルの交差が原因で、感電が発生したり、EMIやRFIが過剰に発生したりするなど、安全上の重大な危険が生じます。

次の図は、2つの別々のDC電源と単一のDC電源による正しい取り付けを示しています。

#### 図 6: C9400-PWR-3200DC の取り付け例:別々の DC 電源

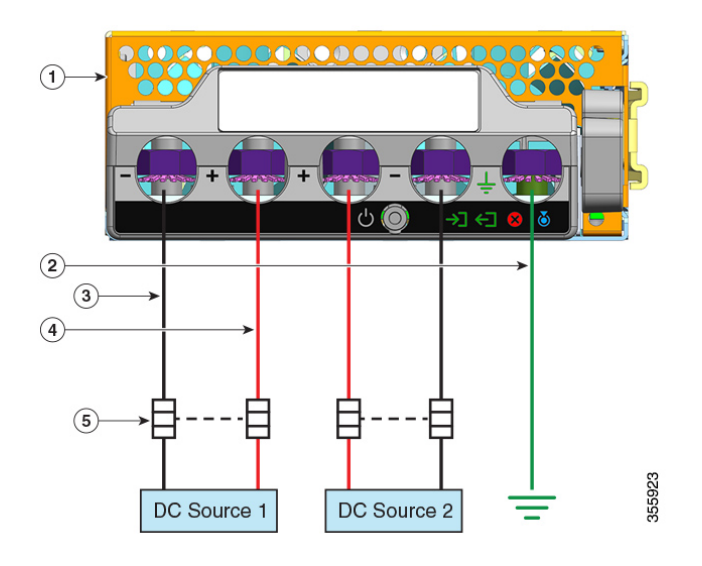

| 1 | C9400-PWR-3200DC | 4 | プラス回路用のケーブル |
|---|------------------|---|-------------|
| 2 | 保護アースの接続         | 5 | 2極回路ブレーカー   |
| 3 | マイナス回路用のケーブル     | - | -           |

図 7: C9400-PWR-3200DC の取り付け例:単一の DC 電源

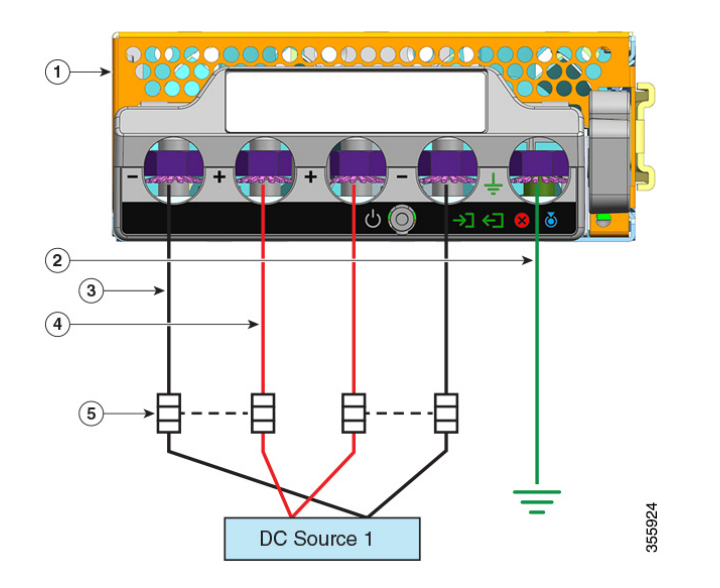

| 1 | C9400-PWR-3200DC | 4 | プラス回路用のケーブル* |
|---|------------------|---|--------------|
| 2 | 保護アースの接続         | 5 | 2極回路ブレーカー    |
| 3 | マイナス回路用のケーブル*    | - | -            |

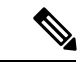

(注) \*図では、赤と黒のケーブルは相互に接続されていません。2本の黒のケーブルをDC電源の同じマイナス出力に接続し、2本の赤のケーブルをDC電源の同じプラス出力に接続しています。

# ケーブル配線の要件

オーバーヘッドケーブルトレイまたはサブフロアケーブルトレイに電源コードとデータケー ブルを一緒に配線する場合には、次の注意事項に留意してください。

#### 

注意 電源コード配線と他の潜在的なノイズ発生源は、シスコ機器で終端する LAN ケーブル配線か らできるだけ離して設置することを強く推奨します。長いパラレルケーブルを1m(3.3フィー ト)以上離して設置できない場合には、潜在的なノイズ発生源をシールドするようにしてくだ さい。干渉を防ぐには、ケーブルをアース付きの金属性コンジットに通してシールドする必要 があります。

IEEE 802.3bt タイプ4の設置では、定格 75℃、導線 23AWG 以上のカテゴリ 6a ケーブルをバ ンドルサイズ 192 以下で使用することを推奨します。

設置環境で推奨ケーブルを使用しない場合、National Electrical Code(NEC)に準拠するその他のオプションは次のようになります。

- ・定格 75°C、導線 23AWG、バンドルサイズ 192 以下の他のカテゴリケーブル(カテゴリ 5e ケーブル、カテゴリ 6 ケーブルなど)。
- ・制限付き電力(-LP)ケーブル(0.6A)
- ・導線 23AWG、定格 60°C、バンドルサイズ 61 以下のケーブル
- ・ 導線 24AWG、定格 75℃、バンドルサイズ 91 以下のケーブル
- ・ 導線 24AWG、定格 60°C、バンドルサイズ 37 以下のケーブル

推奨されるケーブルの詳細な分析については、「IEEE 802.3bt タイプ4デバイスのケーブル接続要件の分析」を参照してください。

## ラックに設置する場合の注意事項

#### ラックの仕様

Cisco Catalyst 9400 シリーズ スイッチは、EIA-310-D の仕様を満たす標準の 19 インチ装置ラックに設置するように設計されています。シャーシを取り付ける前に、装置ラックがすべての要件およびガイドラインを満たしているかどうかを確認してください

#### 取付場所のガイドライン

Cisco Catalyst 9400 シリーズ スイッチは、前面に取り付ける必要があります。

したがって、2支柱または4支柱のラックにシャーシを取り付けることができますが、4支柱の場合、背面の支柱は取り付けには使用されません。

#### 幅と奥行の要件

巻尺を使用して、ラック内部の寸法を確認します。

- ・左前面および右前面の支柱の内側どうしの距離を測定します。シャーシの幅は43.942 cm (17.30 インチ)で、支柱間にぴったりと収まる必要があります。
- 前面支柱の外側から背面の取り付け板の外側までのラックの深さを測定します。シャーシの奥行きは、41.40 cm (16.30 インチ)です。

#### 高さの要件

シャーシを挿入するのに、ラックの高さには十分なスペースが必要です。シャーシの高さの計 測にはラックマウント単位(RUまたは単にU)も使用されます。1 RU つまり1 U は 44.45 mm (1.75 インチ)です。標準的なサーバー ラックの高さは 42 RU または 42 U です。

各シャーシの高さは、次のとおりです。

- Catalyst 9404R スイッチシャーシの高さ: 26.67 cm(10.5 インチ): 6 RU。
- Catalyst 9407R スイッチ シャーシの高さ:44.22 cm (17.41 インチ): 10 RU。
- Catalyst 9410R スイッチ シャーシの高さ:57.43 cm (22.61 インチ):13 RU。

その他の一般的なガイドライン

#### 

**注意** 装置ラックにキャスタが付いている場合、ブレーキなどでラックが固定されていることを確認 してください。

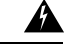

警告 ステートメント 1006 - ラックへの設置と保守に関するシャーシ警告

ラックへのユニットの設置や、ラック内のユニットの保守作業を行う場合は、負傷事故を防ぐ ため、システムが安定した状態で置かれていることを十分に確認してください。次の注意事項 に従ってください。

- ラックにこの装置を一基のみ設置する場合は、ラックの一番下方に設置します。
- ラックに別の装置がすでに設置されている場合は、最も重量のある装置を一番下にして、 重い順に下から上へ設置します。
- ラックに安定器具が付属している場合は、その安定器具を取り付けてから、装置をラック に設置するか、またはラック内の装置の保守作業を行ってください。

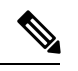

(注)

スイッチシャーシ内の適切な空気の循環を維持するため、壁とシャーシと電源装置の吸気口の 間、または壁とシャーシと電源装置の排気口の間に、最小15 cm (6 インチ)の間隔を確保す ることをお勧めします。スイッチシャーシを隣接するラックに設置する場合、シャーシの空気 取り入れ口ともう1 台のシャーシの熱排気口との間に 30.5 cm (12 インチ)以上の隙間を設け る必要があります。シャーシ間に適切なスペースが確保されていない場合、スイッチシャーシ 内に他のスイッチシャーシからの排気が取り込まれて過熱し、障害が発生する可能性がありま す。

## 設置環境チェックリスト

次の表は、スイッチの設置前に実行する必要がある設置環境アクティビティを示しています。 各作業の完了を確認して、スイッチを適切に設置してください。

表5:設置環境チェックリスト

| 作業番<br>号 | アクティブな状態                       | 確認者 | 時刻 | 日付 |
|----------|--------------------------------|-----|----|----|
| 1        | 設置場所の確認                        |     |    |    |
|          | <ul> <li>広さおよびレイアウト</li> </ul> |     |    |    |
|          | ・床の表面仕上げ                       |     |    |    |
|          | ・ 衝撃および振動                      |     |    |    |
|          | •照明                            |     |    |    |
|          | • メンテナンス作業の容易さ                 |     |    |    |

I

| 作業番<br>号 | アクティブな状態                                                   | 確認者 | 時刻 | 日付 |
|----------|------------------------------------------------------------|-----|----|----|
| 2        | 環境の確認                                                      |     |    |    |
|          | •周囲温度                                                      |     |    |    |
|          | •湿度                                                        |     |    |    |
|          | • 高度                                                       |     |    |    |
|          | ・空気の汚染                                                     |     |    |    |
|          | ・エアーフロー                                                    |     |    |    |
| 3        | 電源の確認                                                      |     |    |    |
|          | ・入力電源のタイプ                                                  |     |    |    |
|          | <ul> <li>・電源コンセント(電源装置の種類によって異なります)<sup>1</sup></li> </ul> |     |    |    |
|          | ・電源コンセントと機器の距離。                                            |     |    |    |
|          | • 冗長電源モジュール用の専用(個別)回路。                                     |     |    |    |
|          | ・電源障害用の UPS <sup>2</sup>                                   |     |    |    |
| 4        | アースの確認                                                     |     |    |    |
|          | •回路ブレーカーの容量                                                |     |    |    |
|          | ・CO アース(AC 電源システム)                                         |     |    |    |
| 5        | ケーブルおよびインターフェイス機器の確認                                       |     |    |    |
|          | ・ケーブル タイプ                                                  |     |    |    |
|          | ・コネクタ タイプ                                                  |     |    |    |
|          | • ケーブルの距離制限                                                |     |    |    |
|          | <ul> <li>インターフェイス機器(トランシーバ)</li> </ul>                     |     |    |    |
|          | • ケーブルのバンドリングのサイズ                                          |     |    |    |
| 6        | EMI の確認                                                    |     |    |    |
|          | ・ 信号の距離制限                                                  |     |    |    |
|          | ・設置場所の配線                                                   |     |    |    |
|          | • RFI レベル                                                  |     |    |    |

- <sup>1</sup> シャーシに搭載されている各電源装置に専用の AC 電源回路が割り当てられていること を確認します。
- <sup>2</sup> 必要な出力を決定する際、選定基準として電源の VA 定格を参照してください。電源装置の kVA 定格値は、付録 A (電源仕様)にある電源ごとの仕様の表に示されています。

設置環境チェックリスト

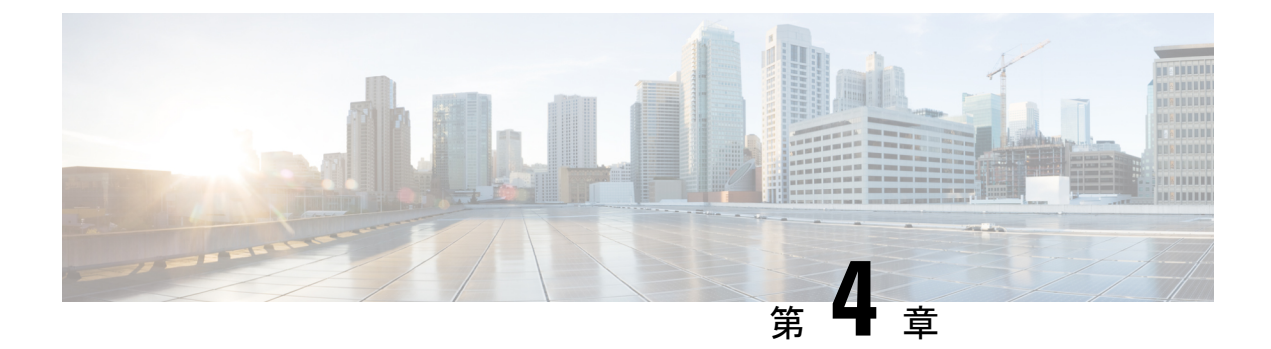

# 標準アクセサリ キットの内容

| スイッチ モデル            | 標準アクセサリ キット製品番号 |  |
|---------------------|-----------------|--|
| Catalyst 9404R スイッチ | C9404-ACC-KIT=  |  |
| Catalyst 9407R スイッチ | C9407-ACC-KIT=  |  |
| Catalyst 9410R スイッチ | C9410-ACC-KIT=  |  |

Cisco Catalyst 9400 シリーズ スイッチには、次の品目を含む標準アクセサリ キットが同梱されます。

| 項目                          | 数量 |
|-----------------------------|----|
| 12-24 X 0.75 インチ M プラス ネジ   | 12 |
| 10-32 X 0.75 インチ M プラス ネジ   | 12 |
| DB9F/RJ45F アダプタ             | 1  |
| 使い捨て静電気防止用リストストラップ          | 1  |
| アース ラグ(NO.10、2 穴)、6 AWG サイズ | 1  |
| M4 X 8 mm プラスなべネジ           | 2  |
| プラスチック製ケーブル管理ガイド            | 2  |
| ポインタ カード                    | 1  |

I

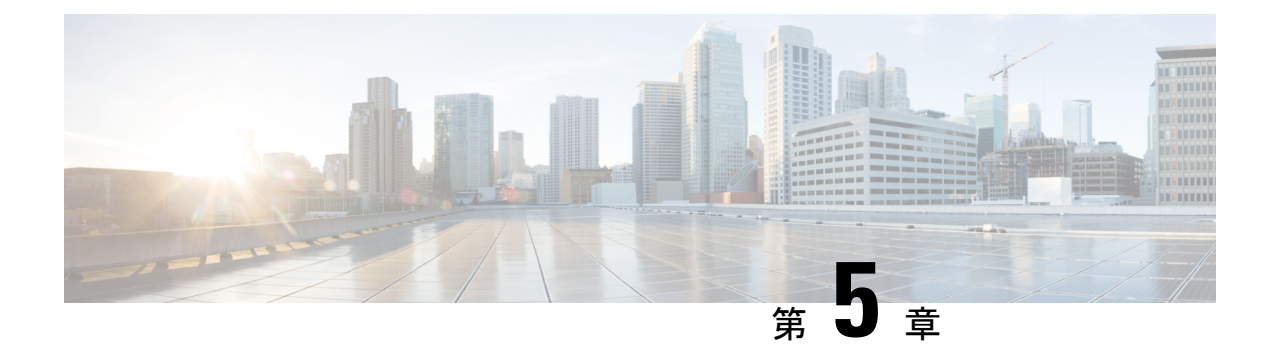

# スイッチの設置

- ・インストール作業 (59ページ)
- •スイッチの開梱 (63ページ)
- ・出荷状態のままのスイッチの設置 (63ページ)
- ・棚受け金具を使用したスイッチの設置 (66ページ)
- ケーブルガイドの取り付け(80ページ)
- NEBS に準拠したスイッチの設置 (85 ページ)
- システムアースの確立 (95ページ)
- ・静電気防止用ストラップの着用(97ページ)
- •スイッチシャーシの設置の確認 (100ページ)

## インストール作業

これらの警告はスイッチ設置プロセスの全体に適用されます。

## Â

警告 ステートメント 1071: 警告の定義

安全上の重要な注意事項

装置の取り扱い作業を行うときは、電気回路の危険性に注意し、一般的な事故防止対策に留意 してください。使用、設置、電源への接続を行う前にインストール手順を読んでください。各 警告の冒頭に記載されているステートメント番号を基に、装置の安全についての警告を参照し てください。

これらの注意事項を保管しておいてください。

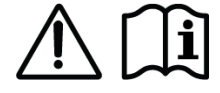

## ▲ \_\_\_\_\_ 警告 ステートメント 1017 - 立ち入り制限区域

この装置は、出入りが制限された場所に設置されることを想定しています。熟練者、教育を受けた担当者、または資格保持者のみが立ち入り制限区域に入ることができます。

Â

#### 警告 ステートメント 1024 - アース導体

この装置は、接地させる必要があります。感電のリスクを軽減するため、絶対にアース導体を 破損させたり、アース線が正しく取り付けられていない装置を稼働させたりしないでくださ い。アースが適切かどうかはっきりしない場合には、電気検査機関または電気技術者に確認し てください。

A 警告

#### ステートメント 1028 - 複数の電源

この装置には複数の電源装置接続が存在する場合があります。感電の危険を減らすために、す べての接続を取り外してユニットの電源を切ります。

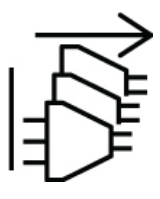

A

警告 ステートメント 1032 - シャーシの持ち上げ

怪我またはシャーシの破損を防ぐために、モジュール(電源装置、ファン、カードなど)のハ ンドルを持ってシャーシを持ち上げたり、傾けたりすることは絶対に避けてください。これら のハンドルには、ユニットの重量を支える強度はありません。

#### Â

警告 ステートメント 9001—製品の廃棄

本製品の最終処分は、各国のすべての法律および規制に従って行ってください。

A

#### 警告 ステートメント 1046 - 装置の設置または交換

感電のリスクを軽減するため、装置を設置または交換するときには、必ずアースを最初に接続 し、最後に取り外します。

装置にモジュールがある場合は、提供されたネジで固定してください

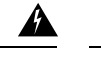

警告 ステートメント 1051 - レーザー放射

接続されていない光ファイバケーブルやコネクタからは目に見えないレーザー光が放射されて いる可能性があります。レーザー光を直視したり、光学機器を使用して直接見たりしないでく ださい。

Â

警告 ステートメント 1074:地域および国の電気規則への適合

感電または火災のリスクを軽減するため、機器は地域および国の電気規則に従って設置する必 要があります。

スイッチを設置する手順は、次の図で説明する一連の作業に分けることができます。

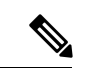

(注) ここでは、Catalyst 9407R スイッチの設置について説明しています。すべての Cisco Catalyst 9400 シリーズ スイッチは同じ方法で装置ラックに搭載されます。

さらに、下記に示す機器ラックは指示のみを目的としています。適切に動作させるには、この ドキュメントの「設置の準備」の項で説明しているように、使用するラックが設置場所の要件 とエアーフローの要件を満たしていることを確認してください。

#### 図8:インストール作業

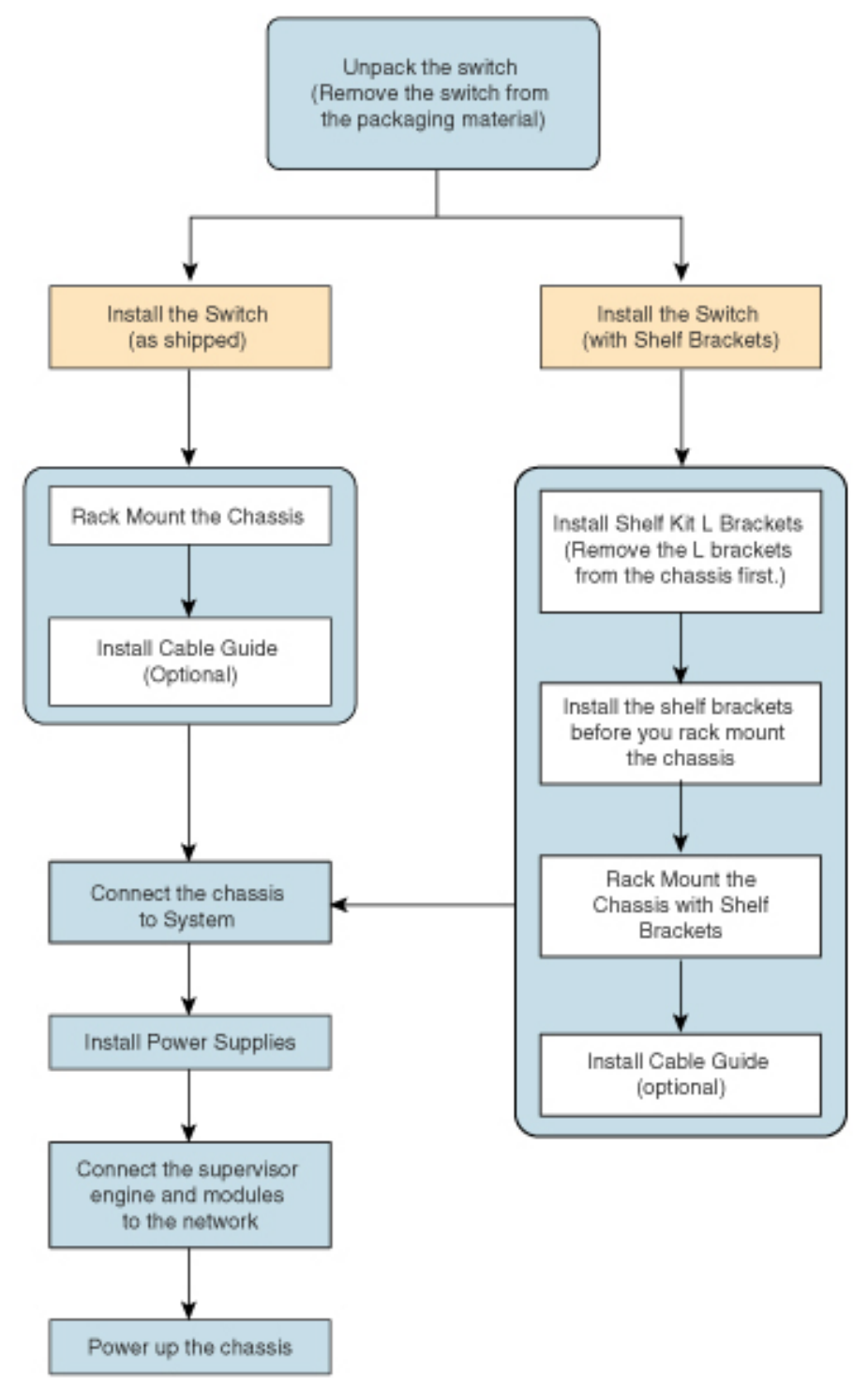

## スイッチの開梱

輸送用コンテナの内容を確認します。

手順

- ステップ1 アクセサリキットの内容を確認します。ネットワークインターフェイスケーブル、トランシーバ、または特殊コネクタなどの注文したオプションの機器を含む、リスト内の機器がすべて整っていることを確認します。
- **ステップ2** 各スロットのモジュールを確認します。構成が梱包リストと一致しているか、指定したイン ターフェイスがすべて組み込まれているかどうかを確認します。
- ステップ3 梱包用の箱を保管します。
  - **ヒント** スイッチを取り出したあと、梱包用の箱は廃棄しないでください。梱包用の箱は平らに してパレットとともに保管してください。スイッチを移動したり輸送したりする場合 に、この箱が必要になります。

## 出荷状態のままのスイッチの設置

## 出荷状態のシャーシのラックマウント

以下の手順では、工場出荷状態のシャーシをラックに取り付ける方法について示します。

始める前に

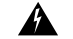

警告 ステートメント 1006 - ラックへの設置と保守に関するシャーシ警告

ラックへのユニットの設置や、ラック内のユニットの保守作業を行う場合は、負傷事故を防ぐ ため、システムが安定した状態で置かれていることを十分に確認してください。次の注意事項 に従ってください。

- ラックにこの装置を一基のみ設置する場合は、ラックの一番下方に設置します。
- ラックに別の装置がすでに設置されている場合は、最も重量のある装置を一番下にして、 重い順に下から上へ設置します。
- ・ラックに安定器具が付属している場合は、その安定器具を取り付けてから、装置をラック に設置するか、またはラック内の装置の保守作業を行ってください。

ケーブル ガイドの取り付けオプションは、別のトピックに記載されています。ケーブル ガイドを取り付ける場合は、開始する前にこの手順とケーブルガイドの取り付け手順を確認してください。

#### 手順

ステップ1 ラックの支柱間にシャーシの背面を差し込みます。

ステップ2 スイッチ側のL字金具の穴(取り付け穴)を装置ラックの穴に合わせます。

図 **9**:シャーシをラックの支柱に固定する

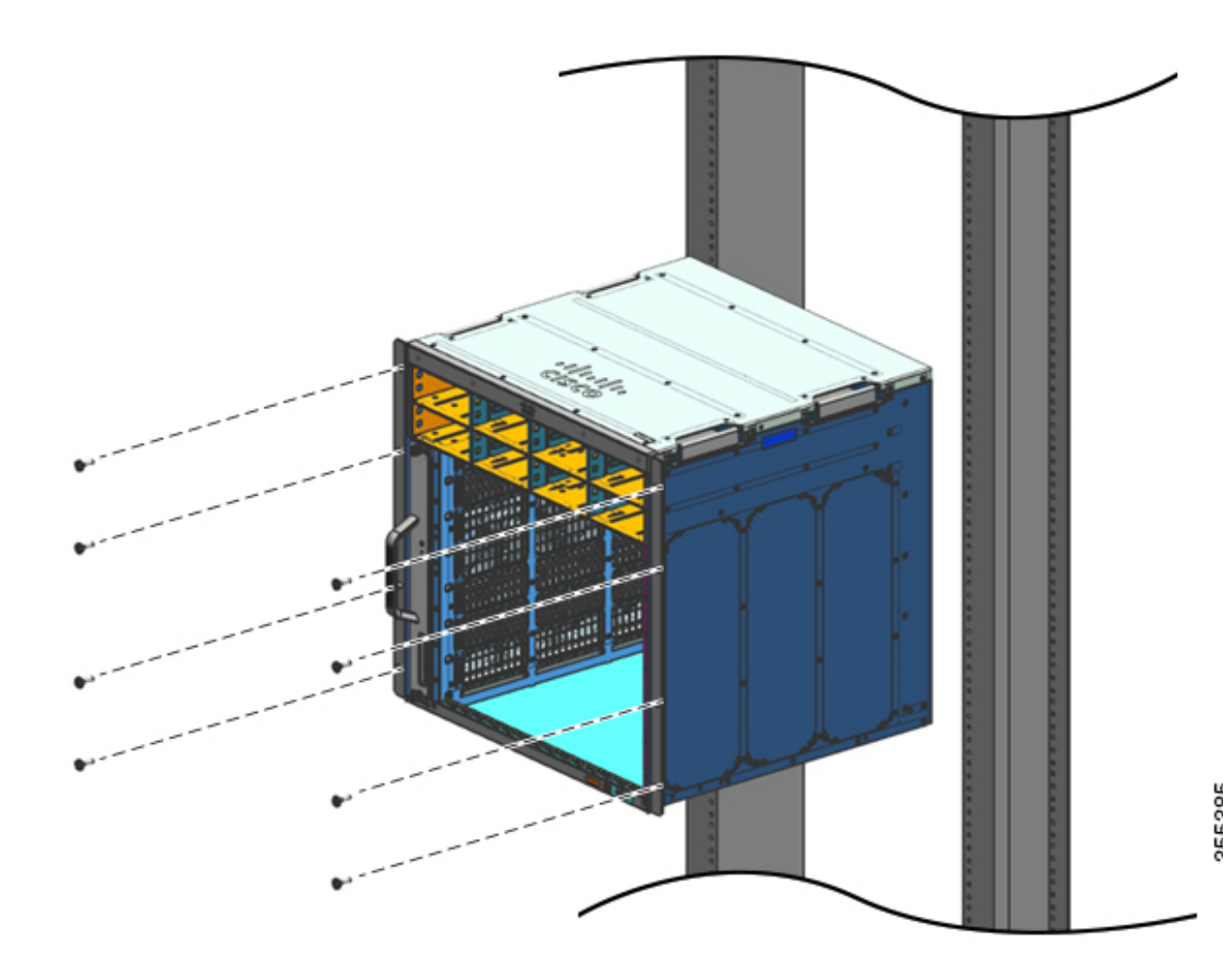

**ステップ3** シャーシ標準アクセサリキットに付属のなべネジ(10-32 または 12-24 のいずれか)で、ラックにシャーシを固定します。

図 10: ラックの支柱に固定されたシャーシ

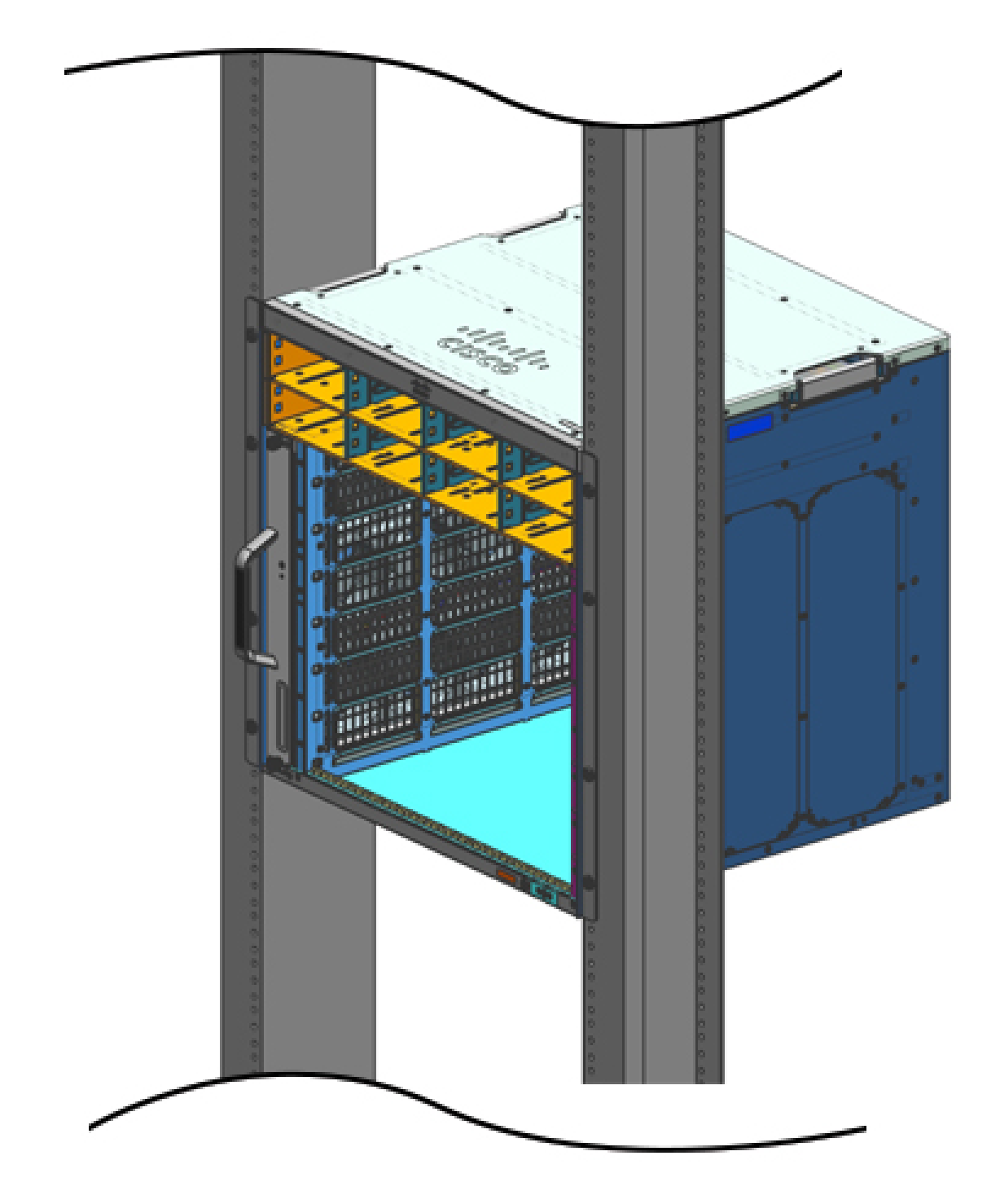

**ステップ4** 4. 巻尺と水準器を使用して、シャーシがまっすぐ水平に取り付けられていることを確認します。

#### 次のタスク

シャーシを決められた位置に取り付けた後、次のように設置作業を完了します。

- 1. シャーシをシステムのアースに接続します。
- 2. 電源装置を取り付けて、電源に接続します。
- ネットワーク インターフェイス ケーブルをスーパーバイザ モジュールおよびライン カード モジュールに接続します。ネットワーク インターフェイス ケーブルを接続する前に、トランシーバの取り付けが必要な場合があります。
- 4. シャーシの電源を入れて、設置の結果を確認します。

# 棚受け金具を使用したスイッチの設置

## シェルフ キットの内容

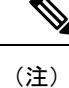

シェルフ キットは標準アクセサリ キットに含まれていません。シャーシ固有の製品番号を使 用して、別途注文する必要があります。

| スイッチ モデル            | シェルフ キット製品番号     |  |
|---------------------|------------------|--|
| Catalyst 9404R スイッチ | C9404-SHELF-KIT= |  |
| Catalyst 9407R スイッチ | C9407-SHELF-KIT= |  |
| Catalyst 9410R スイッチ | C9410-SHELF-KIT= |  |

次の表に、シェルフ キットの内容を示します。

#### 表 6: シェルフ キットの内容

| 品目と説明                             | 数量              | 数量                        | 数量               |  |
|-----------------------------------|-----------------|---------------------------|------------------|--|
|                                   | (C9404SHELFKT=) | ( <b>C9407-SHELFKT=</b> ) | (C9410SHELFKIT=) |  |
| 左側のL字金具                           | 1               | 1                         | 1                |  |
| シャーシをラック筐体に固定するための金属<br>シャーシL字金具。 |                 |                           |                  |  |
| 品目と説明                              | 数量               | 数量                         | 数量               |
|------------------------------------|------------------|----------------------------|------------------|
|                                    | (C9104SHELFKIT=) | ( <b>C9407-SHEIFKIT=</b> ) | (C9#IOSHELFKIT=) |
| 右側のL字金具                            | 1                | 1                          | 1                |
| シャーシをラック筐体に固定するための金属<br>シャーシL字金具。  |                  |                            |                  |
| シェルフ ブラケット                         | 2                | 2                          | 2                |
| シャーシの重量を支えるための金属ラックシェ<br>ルフ ブラケット。 |                  |                            |                  |
| 12-24 x 0.75 インチ プラス ネジ            | 6                | 6                          | 6                |
| 10-32 x 0.75 インチ プラス ネジ            | 6                | 6                          | 6                |
| M4 x 8 mm プラス皿ネジ                   | 4                | 8                          | 10               |
| ドキュメント、ポインタ カード                    | 1                | 1                          | 1                |
| cisco.comの関連するドキュメントへの参照を提<br>供します |                  |                            |                  |

### シェルフキットL字金具の取り付け

スイッチ シャーシは、シャーシ前面の両側に2個のL字金具を取り付けた状態で出荷されま す。シェルフアクセサリを使用してスイッチをラックに取り付ける場合、これらのL字金具は 取り外して、シェルフキットに含まれているL字金具と交換する必要があります。

#### 始める前に

注文したシェルフキットが手元に届いている必要があります。

#### 手順

**ステップ1** 出荷時にシャーシに取り付けられている L 字金具と 10 本の取り付けネジを取り外して破棄し ます。これらの部品を設置プロセスのいかなる部分でも再使用しないでください。

#### 図11:シャーシに取り付けられている L字金具

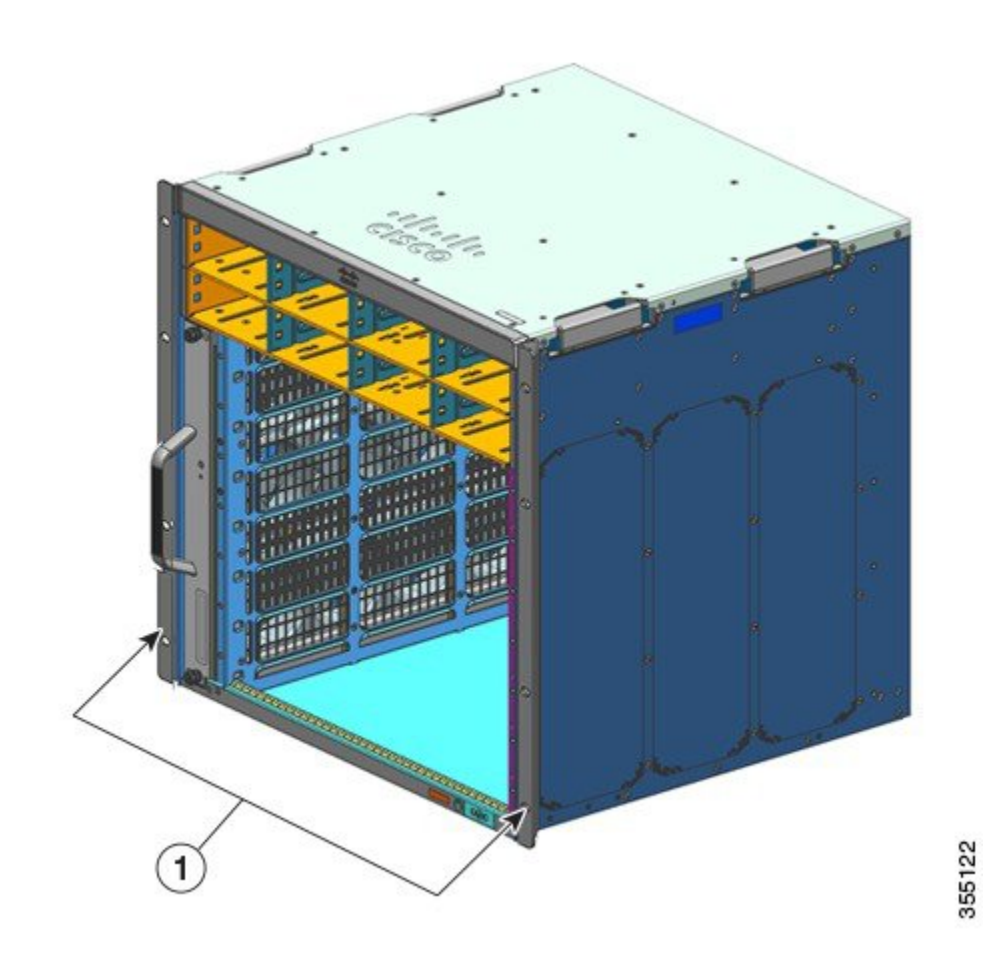

| 1 | シャーシに取り付けられているL字金 | - | - |
|---|-------------------|---|---|
|   | 具                 |   |   |

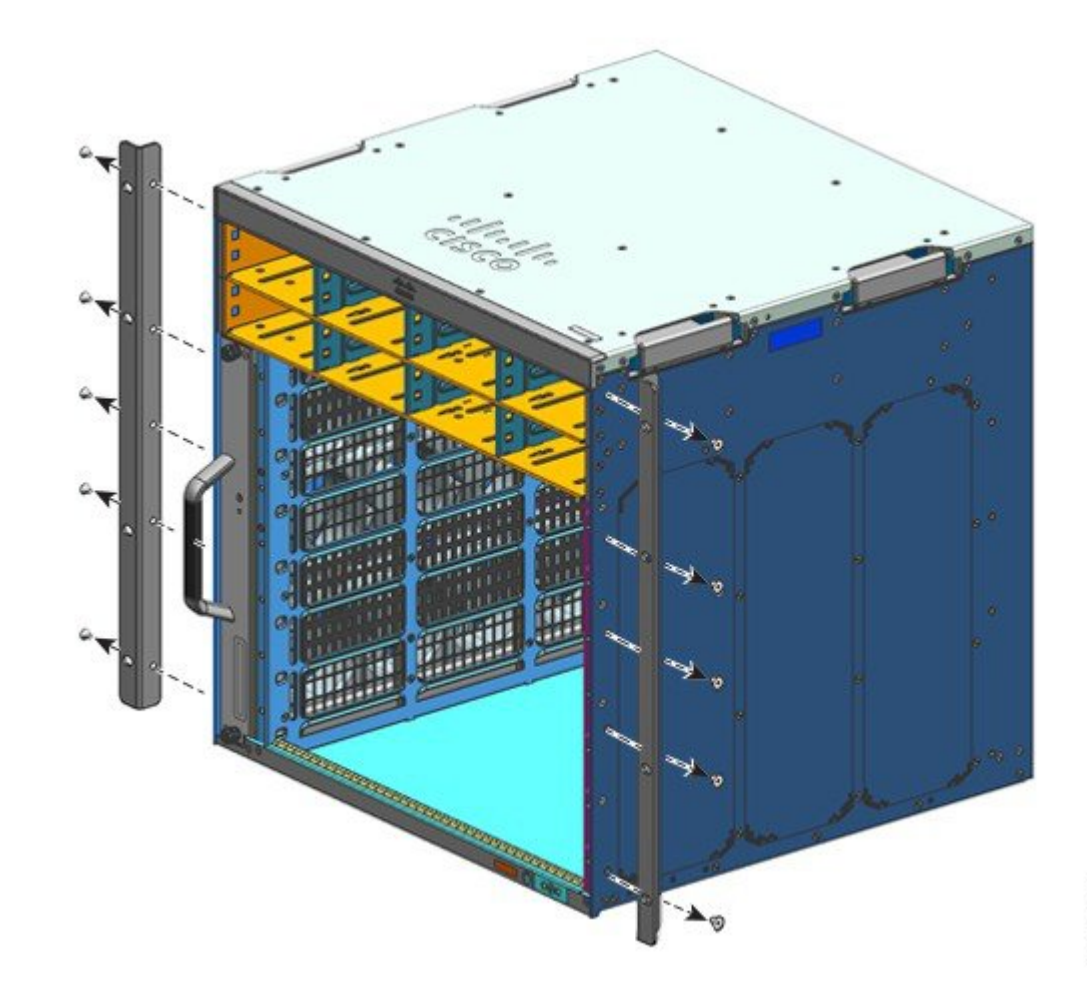

図 12:シャーシに取り付けられている L字金具の取り外し

図 13:L字金具なしのシャーシ

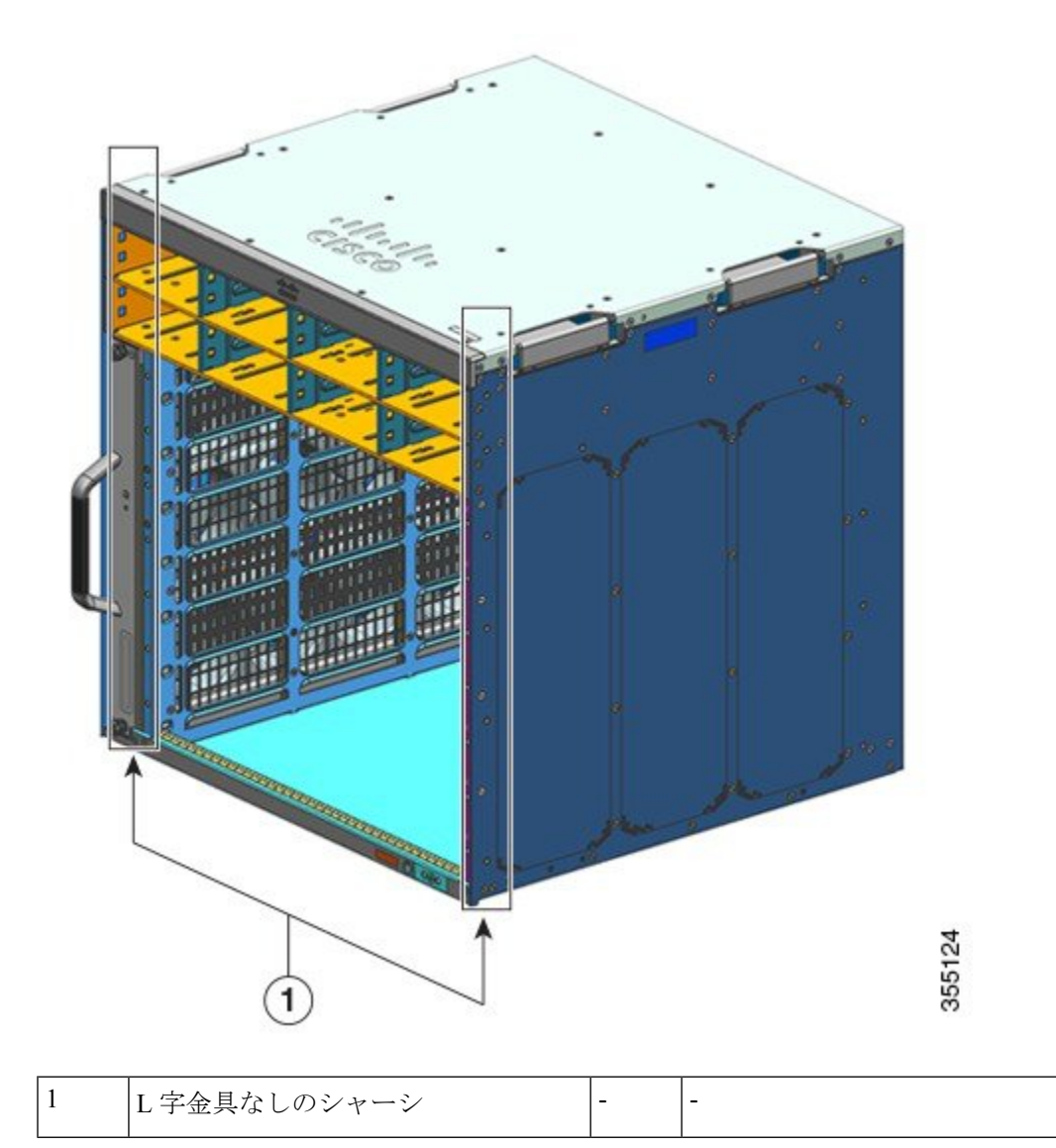

- **ステップ2** シェルフ キットのパッケージから L 字金具を取り出します。
- **ステップ3** シェルフ キット内の M4 x 8 mm 皿ネジを使って、シャーシの前面左と前面右に L 字金具を固定します(両側に 4 本)。

#### 図 14: シェルフ キット L字金具の取り付け

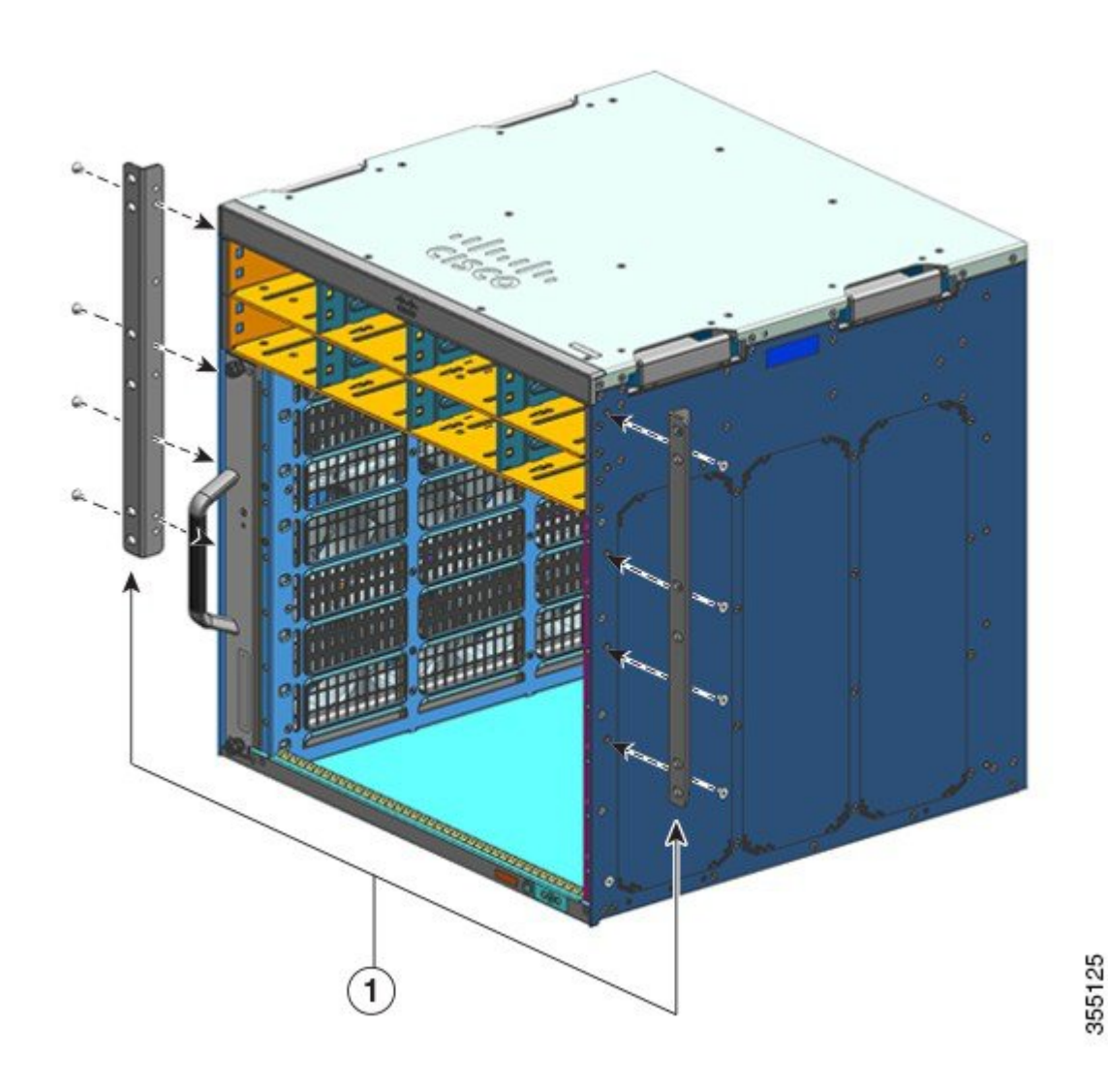

#### 次のタスク

シェルフブラケットをラックに取り付けます。

# シェルフ ブラケットの取り付け

シャーシをラックに設置する前に、シェルフ ブラケットを取り付けます。シェルフ ブラケットはラックに直接取り付け、L字金具をラックエンクロージャに固定する間、シャーシの重量を支えるために使用します。

シェルフブラケットは前面から取り付ける必要があります。

#### 始める前に

ラック システムの左および右レール内側の間の隙間を判定し、シェルフ ブラケットを適宜設 置します。以下の道具を手元に用意します。

- No.1 および No.2 プラス ドライバ
- •3/16 インチ マイナス ドライバ
- •メジャーおよび水準器

#### 手順

- ステップ1 左シェルフブラケットのサポートフランジを左レール前面に配置します。3本のネジを使用して、ブラケットをラックに合わせて固定します。シェルフキットの10-32 または12-24 のなべネジを使用します。
- **ステップ2** 右シェルフ ブラケットのサポート フランジを右レールの前面に配置します。左のシェルフ ブ ラケットと水平であることを確認してください。3本のネジを使用して、ブラケットをラック に合わせて固定します。

左と右のシェルフ ブラケットには同じ種類のネジを使用します。

図 15: シェルフ ブラケットの取り付け

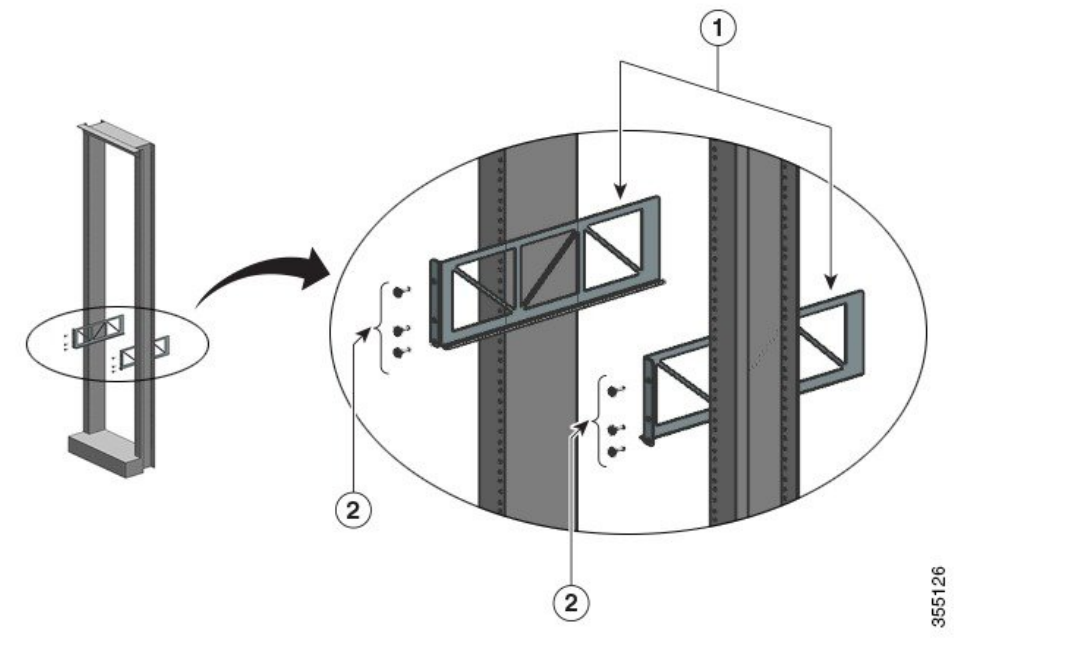

|  | 1 | シェルフ ブラケット | 2 | シェルフブラケットをラックの支柱に<br>固定する、シェルフキットのなべネジ |
|--|---|------------|---|----------------------------------------|
|--|---|------------|---|----------------------------------------|

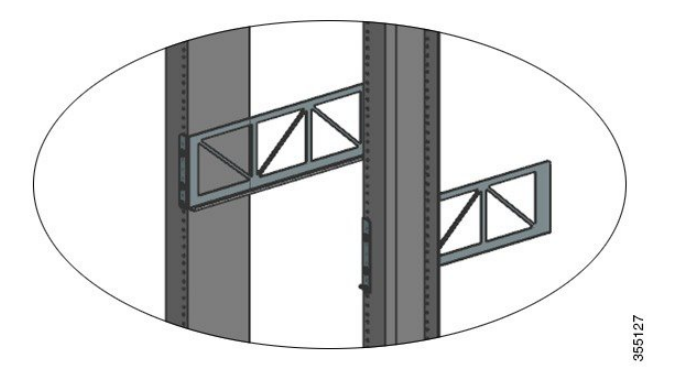

これで、シェルフブラケットはしっかりとラックの支柱に取り付けられました。

#### 次のタスク

シャーシをラックに設置します。この作業は2人で行う必要があります。

### シャーシのラックへの取り付け

この手順は、シェルフ ブラケット付きのシャーシをラックに取り付ける方法について示します。

警告 ステートメント 1098—持ち上げに関する要件

製品の重い部分を持ち上げるには2人の人員が必要です。けがをしないように、背中はまっす ぐにして、腰ではなく足に力を入れて持ち上げます。

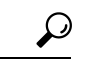

Â

ヒント この手順は、3人で行うことを推奨します。

装置ラックにスイッチシャーシを取り付ける手順は、次のとおりです。

始める前に

A

警告 ステートメント 1006 - ラックへの設置と保守に関するシャーシ警告

ラックへのユニットの設置や、ラック内のユニットの保守作業を行う場合は、負傷事故を防ぐ ため、システムが安定した状態で置かれていることを十分に確認してください。次の注意事項 に従ってください。

- ラックにこの装置を一基のみ設置する場合は、ラックの一番下方に設置します。
- ラックに別の装置がすでに設置されている場合は、最も重量のある装置を一番下にして、 重い順に下から上へ設置します。
- ラックに安定器具が付属している場合は、その安定器具を取り付けてから、装置をラック に設置するか、またはラック内の装置の保守作業を行ってください。
- シャーシにシェルフキットL字金具を、ラックの支柱にシェルフブラケットを取り付けます。
- ケーブルガイドの取り付けオプションは、別のトピックに記載されています。ケーブルガイドを取り付ける場合は、開始する前にこの手順とケーブルガイドの取り付け手順を確認してください。

#### 手順

ステップ1 4つすべての持ち手を引き出します

図 16:シャーシの持ち手

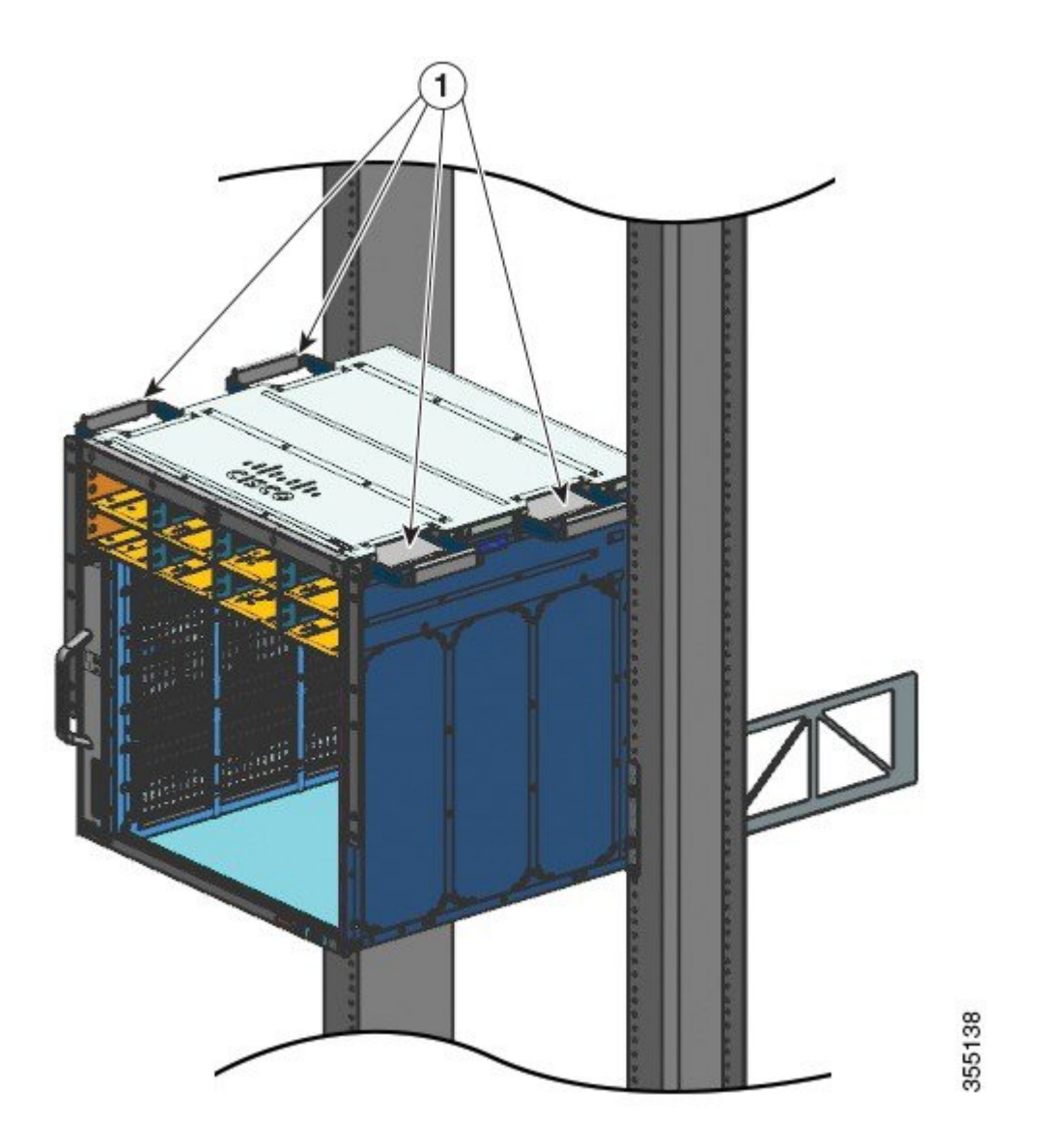

| 1 | 引き出した4つすべてのシャーシの持 | - | - |
|---|-------------------|---|---|
|   | ち手、およびシェルフブラケットレー |   |   |
|   | ルの端に乗っているシャーシのバック |   |   |
|   | エンド。              |   |   |

- **ステップ2**1人ずつシャーシの両側に立ち、両手をそれぞれの持ち手に挿入します。シャーシをゆっくり 持ち上げます。急に向きを変えたり、動かしたりして、けがをしないように注意してくださ い。
- **ステップ3** シャーシのバックエンドをシェルフブラケットレールの端に乗せ、シャーシの両側で対になっている1つ目の持ち手がラックの支柱に近づくまでスライドさせます。

ステップ4 ラックの支柱に近い持ち手を押し込みます。

#### 図 **17**:シャーシをスライドさせる:その **1**

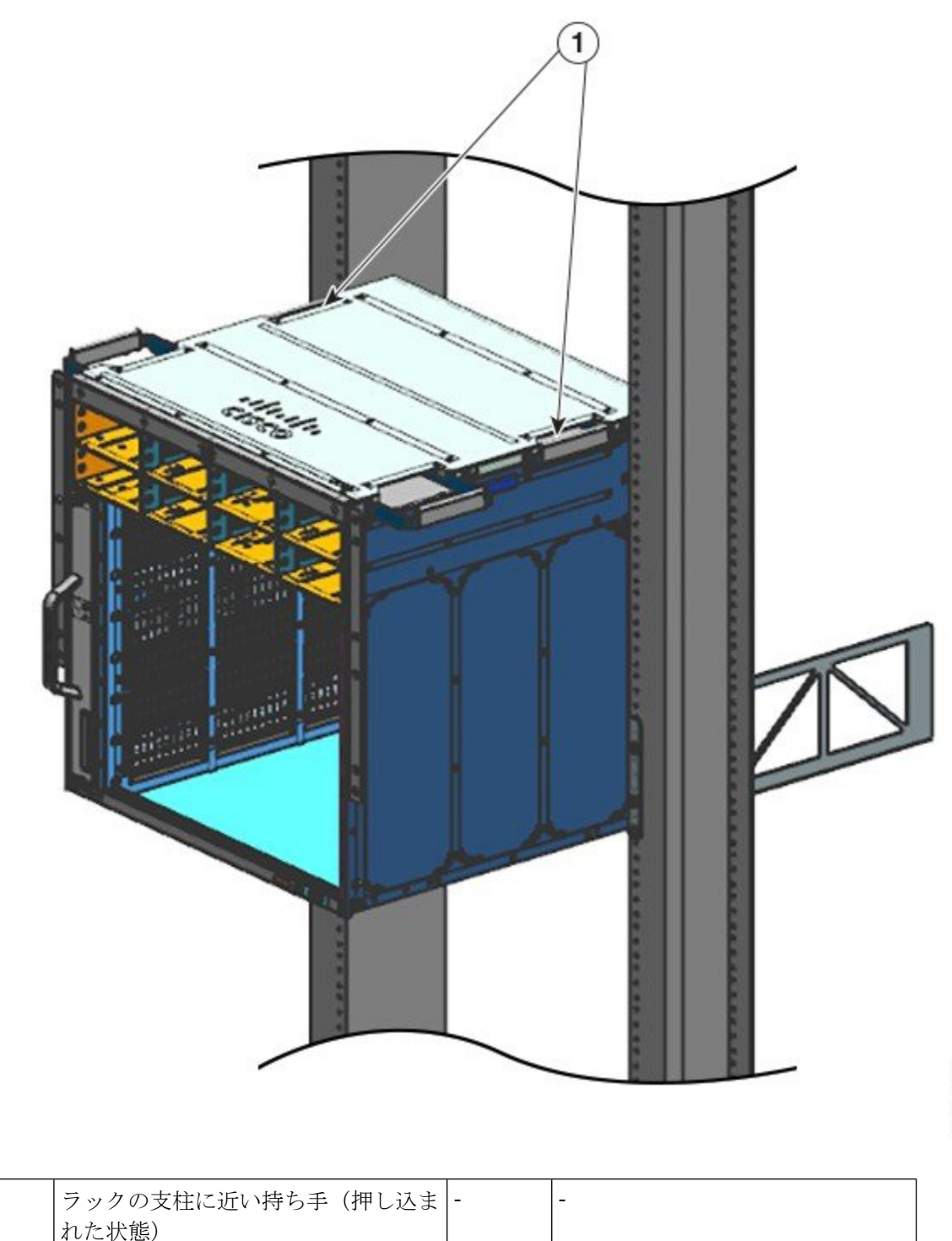

1

**ステップ5** 対になっている2つ目の持ち手がラックの支柱に近づくまで、シャーシをスライドし続けます。

図 18:シャーシをスライドさせる:その2

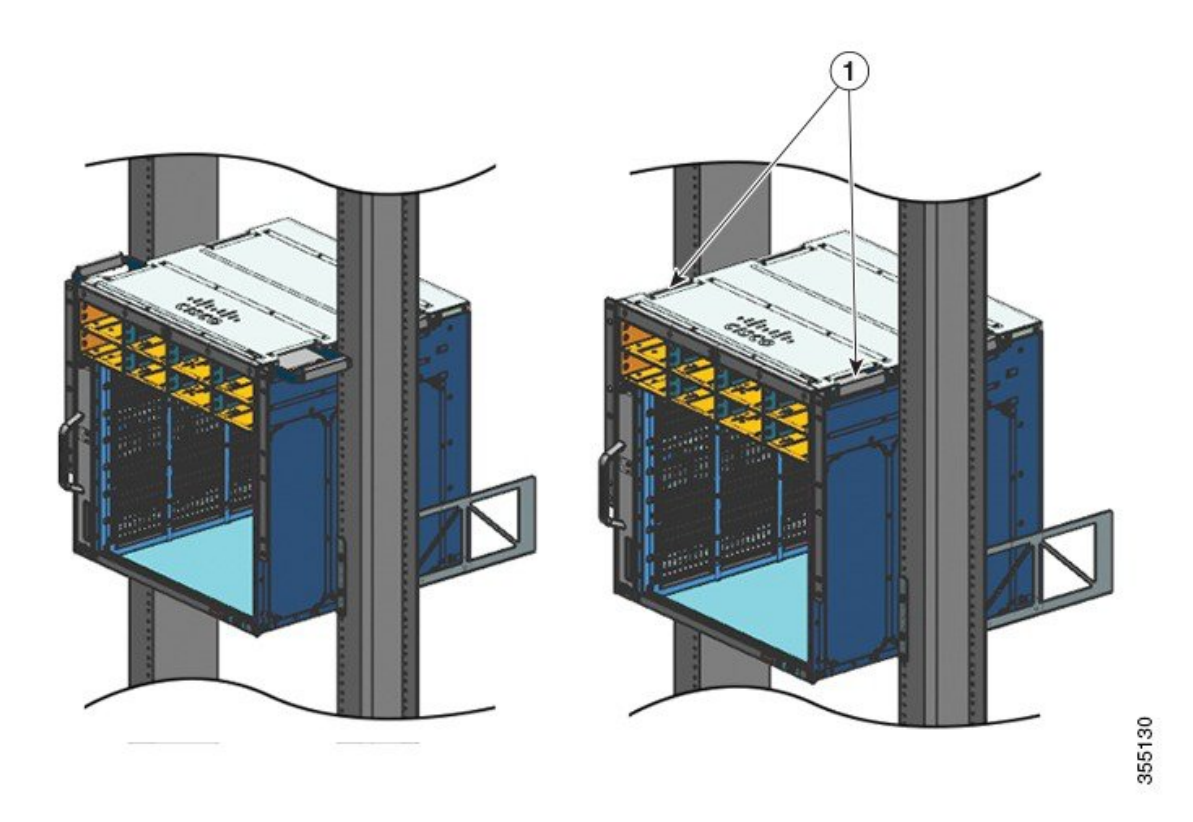

| 1 | 対になっている2つ目の持ち手がラッ | - | - |
|---|-------------------|---|---|
|   | クの支柱に近づくまで、シャーシをス |   |   |
|   | フイトしよう。           |   |   |

- **ステップ6** 対になっている2つ目の持ち手を押し込み、L字金具がラックの支柱と接触するまでシャーシ をスライドします。
- **ステップ7** シャーシ標準アクセサリキットの 10-32 または 12-24 のいずれかのなベネジでラックにシャーシを固定します。

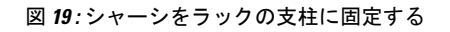

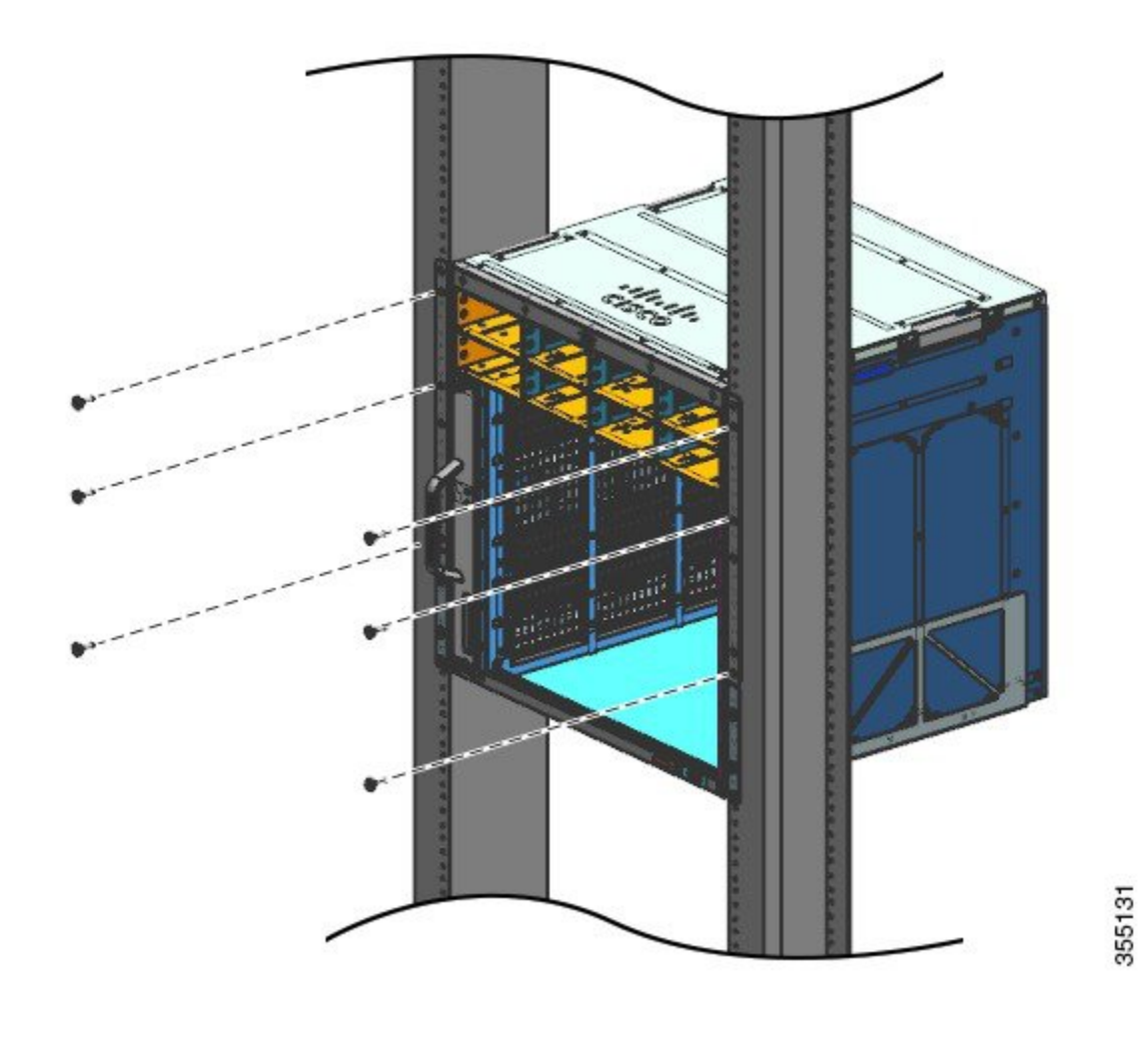

図 20: ラックの支柱に固定されたシャーシ

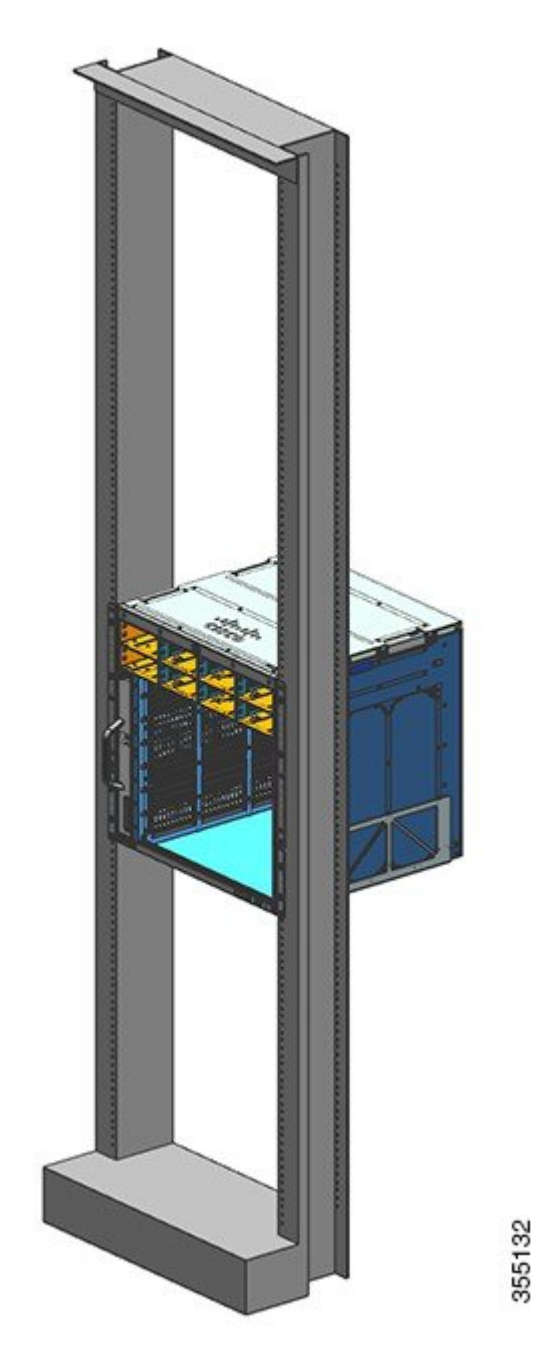

#### 次のタスク

シャーシを決められた位置に取り付けた後、次のように設置作業を完了します。

- 1. シャーシをシステムのアースに接続します。
- 2. 電源装置を取り付けて、電源に接続します。

- ネットワーク インターフェイス ケーブルをスーパーバイザ モジュールおよびライン カー ドモジュールに接続します。ネットワーク インターフェイス ケーブルを接続する前に、 トランシーバの取り付けが必要な場合があります。
- 4. シャーシの電源を入れて、設置の結果を確認します。

# ケーブルガイドの取り付け

シェルフ ブラケットの有無には関係なく、ケーブル ガイドを取り付けることができます。対応する手順に従います。

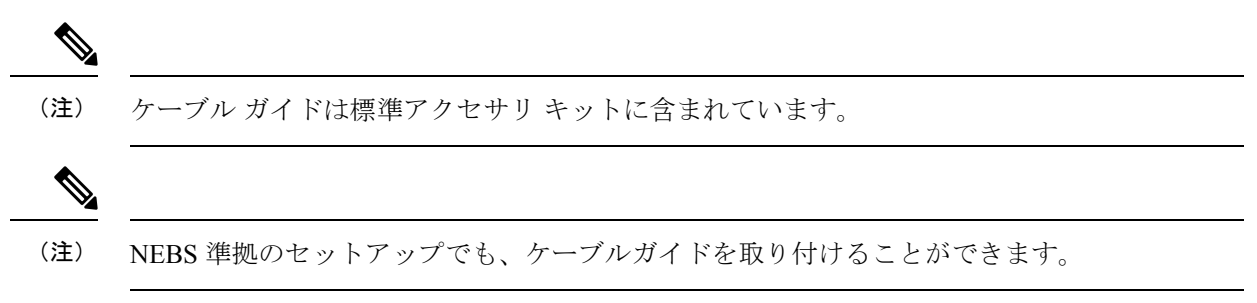

### ケーブル ガイドの取り付け (シェルフ ブラケットあり)

手順

ステップ1 両側の2本のネジだけでシェルフ ブラケットを取り付けます

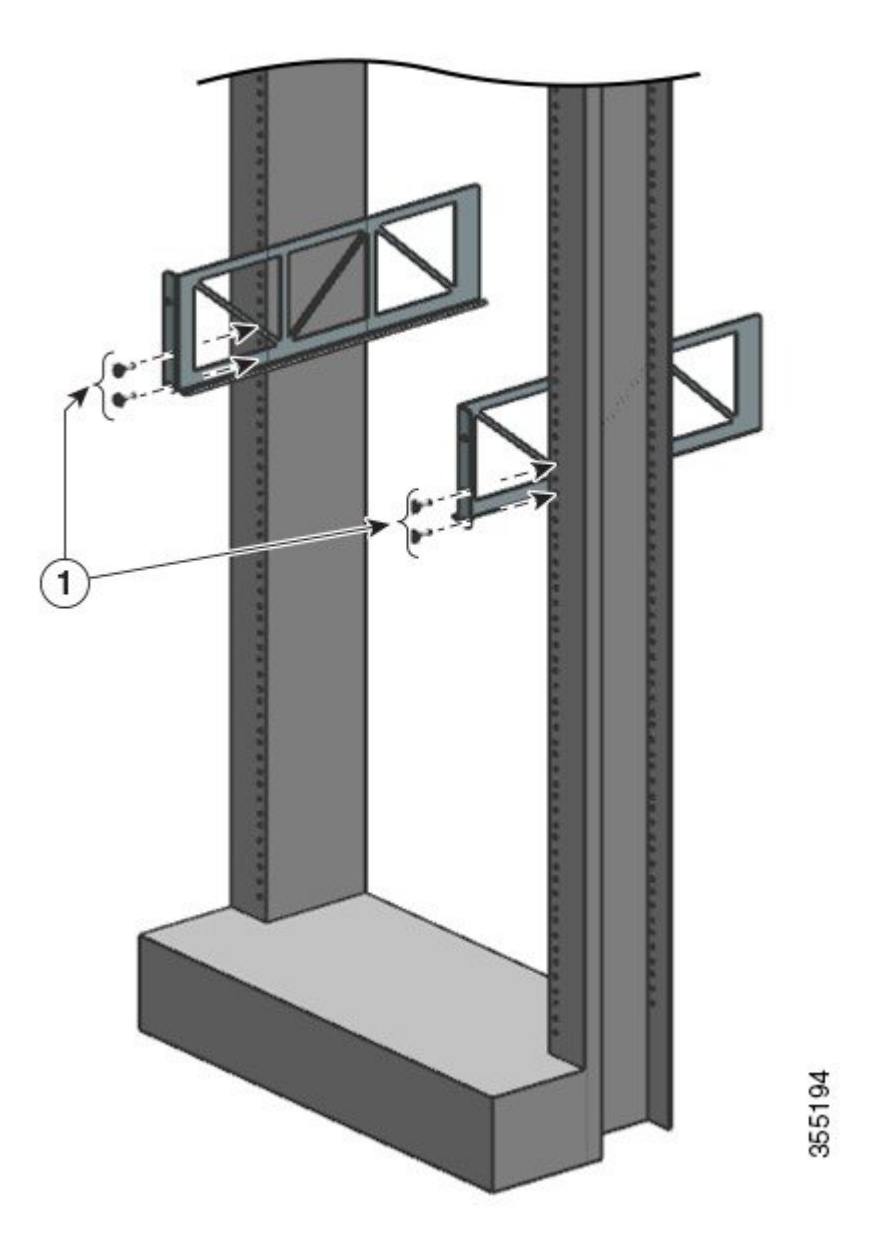

- ステップ2 両側の1本のネジだけを使用して、L字金具をラック レールに固定します。
- **ステップ3** ケーブル ガイドを置いて、L字金具とシェルフ ブラケットに揃えます。

両側の1本のネジを使用して、ケーブルガイド取り付け穴を、シェルフブラケットの穴とラックレールの穴に合わせます。

両側の2本のネジを使用して、ケーブルガイド取り付け穴を、L字金具の穴とラックレールの穴に合わせます。

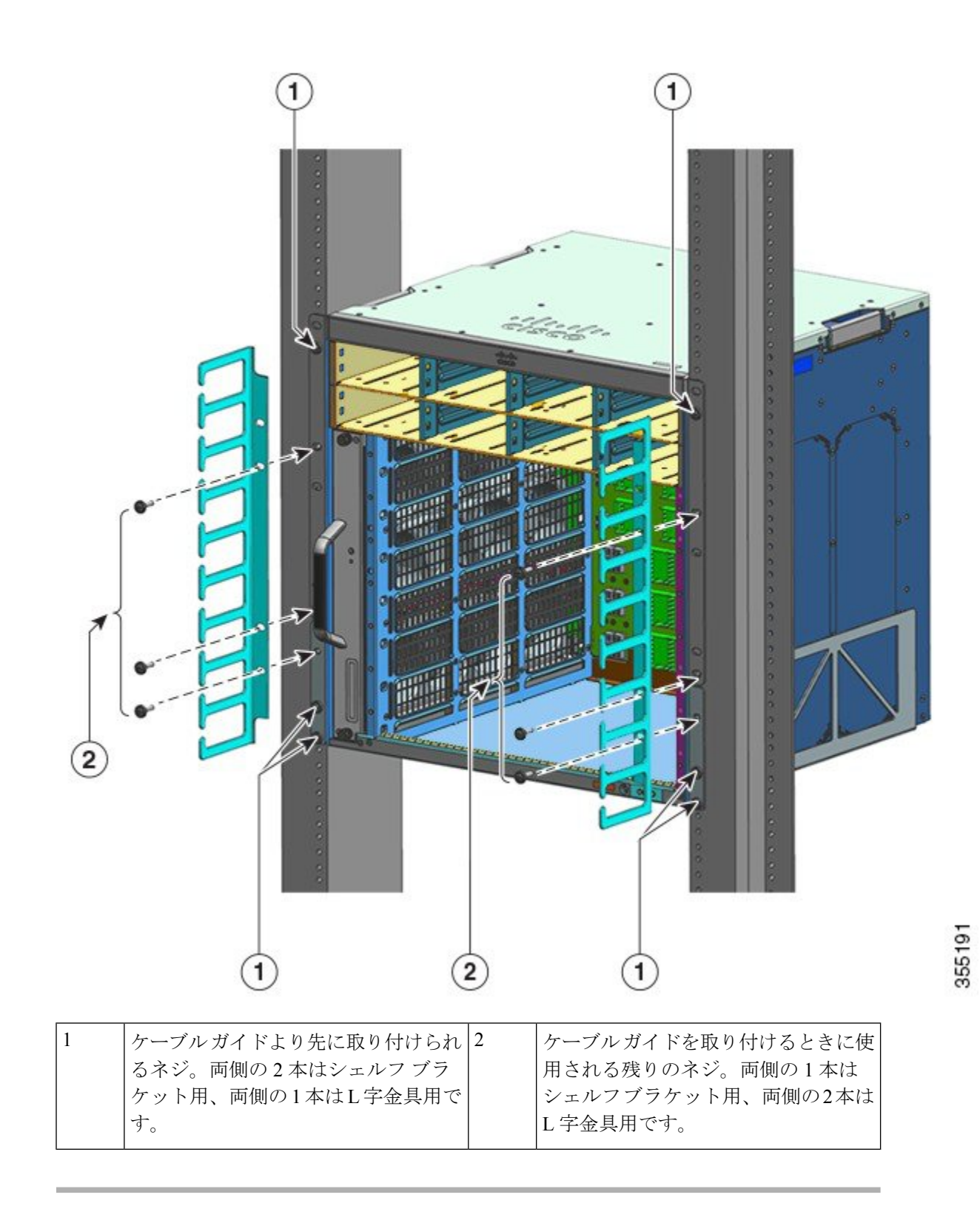

シェルフブラケットありのケーブルガイドの取り付けはこれで完了です。

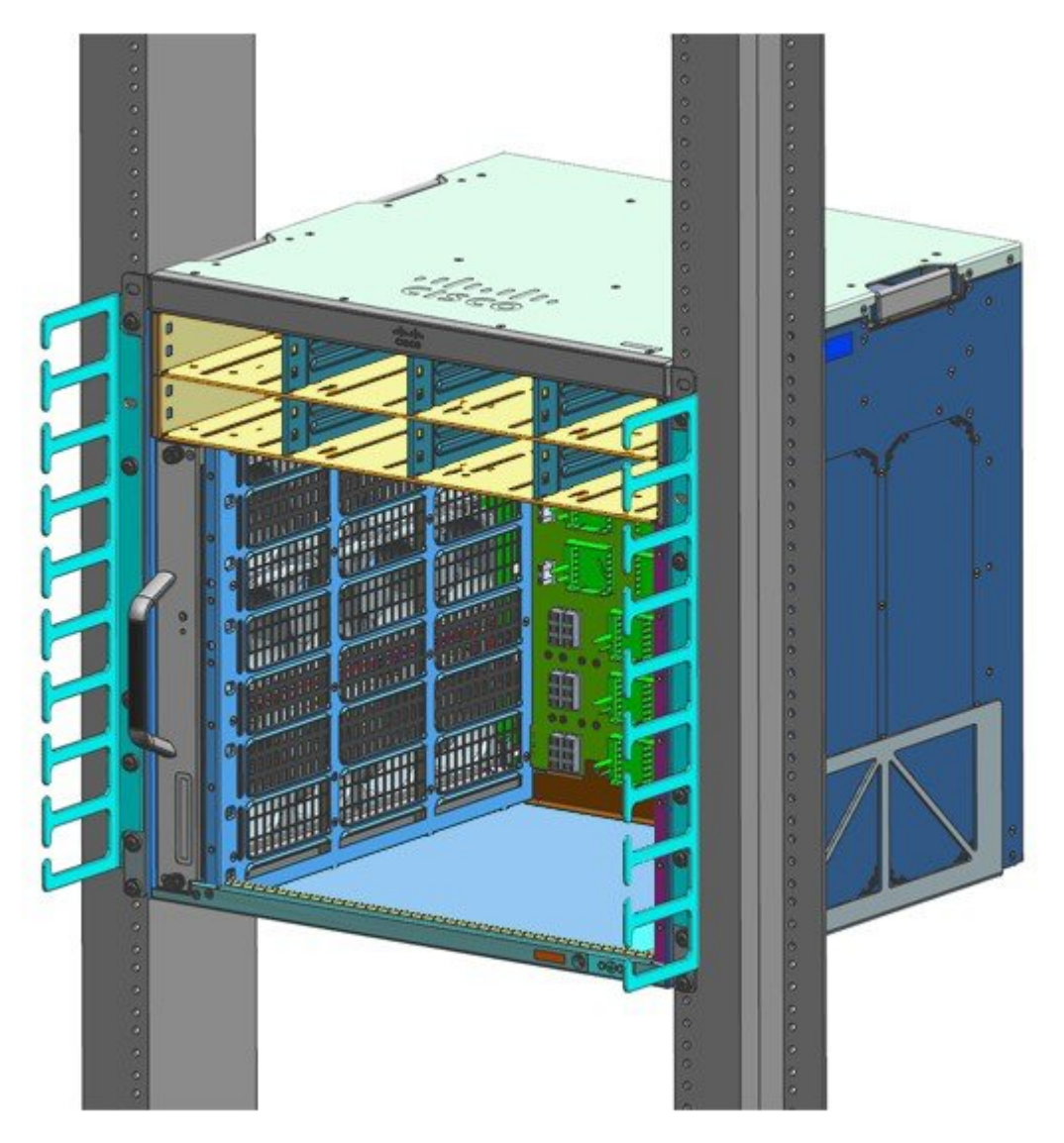

# ケーブル ガイドの取り付け (シェルフ ブラケットなし)

手順

**ステップ1** 両側2本ずつのネジだけでラック レールにシャーシを固定します。 **ステップ2** ケーブル ガイドを置いて、L字金具と揃えます。 ケーブル ガイドの取り付け(シェルフ ブラケットなし)

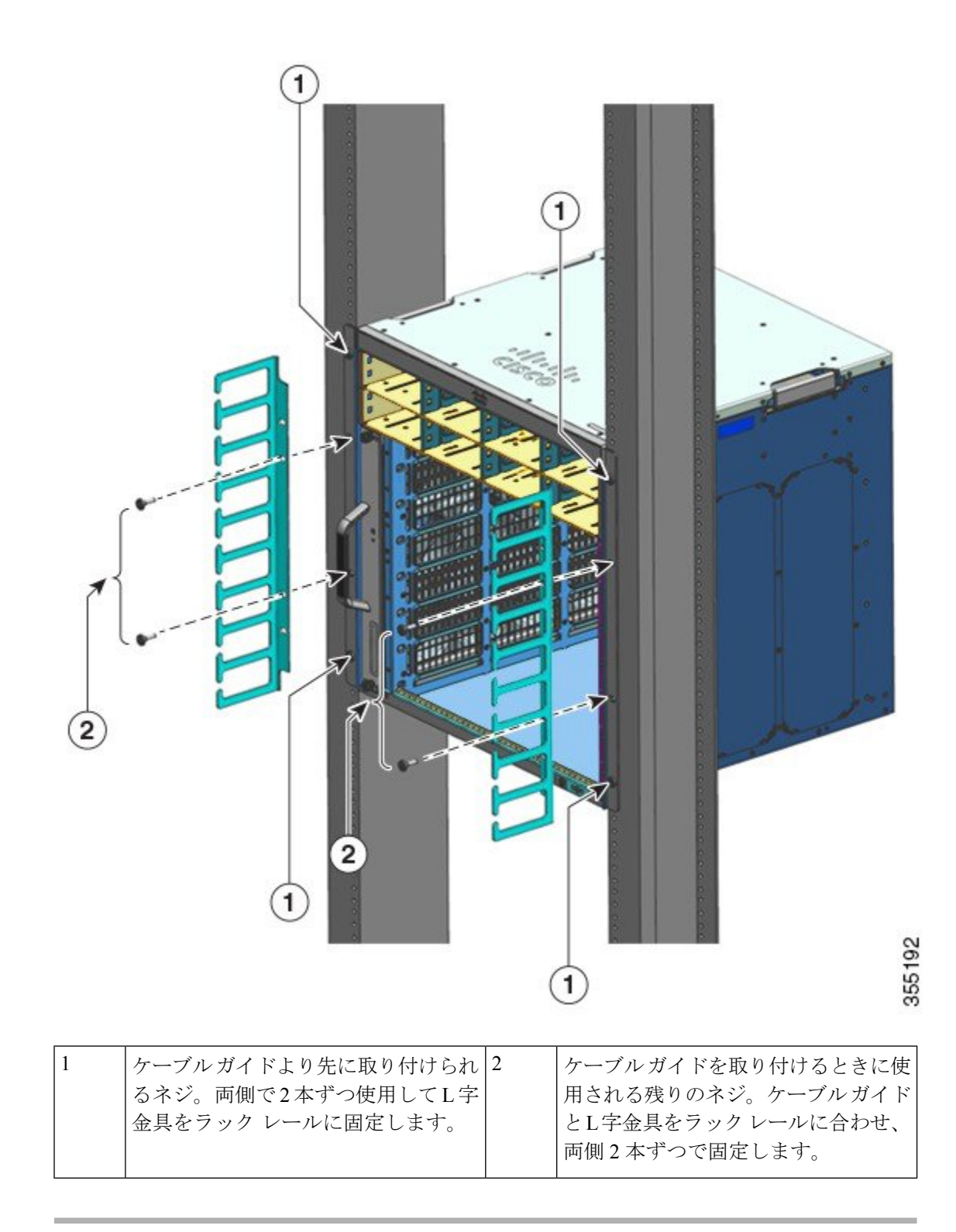

シェルフブラケットなしのケーブルガイドの取り付けはこれで完了です。

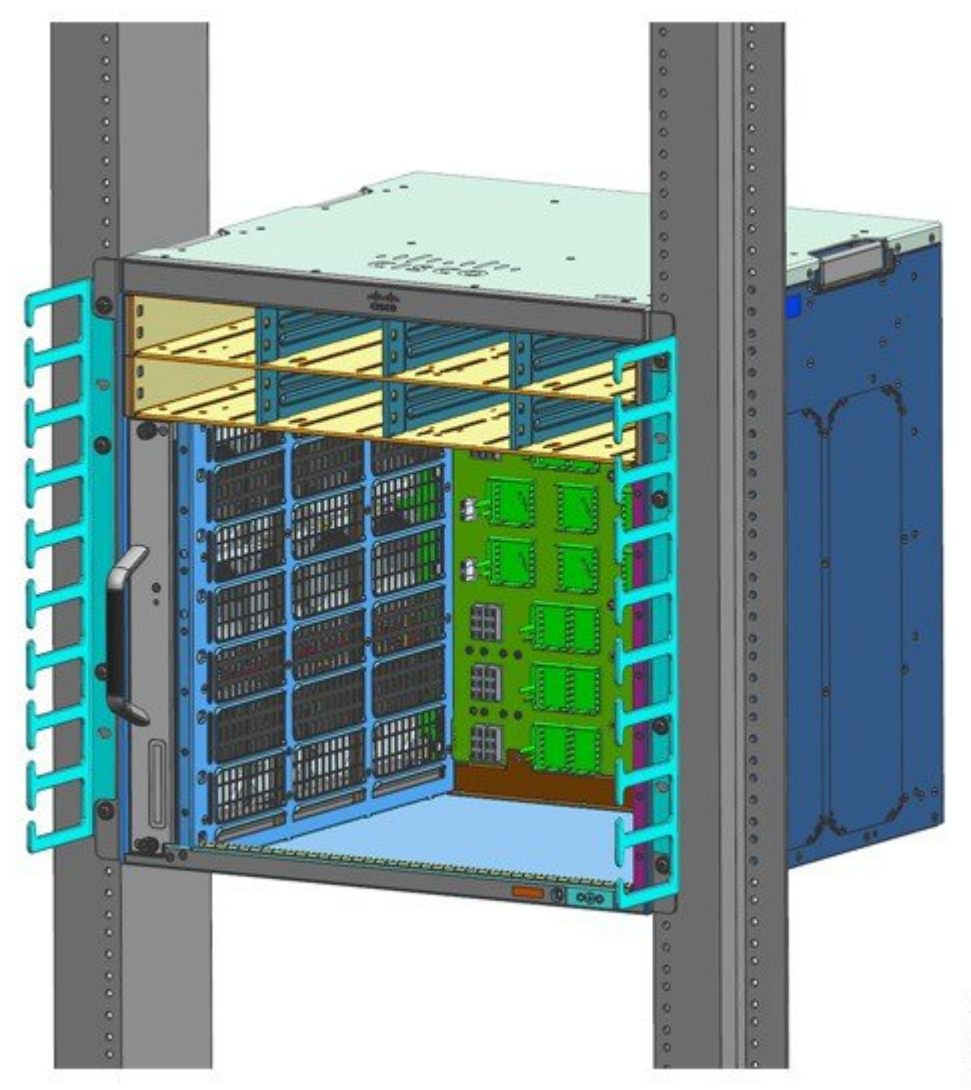

# 355193

# NEBS に準拠したスイッチの設置

### NEBS 準拠エアーフィルタ

Network Equipment-Building System (NEBS) に準拠した設置では、前面から背面へのエアーフ ローがフィルタリングされます。エアーフィルタを備えたシャーシをNEBS 準拠で取り付ける には、23 インチラックマウントを使用します。シャーシ側面に取り付けられたフィルタブラ ケットは、エアーフィルタを保持します。エアーフィルタの詳細については、「NEBS に準拠 したシャーシのラックマウント設置 (86ページ)」の項のステップ6を参照してください。

(注) GR-63-COREの要件を満たすためには、スイッチをNEBS 準拠モードで設置する必要があります。

23 インチラックマウントは、2 本の妨げられていない外柱を備えた、標準の23 インチ(58.4 cm)機器ラックにスイッチを設置するために使用します。このキットには、スイッチの現場交換可能ユニット(FRU)の交換を妨げる障害物(パワーストリップなど)が付いたラックは適しません。

#### 表7:23インチラックマウントキットの部品番号

| スイッチ モデル            | 23 インチラックマウントキットの部品番号 |
|---------------------|-----------------------|
| Catalyst 9404R スイッチ | C9404-FB-23-KIT=      |
| Catalyst 9407R スイッチ | C9407-FB-23-KIT=      |
| Catalyst 9410R スイッチ | C9410-FB-23-KIT=      |

表8:23インチラックマウントキットの内容

| 数量 | 部品の説明                      |
|----|----------------------------|
| 2  | ラックマウント                    |
| 6  | M4 なべネジ                    |
| 6  | 12-24 x 3/4 インチのバインダヘッド ネジ |

### NEBS に準拠したシャーシのラックマウント設置

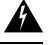

警告 ステートメント 1006 - ラックへの設置と保守に関するシャーシ警告

ラックへのユニットの設置や、ラック内のユニットの保守作業を行う場合は、負傷事故を防ぐ ため、システムが安定した状態で置かれていることを十分に確認してください。次の注意事項 に従ってください。

- ラックにこの装置を一基のみ設置する場合は、ラックの一番下方に設置します。
- ラックに別の装置がすでに設置されている場合は、最も重量のある装置を一番下にして、 重い順に下から上へ設置します。
- ラックに安定器具が付属している場合は、その安定器具を取り付けてから、装置をラック に設置するか、またはラック内の装置の保守作業を行ってください。

#### 始める前に

次のように設置の準備を行います。

- ラックの近くの床または安定したテーブルの上にシャーシを置きます。作業がしやすいように、シャーシの周りを十分に空けておきます。
- ラックマウントキットを開梱し、すべての部品が含まれていることを確認します。

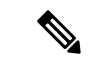

(注) 装置ラック背面の支柱のいずれかに、パワーストリップが付いていることがあります。パワーストリップが付いている場合は、ストリップの位置に合わせて固定する場所を決めてください。シャーシにブラケットを取り付ける前に、シャーシをラックの前面または背面のどちらから取り付けるかを決めておいてください。

#### 手順

ステップ1 出荷時にシャーシに取り付けられている L 字金具と 10 本の取り付けネジを取り外して破棄し ます。これらの部品を設置プロセスのいかなる部分でも再使用しないでください。 図 21:L字金具の取り外し

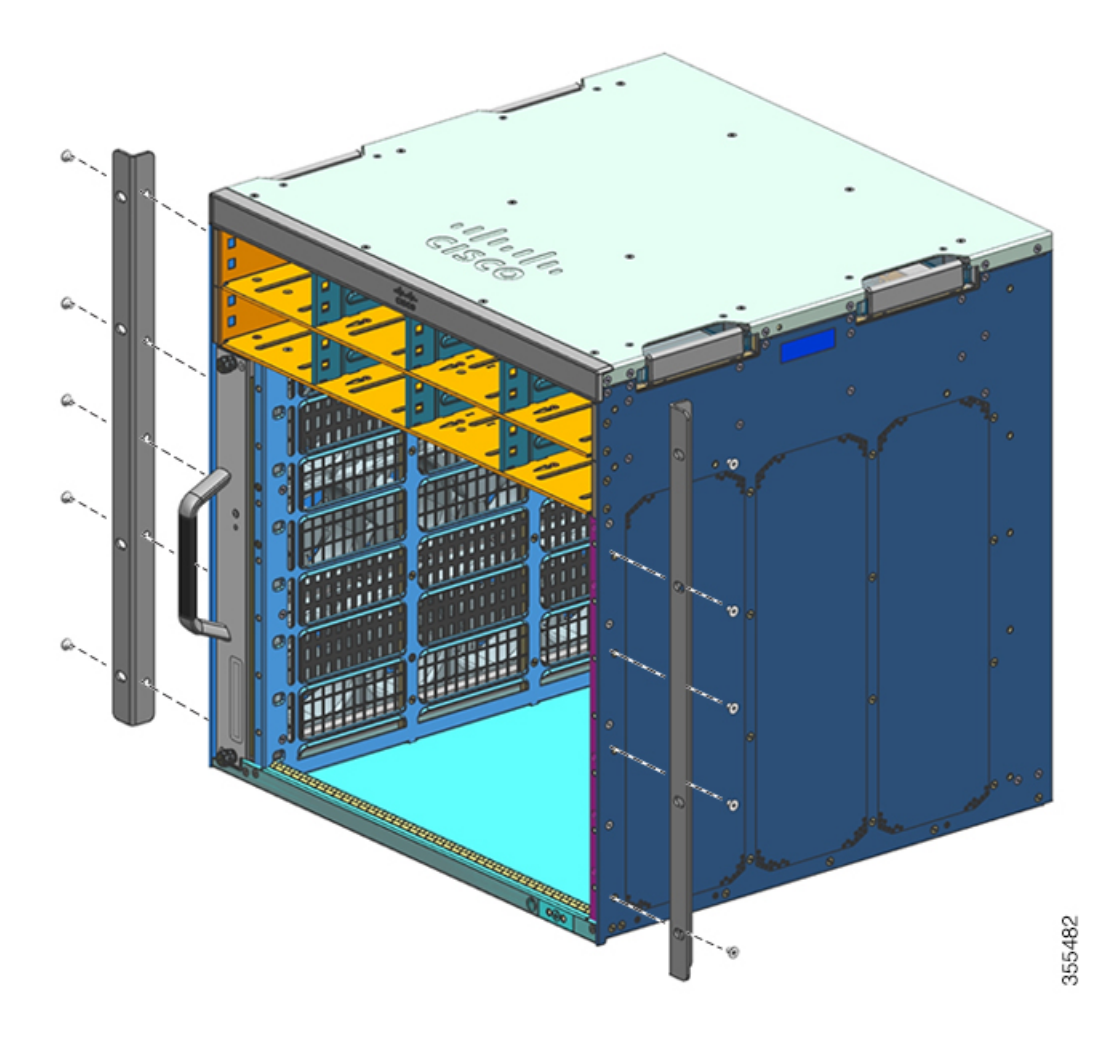

**ステップ2** シャーシの左右にラック固定用L字金具を取り付けます。これらの金具によりシャーシをラックに固定します。

図 22: ラック固定用 L字金具の取り付け

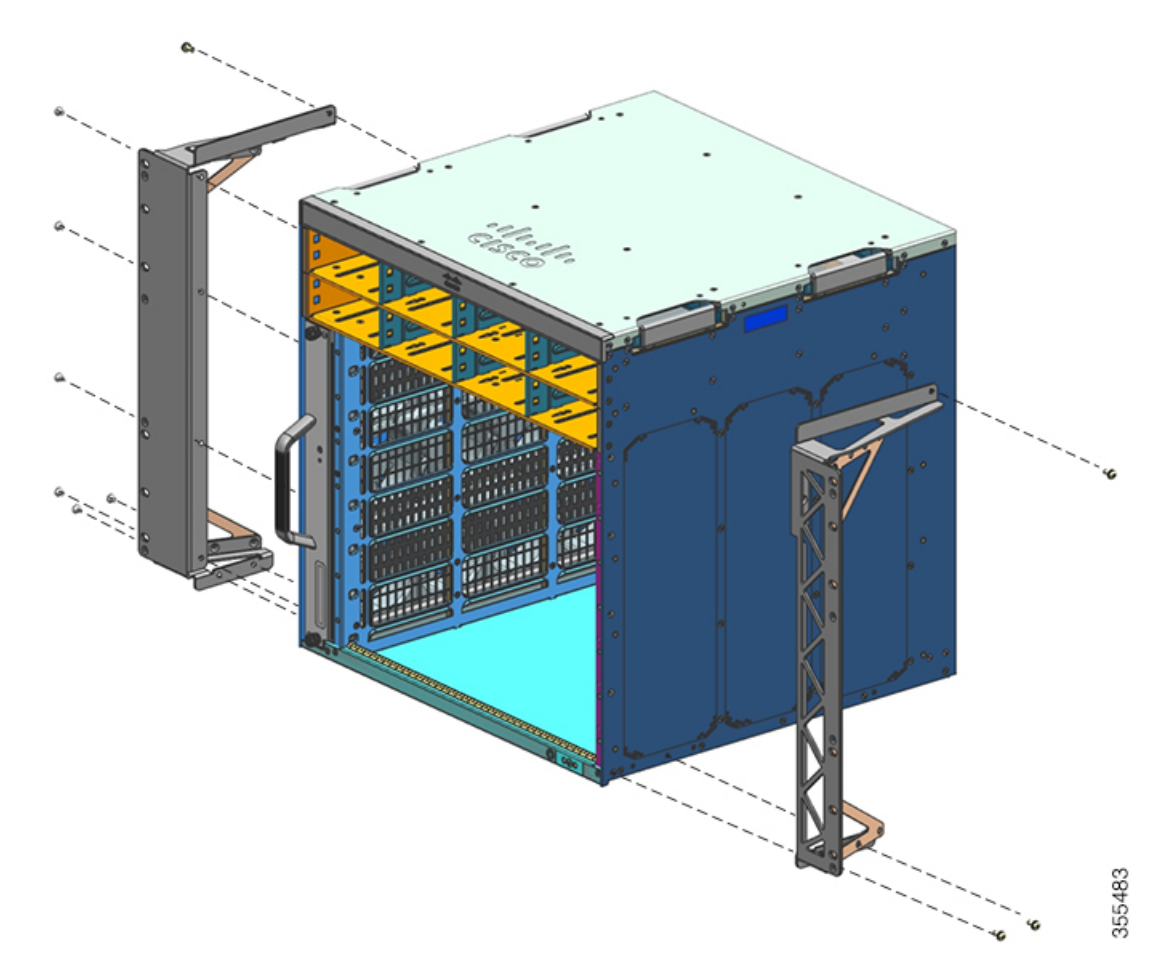

ステップ3 フィルタブラケットを取り付けます。

#### 図 23: フィルタブラケットの取付

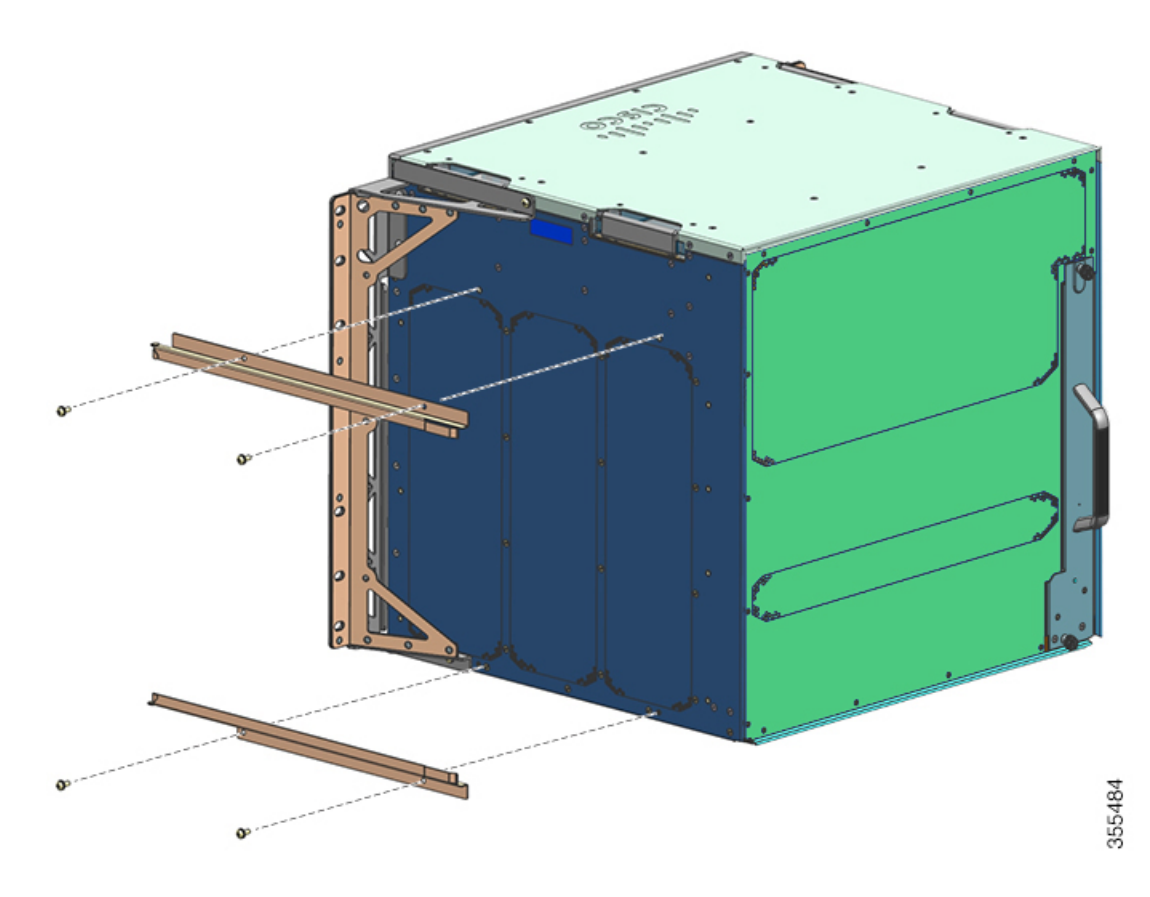

ステップ4 左右の壁面カバーを取り付けます。

図 **24**:壁面カバーの取付

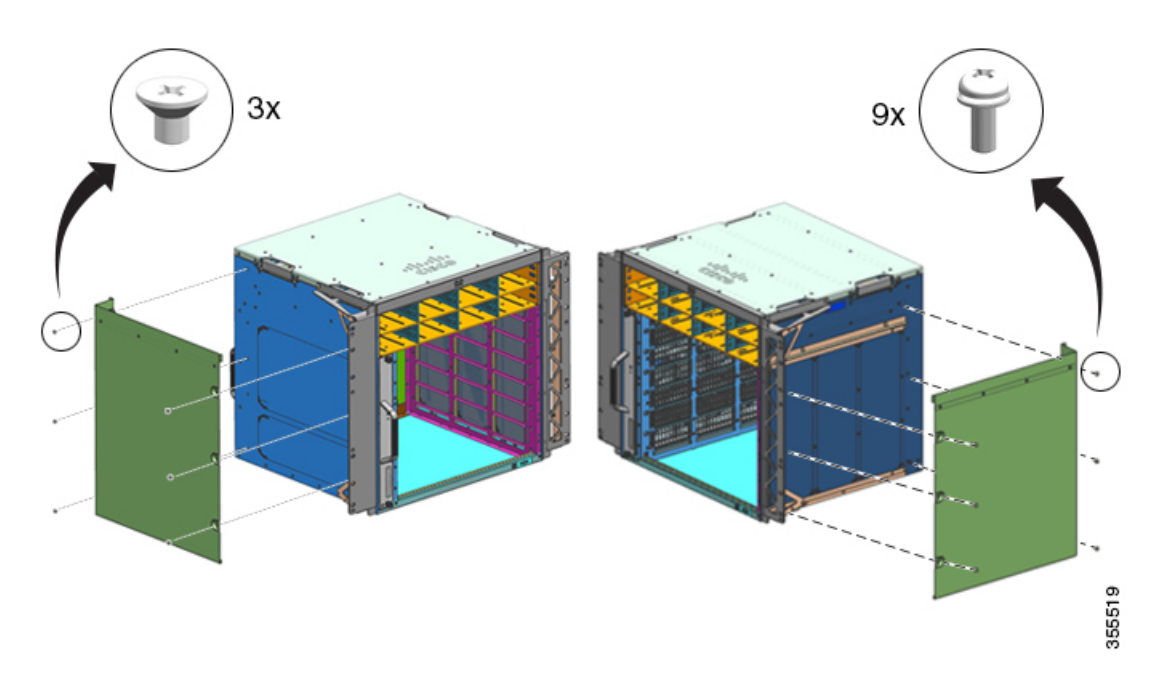

**ステップ5** シャーシ標準アクセサリキットに付属のなベネジ(10-32 または 12-24 のいずれか)で、ラックにシャーシを固定します。

図 25:シャーシをラックに固定

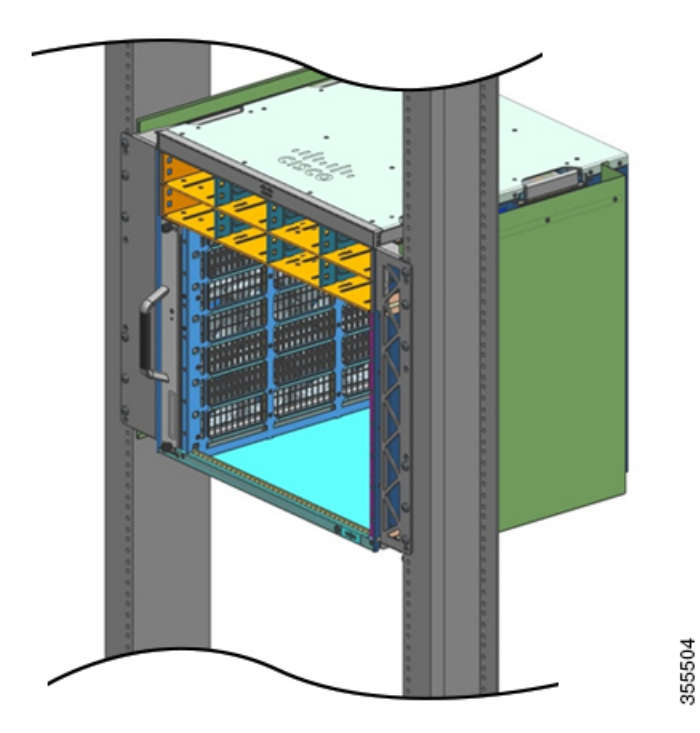

Cisco Catalyst 9400 シリーズ スイッチ ハードウェア設置ガイド

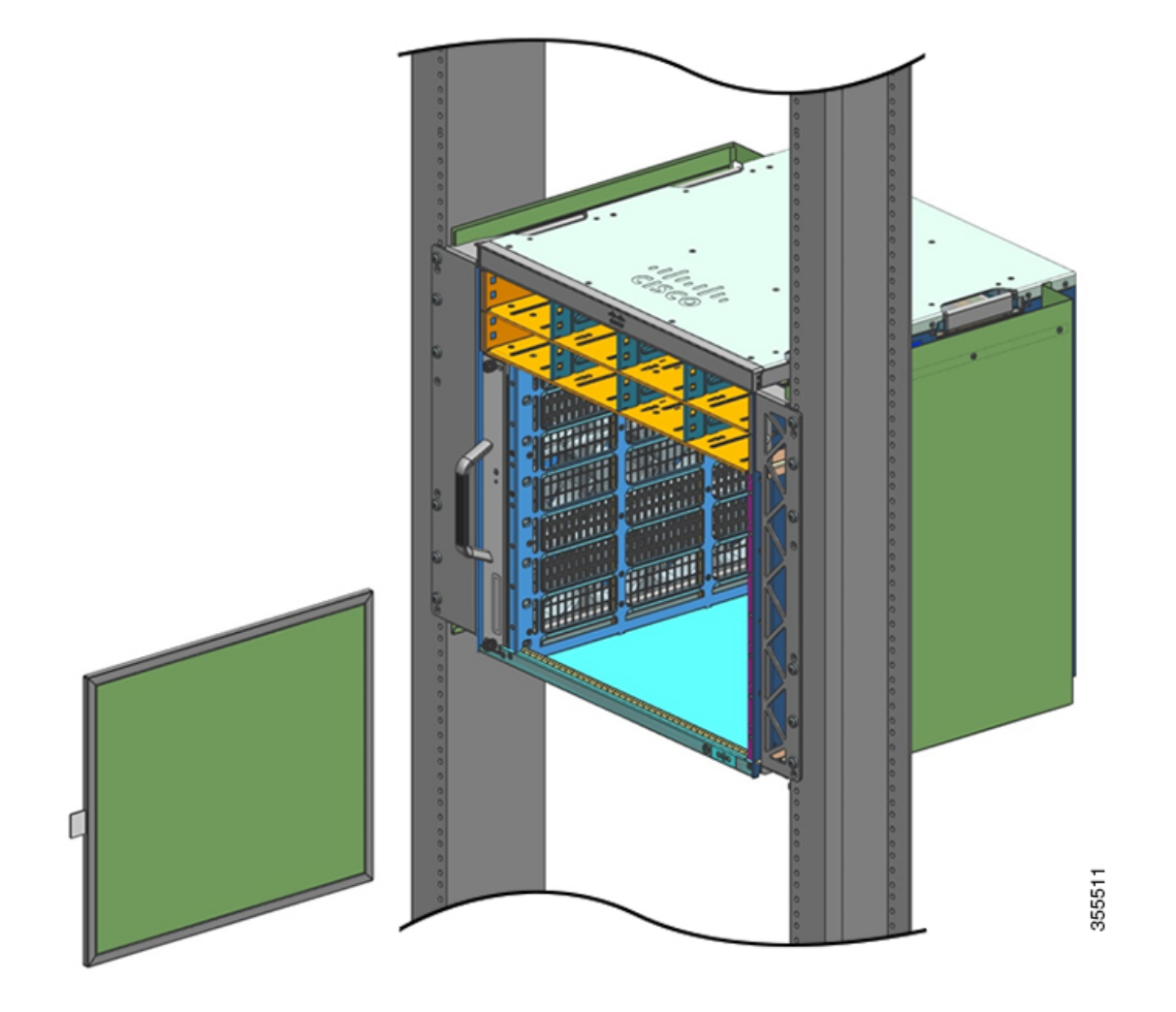

ステップ6 エアーフィルタをエアーフィルタ用スロットに差し込みます。

(注) エアーフィルタ上端の矢印は、空気の流れの方向を示しています(空気はシャーシに面 して右から左に流れます)。矢印がシャーシの方向に向くように、エアーフィルタをハ ウジングに差し込みます。 図 26: NEBS 準拠エアーフィルタ

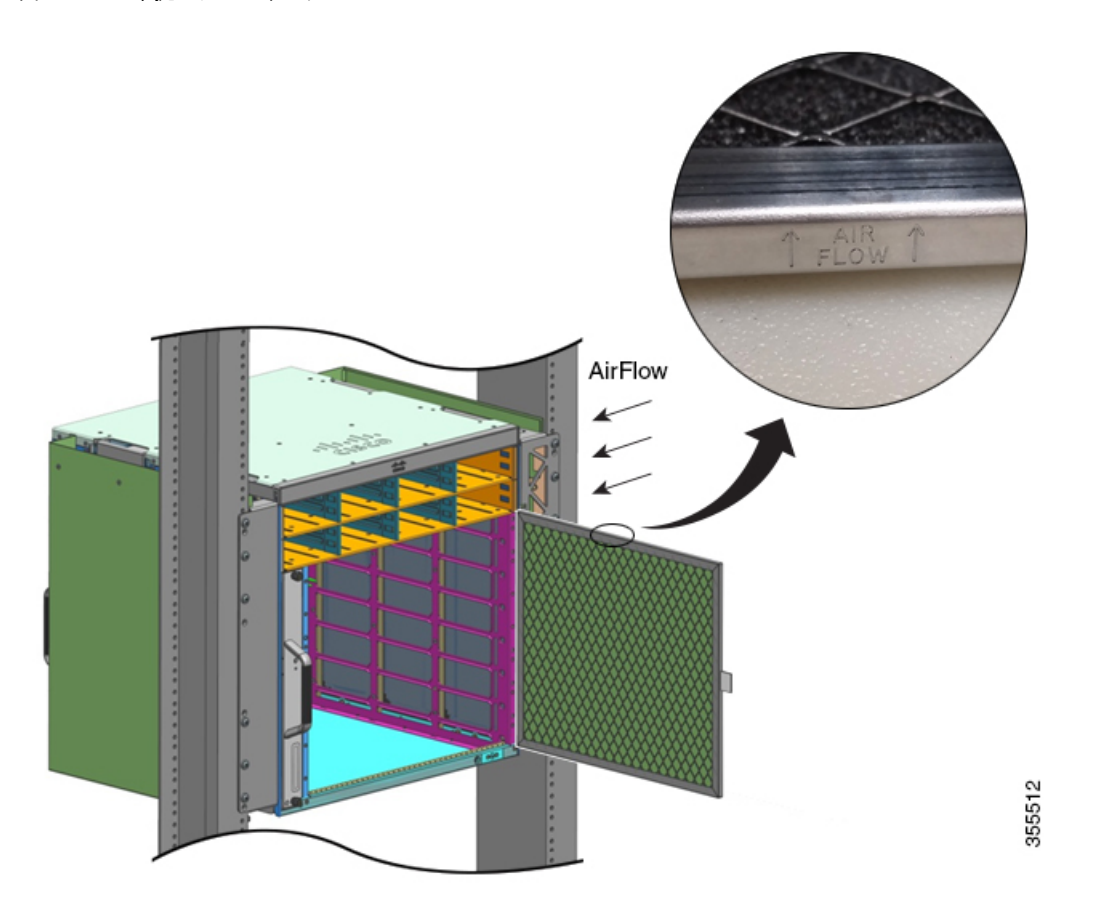

(注) エアーフィルタは3ヵ月ごとの交換を推奨します。ただし、月に1度は点検し(埃っぽい環境ではさらに頻繁に)、過度な汚れや損傷が見られる場合はすぐに交換してください。NEBS 導入環境に求められる Telecordia GR-63-Core 標準エアーフィルタ要件を満たすには、エアーフィルタを清掃するのではなく、交換する必要があります。

ステップ1 図のように上カバーと下カバーを取り付けます。

図 **27**:上カバーと下カバー

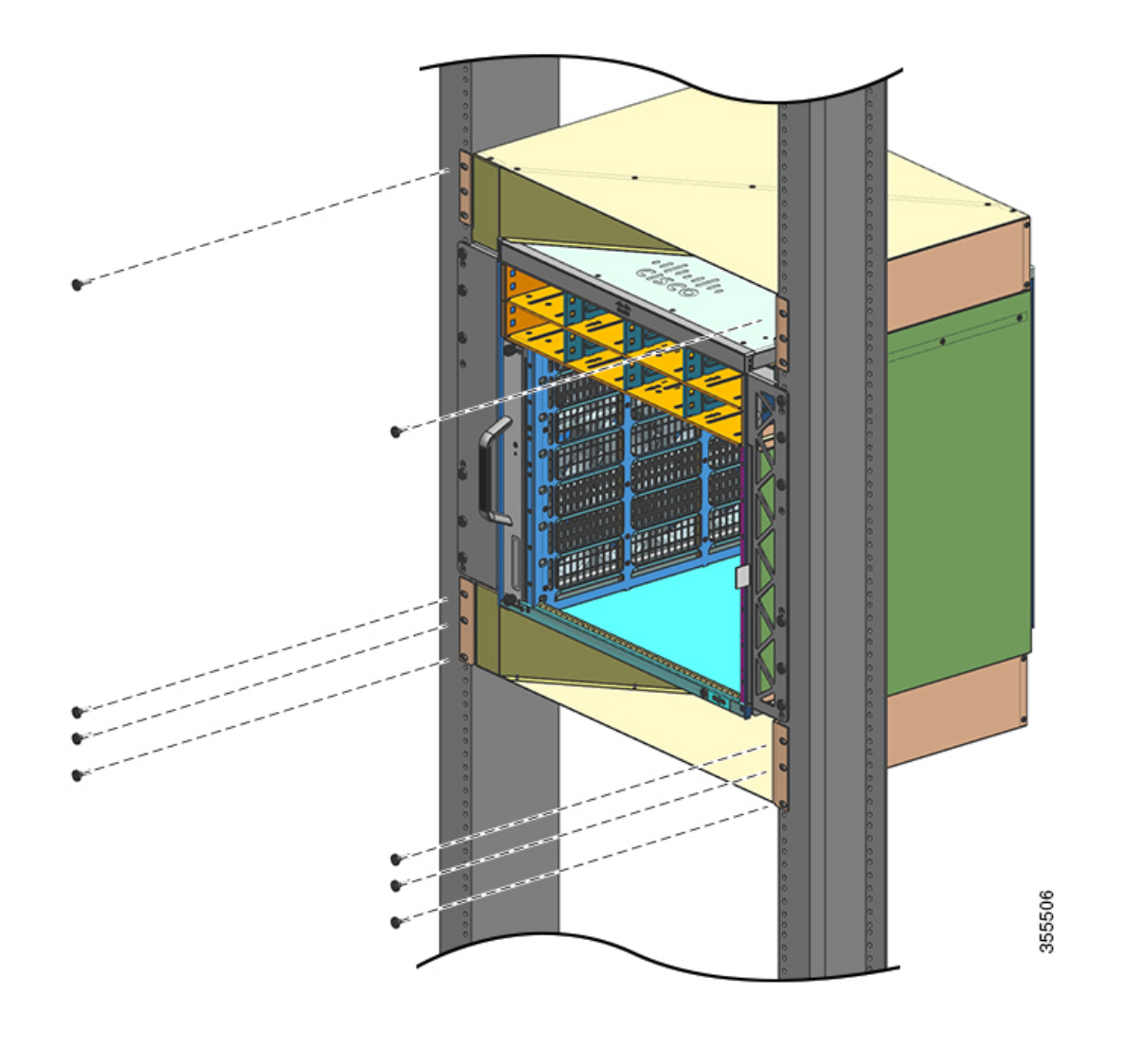

#### 次のタスク

シャーシを NEBS 準拠モードで取り付けたら、次を実行して設置作業を完了します。

- 1. シャーシをシステムのアースに接続します。
- 2. 電源装置を取り付けて、電源に接続します。
- ネットワーク インターフェイス ケーブルをスーパーバイザ モジュールおよびライン カードモジュールに接続します。ネットワーク インターフェイス ケーブルを接続する前に、トランシーバの取り付けが必要な場合があります。
- 4. シャーシの電源を入れて、設置の結果を確認します。

5. ファントレイの NEBS モードをオンにします。便利な Cisco IOS コマンド:ファントレイ アセンブリ (158 ページ) を参照してください

# システム アースの確立

次の手順でアースラグとアース線をアースパッドに接続します。

始める前に

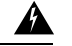

警告 ステートメント 1003 - DC 電源の切断

感電や怪我のリスクを軽減するために、コンポーネントの取り外しや交換、またはアップグ レードを実行する前に、DC 電源を切断してください。

### Â

警告 ステートメント 1046 - 装置の設置または交換

感電のリスクを軽減するため、装置を設置または交換するときには、必ずアースを最初に接続 し、最後に取り外します。

装置にモジュールがある場合は、提供されたネジで固定してください

システムアースを接続するには、次の工具と部品が必要です。

- アースラグ:2つ穴のアースラグで、6AWGサイズのアース線をサポートします。標準の アクセサリキットに同梱されています。
- アース用ネジ: M4x8mm (メトリック) なべネジ×2。標準のアクセサリキットに同梱されています。
- •アース線:アース線のサイズは、国内の設置要件に従って決めてください。米国の設置では、6AWGの銅線が必要です。一般に入手可能な6AWG線を推奨します。アース線の長さは、スイッチとアース設備の間の距離によって決まります。
- No.1 プラス ドライバ。
- アース線をアースラグに取り付ける圧着工具。
- •アース線の絶縁体をはがすワイヤストリッパ。

#### 手順

- ステップ1 ワイヤストリッパを使用して、アース線の端から 19 mm (0.75 インチ) ほど、被膜をはがします。
- ステップ2 アース線の被覆をはぎとった端をアース ラグの開口端に挿入します。

- **ステップ3** アース線をアース ラグのバレルに圧着します。アース線がアース ラグに確実に接続されていることを確認します。
- **ステップ4**2本のM4ネジを使用して、システムのアースコネクタにアースラグを固定します。アース ラ グおよびアース線が、その他のスイッチハードウェアまたはラック機器に干渉しないことを確 認します。

図 28:システム アースの位置づけおよび接続

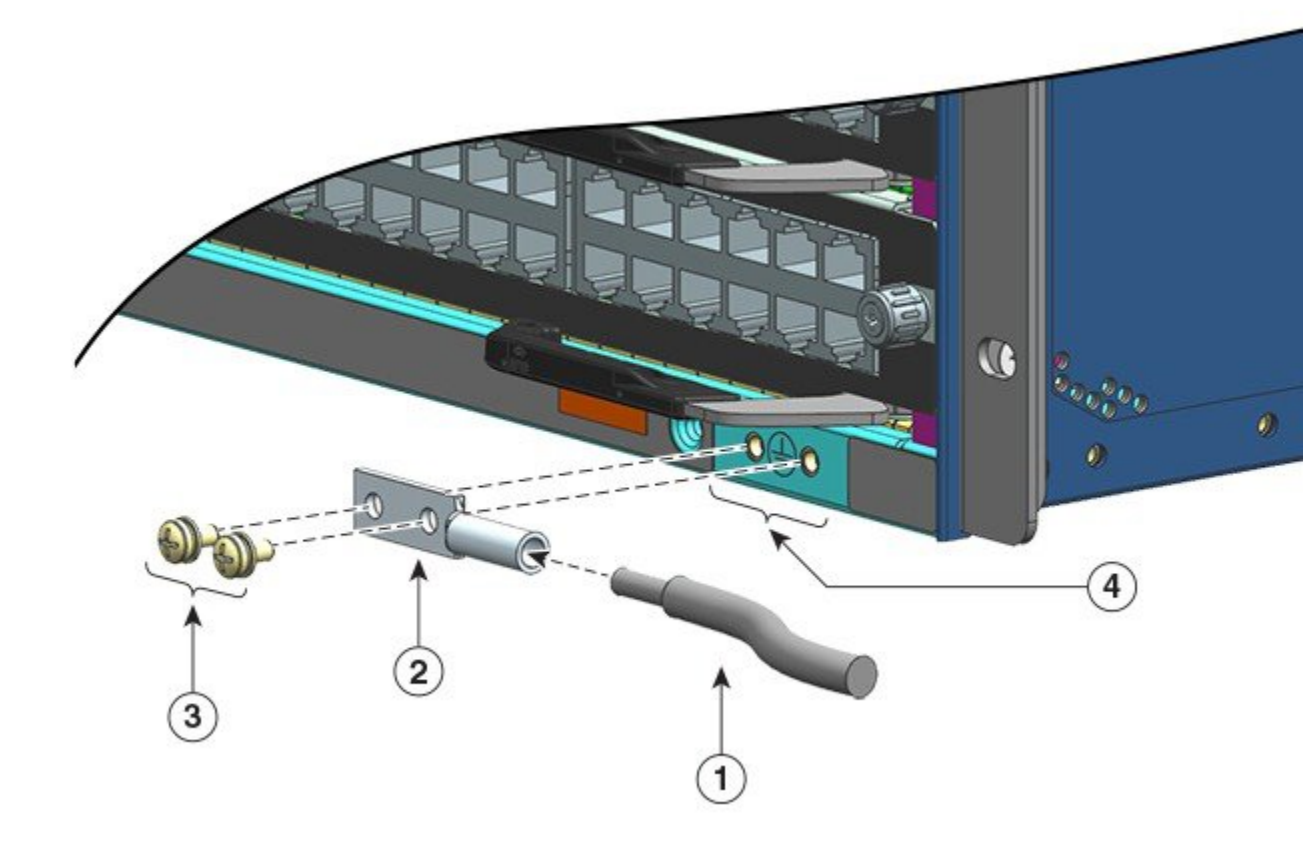

| 1 | アース線の被覆をはぎとった端をアー<br>ス ラグの開口端に挿入する | 3 | ラグをコネクタに固定する M4 ネジ |
|---|------------------------------------|---|--------------------|
| 2 | アースラグ                              | 4 | システム アースの位置        |

図 29: 接続されたシステム アース

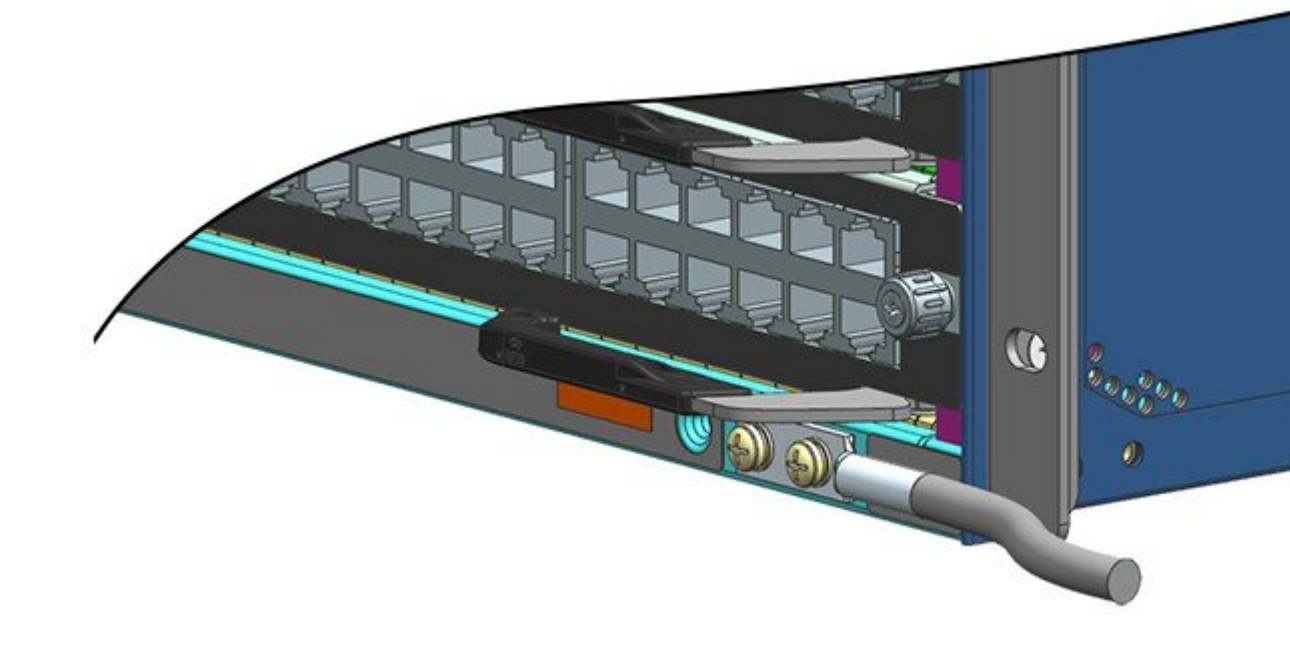

**ステップ5** アース線のもう一方の端を設置場所のアース設備に接続し、スイッチが適切にアースされるようにします。

# 静電気防止用ストラップの着用

システムアースラグを取り付けたら、次の手順に従って、標準のアクセサリキットとすべての FRUに付属している静電気防止用リストストラップを正しく取り付けます。

#### 始める前に

- ・濡れたリストストラップは使用しないでください。
- ・動作電圧が250Vを超えている機器ではリストストラップを使用しないでください。
- •保守作業中は、リストストラップ以外の方法でアースされていないことを確認してください。

#### 手順

**ステップ1** リストストラップのパッケージを開き、静電気防止用ストラップの包装を開けて、2つの端の 位置を確認します。 ストラップの一端は黒色の金属ストラップが露出した状態になっていて、こちらはリスト側で す。もう一端は銅箔のパッチになっていて、こちらは機器側です。

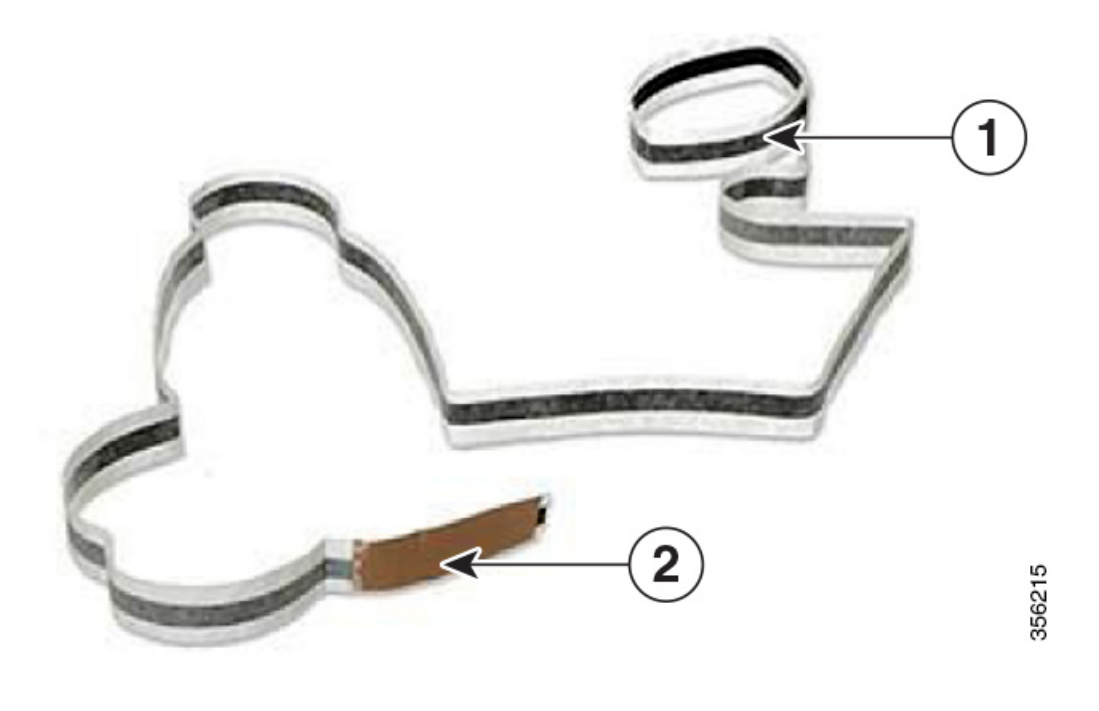

| 1 | 静電気防止用リストストラップのリスト | 2 | 静電気防止用リストストラップの機器 |
|---|--------------------|---|-------------------|
|   | 側                  |   | 側                 |

- **ステップ2** ストリップのリスト側で、導電性フィルムの長さを決めます。肌に十分触れるように粘着側を 手首の周りに巻きます。
- ステップ3 機器側から粘着部をはがし、保守を行う機器の塗装されていない金属面に貼り付けます。

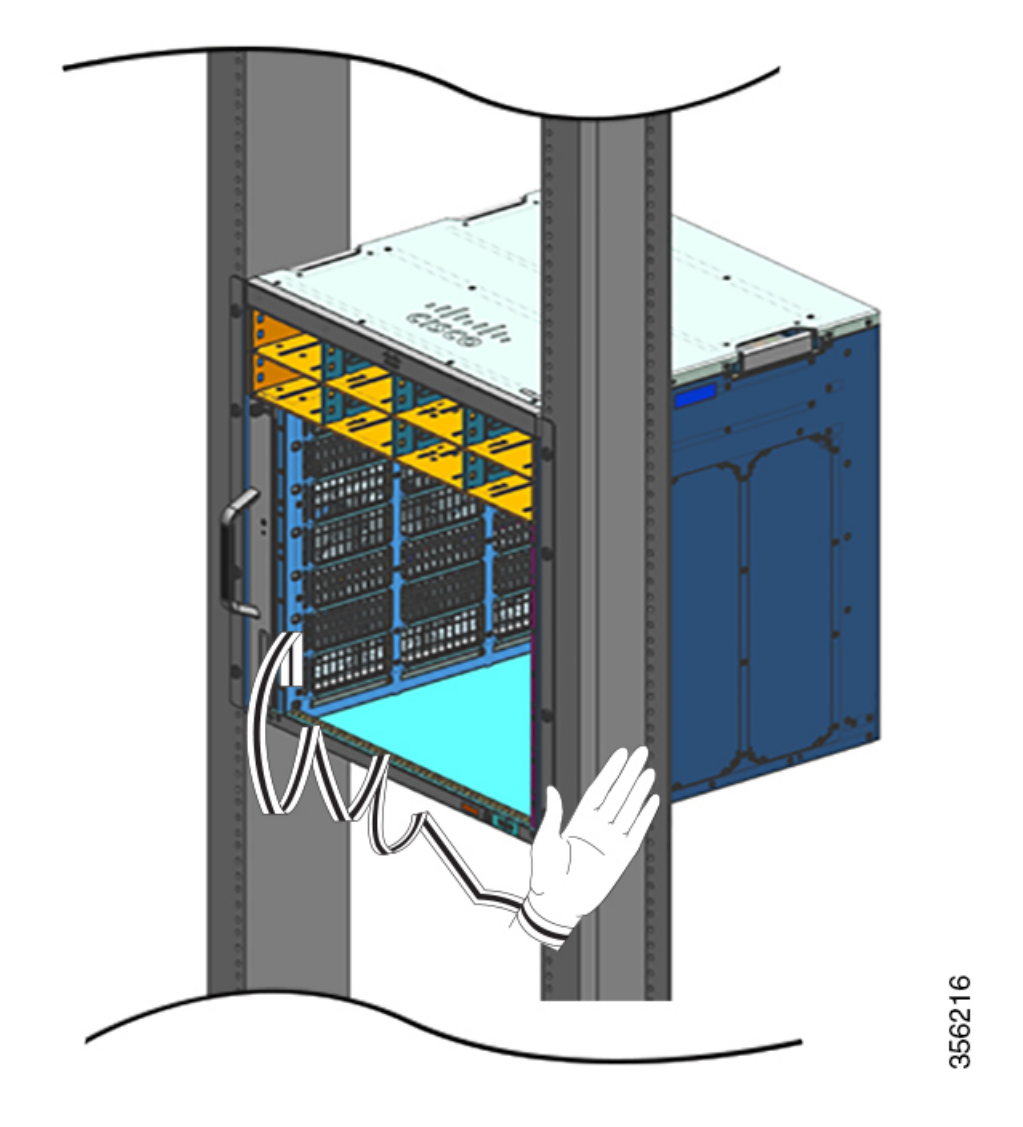

モジュールを取り扱うときは、次の注意事項に従ってください。

- フレームを取り扱うときは、ハンドルまたは端の部分だけを持ち、プリント基板またはコネクタには手を触れないでください。
- ・取り外したコンポーネントは、基板側を上向きにして、静電気防止用シートに置くか、静電気防止用容器に入れます。コンポーネントを返却する場合には、取り外したコンポーネントをただちに静電気防止用容器に入れてください。
- 金属製フレームからプリント基板を取り外さないでください。
- **注意** 安全のために、静電気防止用ストラップの抵抗値を定期的にチェックしてください。抵抗値は 1~10 MΩ でなければなりません。

# スイッチ シャーシの設置の確認

次の手順でスイッチ シャーシの設置を確認します。

手順

- ステップ1 各モジュールのイジェクトレバーが完全に閉じていて(前面プレートと平行な状態)、スーパ バイザおよびすべてのラインカードがバックプレーンのコネクタに完全に装着されていること を確認します。
- ステップ2 各モジュールの非脱落型ネジをチェックし、緩んでいる非脱落型ネジをすべて締めます。
- ステップ3 すべての空のモジュールスロットと電源装置ベイにブランクカバーが適切に取り付けられていることを確認します。ブランクカバーを取り付けると、シャーシのエアーフローが最適になり、EMIが抑えられます。
  - 警告 ステートメント 1029 ブランクの前面プレートおよびカバー パネル

ブランクの前面プレートおよびカバーパネルには、3つの重要な機能があります。感電 および火災のリスクを軽減すること、他の装置への電磁波干渉(EMI)の影響を防ぐこ と、およびシャーシ内の冷気の流れを適切な状態に保つことです。システムは、必ずす べてのカード、前面プレート、前面カバー、および背面カバーを正しく取り付けた状態 で運用してください。

- **ステップ4** 電源装置のスイッチをオンにして、システムに電力を供給します。電源投入シーケンスの間 に、システムは一連のブートアップ診断テストを実行します。
  - (注) スイッチは、隣接デバイスが完全な動作状態にある場合、30分以内に起動するように設計されています。

#### 次のタスク

ハードウェアコンポーネントのいずれかに問題がある場合は、「トラブルシューティング(149 ページ)」の項を参照してください。

追加のシステム診断テストも実行できます。これらのテストを行うと、システムをネットワークに追加する前にシステムで完全な健全性チェックを行い、システムの実行中にシステムの健 全性を監視することが可能になります。

### $\mathcal{P}$

**ヒント** 非実働環境でシステムを計画する場合、破壊テストを含むすべての診断テストを行い、事前に あらゆる障害からシステムを保護することを推奨します。

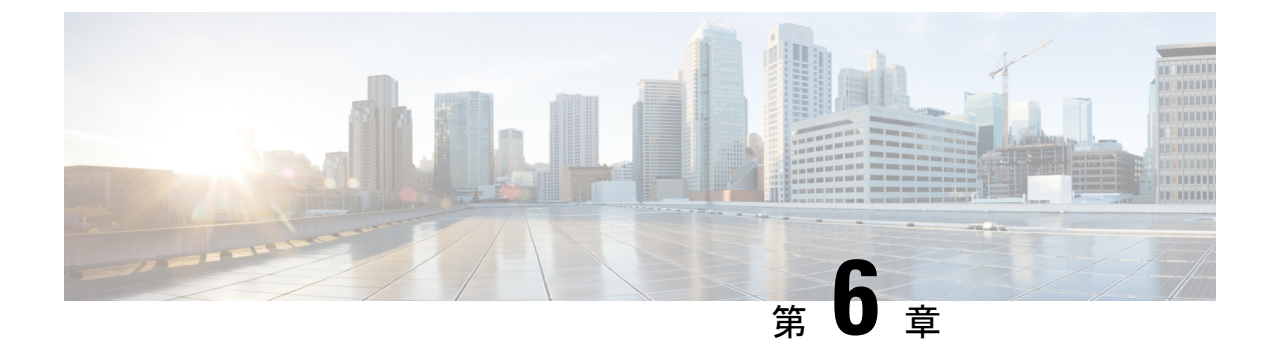

# **FRU**の取り外しと交換

- •ファントレイの取り外しおよび取り付け (101ページ)
- ・電源モジュールの取り外しおよび取り付け(113ページ)

# ファントレイの取り外しおよび取り付け

#### 活性挿抜(OIR)

ファントレイは、システムの動作中(電源がオンの状態)に電気的障害またはシステムへの損 傷を発生させることなく、取り外しおよび取り付けできるように設計されていますが、電源が 入っているシステムのファントレイを取り外して交換するときには時間の制約があります。

注意 サービスモードが「有効になっていない」場合でも、システムは、温度が危険なしきい値を超 えるまで、2分間だけファントレイなしで安全に動作できます。ソフトウェアでトリガーされ るアラームに注意してください。十分に冷却されることなく温度が危険しきい値を超えた後 で、アラームがクリアされないと、システムはシャットダウンします。

動作していないシステムでのファン トレイの取り外しおよび交換には時間の制約はありません。

#### 正しい取り外しと交換の手順

ファントレイまたはスペアを注文すると、ファントレイアセンブリ全体が出荷されます。ファ ントレイアセンブリは、ファントレイとファントレイに接続されているアダプタで構成され ます。

前面または背面からファントレイを取り外し、交換することができます。シャーシの前面から 取り外す場合、ファントレイのみが取り外されます。背面から取り外す場合、ファントレイ アセンブリ全体(アダプタを含む)が取り外されます。したがって、前面からファントレイを 取り付けるまたは交換するときには、予備のファントレイアセンブリからアダプタを外す必 要があります。背面からスペアを取り付ける場合は、ファントレイアセンブリ全体を取り付 ける必要があります。 前面からの取り外しおよび交換は、システムの背面へのアクセスが制限されている状況に適し ています。たとえば、設置場所がクローゼットの中である場合などです。

背面からの取り外しおよび交換は、入出力ケーブルが前面パネルを通っていて、ファントレイの前面パネルへのアクセスが制限されている場合に適しています。

対応する取り外しと交換の手順に従ってください。

### ファントレイを取り外す前のサービスモードの有効化

### Â

警告 ステートメント 1073 - ユーザが保守可能な部品なし

内部に保守可能な部品はありません。感電の危険を避けるため、開かないでください。

シャーシからファントレイを取り外す前に、予防手順としてサービスモードを有効にしておく ことをお勧めします。サービスモードでは、ファンが10分間フルスピードで動作します。こ れにより、システムが十分に冷却され、保守中のシステムの温度が維持されます。10分経過す るとサービスモードは自動的にオフ(自動停止)になります。

#### C)

- **重要** サービスモードが自動的に終了したら、すぐにファントレイの取り外しと取り付けの作業に進んでください。
  - ・サービスモードが「有効になっていない」場合でも、通常の環境では、ファンなしの動作が2分間だけで安全であることが保証されます。
  - ・保守作業の前にサービスモードが有効になっている場合は、どの構成でも、すべてのトラフィック負荷で、すべての通常の動作条件に対して4分間のファンなしの動作が保証されます。

サービスモードの有効化は、稼働状態のシステムで前面および背面から取り外しまたは交換を 行う場合の手順にも適用されます。

電源が入っていないシステムでファントレイを取り外しまたは交換する場合には、このモード を有効にする必要はありません。また、個別のファンが2個以上不良になっているためにファ ントレイを交換する場合でも、ファントレイがすでにフルスピードで動作しているため、サー ビスモードは必要ありません。

サービスモードを有効にするには、特権 EXEC モードで test platform hardware chassis fantray service-mode on コマンドを入力します。次に例を示します。

Device# test platform hardware chassis fantray service-mode on fantray service mode on

10 分(システムによって割り当てられる時間)経過する前にサービスモードをオフにするに は、特権 EXEC モードで test platform hardware chassis fantray service-mode off コマンドを入 力します。
# 前面からのファントレイの取り外し

前面からファントレイを取り外す場合、アダプタを除いたファントレイのみが取り外されま す。前面からファントレイを取り外すには、ここで説明する手順に従ってください。

注意 ファントレイを取り外すときは、回転しているファンの羽根に手を近づけないでください。 ファンブレードが完全に停止してからファントレイを取り外してください。

## 警告 ステートメント 1073 - ユーザが保守可能な部品なし

内部に保守可能な部品はありません。感電の危険を避けるため、開かないでください。

## 

∕!∖

Â

警告 ステートメント 1074:地域および国の電気規則への適合

感電または火災のリスクを軽減するため、機器は地域および国の電気規則に従って設置する必要があります。

始める前に

非脱落型ネジを緩めるのにプラスドライバが必要になる場合があります。

### 手順

- ステップ1 交換用ファントレイを準備します。
  - **重要** 電源が入ったシステムでファントレイを取り外して交換する場合、時間の制約がありま す。そのため、シャーシの前面からファントレイを取り外す前に、この最初の手順を完 了することが重要です。
  - a) 交換用ファントレイを輸送用梱包材から取り出します。
  - b) プラスドライバを使用して、交換用ファントレイの前面パネルの2本の非脱落型ネジ(ファンの STATUS LED 側)を緩めて、アダプタモジュールから切り離します。

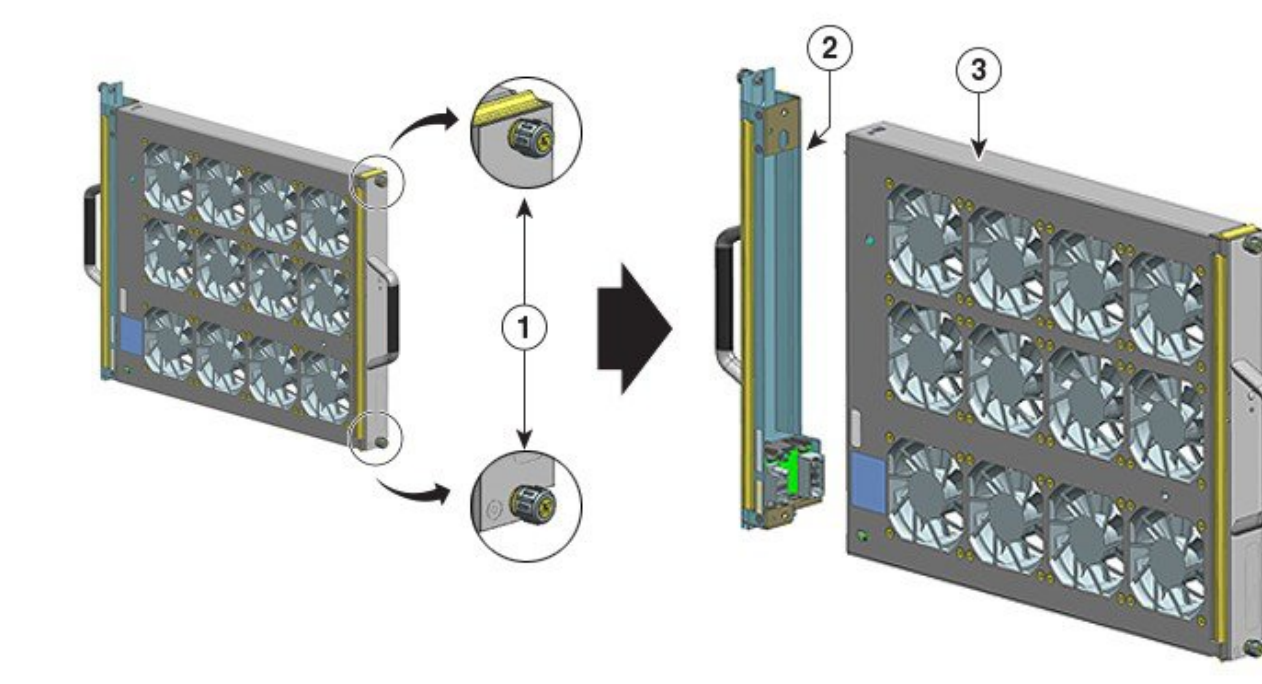

| 1 | 緩める必要のあるファントレイアセン<br>ブリの前面の非脱落型ネジ(ファンの<br>STATUS LED 側) | 3 | 前面から取り付ける準備ができている<br>ファン トレイ |
|---|---------------------------------------------------------|---|------------------------------|
| 2 | ファントレイから取り外されたアダプ<br>タ                                  | - | -                            |

前面から取り付けるときは、アダプタモジュールを使用または交換しません。アダプタモ ジュールは廃棄するか、または将来使用するため保管しておくことができます。

- c) 腕の届くところに静電気防止マットを敷き、その上に交換用ファントレイを置きます。
- ステップ2 サービスモードを有効にします。

電源がオンになっているシステムで、システムによって割り当てられた10分間、サービスモー ドを有効にすると、4分間のファンなし動作の安全性が保証されます。「ファントレイを取り 外す前のサービスモードの有効化(102ページ)」を参照してください。

- **重要** サービスモードが自動的に終了したら、すぐにファントレイの取り外しと取り付けの作業に進んでください。
- **ステップ3** シャーシからファントレイを取り外します。ファントレイの前面パネルにある2本の非脱落型 ネジを緩めます(ファンの STATUS LED 側)。

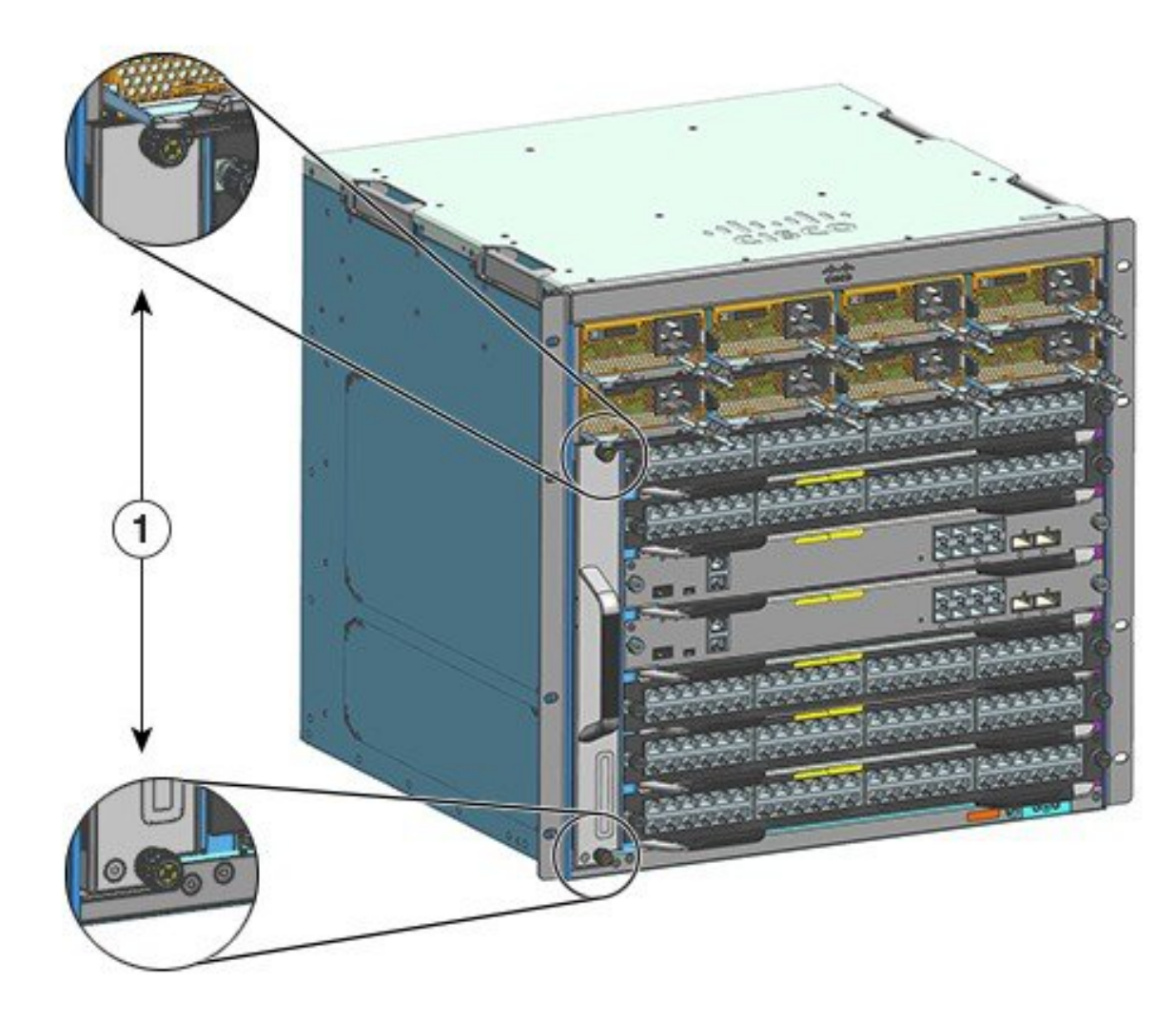

| 1 | シャーシのファントレイの前面パネルに | - | - |
|---|--------------------|---|---|
|   | ある非脱落型ネジ           |   |   |

ステップ4 ファントレイのハンドルをつかみ、一部のみ(0.25インチ)引き出します。コネクタを引き抜き、バックプレーンから取り外します。コネクタを引き抜いた後、3秒待ってからファンブレードを完全に回転させます。

コネクタを引き抜くときは、必要に応じてファントレイを左右にゆっくりと動かします。ファンには、電源オフから3秒以内にブレードを完全に停止させる制動機構が組み込まれています (ファンを目視してブレードが回転しているかどうかを確認することはできません)。

ステップ5 もう一方の手を下に置いてファントレイの下部を支え、ベイから完全に引き出します。

ファントレイのみ(アダプタを除く)がシャーシから取り外されます。

### 次のタスク

取り外されたファントレイを脇に置き、すぐに交換用または予備のファントレイの取り付けを 行います。

# 前面からのファントレイの取り付け

前面からファントレイを取り付けるには、ここで説明する手順に従ってください。

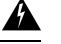

警告 ステートメント 1073 - ユーザが保守可能な部品なし

内部に保守可能な部品はありません。感電の危険を避けるため、開かないでください。

### A

警告 ステートメント 1074:地域および国の電気規則への適合

感電または火災のリスクを軽減するため、機器は地域および国の電気規則に従って設置する必 要があります。

#### 始める前に

交換用ファントレイ(アダプタモジュールを取り外した状態)の取り付け準備が完了している ことを確認します。電源がオンになっているシステムのファントレイを取り外して交換する場 合は、時間の制約があります。保守前にサービスモードを有効にしている場合は、4分間のみ ファンレス動作の安全性が保証されます。

非脱落型ネジを緩めるのにプラスドライバが必要になる場合があります。

#### 手順

- **ステップ1** 一方の手で前面のハンドルを持ち、もう一方の手でファントレイを下から支えます。ファンが 右側に向くようにして、両手でファントレイを持ちます。
- **ステップ2** ファントレイをファントレイベイの位置に置きます。ファントレイを少しだけ持ち上げ、上下 のガイドに合わせてはめ込みます。

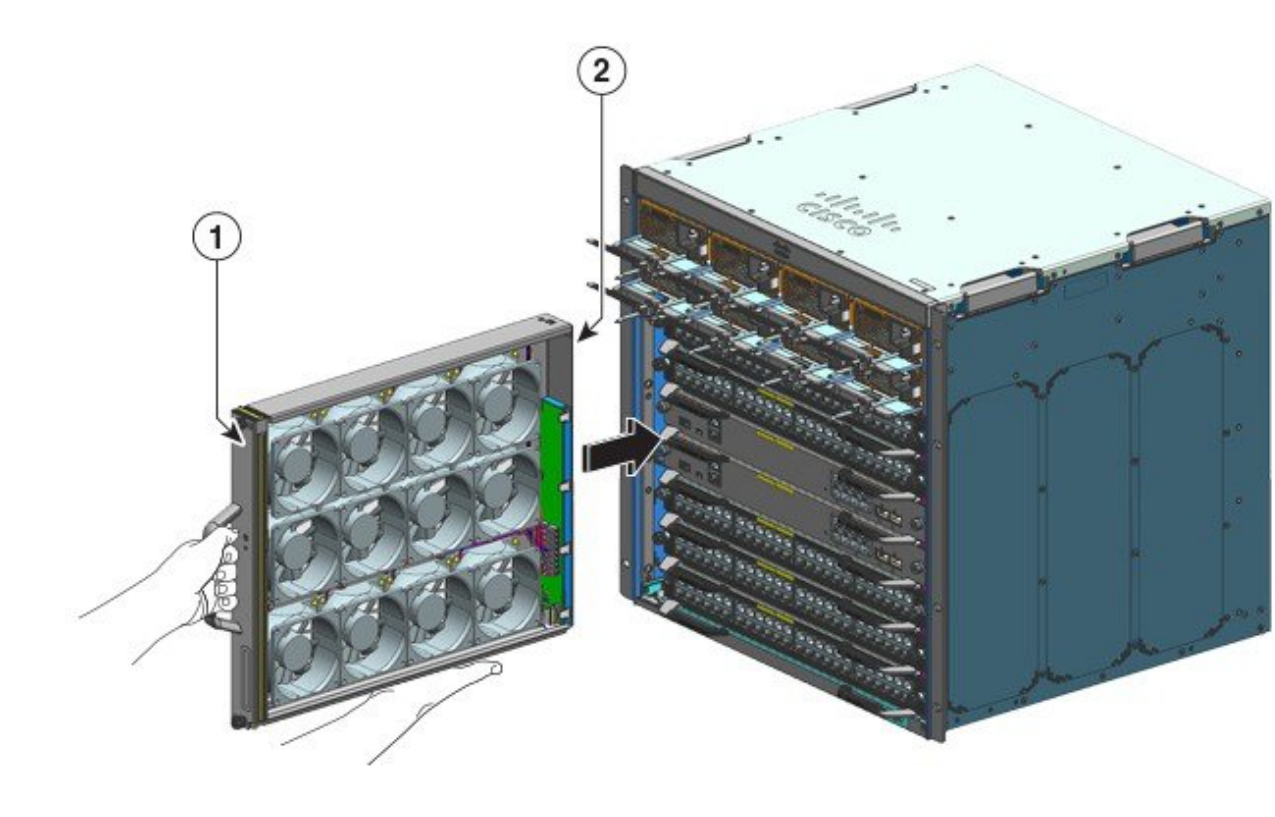

| 1 | ファン トレイの前面 | 2 | 前面から取り付けられているアダプタな |
|---|------------|---|--------------------|
|   |            |   | しのファン トレイ          |

- **ステップ3**2本の非脱落型ネジがシャーシに接触するまで、ファン トレイをシャーシ内に滑り込ませます。
- ステップ4 前面の2本の非脱落型ネジを締めて、ファントレイアセンブリをシャーシに固定します。
- ステップ5 ファントレイが正しく取り付けられていることを確認します。ファントレイの取り付けの確認(112ページ)を参照してください。

# 背面からのファントレイの取り外し

背面からファントレイを取り外すときは、ファントレイアセンブリを取り外します。これに は、ファントレイとアダプタが含まれます。背面からファントレイを取り外すには、ここで説 明する手順に従ってください。

### Â

注意 ファントレイを取り外すときは、回転しているファンの羽根に手を近づけないでください。 ファンブレードが完全に停止してからファントレイを取り外してください。 ▲

 **警告** ステートメント 1073 - ユーザが保守可能な部品なし

 内部に保守可能な部品はありません。感電の危険を避けるため、開かないでください。

Â

警告 ステートメント 1074:地域および国の電気規則への適合

感電または火災のリスクを軽減するため、機器は地域および国の電気規則に従って設置する必 要があります。

### 始める前に

非脱落型ネジを緩めるのにプラスドライバが必要になる場合があります。

### 手順

- **ステップ1** 交換用ファントレイを梱包材から取り出します。腕の届くところに静電気防止マットを敷い て、その上に置きます。アダプタ モジュールを取り外さないでください。
  - 重要 電源が入ったシステムでファントレイを取り外して交換する場合、時間の制約があります。そのため、シャーシの背面からファントレイを取り外す前に、この最初の手順を完 了することが重要です。

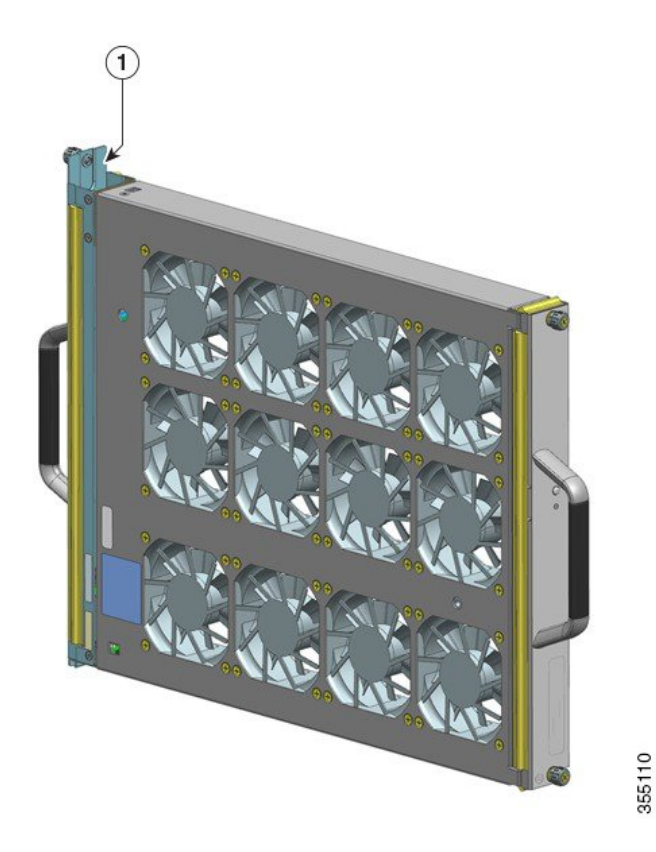

| 1 | アダプタに損傷がなく、背面から取り付  | - | - |
|---|---------------------|---|---|
|   | ける準備ができたファン トレイ アセン |   |   |
|   | ブリ                  |   |   |

ステップ2 サービスモードを有効にします。

電源がオンになっているシステムで、システムによって割り当てられた10分間、サービスモー ドを有効にすると、4分間のファンなし動作の安全性が保証されます。「ファントレイを取り 外す前のサービスモードの有効化 (102ページ)」を参照してください。

- **重要** サービスモードが自動的に終了したら、すぐにファントレイの取り外しと取り付けの作業に進んでください。
- **ステップ3** シャーシからファントレイを取り外します。ファントレイの背面パネルにある2本の非脱落型 ネジを緩めます。

355110

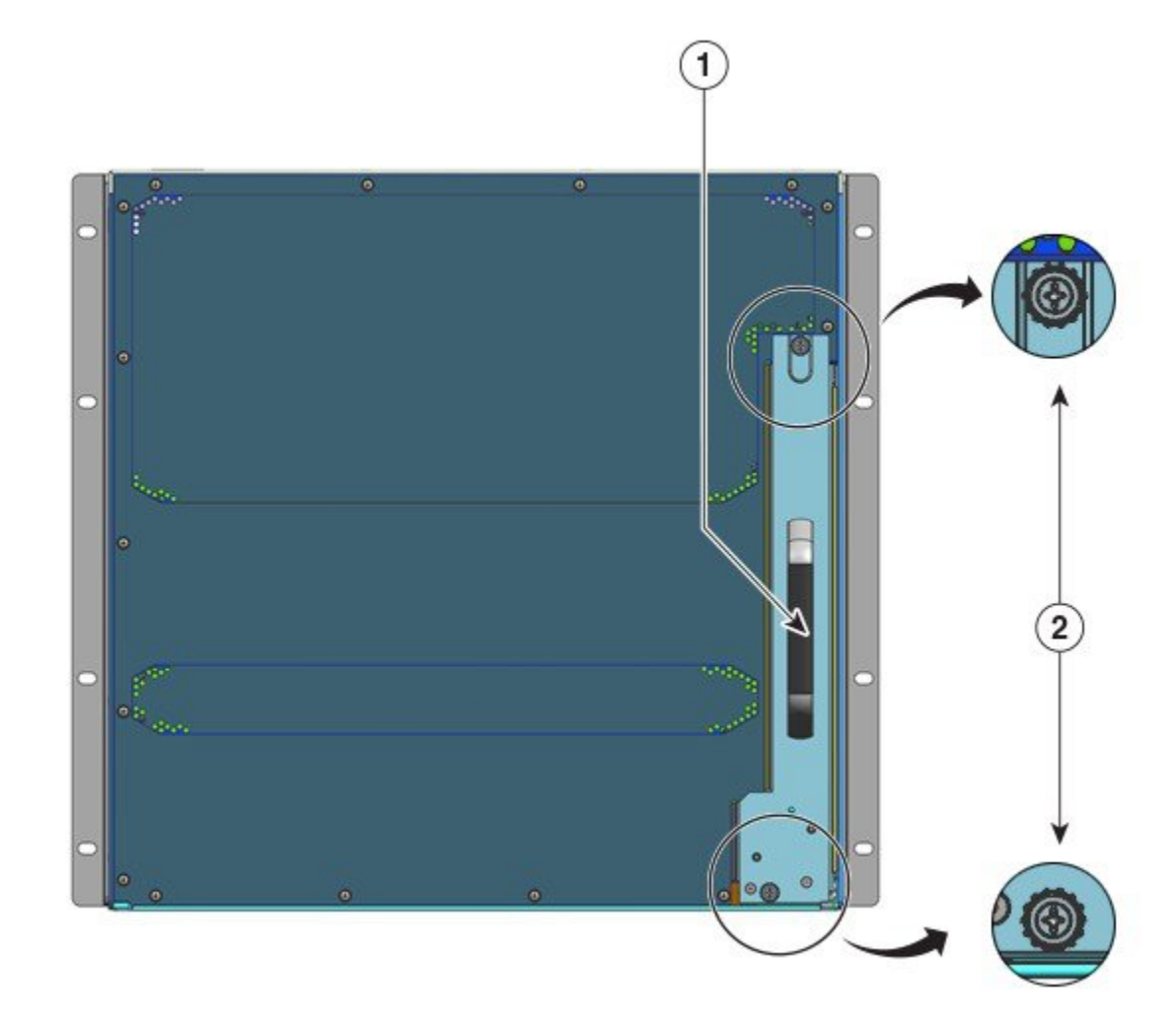

| 1 | 背面ファン トレイ ハンドル | 2 | 背面からファン トレイ アセンブリを取             |
|---|----------------|---|---------------------------------|
|   |                |   | り外すために緩める必要のある背面パネ<br>ルの非脱落型ネジ。 |

ステップ4 ファントレイのハンドルをつかみ、一部のみ(0.25インチ)引き出します。コネクタを引き抜き、バックプレーンから取り外します。コネクタを引き抜いた後、3秒待ってからファンブレードを完全に回転させます。

コネクタを引き抜くときは、必要に応じてファントレイを左右にゆっくりと動かします。ファンには、電源オフから3秒以内にブレードを完全に停止させる制動機構が組み込まれています (ファンを目視してブレードが回転しているかどうかを確認することはできません)。

**ステップ5** もう一方の手を下に置いてファントレイの下部を支え、ベイから完全に引き出します。

ファントレイアセンブリ全体(アダプタを含む)がシャーシから取り外されます。

### 次のタスク

取り外されたファントレイを脇に置き、すぐに交換用または予備のファントレイの取り付けを 行います。

# 背面からのファントレイの取り付け

背面からファントレイを取り付けるには、ここで説明する手順に従ってください。

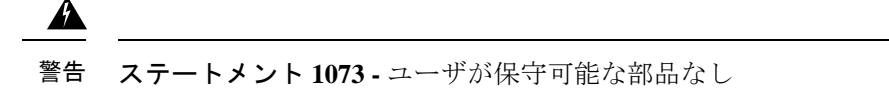

内部に保守可能な部品はありません。感電の危険を避けるため、開かないでください。

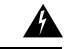

警告 ステートメント 1074:地域および国の電気規則への適合

感電または火災のリスクを軽減するため、機器は地域および国の電気規則に従って設置する必要があります。

始める前に

交換用ファントレイアセンブリ(アダプタモジュールが取り付けられている状態)の取り付け 準備が完了していることを確認します。電源がオンになっているシステムのファントレイを取 り外して交換する場合は、時間の制約があります。保守前にサービスモードを有効にしている 場合は、4分間のみファンレス動作の安全性が保証されます。

非脱落型ネジを緩めるのにプラスドライバが必要になる場合があります。

#### 手順

- ステップ1 交換用ファン トレイ アセンブリ上に、ファン トレイをアダプタに固定する2本のネジがしっかり締められていることを確認します(ファンの STATUS LED が付いている側面)。ネジを 過度に締め付けないように注意してください。
- ステップ2 片手で背面ハンドルをつかみ、もう一方の手を下に置いてファンの底部を支えます(STATUS LED がある側が先に挿入されます)。

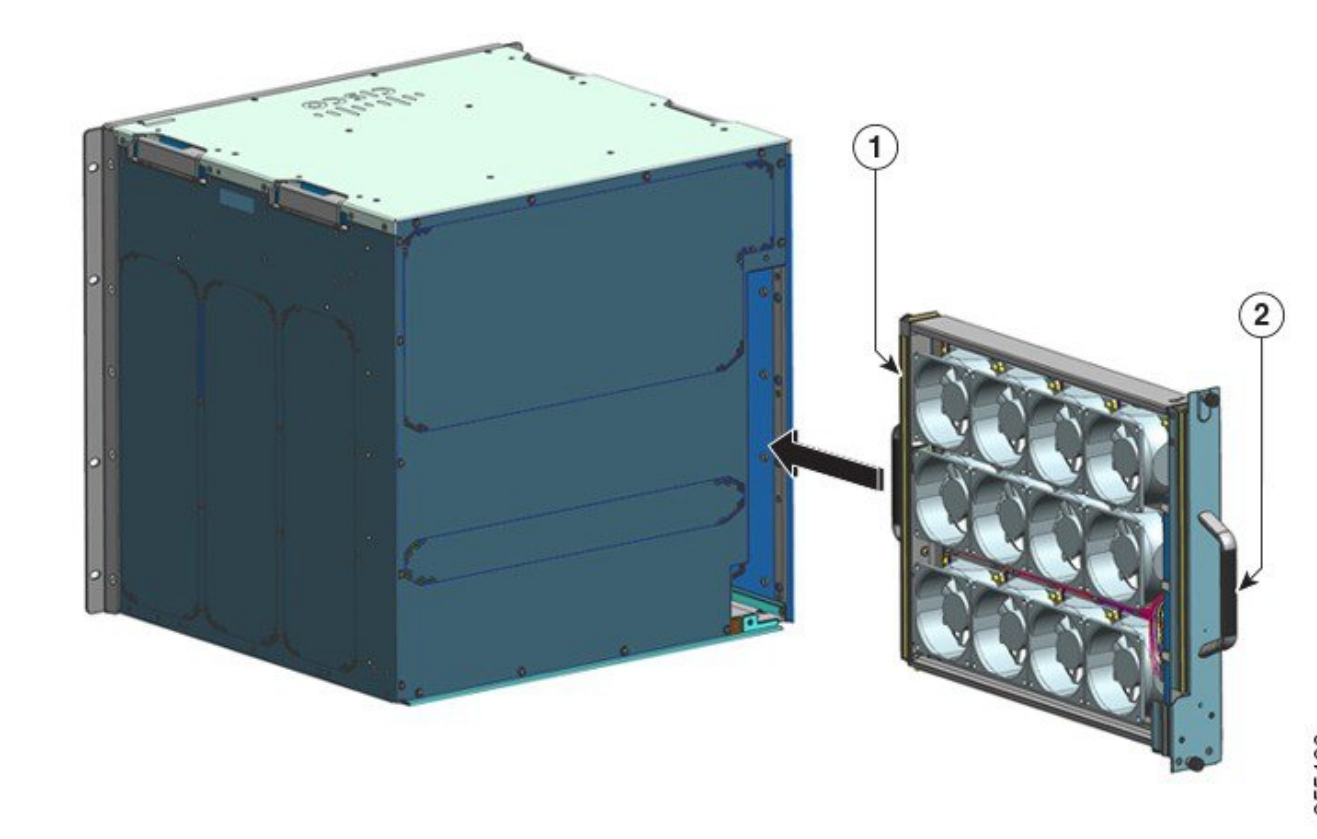

| 1 | ファンレイの前面。ファントレイをスラ | 2 | ファントレイの背面パネル。ファントレ |
|---|--------------------|---|--------------------|
|   | イドする「前」に、こちら側の非脱落型 |   | イをスライドした「後」に、こちら側の |
|   | ネジを締めます。           |   | 非脱落型ネジを締めます。       |

- **ステップ3** ファントレイアセンブリをファントレイベイに乗せて、シャーシに置きます。ファントレイを 少し持ち上げて、上部と下部のガイドの位置を合わせます。
- ステップ4 2本の非脱落型ネジがシャーシに接触するまで、ファントレイアセンブリをシャーシ内に滑り 込ませます。
- ステップ5 背面の2本の非脱落型ネジを締め、ファントレイアセンブリをシャーシに固定します。
- ステップ6 ファン トレイが正しく取り付けられていることを確認します。ファン トレイの取り付けの確認(112ページ)を参照してください。

# ファン トレイの取り付けの確認

次の手順を実行して、新しいファントレイが正しく取り付けられていることと、正しく動作していることを確認します。

### 始める前に

ファンの動作を確認するには、シャーシの電源を入れる必要があります。

手順

- ステップ1 ファンの音を聞きます。すぐに作動音が聞こえるはずです。聞こえない場合、次のことを確認します。
  - a) ファン トレイがシャーシに完全に挿入されている。
  - b) 前面プレートとシャーシのパネルがぴったり重なっている。
  - c) 非脱落型ネジが十分に締まっている。
  - **重要** ファントレイが正しく取り付けられていない場合、ファンがまったく動かないか、フル スピードで動く可能性があります。ファントレイがフルスピードで動作する場合、ノイ ズレベルが上がる可能性があります。
- **ステップ2** ファン トレイ LED が緑に点灯しているかどうかを確認します。

LED が問題を示している場合は、ファントレイ アセンブリのトラブルシューティング (157 ページ)を参照して問題を特定してください。

次のタスク

数回試してもファンが作動しない場合、または取り付け時に問題があった場合(非脱落型ネジ がシャーシの穴に合わないなど)には、Cisco Technical Assistance Center(シスコサポート)に お問い合わせください。

# 電源モジュールの取り外しおよび取り付け

Cisco Catalyst 9400 シリーズシャーシは、現場交換可能な AC 入力および DC 入力電源モジュー ルをサポートしています。ここでは、これら2種類のモジュールの取り外しと取り付けの方法 を説明します。

異なるタイプ(AC入力とDC入力)および容量のモジュールを取り付ける場合は、電源モジュールを設置する際の考慮事項を考慮し、必要な条件がすべて満たされていることを確認してください。

電源モジュールは、ホットスワップ可能です。

- ・冗長モードでは、電源装置の交換またはアップグレードの際に、スイッチの電源を切る必要がありません。
- ・複合モードでも、総出力電力と総使用電力の差が、取り外すモジュールの容量を超えている限り、モジュールはホットスワップ可能です。

総出力電力 - 総使用電力 > 取り外す電源モジュールの容量。

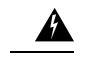

### 警告 ステートメント 1005:回路ブレーカー

この製品は設置する建物に回路短絡(過電流)保護機構が備わっていることを前提に設計されています。米国および EU では、保護デバイスの定格値が次の値を超えないようにします。

- •AC入力電源の20A回路ブレーカー。
- ・安全のため入力ごとに50ADC定格回路ブレーカー:入力源が単一のDC電源か別々のDC 電源かは関係ありません。

A

警告 ステートメント 1022 - デバイスの切断

感電または火災のリスクを軽減するため、容易にアクセス可能な切断装置を固定配線に組み込 む必要があります。

Â

警告 ステートメント 1073 - ユーザが保守可能な部品なし

内部に保守可能な部品はありません。感電の危険を避けるため、開かないでください。

Â

警告 ステートメント 1086 - 電源端子のカバー交換

電源端子には危険な電圧またはエネルギーが出ている場合があります。感電のリスクを軽減す るために、電源端子の保守を行っていないときは、電源端子のカバーが所定の位置にあること を確認してください。カバーを取り付けたときに、絶縁されていない伝導体に触れない状態に なっていることを確認してください。

### 警告 ステートメント 9001—製品の廃棄

本製品の最終処分は、各国のすべての法律および規制に従って行ってください。

# AC 入力電源モジュールの取り外しおよび取り付け

ここでは、AC入力電源モジュールの取り外しと取り付けの方法について説明します。 始める前に、次を参照してください。AC電源システムの電源接続時の注意事項(46ページ)

### AC 入力電源モジュールの取り外し

AC 入力電源モジュールを取り外すには、ここで説明する手順に従ってください。

始める前に

警告 ステートメント 1073 - ユーザが保守可能な部品なし

内部に保守可能な部品はありません。感電の危険を避けるため、開かないでください。

手順

Â

ステップ1 AC 入力電源装置のロッカー スイッチを OFF (0) 位置にセットします

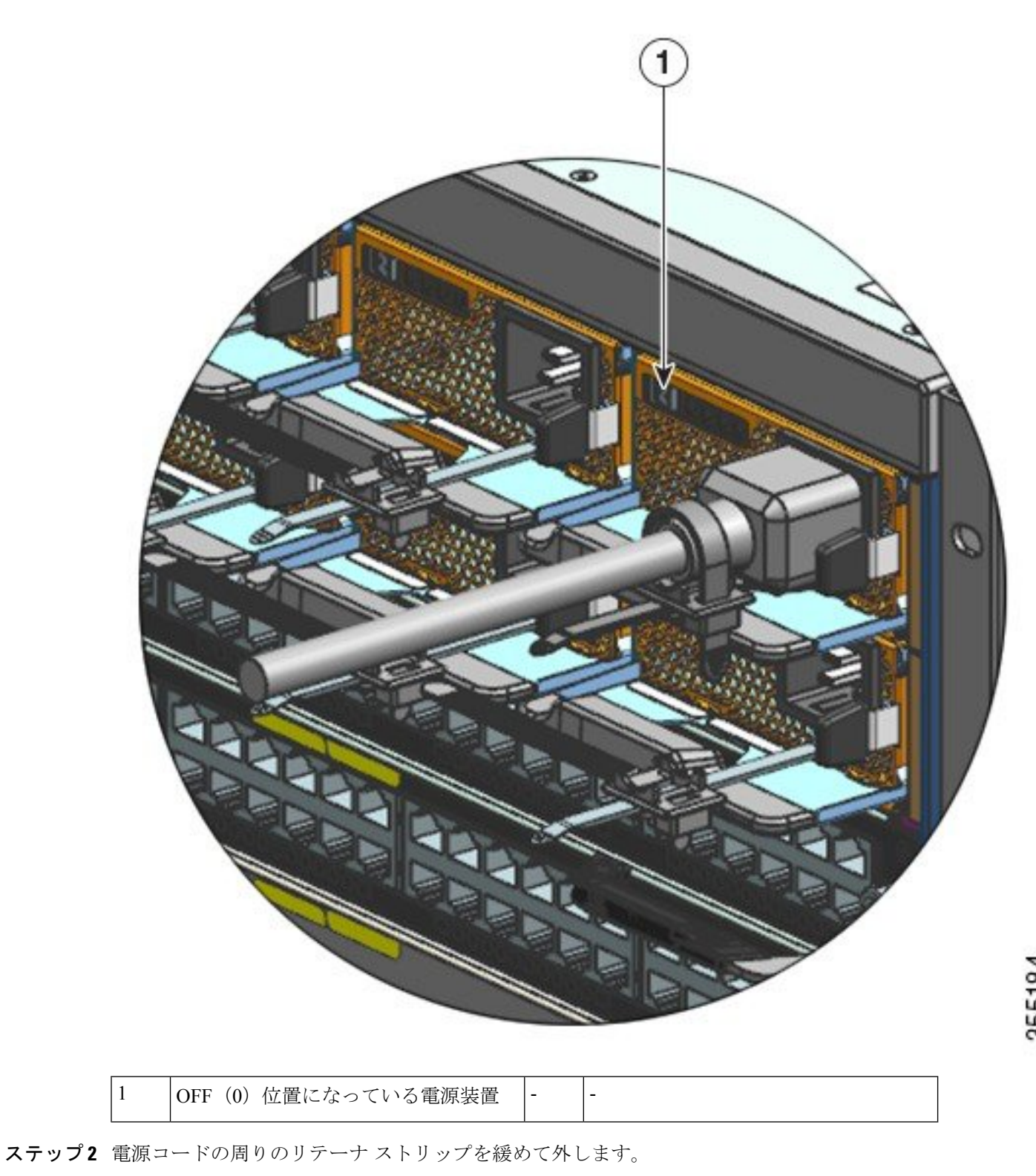

電源コード保持具のメカニズム (123ページ)を参照してください。

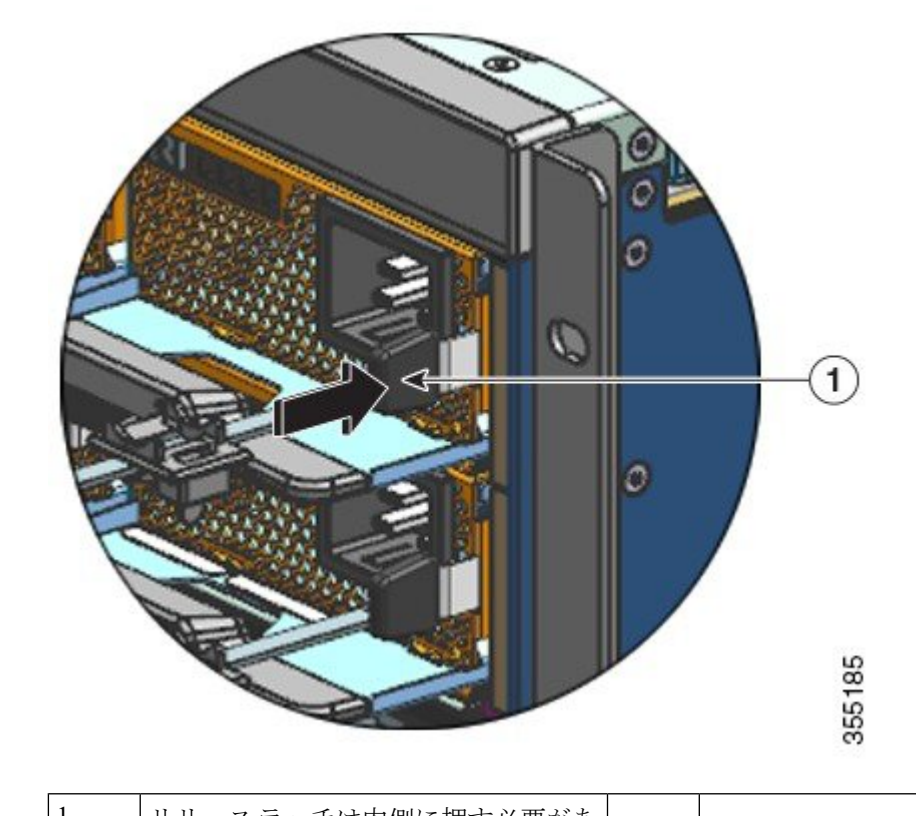

ステップ3 AC 入力レセプタクルから電源コードを取り外します。 ステップ4 電源モジュールのリリースラッチを内側に押します。

\_

| 1 | リリースフッナは内側に押す必要かめ          | - | - |
|---|----------------------------|---|---|
|   | ります                        |   |   |
|   | <i>7</i> <b>6</b> <i>7</i> |   |   |
|   |                            |   |   |

ステップ5 一方の手で電源モジュールを持ち、もう一方の手で電源モジュールを下から支えます。ベイか らスライドさせて完全に引き出します。

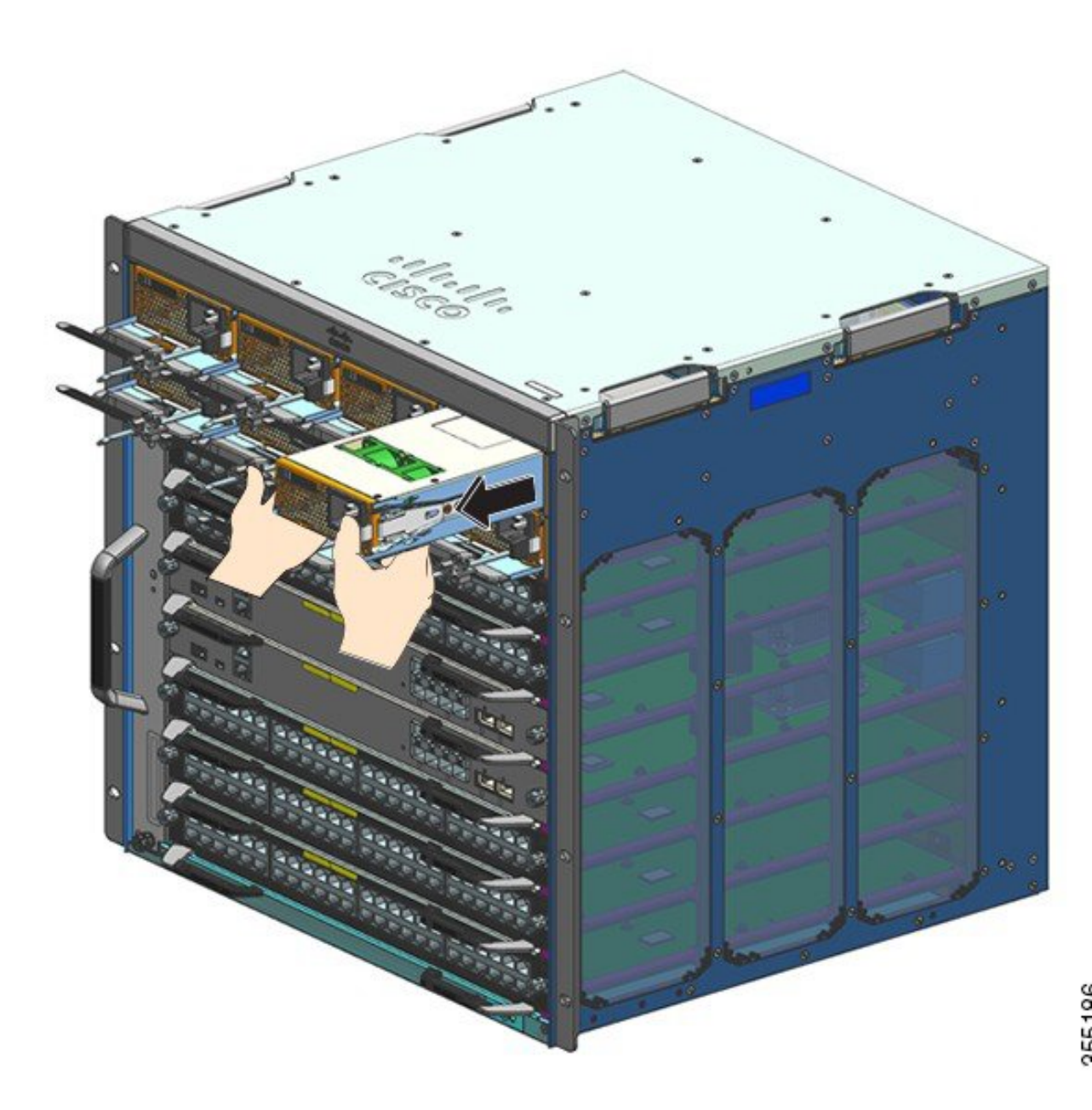

注意 システムの電源が入った状態では、短い時間であっても電源スロットを空けたままにしないでください。ユニットを交換するときなどは、新しい電源装置を挿入する前に、異物、導電性またはその他の物質、あるいはゴミなどがスロットにないことを確認します。

#### 警告 ステートメント 1028 - 複数の電源

この装置には複数の電源装置接続が存在する場合があります。感電の危険を減らすため に、すべての接続を取り外してユニットの電源を切ります。

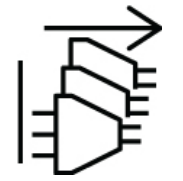

運用の過程で、システムに複数の電源装置を取り付けて電源を供給する必要がでてくることが あります。アクティブな電源ユニットをシステムから取り外す必要がある場合は、使用可能な 電源の適切なシステム管理についてユーザーマニュアルを参照してください。安全に電源ユ ニットを遮断するために、まず、ロッカー入力電源スイッチをアクティブにして OFF 状態に 切り替えることにより入力電源をオフにし、電源ケーブルをユニットから物理的に切断する必 要があります。次にユニットをスロットから取り外し、必ず適切な静電気防止袋に入れて安全 に保管してください。バックプレーンコネクタから露出しているピンのいずれにも触れないよ うに注意する必要があります。交換用電源ユニットを取り付けるときは、ロッカースイッチが 常に OFF 状態になっている必要があります。また、電源ユニットがスロットに挿入されるま で、入力電源ケーブルを取り付けないでください。ユニットが装着されてから、入力電源ケー ブルを取り付けてしっかり固定します。その後、ロッカー入力電源スイッチで入力電源を ON にしてユニットに通電します。

#### 次のタスク

電源装置を脇に置いて、新しいまたは交換用の電源装置モジュールの取り付けを続行します。 空のままにするすべての電源ベイにブランクカバー(C9400-PWR-BLANK)を取り付けます。 ブランクカバーの取り付けの詳細については、電源ブランクの取り外しと取り付け(144ペー ジ)を参照してください。

電源ブランクの取り外しと取り付け (144ページ)

電源モジュールの取り付けの確認 (144ページ)

### AC 入力電源モジュールの取り付け

AC 入力電源モジュールを取り付けるには、ここで説明する手順に従ってください。

始める前に

<u>条</u> 警告

告 ステートメント 1073 - ユーザが保守可能な部品なし

内部に保守可能な部品はありません。感電の危険を避けるため、開かないでください。

この手順を開始する前に、ケーブルガイドが取り付けられていることを確認します。設置の一環として、取り付ける電源コードを正しく配線するためのものです。電源装置ベイが2列あるため、ケーブルガイドを使って、電源装置の片方の列からの電源コードが、もう片方の列のモジュールの取り外しや交換の邪魔にならないようにします。

#### 手順

- ステップ1 交換用の電源ユニットをパッケージから取り出します。
- **ステップ2** 交換用の電源ユニットの電源スイッチがオフ(0)の位置になっていることを確認します。
- ステップ3 電源ブランクカバーが取り付けてある場合は、空の電源装置ベイから取り外します。ブランク カバーの取り外しの詳細については、電源ブランクの取り外しと取り付け(144ページ)を参 照してください。ブランクカバーは将来の使用に備えて保管しておいてください。
- ステップ4 片手で電源装置のハンドルを持ち、もう一方の手で電源装置を下から支えます。電源装置を電 源装置ベイに挿入し、奥まで滑り込ませます。電源装置がベイに完全に装着されていることを 確認します

正しく装着されると、電源装置のラッチがモジュールに固定されてモジュールの偶発的な脱落 を防ぎます。

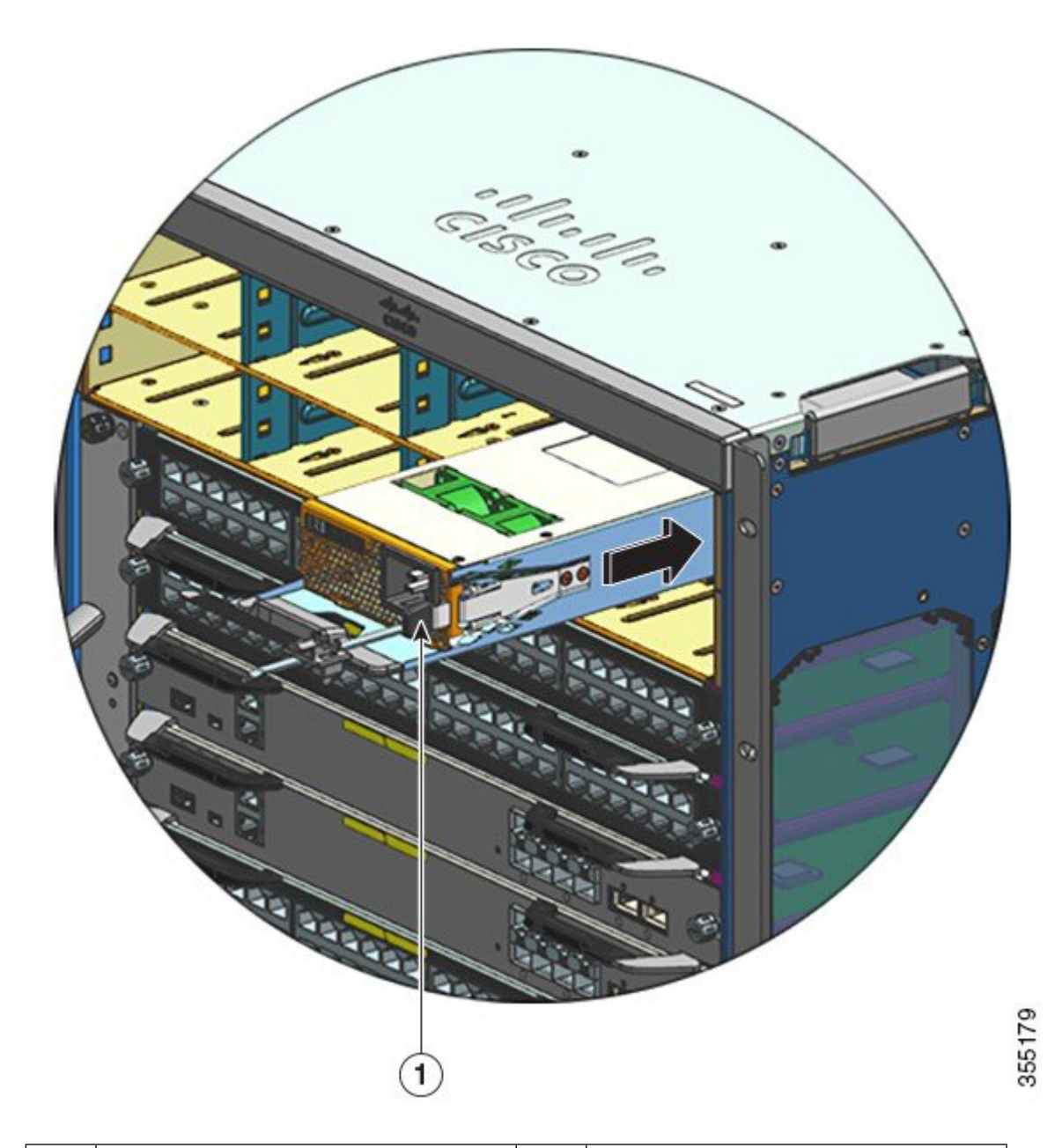

| 1 | 電源ユニットのラッチ、カチッとはま | - | - |
|---|-------------------|---|---|
|   | ります。              |   |   |

- **ステップ5** すべての設置場所の電源およびアース要件が満たされていることを確認します。
- **ステップ6** 設置場所と電力定格に応じた正しいAC電源コードであることを確認してから、電源コードコ ネクタを AC 入力電源レセプタクルに差し込みます

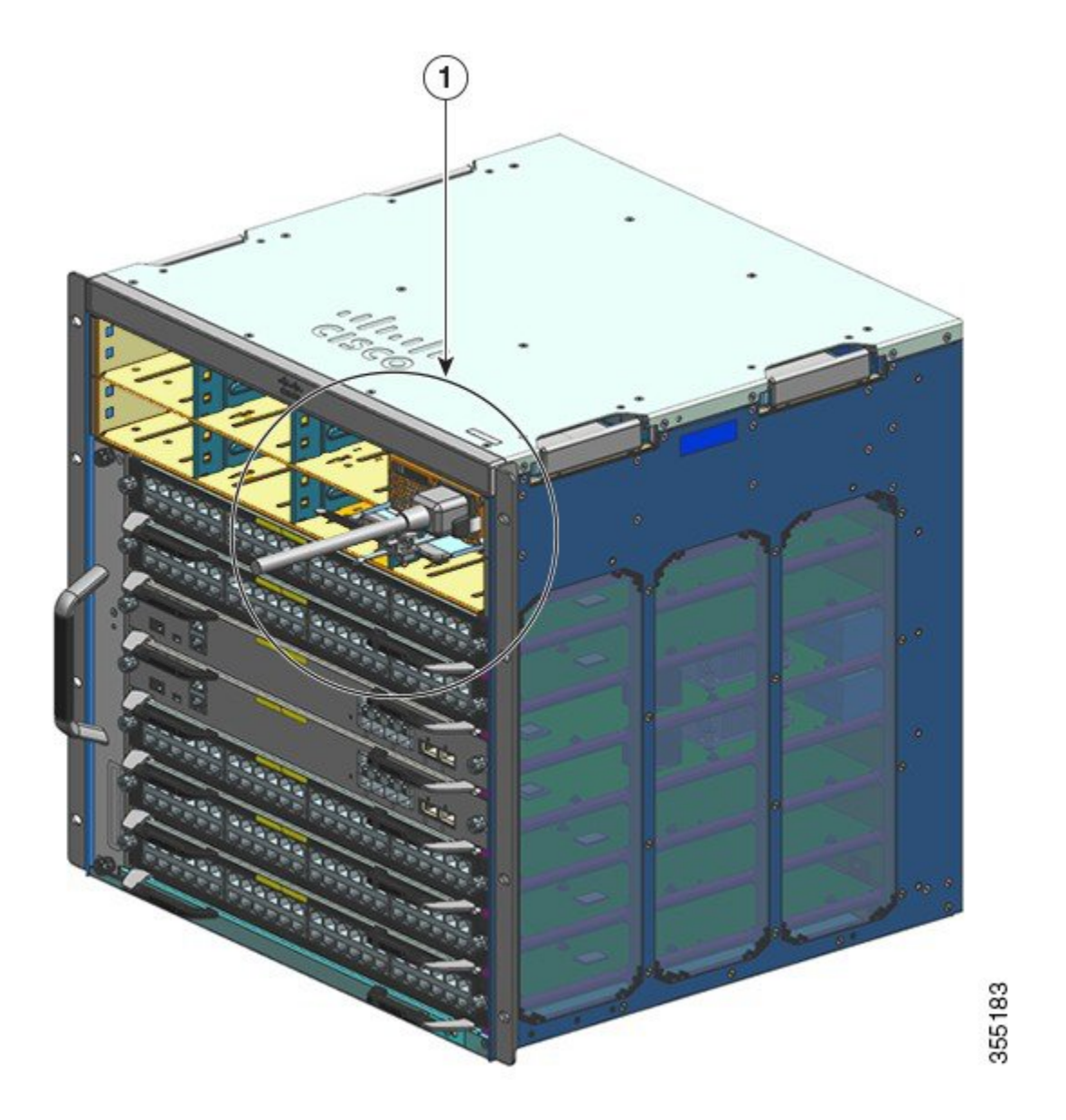

| 1 | 電源コード、AC 入力コンセントに差 | - | - |
|---|--------------------|---|---|
|   | し込まれます。            |   |   |

**ステップ7** 電源コード保持具を締めてモジュールを適切な位置に固定し、偶発的な脱落を防止します。 電源コード保持具のメカニズム (123 ページ)を参照してください。

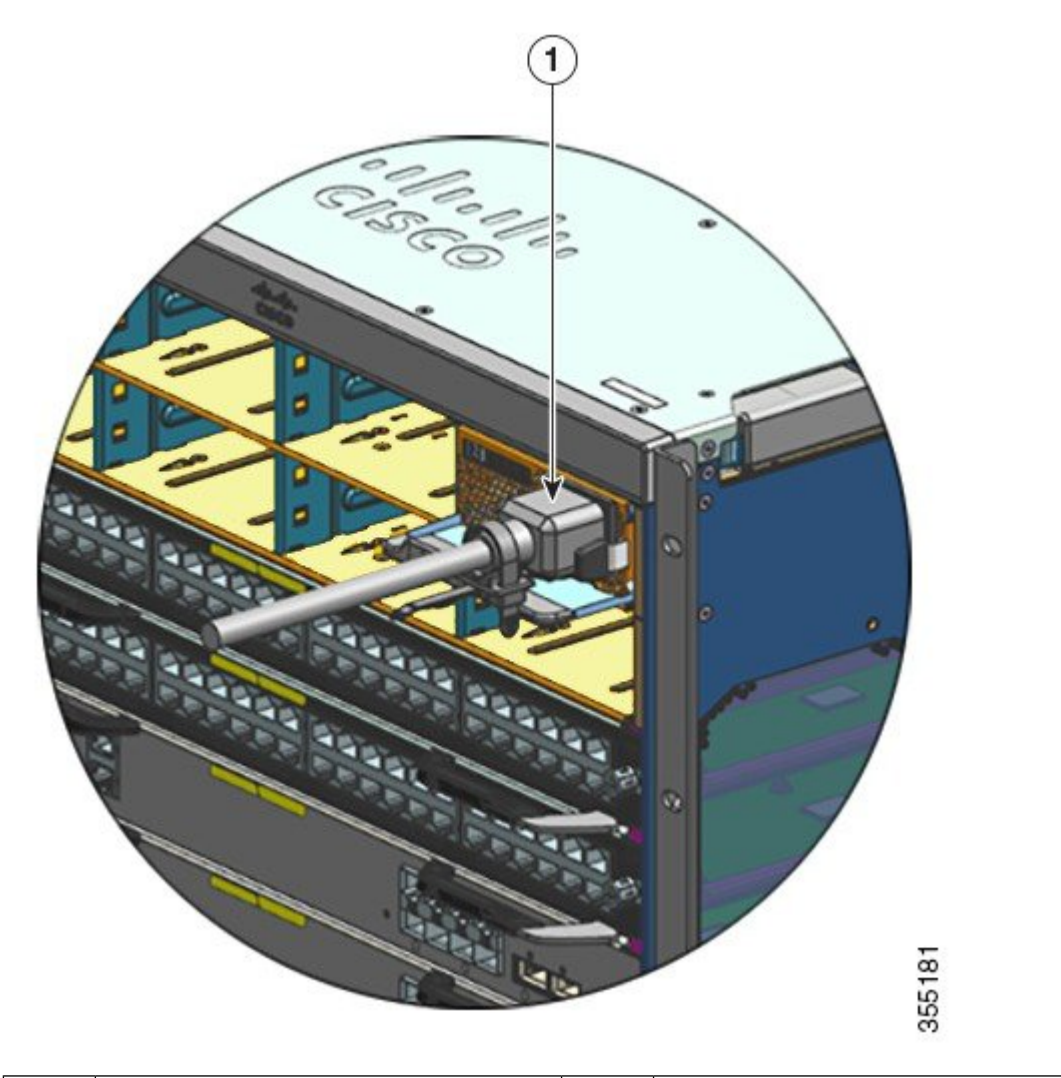

| 1 | シャーシに完全に挿入された電源装置 | - | - |
|---|-------------------|---|---|
|   | (電源コードと保持具が所定の位置に |   |   |
|   | 固定されています)         |   |   |

ステップ8 電源スイッチを ON (|) 位置にセットします。

**ステップ9** 電源モジュールの取り付けの確認(144ページ)の手順に従ってモジュールの動作を確認します。

# 電源コード保持具のメカニズム

ここでは、電源モジュールの取り付け/取り外し時の、電源コード保持具の正しい調節方法を 説明します。 (注) わかりやすくするために、一部の図では電源モジュールが割愛されています。それ以外の場合、保持具は電源モジュールに永続的に固定されます。

図 30: 電源コード保持具のパーツ

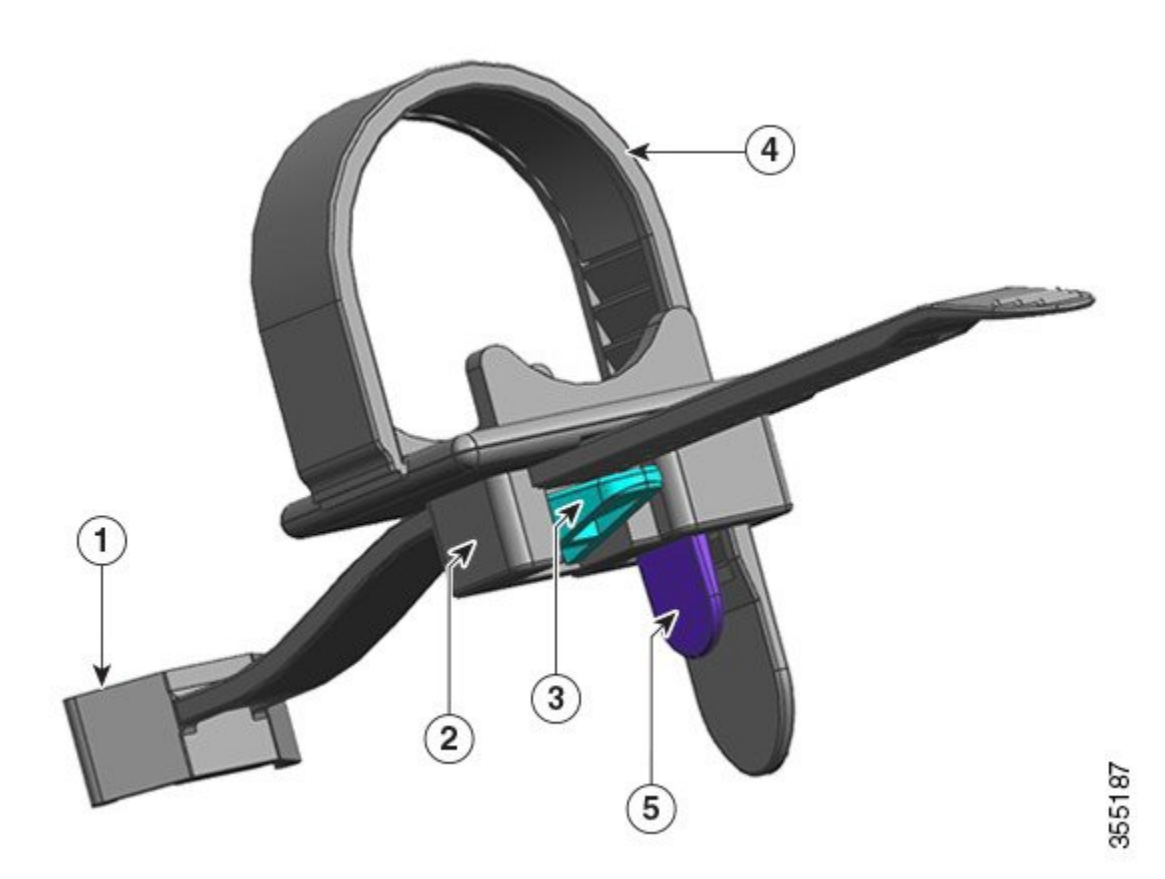

| 1 | 電源モジュールに固定された端                   | 4 | フレキシブル リテーナ ストリップ |
|---|----------------------------------|---|-------------------|
| 2 | 電源に近づけたり電源から離したりす<br>ることができるクランプ | 5 | リテーナ ストリップ ラッチ    |
| 3 | クランプ ラッチ                         | - | -                 |

### 取り付けおよび取り外しの手順

取り付け:電源モジュールをベイに挿入したら、まずクランプを電源のプラグの近くにある円 形のシリンダストレスリリーフにできるだけ近づけ、次にフレキシブルリテーナストリップ をクランプホールに差し込んで締めます。フレキシブルリテーナストリップをクランプホー ルに差し込むと、クランプを移動することはできません。 取り外し:電源モジュールのロッカースイッチをオフにした後で、まずフレキシブルリテー ナストリップをクランプホールから取り外し、次にクランプの位置を調整して電源コードを 取り外します。

クランプの配置

図図31:クランプの配置(125ページ)では、クランプはいつでも3aの方向に自由に移動できます。

マイナスドライバなどを使用してクランプラッチを押し下げ、クランプを3bの方向に移動さ せます。図図32:クランプラッチ-詳細(126ページ)は、クランチラッチ、およびラッチ を3bの方向に移動するために押す方向を、さらにわかりやすく示しています。

図 *31* : クランプの配置

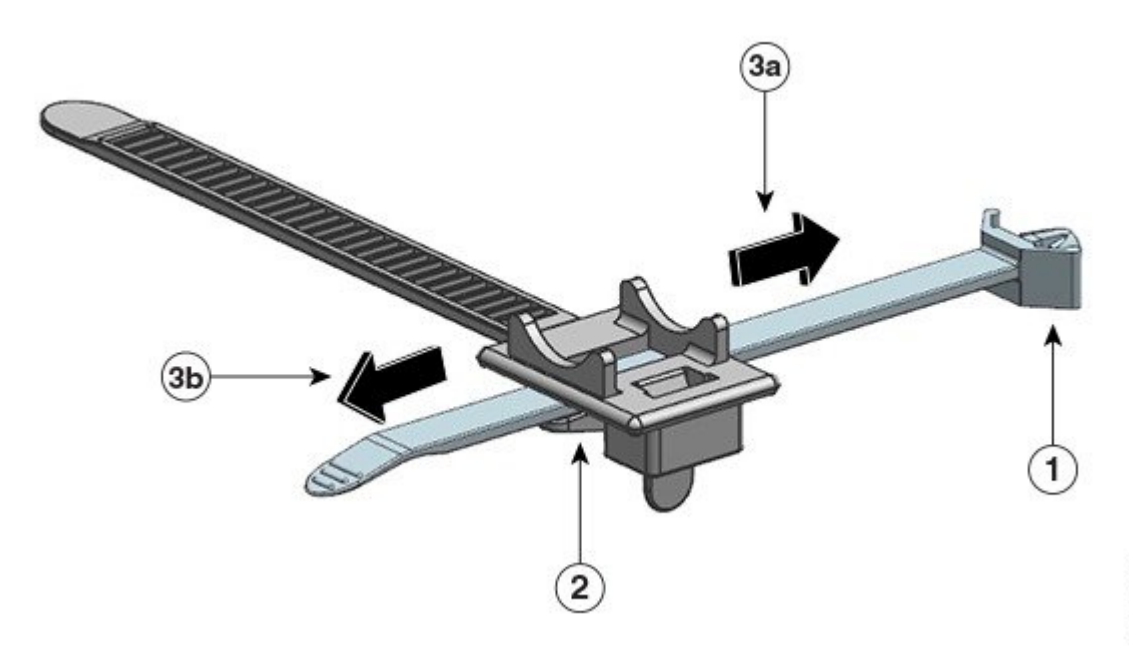

| 1 | 電源モジュールに固定された端 | 3a お<br>よび<br>3b | クランプの移動方向(電源に近づける、<br>および電源から離す)。 |
|---|----------------|------------------|-----------------------------------|
| 2 | クランプ ラッチ       | -                | -                                 |

図 32: クランプ ラッチ - 詳細

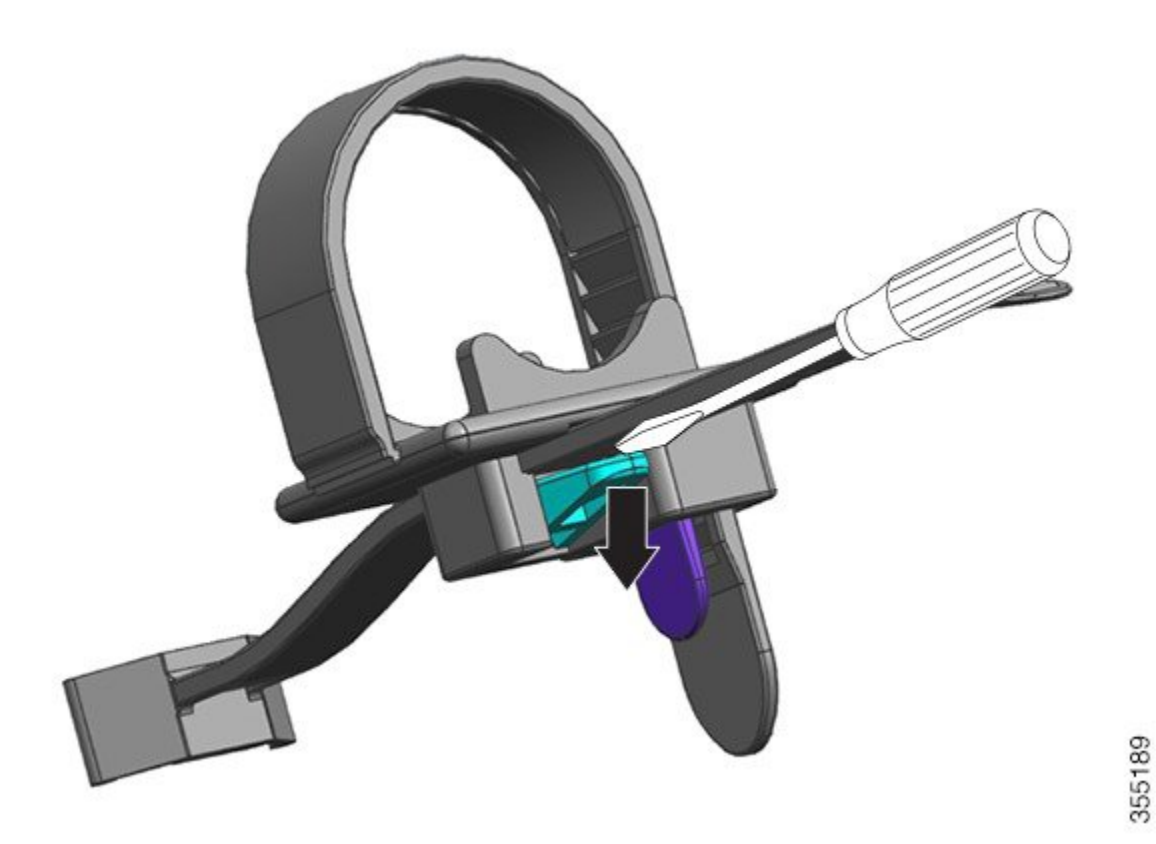

### リテーナ ストリップを差し込んで締める

フレキシブル リテーナ ストリップをクランプ ホールに差し込んで、電源コードの周囲を締め る必要があります。

フレキシブル リテーナ ストリップを緩める(または取り外す)には、マイナス ドライバなど をフレキシブル リテーナ ストリップとリテーナ ストリップ ラッチの間に配置し、ラッチを押 してフレキシブル リテーナ ストリップから離します。 図 33: フレキシブル リテーナ ストリップ

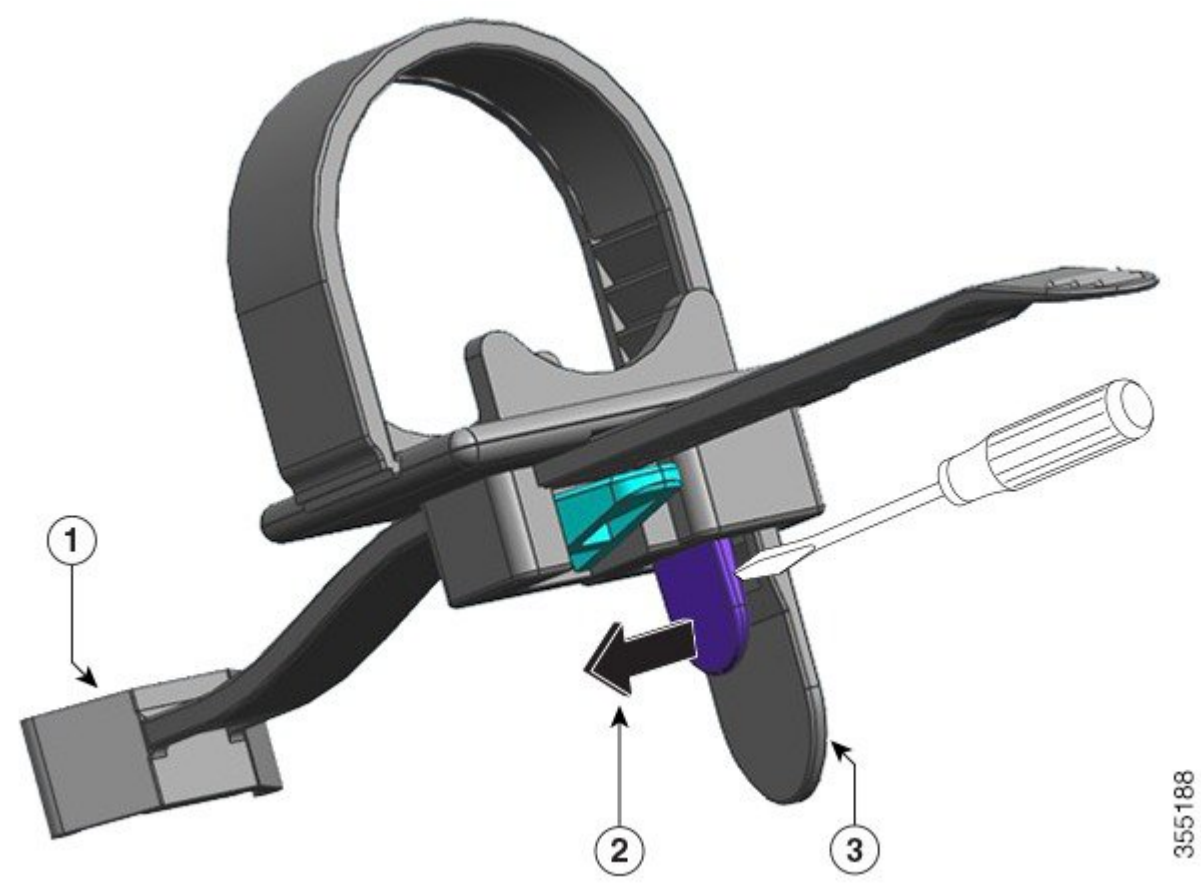

| 1 | 電源モジュールに固定された端                                              | 3 | フレキシブル リテーナ ストリップ |
|---|-------------------------------------------------------------|---|-------------------|
| 2 | 電源コードのストリップを緩めたり取<br>り外したりする(背後のリテーナスト<br>リップから離す)場合に リテーナス | - | -                 |
|   | トリップラッチを押す方向                                                |   |                   |

次の図は、フレキシブル リテーナ ストリップをどのようにクランプ ホールに差し込むかを示 しています。

(注)

わかりやすくするために、図にはシャーシは含まれていません。

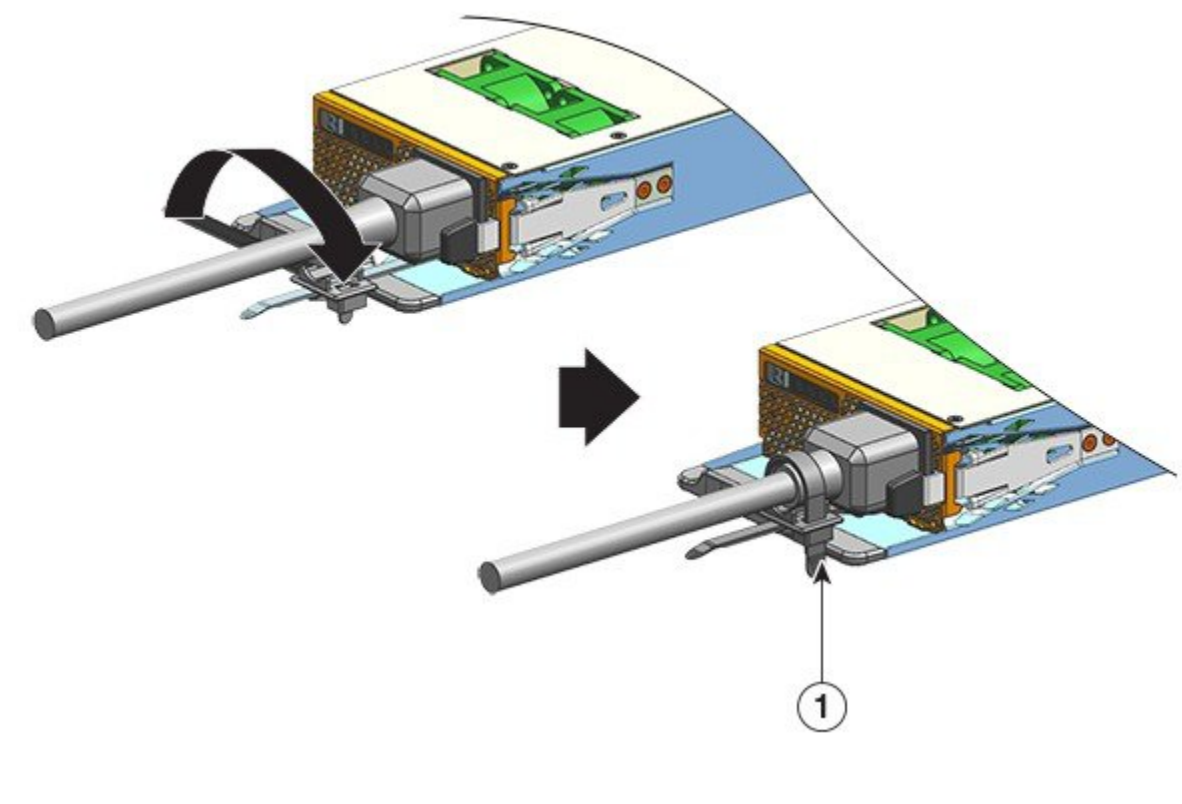

| 1 | 所定の位置に縛られたリテーナ スト | - | - |
|---|-------------------|---|---|
|   | リップ               |   |   |

# DC 入力電源モジュールの取り外しおよび取り付け

ここでは、DC入力電源モジュールの取り外しと取り付けの方法について説明します。 始める前に、次を参照してください。DC電源システムの電源接続時の注意事項(47ページ)

## 必要な工具と機材

次の工具を用意します。

- No.1 のプラスドライバ。
- 10 mmのトルクドライバ(最低3インチのシャフト)。
   トルクドライバは、ナットを正しい方法で締めるために役立ち、締めすぎを防ぎます。
- ・ナットドライバ(最低3インチのシャフト)。ナットを緩めます。
- ワイヤ ストリッパ
- ・ワイヤ圧着工具。

355182

取り付ける各DC入力電源モジュールについて、次の部品を入手します。これらは電源モジュールには付属していません。

- ・次の仕様を満たす、5つの標準デュアルホール圧着ラグ:
  - •ボルトまたはスタッドのサイズが1/4インチ。
  - ・穴の間隔が 5/8 インチ。
  - ・据え付けサイズの幅が 0.5 インチ(1.2 cm)、奥行きが 1.125 インチ(2.9 cm)。
  - ・使用するワイヤサイズと互換性がある(ラグはワイヤサイズによって異なります)。
- •4本の DC 入力電源ケーブル。使用地域の電気規定および規制に従い、適切なワイヤゲージのものを使用してください。
- •アース線×1。
- 5個の熱収縮スリーブ。

### DC 入力電源モジュールの取り外し

DC 入力電源モジュールを取り外す際は、モジュールの端子ブロックにアクセスして DC 入力 線を取り外す必要があります。他のケーブルが干渉しているためにシャーシの前面パネルにア クセスしにくい場合は、DC 入力線を取り外す前にシャーシからモジュールを取り外すことを 検討してください。端子ブロックに十分アクセスできる場合は、DC 入力線を取り外し、それ からモジュールをシャーシから取り外すことができます。どちらの場合も(前面パネルにアク セスできるかどうかに関係なく)、最初に「Powering Down the DC-Input Power Supply」で説明 している手順をすべて完了する必要があります。セットアップに応じて次のタスクに進みま す。

DC 入力線を取り外す手順と、シャーシからモジュールを取り外す手順については、DC 入力線の取り外し(130ページ)とシャーシからの DC 入力電源モジュールの取り外し(133ページ)で説明しています。

#### DC 入力電源モジュールの電源オフ

DC 入力電源モジュールの電源をオフにするには、ここで説明する手順に従ってください。

### 始める前に

警告 ステートメント 1073 - ユーザが保守可能な部品なし

内部に保守可能な部品はありません。感電の危険を避けるため、開かないでください。

#### 手順

**ステップ1** 電源モジュールの電源ボタンを2秒間押してオフにします。OUTPUT LED が消灯していることを確認します。

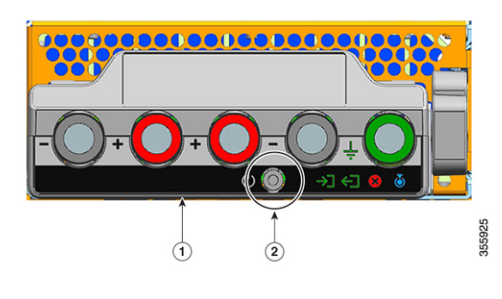

| 1 | C9400-PWR-3200DC の前面パネル | 2 | 電源ボタン |
|---|-------------------------|---|-------|
|---|-------------------------|---|-------|

- **ステップ2** DC 回路に対応しているパネルボードの回路ブレーカーを見つけて、回路ブレーカーをオフにします。
- ステップ3 電源モジュールの INPUT LED が消灯していることを確認します。

DC入力が回路ブレーカーを介して切断された後、FAIL LED が2~3秒間点灯します。

### DC 入力線の取り外し

DC 入力線を取り外すには、ここで説明する手順に従ってください。

始める前に

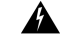

警告 ステートメント 1073 - ユーザが保守可能な部品なし

内部に保守可能な部品はありません。感電の危険を避けるため、開かないでください。

### 手順

**ステップ1** No.1 プラスドライバを使用して、端子ブロックのカバーの非脱落型ネジを緩め、持ち上げて 開きます。

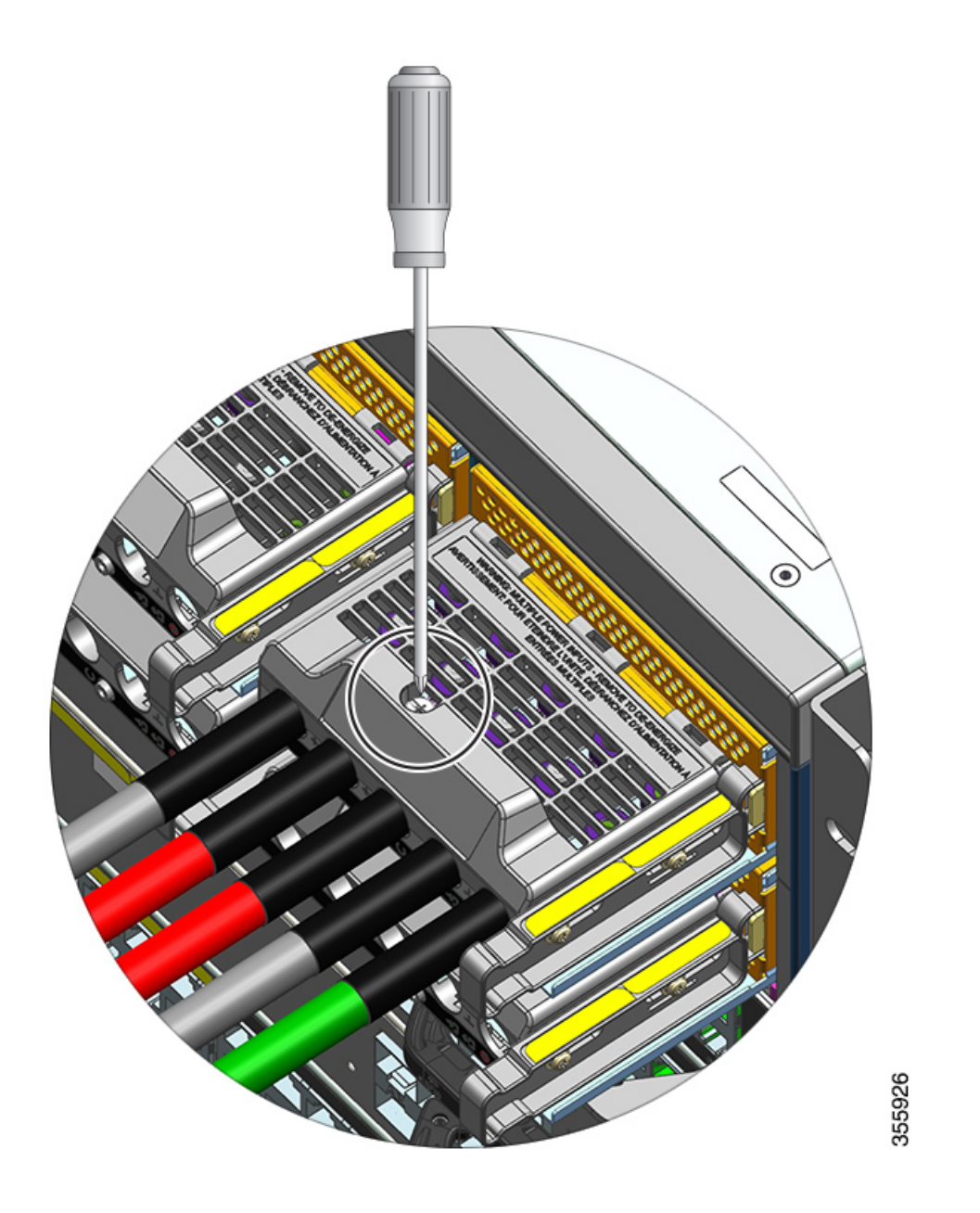

**ステップ2** ナットドライバを使用して、1つの端子スロットのナットを一度に2つ緩めます。ラグを取り 外したら、ナットを端子ポストに戻して締めます。

> 使用するナットドライバは、端子ブロックのカバーの高さを超えて端子スロットのナットを緩めたり締めたりできるように、少なくとも3インチのシャフトを備えている必要があります。 最初に端子ブロックから DC 入力線を取り外し、最後にアース線を取り外します。

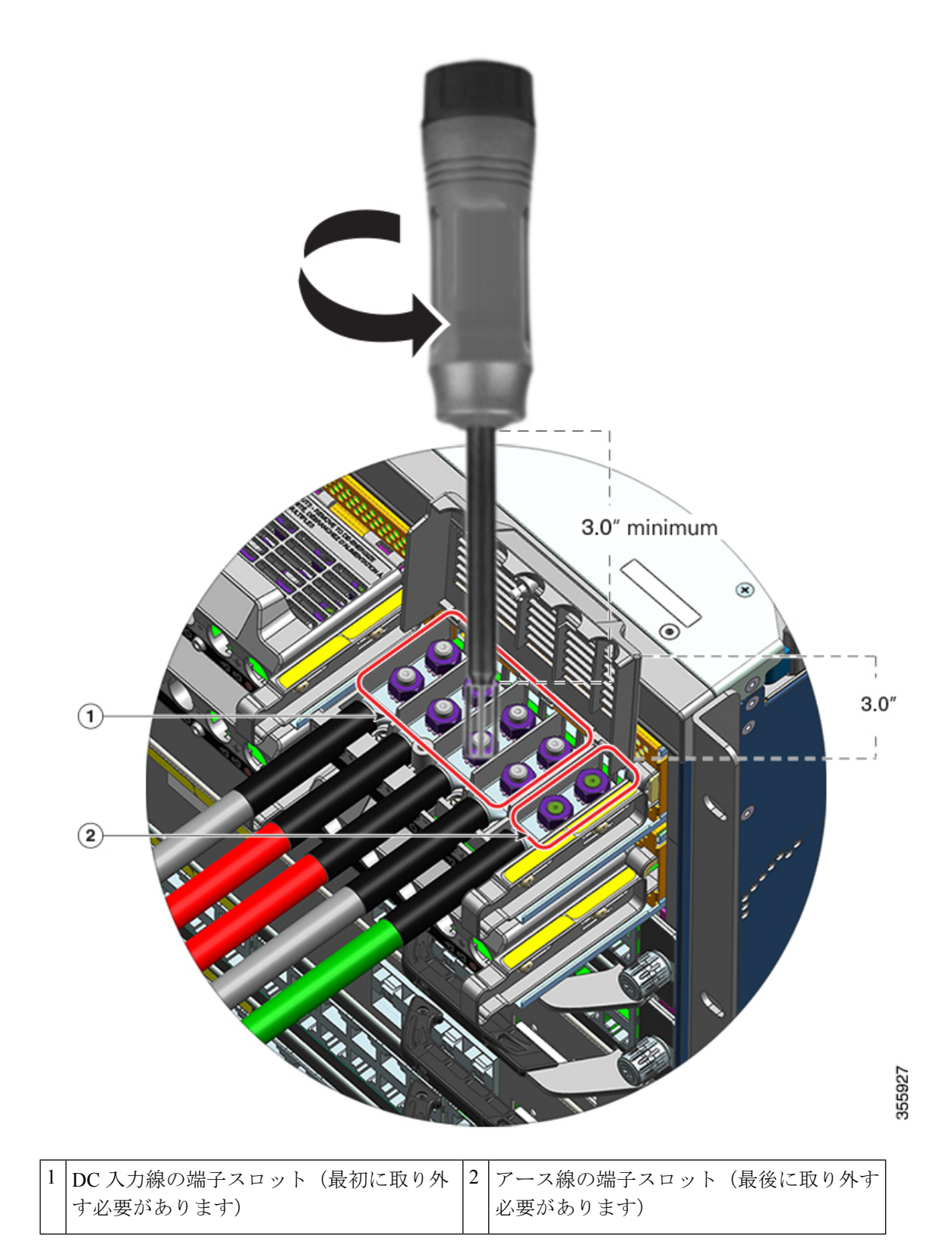

ステップ3端子ブロックのカバーを閉じ、非脱落型ネジを指で締めます(約0.25 Nm)。

シャーシからの DC 入力電源モジュールの取り外し

シャーシから DC 入力電源モジュールを取り外すには、ここで説明する手順に従ってください。

始める前に

警告 ステートメント 1073 - ユーザが保守可能な部品なし

手順

ステップ1 モジュールのラッチを引き出し、ロックを解除します。

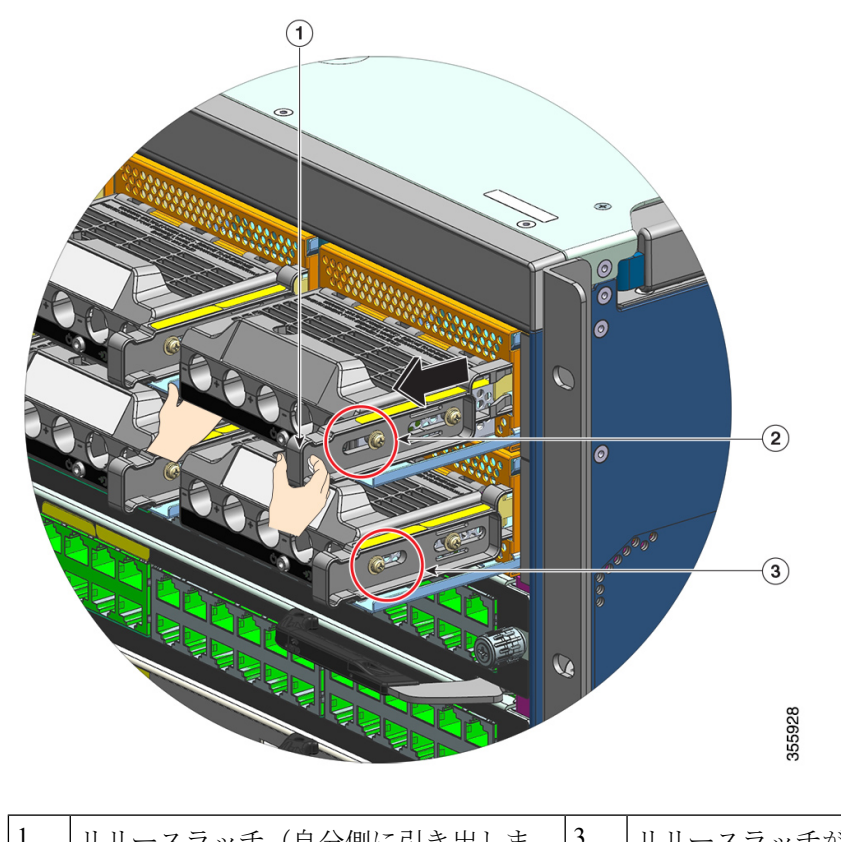

| 1 | リリースラッチ(自分側に引き出しま | 3 | リリースラッチが引き出されていないと |
|---|-------------------|---|--------------------|
|   | す)                |   | きのモジュール上のナットの位置(比較 |
|   |                   |   | のため)               |
|   |                   |   |                    |

内部に保守可能な部品はありません。感電の危険を避けるため、開かないでください。

| 2 | リリースラッチが引き出されたときの側 | - | - |
|---|--------------------|---|---|
|   | 面のナットの位置           |   |   |

**ステップ2**一方の手で端子ブロックをつかみ、もう一方の手を下にして、電源モジュールをベイから引き 出します。

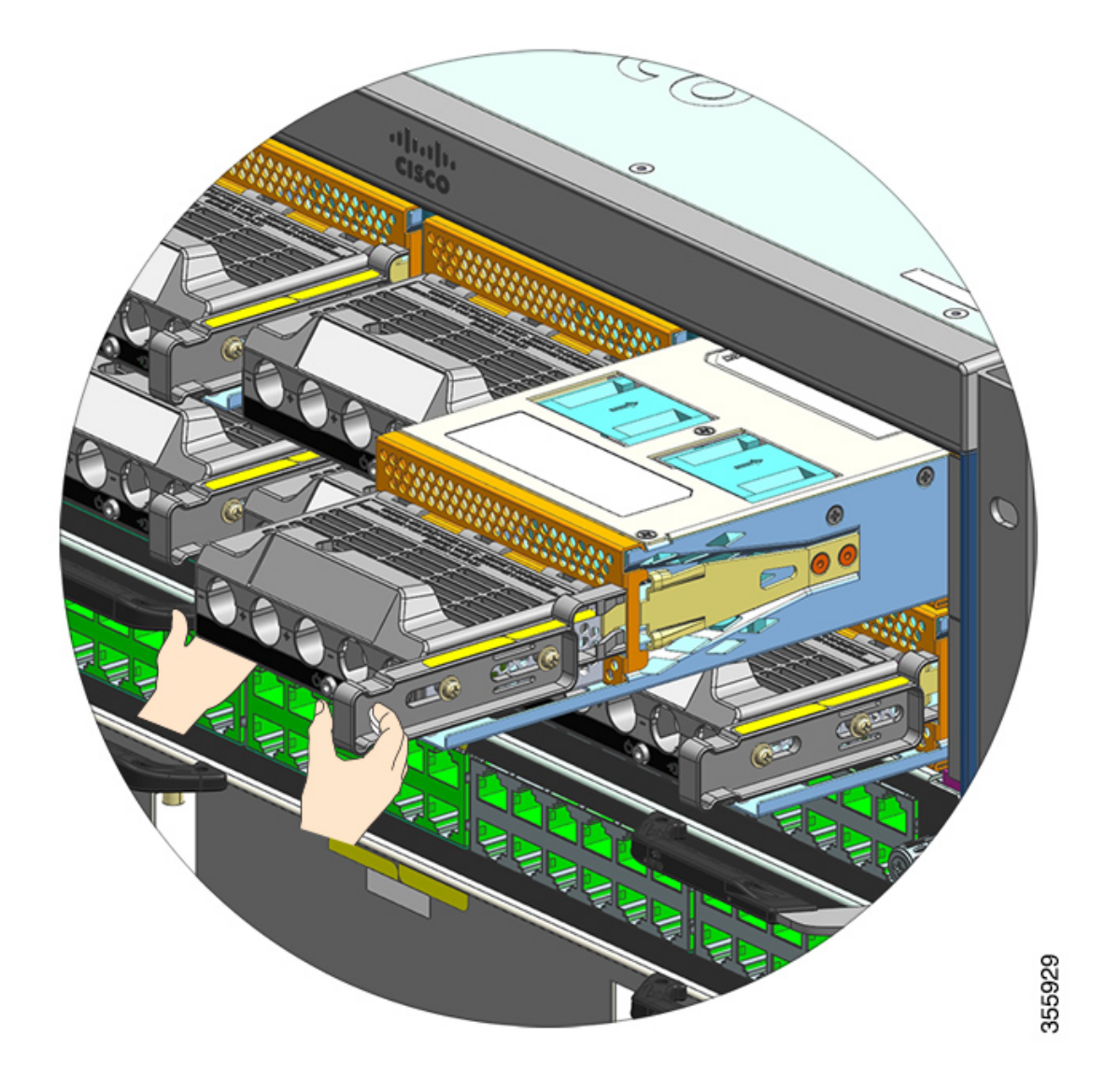

ステップ3 別の電源モジュールを取り付けます。別のモジュールを取り付けない場合は、シャーシからの 適切な通気を維持するためにブランクカバー(C9400-PWR-BLANK)を取り付ける必要があり ます。 注意 システムの電源が入った状態では、短い時間であっても電源スロットを空けたままにしないでください。新しい電源装置を挿入する前に、たとえば、ユニットを交換するときに、異物、導電性またはその他の物質、あるいはゴミなどがスロットにないことを確認します。

### DC 入力電源モジュールの取り付け

DC 入力電源モジュールを取り付ける際は、DC 入力線を接続するために電源モジュールの端 子ブロックにアクセスする必要があります。他のケーブルが干渉しているためにシャーシの前 面パネルにアクセスしにくい場合は、電源モジュールをシャーシに取り付ける前に DC 入力線 を端子ブロックに接続することを検討してください。端子ブロックに十分アクセスできる場合 は、先に電源モジュールをシャーシに取り付け、それから DC 入力線を接続することができま す。

モジュールをシャーシに取り付ける手順と、DC 入力線を接続する手順については、シャーシ へのDC 入力電源モジュールの取り付け(135ページ)とDC 入力線の接続(138ページ)で説 明しています。最初にいずれかのタスクを完了してから次のタスクを完了し、最後に電源モ ジュールの電源を投入できます。

シャーシへの DC 入力電源モジュールの取り付け

シャーシに DC 入力電源モジュールを取り付けるには、ここで説明する手順に従ってください。

始める前に

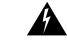

警告 ステートメント 1073 - ユーザが保守可能な部品なし

内部に保守可能な部品はありません。感電の危険を避けるため、開かないでください。

### 手順

ステップ1 シャーシから電源ブランクカバーを取り外します(取り付けられている場合)。

- ステップ2 パッケージから新規または交換用のモジュールを取り外します。
- ステップ3 片手でモジュールをつかみます。もう一方の手で、モジュールのラッチを押し込みます。

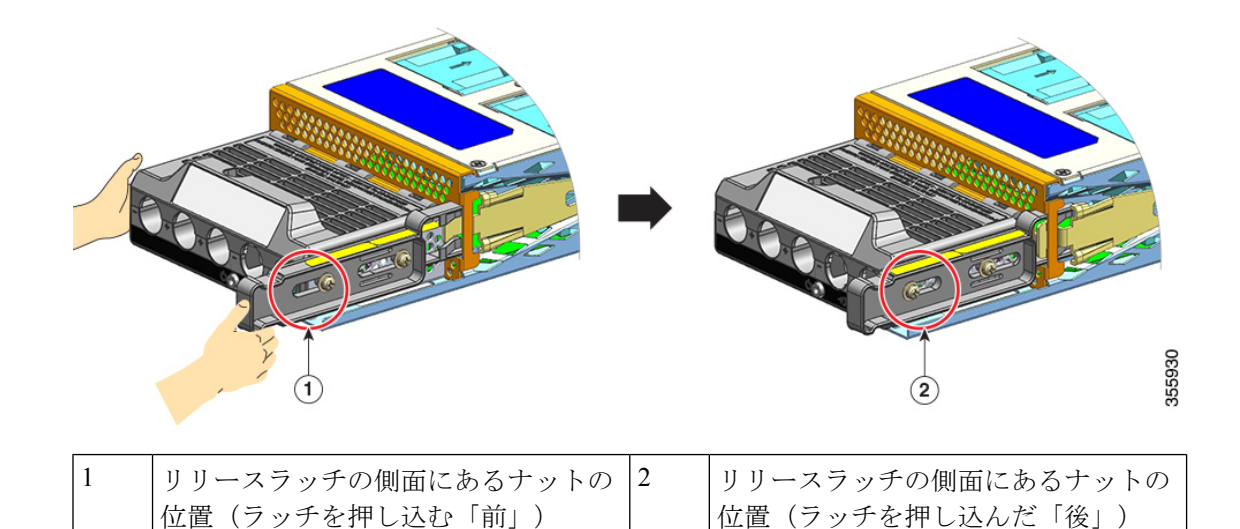

**ステップ4** 片手で端子ブロックをつかみます。もう一方の手を下にして、電源モジュールをベイから引き 出します。

「カチッ」という音が聞こえます。これは、モジュールが所定の位置にロックされてバックプ レーンに接続されたことを示します。端子ブロックのハウジングだけはシャーシと重なってい ません。

モジュールをベイにスライドさせる前にリリースラッチを押していない場合は、カチッという音が聞こえませんが、これはモジュールを取り付けるための適切な方法です。

モジュールが所定の位置に適切にロックされている場合は、ラッチを解除しないとモジュールを取り外すことができません。

次の図は、電源モジュールをベイに差し込む方法を示しています。

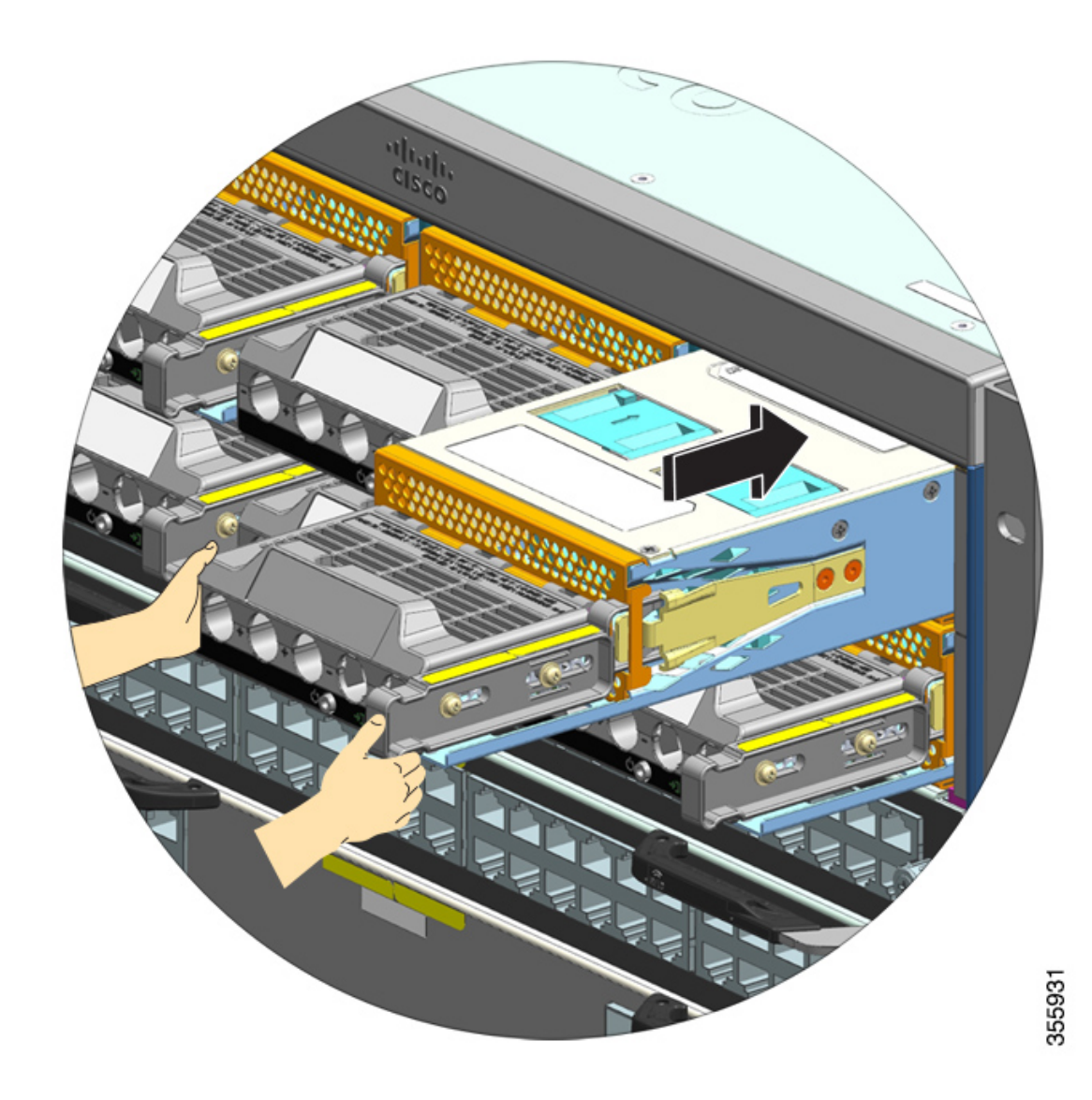

次の図は、ベイに完全に取り付けられた電源モジュールを示しています。

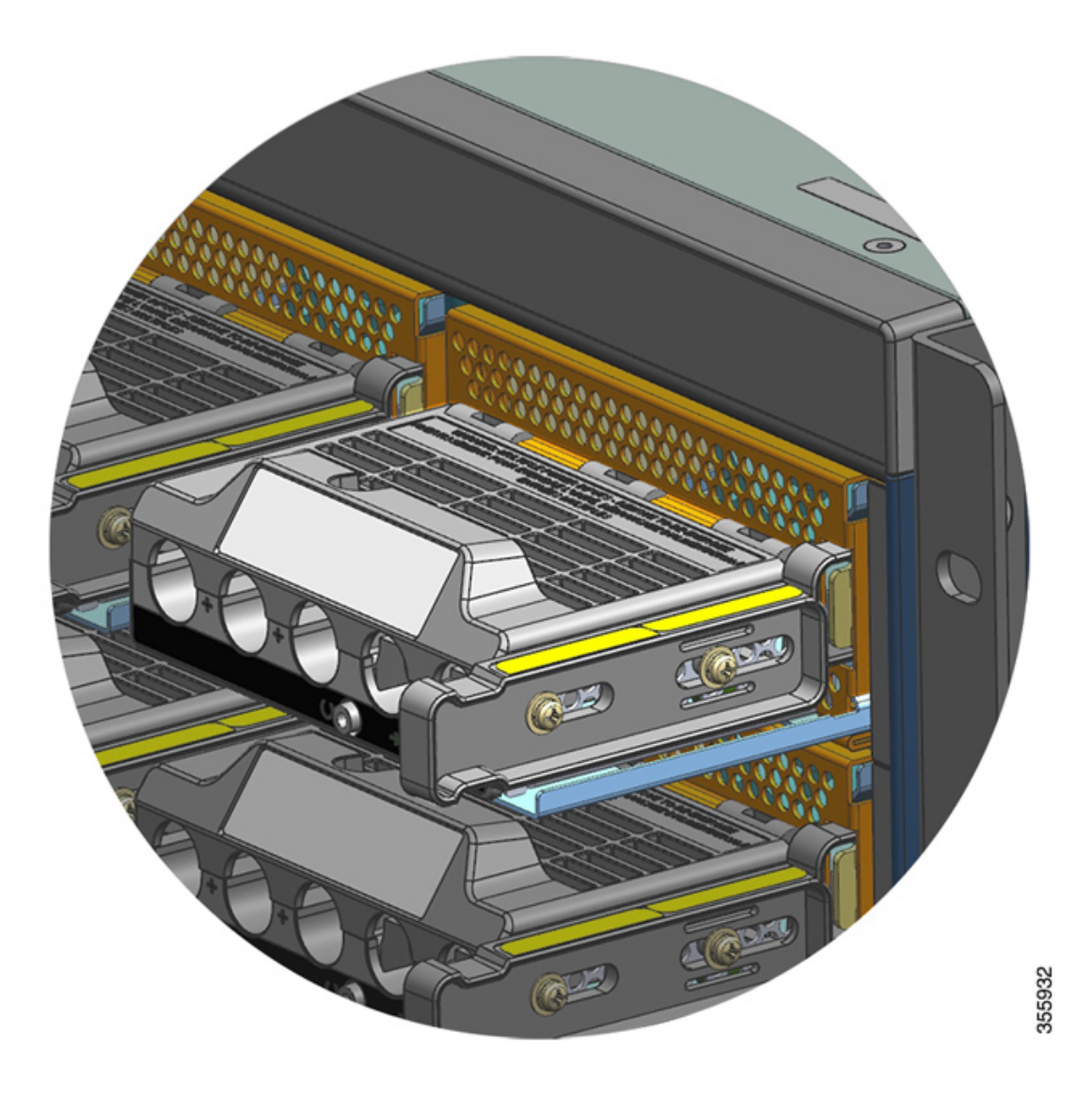

DC 入力線の接続

DC 入力電源に接続するには、ここで説明する手順に従ってください。

始める前に

Â

警告 ステートメント 1073 - ユーザが保守可能な部品なし

内部に保守可能な部品はありません。感電の危険を避けるため、開かないでください。
手順

- **ステップ1** DC 回路に対応しているパネルボードの回路ブレーカーを見つけて、回路ブレーカーをオフに します。
- **ステップ2** DC 入力線とアース線を用意します。ラグの製造元から提供されている手順と、取り付けに関する地域の電気規定に従って、ラブをケーブル端に圧着します。

取り付けの際は、配線が端子ブロックから露出しないように熱収縮スリーブを使用します。

DC 入力線に異なる色のケーブルを使用する場合は、1 つ目の色をすべてのプラス回路で使用 し、2 つ目の色をすべてのマイナス回路に使用し、3 つ目の色(通常、緑色のみまたは緑色の 黄色のストライプ)を保護アースの接続に使用することをお勧めします。

- **ステップ3** No.1 プラスドライバを使用して、端子ブロックのカバーの非脱落型ネジを緩めます。
- ステップ4 ナットドライバを使用して、アース用の端子スロットのナット2個を緩めて取り外し、手元に 置きます。

使用するナットドライバは、端子ブロックのカバーの高さを超えて端子スロットのナットを緩 めたり締めたりできるように、少なくとも3インチのシャフトを備えている必要があります。

警告 ステートメント 1046 - 装置の設置または交換

感電のリスクを軽減するため、装置を設置または交換するときには、必ずアースを最初 に接続し、最後に取り外します。

装置にモジュールがある場合は、提供されたネジで固定してください

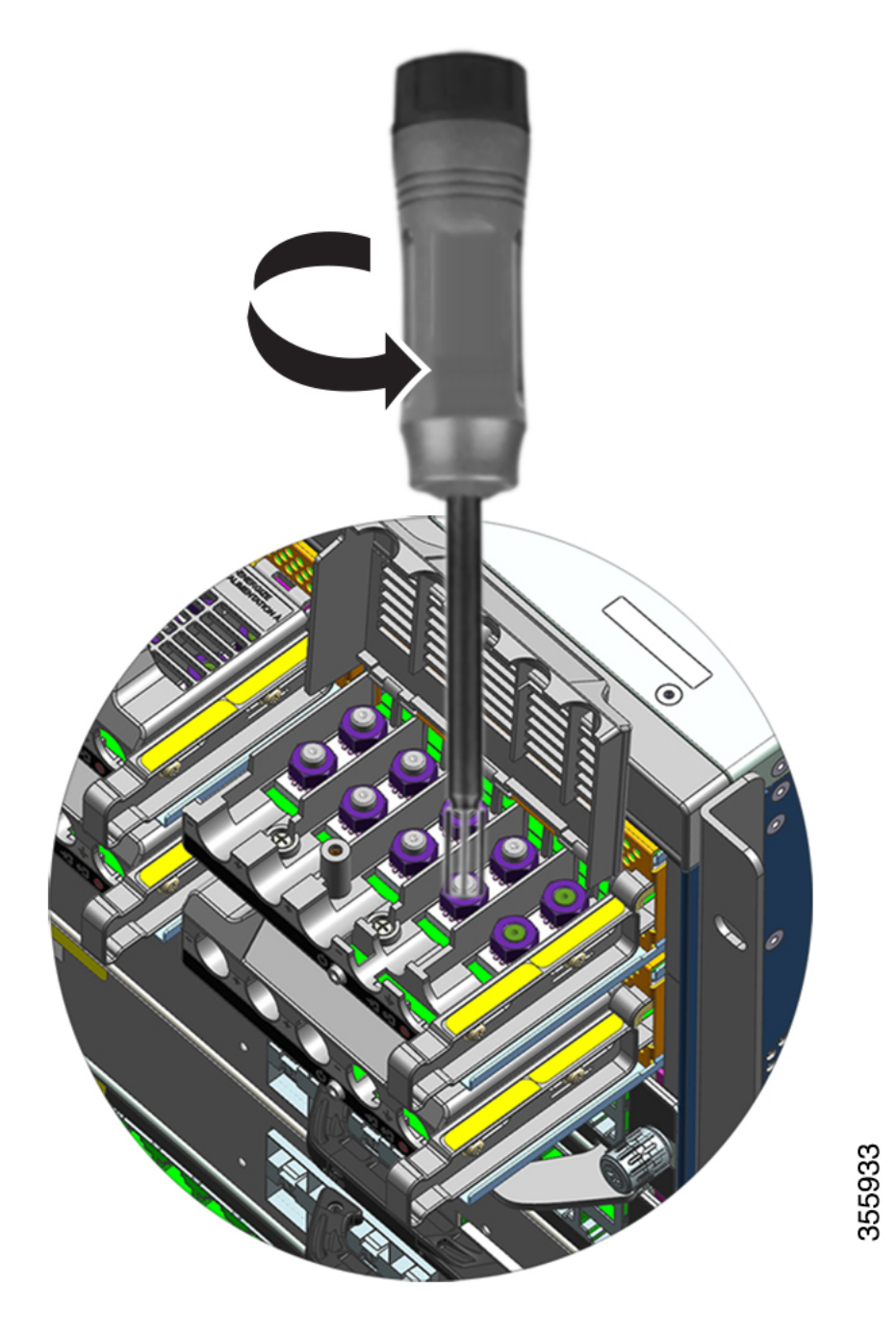

- **ステップ5**2つのポストにラグを取り付け、2個のナットで固定し、トルクドライバで締めます。締め付けトルクは2.0~2.8 Nmの範囲です。締めすぎないようにしてください。
  - (注) ナットを締める必要がある場合は、締めすぎを防ぐために必ずトルクドライバを使用してください。

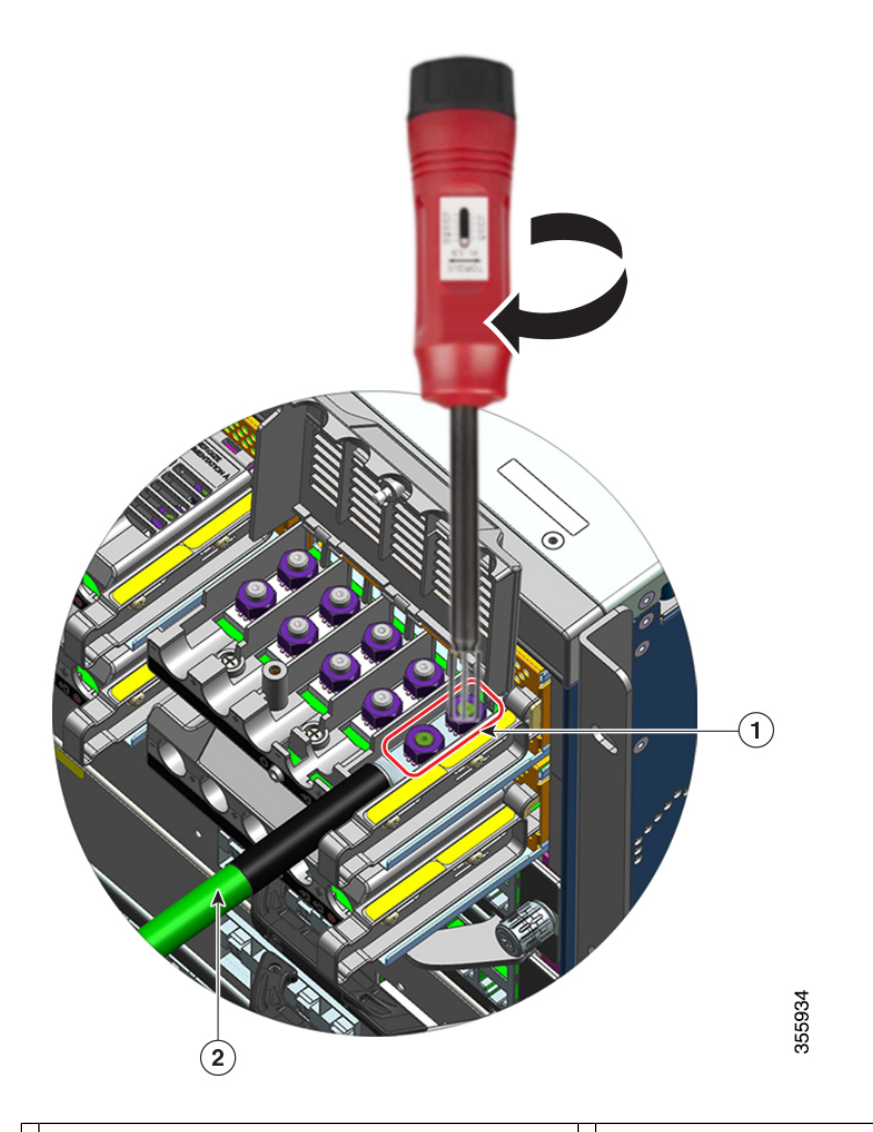

12個のナットで固定されたラグ

2アース線と熱収縮スリーブ

ステップ6 同様に、4本のDC入力電源ケーブルを取り付けます。

端子ブロック側に向いている場合、回路は左から右の順に、マイナス(-A)、プラス(+A)、 プラス(+B)、マイナス(-B)です。

-A と +A で一方の DC 入力を形成し、+B と -B でもう一方の DC 入力を形成します。各 DC 入力は、別々の電源から給電するか適切な単一の電源から給電することができます。

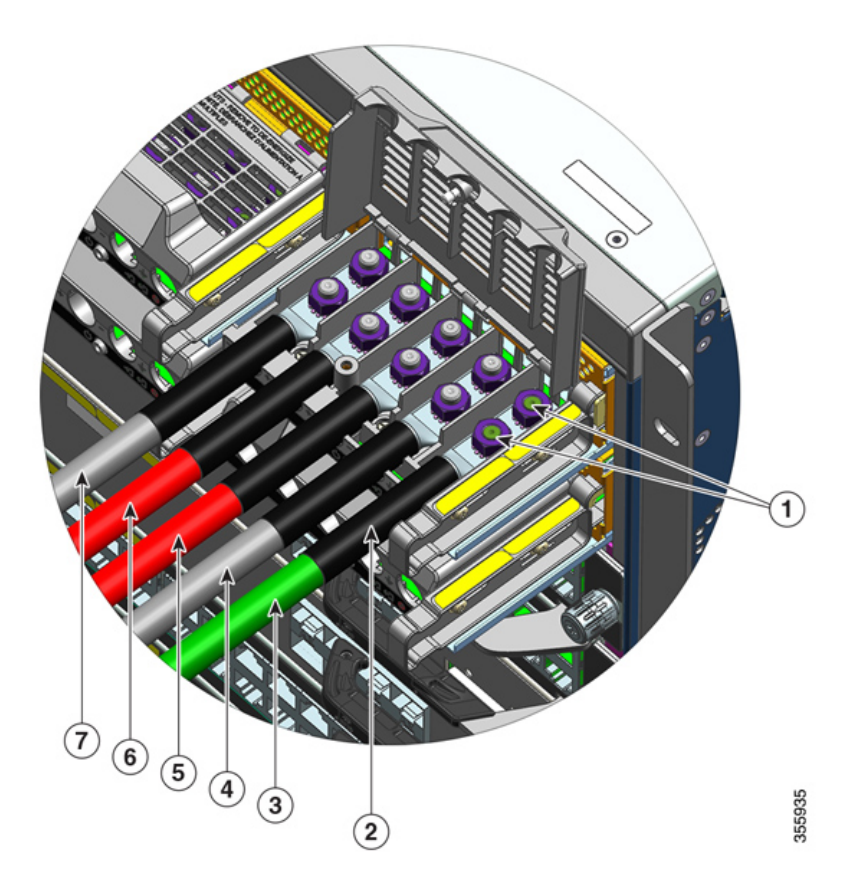

| 1 | 2個のナットで固定されたラグ     | 5 | プラス回路(+B)の DC 入力線  |
|---|--------------------|---|--------------------|
| 2 | 熱収縮スリーブ (すべての導線)   | 6 | プラス回路(+A)の DC 入力線  |
| 3 | アース線               | 7 | マイナス回路(-A)の DC 入力線 |
| 4 | マイナス回路(-B)の DC 入力線 | - | -                  |

ステップ7端子ブロックのカバーを閉じ、非脱落型ネジを指で締めます(約0.25 Nm)。

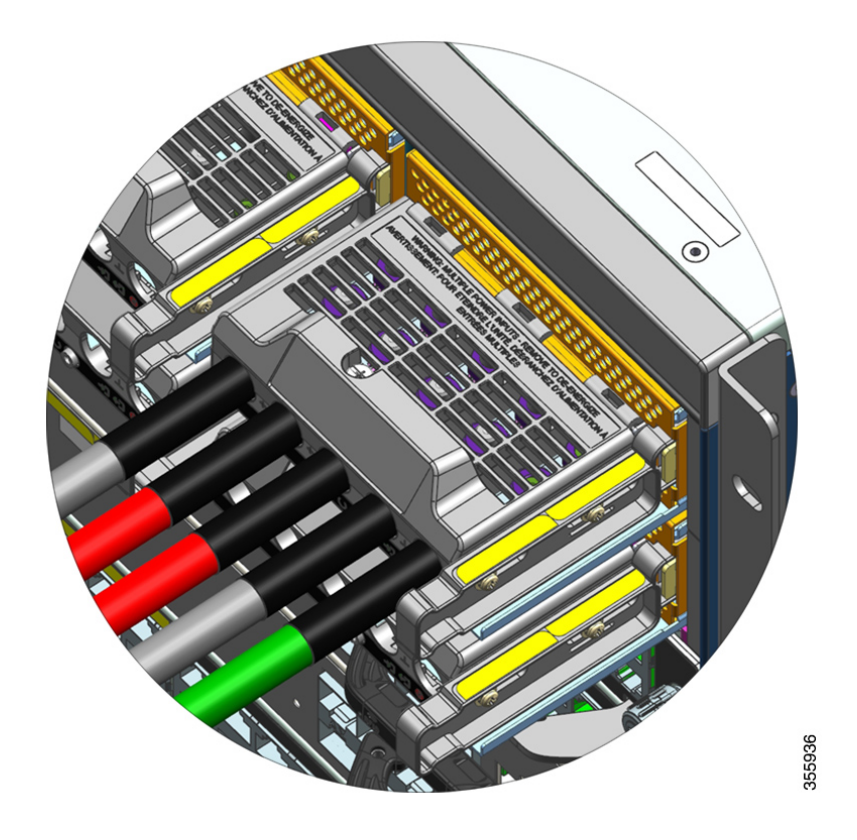

#### DC 入力電源モジュールの電源投入

シャーシに電源モジュールを取り付けてDC入力線を接続したら、ここで説明する手順に従ってモジュールの電源を入れ、モジュールが正しく取り付けられていることを確認します。

始める前に

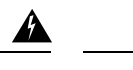

警告 ステートメント 1073 - ユーザが保守可能な部品なし

内部に保守可能な部品はありません。感電の危険を避けるため、開かないでください。

#### 手順

**ステップ1** 電源モジュールに接続された回路の電源がオフになっている場合、回路ブレーカーで電源を入 れます。

DC入力が回路ブレーカーを介して適用された後、FAIL LED が2~3秒間点灯します。

ステップ2 電源モジュールの INPUT LED と OUTPUT LED が緑色になっていることを確認します。

- (注) DC 入力電源モジュールは、出荷時に電源ボタンがデフォルトの自動オンモードになっています。 つまり、DC入力電源の適用時にモジュールが自動的に起動します。新しい モジュールまたは交換用モジュールをすぐに取り付ける場合は、電源ボタンを押す必要 はありません。
- **ステップ3**極性を確実に判断するために、DC ケーブル間の電圧を測定します。

測定の際、プラス(+)のリード線およびマイナス(-)のリード線がDC入力電源モジュール の端子ブロック上の+ラベルおよび-ラベルと合っていることを確認します。

DC 入力を別々の電源から給電している場合は、それぞれのA電源およびB電源と、それぞれのマイナス端子およびプラス端子にケーブルを配線していることも確認します。プラスケーブルとマイナスケーブルが交差していると、安全上の重大な危険となります。

ステップ4 電源モジュールの取り付けの確認(144ページ)の手順に従ってモジュールの動作を確認しま す。

### 電源モジュールの取り付けの確認

#### 手順

- ステップ1 電源ユニットの前面パネル LED で、電源ユニットの動作を確認します。次のものが表示されます。
  - INPUT LED は緑です。
  - OUTPUT LED はアクティブモジュールの場合は緑に点灯し、冗長モジュールの場合は緑 に点滅します。
  - •FAIL LED は消灯しています。
- ステップ2 特権 EXEC モードで、システムコンソールに show power コマンドを入力して、電源装置とシ ステムのステータスを確認します。

Switch# show power

ステップ3 LED または show power 特権 EXEC コマンドの出力は、電源またはその他のシステムの問題を 示します。詳細については、電源モジュールのトラブルシューティング(152ページ)を参照 してください。

### 電源ブランクの取り外しと取り付け

シャーシ内の電源ベイが使用されていない場合、シャーシ内の適切なエアーフローを維持する ために電源ブランクカバーで覆う必要があります(部品番号 C9400-PWR-BLANK)。 図 34:電源ブランク カバーの正面図

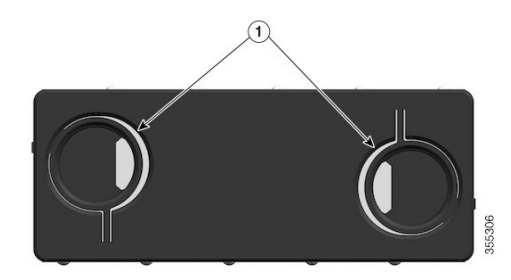

| 1 | ブランクカバーのリングが付いた2つ<br>の指穴。                                                                                            | - | - |
|---|----------------------------------------------------------------------------------------------------|---|---|
|   | ブランクカバーを取り外すには、指穴<br>を使用してブランクカバーを持ち、両<br>方のリングを互いに寄せます。                                                             |   |   |
|   | ブランクカバーを取り付けるには、ブ<br>ランクカバーの外側の端を持ち、ベイ<br>にまっすぐ押し込みます。または、指<br>穴を使用してブランクカバーを持ち、<br>ベイにまっすぐ押し込みます。ただ<br>し、リングは寄せません。 |   |   |

#### 電源ブランク カバーの取り外し

ベイからブランクカバーを取り外すには、指穴を使用してブランクカバーを持ち(親指と人 差し指)、両方のリングを互いに寄せ、カバーをベイからスライドさせて取り出します。 図 35: 電源ブランク カバーの取り外し

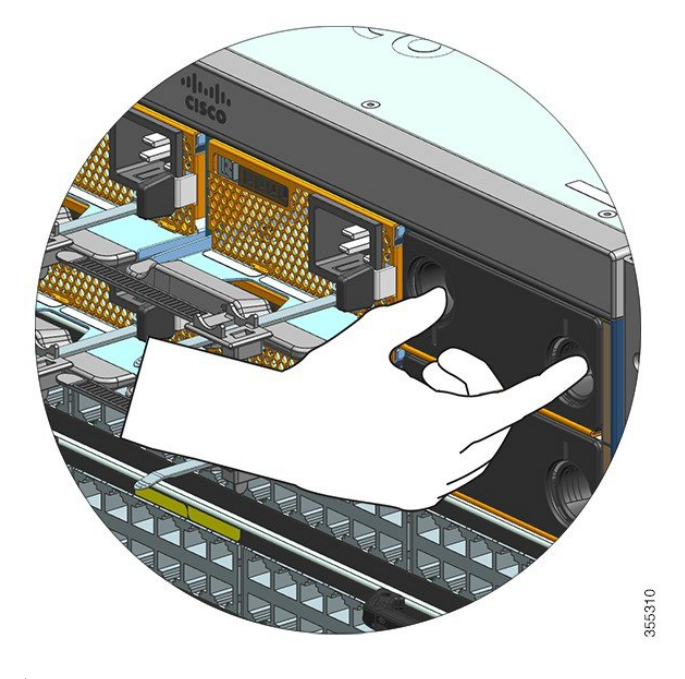

### $\Lambda$

注意 システムの電源が入った状態では、短い時間であっても電源スロットを空けたままにしないで ください。ユニットを交換するときなどは、新しい電源装置を挿入する前に、異物、導電性ま たはその他の物質、あるいはゴミなどがスロットにないことを確認します。

### 電源ブランク カバーの取り付け

電源ブランクカバーを取り付けるには、ブランクカバーをベイにまっすぐ押し込みます。所 定の位置に正しく取り付けると、カチッと音がします。この作業を実行するときに、ブランク カバーの外側の端を持つことができます。または、指穴を使用してブランクカバーを持ちま す。ただし、リングは寄せません。 図 36:電源ブランク カバーの取り付け

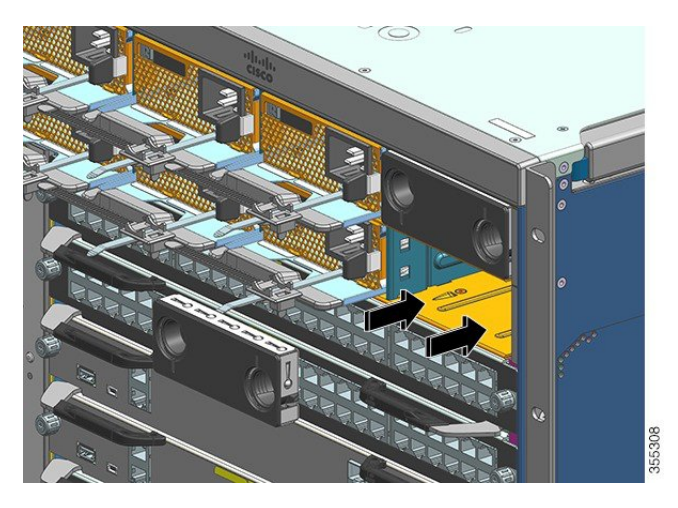

図 37:取り付けられた電源ブランク カバー

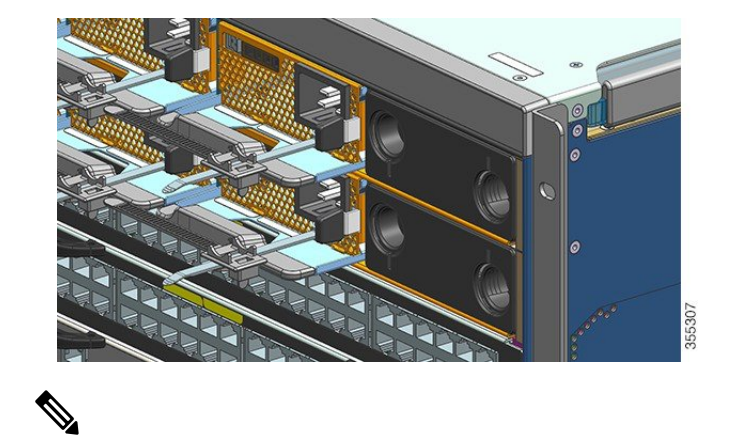

(注) シャーシに取り付けられている電源が8個未満の場合は、電源ブランクカバーを任意のスロットに配置できます。

I

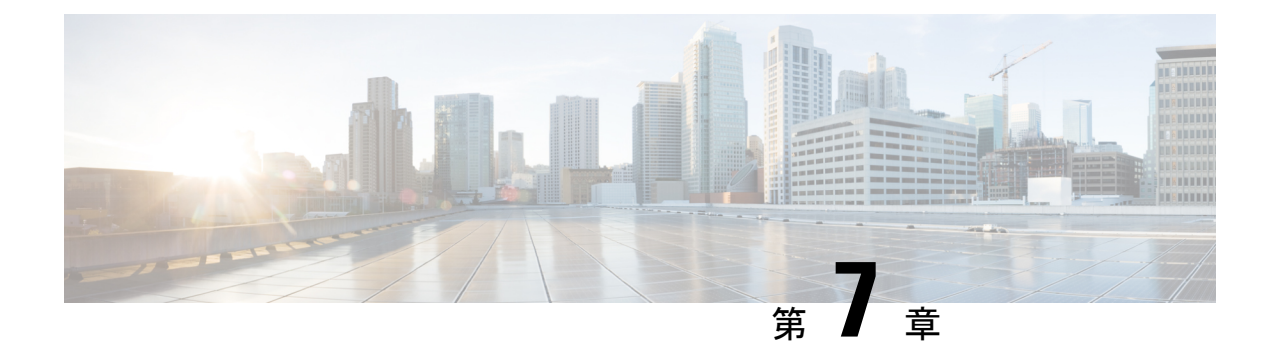

# トラブルシューティング

- この項について(149ページ)
- ・システムの起動の確認 (150ページ)
- LED による起動問題の特定 (150 ページ)
- ・システム メッセージ (152ページ)
- ソフトウェアによるトラブルシューティング (152ページ)
- 電源モジュールのトラブルシューティング (152 ページ)
- •ファントレイアセンブリのトラブルシューティング (157ページ)
- 高温アラームのトラブルシューティング (159 ページ)
- ラインカードのトラブルシューティング (159ページ)
- •スーパーバイザモジュールのトラブルシューティング (159ページ)
- ・シリアル番号の確認 (164ページ)
- TAC への問い合わせ (167 ページ)

## この項について

この章では、Cisco Catalyst 9400 シリーズスイッチ上で基本的なトラブルシューティングを行う方法について説明します。初回起動時の問題の多くは、通常、ラインカードがバックプレーンに固定されていないか、または電源コードが電源装置から外れていることが原因となっています。

初回起動時にスイッチの温度が最大許容レベルを超えることはほとんどありませんが、スイッ チの一部の環境モニタ機能では電源装置の出力電圧についてもモニタされるため、この章では 環境モニタ機能についても説明します。

(注) この章で取り上げるのは、シャーションポーネントのハードウェアに関するトラブルシュー ティングだけです。ソフトウェア設定の問題については、ご使用のソフトウェアリリースのソ フトウェア コンフィギュレーション ガイド

## システムの起動の確認

初期システムブートが完了したら、次のことを確認します。

・システム ソフトウェアが正常に起動している

端末を接続して起動バナーを表示します。ターミナル エミュレーション ソフトウェアが 9600 ボー、8 データ ビット、パリティなし、1 ストップ ビットに設定された PC にコン ソール ポートを接続するには、RJ-45/RJ-45 ロールオーバー ケーブルを使用します。起動 後のシステム メッセージに注意してください。

・電源装置がシステムに電力を供給している

電源装置の LED がグリーンに点灯するはずです。電源装置の動作を表示するには、Cisco IOS コマンド show environment を使用します。

・システム ファン アセンブリが作動している

ファンの作動音を聞きます。作動中はファントレイ LED がグリーンに点灯するはずです。 ファントレイ動作を表示するには、Cisco IOS コマンド show environment を使用します。

スーパーバイザおよびすべてのラインカードが各スロットに正しく搭載され、問題なく初期化されている

これらの条件がすべて満たされ、ハードウェアのインストレーションが完了していることを確 認したら、各スイッチのソフトウェア コンフィギュレーション ガイドおよびコマンド リファ レンスを参照して、ソフトウェアのトラブルシューティングを行ってください。

これらの条件のいずれかに問題がある場合は、この章に記載されている手順に従って原因を特定し、可能な場合は解決してください。

## LEDによる起動問題の特定

システムのトラブルシューティングで重要なのは、問題を特定のシステムコンポーネントに絞 り込むことです。最初に、システムで行われていることとシステムで行われるべきことを比較 します。起動シーケンスでのシステムの状態がすべて LED に表示されます。LED を確認すれ ば、起動シーケンスのどの時点で、どこに障害が発生したかを判断できます。スイッチの電源 を入れたあとで問題が起きた場合は、次のサブシステムトラブルシューティング情報、および 各スイッチのソフトウェアコンフィギュレーションガイドに記載されているコンフィギュレー ション手順を参照してください。

スイッチに電源コードを接続してから、次の手順でシステムが正常に動作しているかどうかを 確認します。 手順

ステップ1 電源装置の LED を確認します。

電源装置に電力が供給されると、INPUT LED が緑に点灯するはずです。この LED は、システムが正常に稼働している間、常に点灯しています。

INPUT LED が点灯しない場合、または FAIL LED が点灯している場合は、「電源装置のトラブルシューティング」の項を参照してください。

- (注) 電源装置が搭載されていても、電源に接続されていなければ、電源装置の LED は点灯 しません。
- ステップ2 システムファンアセンブリの作動音を聞きます。システムファンアセンブリは、システムの 電源が入っている間、常に作動していなければなりません。スイッチの電源が入っているとき に作動音が聞こえない場合は、「ファンアセンブリのトラブルシューティング」の項を参照し てください。
- **ステップ3** スーパーバイザ モジュールの LED が次のように点灯するのを確認します。
  - STATUS LED がオレンジで1回点滅し、診断ブートテスト中はオレンジで点灯し続けます。
    - モジュールが動作状態(オンライン)になると、グリーンに点灯します。
    - ・システム ソフトウェアが起動しなかった場合、この LED は赤に変わります。

LED が赤の場合、コンソールを管理ポートに接続し、show environment コマンドを 使用して、発生する可能性のある問題をチェックします。

- モジュールが動作状態(オンライン)になり別のネットワークデバイスとリンクを確立すると、MANAGEMENT LED が緑に点灯します。信号が検出されない場合、LED は消灯します。
- スーパーバイザモジュールに問題がある場合は、シャーシにスーパーバイザモジュール を装着し直して、スイッチを再起動してください。トラブルシューティングの詳細につい ては、「スーパーバイザモジュールのトラブルシューティング」の項を参照してください。
- スーパーバイザモジュールの初期化が完了したら、各ラインカードのSTATUS LED が緑 に点灯していることを確認します。

この LED は、スーパーバイザモジュールおよびラインカードに電力が投入されているこ と、両モジュールがスーパーバイザモジュールに認識されていること、有効なバージョン のフラッシュコードが搭載されていることを示します。ただし、この LED では、ライン カード上の各インターフェイスのステータスの確認はできません。STATUS LED が赤また はオレンジに点灯した場合は、ラインカードまたはスーパーバイザモジュールを装着し直 して、スイッチを再起動してください。詳細については、「ラインカードのトラブルシュー ティング」セクションを参照してください。ラインカードが動作していないと判断した場 合は、「問題と解決策」セクションに従って Cisco TAC にお問い合わせください。 ・起動情報およびシステムバナーが表示されない場合には、端末が9600ボー、8データビット、パリティなし、1ストップビットに設定され、コンソールポートに正しく接続されているかどうかを確認してください。

## システム メッセージ

システム メッセージは、コンソール ロギングを有効にした場合はコンソールに、syslog を有 効にした場合はsyslogに表示されます。メッセージの多くは、情報を伝えるだけの目的で表示 されており、エラー状態を示しているわけではありません。ログメッセージを表示するには、 show logging コマンドを入力します。特定のシステム メッセージについて調べるには、ご使用 のソフトウェア リリースに対応したシステム メッセージ ガイドを参照してください。

## ソフトウェアによるトラブルシューティング

CLIコマンドで特定できる多くの問題については、後述の該当セクションで説明します。

ハードウェアのサポートに必要な正しいソフトウェアを使用していないことが原因で、問題が 発生する場合があります。特定のシステムコンポーネントの推奨バージョンを入手するための 最新のソフトウェアリリースについては、次の URL にあるリリースノートを参照してくださ い。https://www.cisco.com/c/en/us/support/switches/catalyst-9400-series-switches/ products-release-notes-list.html

## 電源モジュールのトラブルシューティング

### 便利な Cisco IOS コマンド:電源装置

特権 EXEC モードで次の Cisco IOS コマンドを使用すると、電源装置モジュールの動作、状態、 負荷を監視できます。

• Switch# show power detail

FAIL LED が赤の場合、show power コマンドの出力で、電源モジュールに障害があると報告されます。

- Switch# show idprom power-supply slot-number
- Switch# show module

show module コマンド出力に「モジュールの電力不足(not enough power for module)」というメッセージが表示された場合は、電源装置の仕様(176ページ)で、対応する電源装置の仕様を確認してください。電源自体に問題がある可能性があります。

### AC 入力電源装置のトラブルシューティング

電源サブシステムの問題を切り分ける手順は、次のとおりです。

#### 手順

- ステップ1 正常に動作している場合は INPUT は緑に点灯します。 INPUT LED が消灯している場合は、以下の手順を実行します。
  - a) 電源を奥に当たるまでゆっくり挿入し、シャーシの背面とぴったり重なるようにします。 右側の固定用金属製ラッチがカチッとはまるのを確認します。このラッチをユニットの方 向に押し下げないと、ユニットは取り出せません。
    - (注) 電源コードが完全に挿入され、コード保持具が取り付けられているときは、システ ムから電源装置を取り外すことはできません。
  - b) コード保持具を緩めて電源コードを取り外し、物理的に電源装置を再度取り付け、電源 コードを差し込んでコード保持具を締めます。
  - c) INPUT LED が点灯しない場合は、AC 電源または電源コードの接続に問題がある可能性が あります。また AC 電源の回路ブレーカーを確認します。電源コードを別の電源に接続し てみてください(可能な場合)。ソース電源が、電源装置の許容される仕様の範囲である ことを確認します。
  - d) 別の電源に接続しても LED が点灯しない場合には、電源コードを交換します。
  - e) 新しい電源コードを使用してスイッチを別の電源に接続しても、LED が点灯しない場合 は、電源装置に障害があると考えられます。電源装置の交換が必要な場合があります。
- ステップ2 正常に動作している場合はOUTPUTLEDは緑に点灯します。緑で点滅している場合は、ユニットがスタンバイモードで休止中であることを示します。
- ステップ3 FAIL LED が赤の場合は、以下の手順を実行します。
  - a) ベイから電源装置を取り外し、電源モジュールコネクタの背面を目視で確認します。損傷 がなければ、別の空の電源装置ベイに電源装置を取り付けてみます(可能な場合)。この 検査中は電源モジュールの背面に触れないでください。OUTPUT LED が緑に変わった場 合、問題は電源モジュールではなく、最初の電源装置ベイにあります。詳細な手順につい ては、Cisco Technical Assistance Center(シスコサポート)にお問い合わせください。
  - b) 電源装置をもう1台使用する場合には、これを2つめの電源装置ベイに取り付けてください。
  - c) 2 台目の電源装置の INPUT LED が点灯するかどうかを確認します。FAIL LED が消灯して いることを確認します。
  - d) LED が点灯しない場合は、2 台目の電源装置をトラブルシュートするために、上記の手順 を繰り返してください
- ステップ4 Cisco Technical Assistance Center に連絡します。

問題を解決できない場合、または、電源装置とバックプレーンコネクタのいずれかに障害があると判断した場合は、Cisco Technical Assistance Center (シスコサポート) にお問い合わせください。

### DC 入力電源装置のトラブルシューティング

電源サブシステムの問題を切り分ける手順は、次のとおりです。

手順

- ステップ1 正常に動作している場合は INPUT LED は緑に点灯します。INPUT LED が消灯している場合は、次の手順を実行します。
  - a) DC 電源を確認します。
    - 1. DC 電源の回路ブレーカーがオンになっていることを確認します。
    - 2. ケーブルを別の電源に接続します(使用可能な場合)。ソース電源が、電源装置の許 容される仕様の範囲であることを確認します。
    - 3. 両方の DC 入力が適切な DC 電源に接続されていることを確認します。電源モジュー ルは、1 つの DC 入力だけで機能するようには設計されていません。
    - 4. 単一の電源を使用している場合は、3500 W の DC 入力電力を供給できることを確認します。2つの異なる電源の場合は、各電源が1750 W の DC 入力電力を供給できることを確認します。
    - 5. DC 電源から、少なくとも -40 V を DC 電源モジュールの入力端子に供給できることを 確認します。.
  - b) DC 入力ケーブルの接続を確認します。
    - 1. ラグが 2.0 ~ 2.8 Nm のトルクで適切に締め付けられていることを確認します。
    - 2. DC 入力ケーブルの極性が逆になっていないことを確認します。詳細については、DC 電源システムの電源接続時の注意事項(47ページ)を参照してください。
    - 3. DC 入力ごとに別々の電源を使用している場合は、ケーブルどうしが交差していない (プラスとマイナスの入力が逆になっていない)ことを確認します。
  - (注) 以上を確認しても INPUT LED が点灯しない場合は、電源モジュールが故障している可能性があります。交換する必要がある場合があります。
- ステップ2 正常に動作している場合はOUTPUTLEDは緑に点灯します。緑で点滅している場合は、ユニットがスタンバイモードで休止中であることを示します。OUTPUTLEDが消灯している場合は、 次の手順を実行します。

- a) 電源ボタンを2秒間押してモジュールをオンにしたことを確認します。
- b) INPUT LED が点灯しているかどうかを確認します。点灯していない場合は、先に INPUT LED のトラブルシューティングの手順(手順1)を実行します。
- c) リリースラッチが押し込まれてロックされているかどうかを確認します。
- ステップ3 正常に動作している場合は FAIL LED は消灯しています。FAIL LED が赤の場合は、次の手順を実行します。
  - a) 電源ボタンを確認します。

DC入力を適用した後にモジュールの前面パネルの電源ボタンがオフになった場合は、電源ボタンを2秒間押して再度オンにするまで、FAIL LED が赤色に点灯します。

b) モジュールを調べます。

ベイから電源モジュールを取り外し、電源モジュールコネクタの背面を目視で確認しま す。損傷がなければ、別の空の電源装置ベイに電源装置を取り付けてみます(可能な場 合)。この検査中は電源モジュールの背面に触れないでください。OUTPUT LED が緑に変 わった場合、問題は電源モジュールではなく、最初の電源装置ベイにあります。詳細な手 順については、Cisco Technical Assistance Center(シスコサポート)にお問い合わせくださ い。

c) 別のスペアでテストします。

2 台目の電源モジュールが使用できる場合は、それを2つ目の電源装置ベイに取り付けます。

- **1.** 2 台目の電源装置の INPUT LED が点灯し、FAIL LED が消灯していることを確認します。
- この2台目の電源装置のINPUT LED が点灯しない場合は、2台目の電源装置について INPUT LED のトラブルシューティング手順(手順1)を繰り返します。
- 3. この2台目の電源装置のFAILLEDが点灯している場合は、FAILLEDのトラブルシュー ティング手順(手順3)を繰り返します。
- ステップ4 Cisco Technical Assistance Center に連絡します。

問題を解決できない場合、または、電源装置とバックプレーンコネクタのいずれかに障害があると判断した場合は、Cisco Technical Assistance Center(シスコサポート)にお問い合わせください。

### DC 電源モジュール用電源ボタンのデフォルトモードの復元

DC 入力電源モジュールの電源ボタンが自動オンモードになっているか保護モードになっているかわからない場合は、デフォルトモード(自動オン)に戻すことができます。まず、次のことを確認します。

1. 現在設定されている電源モジュールの数

2. 3.3 VDC スタンバイ出力がアクティブ(適用されている)かどうか

次の表のように、該当する状態に応じて、電源ボタンのデフォルトモードを復元するために必 要な操作を実行します。

| 条件                                                                      | 電源ボタンのデフォルトモードの復元に必要な操作                                                                                     |
|-------------------------------------------------------------------------|----------------------------------------------------------------------------------------------------|
| 電源モジュールが1台だけ設<br>定されていて、DC入力電源<br>モジュールである。                             | <ol> <li>DC 回路ブレーカーを少なくとも3 秒間オフにします。</li> <li>DC 回路ブレーカーのスイッチをオンにします。<br/>FAIL LED が2~3 秒間点灯します。</li> </ol> |
|                                                                         | <b>結果</b> :電源モジュールの出力電力が自動的に有効になり、電源<br>ボタンが自動オンモードになります。                                                   |
| 複数の電源モジュールを設定<br>している(AC および DC 入                                       | 1. 影響を受ける電源モジュールの DC 回路ブレーカーを少な<br>くとも3 秒間オフにします。                                                           |
| カ)。<br>および                                                              | <ol> <li>影響を受けるDC入力電源モジュールのDC回路ブレーカー<br/>をオンにします。</li> </ol>                                                |
| 電源モジュールの 3.3 VDC<br>スタンバイ出力(ACおよび<br>DC入力)が非アクティブで<br>ある。               | FAIL LED が 2 ~ 3 秒間点灯します。<br>結果:電源ボタンが自動オンモードになります。                                                         |
| 複数の電源モジュールを設定<br>している(AC および DC 入<br>カ)                                 | 1. 影響を受ける DC 入力電源モジュールの電源ボタンを2 秒<br>間押してオフにします。                                                             |
| および                                                                     | 2. 影響を受ける DC 入力電源モジュールの回路ブレーカーを<br>オフにします。                                                                  |
| いずれか1個の電源モジュー<br>ルの <b>3.3 VDC</b> スタンバイ出<br>力がアクティブである。 <sup>3</sup> . | 3. DC 入力電源モジュールを取り外し、少なくとも3 秒間、<br>DC 入力を物理的に取り外すか無効にしてから、再度取り付<br>けます。                                     |
|                                                                         | <b>4.</b> 影響を受けるDC入力電源モジュールのDC回路ブレーカー<br>をオンにします。                                                           |
|                                                                         | <b>結果</b> :電源ボタンが自動オンモードになります。                                                                              |

<sup>3</sup> システムのAC入力またはDC入力電源モジュールが1個以上オフかオンかに関係なく、 AC入力またはDC入力電力が適用された場合は、3.3 VDCスタンバイがアクティブになり、シャーシ内のすべての電源モジュールに分配されます。

# ファントレイ アセンブリのトラブルシューティング

(注) すべてのファンアセンブリが正常に作動していなければなりません。そうでない場合は、機器 に異常が生じます。

環境問題は最初にファン トレイの問題として現れます。ファン アセンブリの問題を特定する 手順は、次のとおりです。

#### 手順

ステップ1 ファントレイの STATUS LED を確認します。

- ・LED が消灯し、システムの他の部分が機能している場合、ファントレイに電力が供給されていないかバックプレーンに正しく装着されていません。
- •LEDがグリーンに点灯している場合、ファンは正常に作動しています。ファンのパフォー マンスを低下させる状態にありますが、影響は最小限です。
- ・LED がオレンジの場合、1 つのファンに障害があります。
- ・LED が赤の場合、2つ以上のファンに障害があります。LED が赤で1分以上点灯する場合 は、ファンはフルスピードで動作するようになり、ノイズ レベルが高くなります。
- LED がオフでファンがまったく動作していない場合は、ファントレイが奥まで挿入されていることと、ネジが締まっていることを確認します。

前面からファンの保守を行った場合は、背面の非脱落型ネジがしっかりと締まっていることも確認します。背面からファンの保守を行った場合は、前面の非脱落型ネジがしっかり と締まっていることも確認します。

ファンは、速度を上げ始めるのに数秒かかる場合があります。

**ステップ2**端末を接続して、show environment status 特権 EXEC コマンドで表示されるファントレイス テータスを確認します。

ステータスとセンサーの列に good と表示される: STATUS はグリーンです。

ステータスとセンサーの列に marginal と表示される:STATUS はオレンジで、1 つのファンに 障害があります。

ステータスとセンサーの列に bad と表示される: STATUS は赤で、2つ以上のファンに障害があります。

- ステップ3 空気の流れが制限されているかどうかを判断します。ラックの最小スペース要件が満たされて いることを確認します。「エアーフロー(35ページ)」を参照してください。
- ステップ4 電源装置が正常に機能しているかどうかを確認します。

- **ステップ5** ファン トレイ アセンブリが正しく固定されていることを確認します。非脱落型ネジを緩めて ファン アセンブリを取り外し、取り付け直します。
  - (注) 電源が入ったシステムでファントレイを取り外したり交換したりする場合は、時間の制約があります。システムは、2分間だけファントレイなしでも安全に実行できます。電源が入っていないシステムでは時間の制約はありません。
- ステップ6 システムを再起動します。
- **ステップ7** すべてのファンが作動しているかどうか確認します。システム起動時のファン作動音を聞きます。

#### 次のタスク

それでもファン障害が検出される場合は、Cisco IOS コマンドを使用して詳細を確認し、ログを保存して Cisco TAC にお問い合わせください。

### 便利な Cisco IOS コマンド:ファン トレイ アセンブリ

特権 EXEC モードで次の Cisco IOS コマンドを使用して、ファン トレイの問題を診断できます。

・青色ビーコンをオンにするには

Switch# hw-module beacon fan-tray on

青色ビーコンをオフにするには

Switch# hw-module beacon fan-tray off

ファントレイの速度を表示するには

Switch# configure terminal
Switch(config)# service internal
Switch(config)# end
Switch# test platform hardware chassis fantray {nebs-mode | service-mode | write }

ファントレイのステータスを表示するには

Switch# show environment status

・手動で NEBS モードを開始するには

```
Switch# configure terminal
Switch(config)# service internal
Switch(config)# end
Switch# test platform hardware chassis fantray nebs-mode on
```

NEBS モードをオフにするには

```
Switch# configure terminal
Switch(config)# service internal
Switch(config)# end
Switch# test platform hardware chassis fantray nebs-mode off
```

## 高温アラームのトラブルシューティング

詰まったエアーフィルタを使用すると、スイッチが過熱する原因となります。詰まったエアー フィルタが原因で過熱が起きると、複数のボード温度センサーがアラームを発します。

過熱アラームが消えたらエアーフィルタを点検してください。

#### エアーフィルターの洗浄と交換

エアーフィルタは、冷却ファンによってスイッチに吸入された室内空気から塵を除去します。 エアーフィルタは1ヶ月に1度の(多くの環境ではそれより高頻度の)検査が必要です。フィ ルタが汚れているように見える場合は、吸引または交換してください。フィルタが磨耗または 破れている場合は、責任を持って廃棄し、交換用のエアーフィルタを取り付けてください。

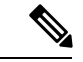

(注) エアーフィルタは3ヶ月ごとに交換することをお勧めします。ただし、月に1度は点検し(埃っぽい環境ではさらに頻繁に)、過度な汚れや損傷が見られる場合はすぐに交換してください。 NEBS 規格を満たし、Telecordia GR-63-Core 標準エアーフィルタ要件に準拠するには、エアーフィルタを(洗浄ではなく)交換する必要があります

## ラインカードのトラブルシューティング

各ラインカードには、モジュール情報を提供する STATUS LED が1つと、モジュールのポートごとに番号の付いた PORT LINK LED が1つあります。LED の色の意味を確認するには、 Cisco Catalyst 9400 シリーズ ラインカードの LED (191 ページ)を参照してください。

### 便利な Cisco IOS コマンド - ラインカード

show module コマンドは、個々のモジュールのポートの問題を解決する上で役に立つ情報を提供します。

問題のいくつかは、ラインカードをリセットすることで解決できます。シャーシの電源の再投入: これはラインカードのリセット、再起動、および電源の再投入を行います。

## スーパーバイザ モジュールのトラブルシューティング

ここでは、ハードウェアの問題についてのみ取り扱います。機能または設定の問題について は、ここでは取り扱いません。機能設定または既知の問題の識別に関する情報については、対 応するソフトウェア コンフィギュレーション ガイドおよびリリース ノートを参照してくださ い。

### スーパーバイザ モジュールの LED

- ご使用のスーパーバイザエンジンのLEDをチェックして、この表のLED動作と比較して ください。Cisco Catalyst 9400 シリーズスーパーバイザモジュールのLED(192ページ) を参照してください。
- スーパーバイザモジュールの STATUS LED は、次の条件の下ではオレンジまたは赤になります。
  - ・電源装置の障害(電源装置の取り外しとは異なります)
  - ・電源モジュールファンの障害
  - ・ファントレイの取り外しまたは障害
  - ・シャーシの電源装置の不一致

### スタンバイ スーパーバイザ エンジンの問題

• Switch# show module

スタンバイ スーパーバイザ モジュールがオンラインでない場合、または、show module コマンドまたはオレンジのステータス LED の出力で「その他(other)」または「障害 (faulty)」が示されている場合は、スタンバイスーパーバイザへのコンソール接続を実 行し、それが ROMmon モードまたは連続再起動状態になっていることを確認します。ス タンバイ スーパーバイザがこの2つの状態のいずれかにある場合は、『Software Configuration Guide』の「System Management > Troubleshooting the Software Configuration」の項を参照し てください

- スーパーバイザモジュールがバックプレーンコネクタに正しく取り付けられており、スーパーバイザモジュールの非脱落型ネジが完全に締め付けられていることを確認してください。
- Switch# redundancy reload peer

スタンバイスーパーバイザモジュールに障害があるかどうかを確認するために、アクティ ブスーパーバイザから、および、スタンバイスーパーバイザへのコンソールから、 redundancy reload peer コマンドを入力します。ハードウェアの障害を特定するには、起 動シーケンスを監視します。現在、アクティブスーパーバイザモジュールは、スタンバ イ スーパーバイザモジュールの電源投入時診断結果にアクセスできません。

- アクティブスーパーバイザモジュールと冗長スーパーバイザモジュールの間で、次のコンフィギュレーションが同期していることを確認してください。
  - •スタートアップ コンフィギュレーション
  - •ブート変数
  - ・コンフィギュレーション レジスタ
  - カレンダ

• VLAN データベース

アクティブスーパーバイザモジュールとスタンバイスーパーバイザモジュールの両方でソフ トウェアアップグレードを実行した場合は、両方のスーパーバイザモジュールが同一の新し いソフトウェアイメージを実行していることを確認します。ソフトウェアイメージが同じで ない場合は、ソフトウェアイメージをアップグレードしてください。ご使用のリリースのソフ トウェアコンフィギュレーションガイドに記載された手順に従ってください。

それでもスタンバイスーパーバイザがオンラインにならない場合は、シスコテクニカルサポー トへのサービス リクエストを作成します。過去のトラブルシューティング手順で収集したス イッチ出力のログを使用してください。

### スイッチの自己リセット

スイッチが自動的にリセットまたは再起動した場合は、スイッチの電源で障害が発生していないか確認してください。無停電電源装置(UPS)を使用している場合は、UPSで問題が発生していないか確認してください。

スイッチでソフトウェアがクラッシュした可能性があります。**more crashinfo:data** コマンドを 入力して、最後にスイッチがクラッシュした日時などのクラッシュ情報を表示します。スタン バイ スーパーバイザ エンジンのクラッシュデータを表示するには、**more slavecrashinfo:data** コマンドを入力します。スイッチが1度もクラッシュしていない場合は、クラッシュデータが 存在しません。

スイッチの再起動が疑われ、出力がソフトウェアクラッシュを示している場合は、ハードウェ ア障害以外の問題の可能性があります。次のコマンドの出力を TAC に連絡してください。

- show tech-support
- show logging
- more crashinfo:data

## コンソール ポート経由でスイッチに接続できない

正しいタイプのケーブルを使用していること、およびケーブルのピン配置がスーパーバイザモジュールに対して正しいことを確認します。

端末の設定がスイッチのコンソールポートの設定と一致していることを確認してください。デフォルトのコンソールポートの設定値は9600ボー、8データビット、パリティなし、1ストップビットです。

コンソールポートを通じてスイッチにアクセスするには、次の点が一致している必要がありま す。

- ROMmon での BAUD 環境変数
- コンソールポートの速度
- 起動設定

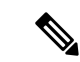

(注) 工場出荷時の BAUD 環境変数は明示的な設定で、BAUD 変数 =9600 です。変数が明示的に設定されていない場合でも、この変数は 9600 にデフォルト設定されます(暗示設定)。

スイッチの初期設定中に、次の手順を実行します。

 端末の設定がスイッチのコンソールポートの速度設定と一致していることを確認します。 次の例は、コンソールとして Cisco スイッチを使用し、コンソールポート番号は8です。 コンソールポートの速度を設定する場合は、適切なコンソールポート番号を入力します。

```
Switch# configure terminal
Enter configuration commands, one per line. End with CNTL/Z.
Switch(config)#line 8
Switch(config-line)# speed 9600
```

 ROMmon プロンプトにアクセスして、スイッチの BAUD 設定値を確認します。システム にコンソールを接続し、システムが起動して、プロンプトが表示されたら、Ctrl+Cキーを 押して起動を停止し、ROMmon プロンプトにアクセスします。この例では、工場出荷時の デフォルト設定は保持されます。

```
rommon 1> set
BAUD=9600
<output truncated>
```

この設定を変更する場合は、ここで行ってください。

rommon 2> set BAUD <enter new speed>

新しい速度を入力する場合、新しい速度を設定するとすぐに ROMmon アクセスが失われるので手順1をやり直す必要があります。

3. イメージを起動します。

rommon 4 > boot

起動中に、アクティブなスーパーバイザの BAUD ROMmon 設定は、自動的にスタンバイ に同期されます。

4. 実行コンフィギュレーションを保存します。

Switch# copy system:running-config nvram:startup-config

BAUD ROMmon 変数を ROMmon モードで設定すると、システムの再読み込み時に、この 値が実行コンフィギュレーションのコンソール回線用に抽出されます。しかし、システム が起動設定を解析するときに、起動設定の速度は BAUD から取得した値より優先されま す。この手順は、BAUDと、一致する起動設定のコンソールの回線速度を取得します。不 一致の場合、コンソール ポートへアクセスできません。

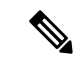

(注) 手動で ROMmon の BAUD 速度を変更(明示的に新しい速度を設定)するたびに、再読み込み 後、またはスイッチの起動時に、BAUD 速度および起動設定のコンソールポートの速度によ り、コンソールポートへのアクセスを失う可能性があります。コンソールポートの速度は、新 しい速度設定に合わせて変更する必要があります。コンソールへのアクセスが復元された後 は、BAUD ROMmon 速度、起動設定、およびコンソールの回線速度を同期するように設定を 保存します。show bootvar コマンドを入力して、新しい BAUD variable の設定を確認します。

#### 考えられる BAUD の不一致:シナリオ1

説明:起動時に、BAUD変数、起動設定およびコンソールポート速度はすべて115200に設定 されていました。その後、どこかの時点でBAUDパラメータの設定を解除した場合...

- これは BAUD 変数を 9600 へ暗示的に変更しており、ROMmon における明示的な設定では ありません。さらに、現在のコンソール ポート セッション速度は 115200 に設定されたま まなので、まだアクセスできます。
- イメージの起動: Cisco IOS はイメージを正常に起動します。コンソールの回線速度は最初に BAUD (9600)から取得されますが、Cisco IOS は起動設定を解析し、速度を 115200 に変更します。これは、現在のコンソール ポートの速度と一致します。
- 3. 再読み込みまたはスイッチの電源の再投入:起動は ROMmon モードに戻り、デフォルト の BAUD 速度 9600 は有効で、コンソール ポートの速度と一致しないので、コンソールへ のアクセスは失われます。アクセスを復元するには、コンソール ポートの速度を 9600 に 設定します。
- 4. イメージの起動:コンソールの回線速度は最初にBAUD (9600)から取得されるため、コンソールポートへのアクセスは失われます。Cisco IOS は起動設定を解析しますが、そこでは速度が115200に設定され、コンソールポートの速度9600と同期していないので、コンソールポートへのアクセスが失われます。コンソールポートの速度を115200に設定すると、アクセスは復元されます。
- 5. 再読み込みまたはスイッチの電源の再投入: 起動は ROMmon モードに戻りますが、コン ソールへのアクセスは 9600 の BAUD の不一致により、再度失われます。

上記のシナリオで、手順1のBAUDの設定解除(暗示速度は9600)と、set BAUD=9600 コマンド(速度は、ROMmonで「set」コマンドを使用して明示的に設定)との違いに注意してください。BAUDの暗示速度は9600ですが、実際には速度は115200から変更されていないため、手順4まではコンソールにアクセスできます。手順5で再読み込みまたは電源を入れ直すと、速度が9600に設定されます。

解決策 1:手順2で実行中の設定を起動設定に保存(copy system:running-config nvram:startup-config)してから、BAUDと起動設定を速度 115200 で同期することで、その後 の再読み込みではアクセスは中断されません。

解決策2: (上記の手順を実行する代わりに) コンソールの回線速度を9600に設定して、コン ソール ポートの速度を9600に変更し、実行コンフィギュレーションを起動設定に保存してか ら、ROMmon の BAUD と起動設定を速度9600 で同期します。

#### 考えられる BAUD の不一致:シナリオ2

説明:起動時の、BAUD環境変数、起動設定の速度およびコンソールポート速度はすべて9600 でした(BAUDと起動設定の速度は明示的に設定されていません)。その後、どこかの時点で 明示的に BAUD 変数を 115200 に設定した場合...

- 1. すぐに、コンソールにアクセスできなくなります。アクセスを復元するには、コンソール ポートの速度を115200に設定します。
- イメージの起動:コンソールの回線速度は最初はBAUDから取得されます(115200)。起 動中に、システムは起動設定を解析しますが、設定された速度は9600であるにもかかわ らず、これはシステムのデフォルト値であり、実際には「速度9600」の回線は起動設定に 存在しません。速度の設定が存在しないため、明示的に解析および適用されず、以前に BAUDから取得した速度(115200)が使用されます。

この状態で、起動設定のコンソールの回線速度はデフォルト(9600)ですが、コンソール の回線速度は115200に設定され、BAUDと一致します。システムは、速度が9600に変更 されていないので、BAUDと起動設定の不一致があっても使用可能です。実行コンフィ ギュレーションを起動設定に保存すると、BAUDと起動設定は、明示的に115200に設定 された速度で同期されます。

### 起動の問題

ROMmon モードでブート変数 MANUAL\_BOOT を設定していない場合、スーパーバイザモ ジュールはデフォルトで連続的なループで動作します。手動で起動するには、 MANUAL BOOT=yes を設定し、自動起動するには、MANUAL BOOT=no を設定します。

システムイメージが破損している、または存在しない場合、スーパーバイザモジュールは ROMmonモードになるか、起動に失敗します。

スーパーバイザモジュールにはオンボードシステムフラッシュメモリ(ブートフラッシュ) が搭載されており、複数のシステムイメージを容易に格納できます。ここに、バックアップ イメージを保管しておいてください。ブートフラッシュに加えて、スーパーバイザモジュール は、usbflash0: device でコンパクトフラッシュをサポートします。また、スーパーバイザは ROMmon モードからイメージの TFTP 経由での転送にも備えており、それが、存在しないイ メージや破損したイメージの高速復旧を可能にします。

前述のストレージデバイスに加えて、disk0:として表示されるハードディスクをインストール することができます。これを、システムイメージを保存するためではなく、usbflash0:のよう に汎用ファイル ストレージとして使用することをお勧めします。

## シリアル番号の確認

Cisco Technical Assistance Center(Cisco TAC)に連絡する際は、問題が発生している部品のシ リアル番号を確認しておく必要があります。以下の図に、シャーシ、スーパーバイザモジュー ル、ラインカード、電源モジュール、およびファントレイのシリアル番号を確認できる場所を 示します。 特権 EXEC モードで show version コマンドを使用してシリアル番号を確認することもできます。

図 38:シャーシのシリアル番号の場所

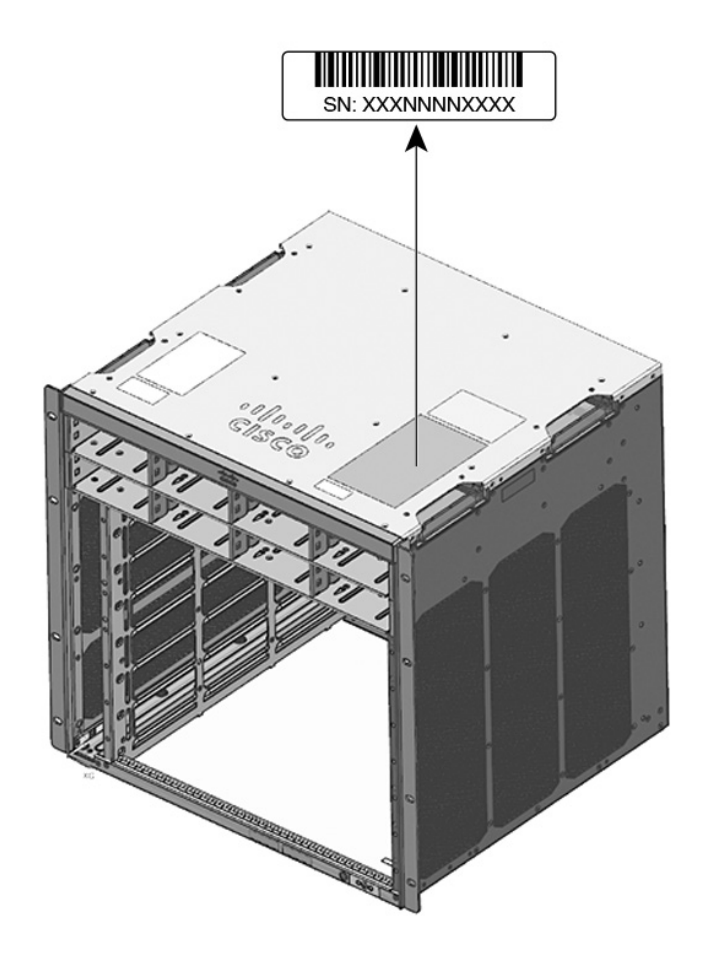

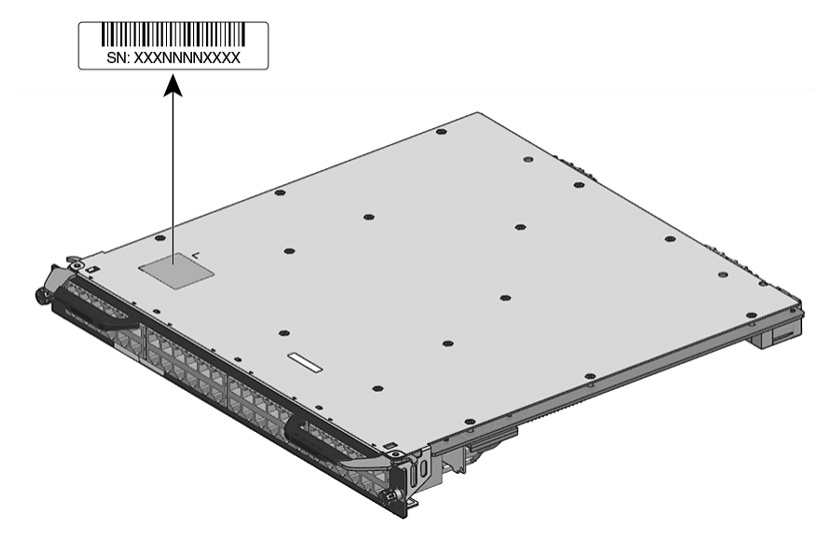

図 39:スーパーバイザモジュールおよびラインカードのシリアル番号の場所

図 40: ファン トレイのシリアル番号の位置

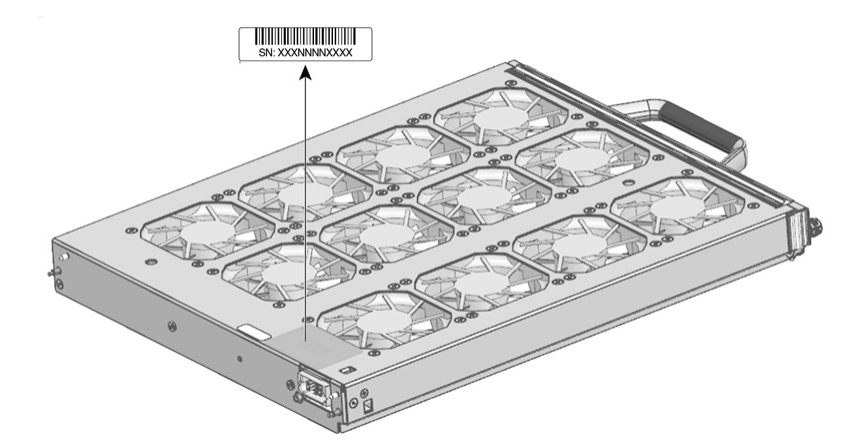

図 **41**:電源モジュールのシリアル番号の位置

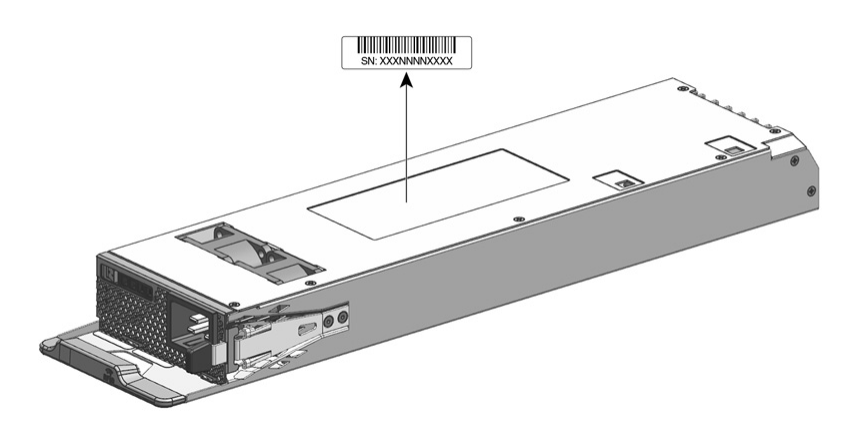

## TAC への問い合わせ

ここに記載されているトラブルシューティングを行っても起動時の問題を解決できない場合は、TACにお問い合わせください。

連絡する前に、問題を迅速に解決できるように、あらかじめ次の情報を用意しておいてください。

- スイッチの受領日
- シャーシのシリアル番号
- •ソフトウェアの種類とリリース番号
- ・メンテナンス契約書または保証情報
- 問題点の要約
- ・問題に関連するコンソールのキャプチャ
- ・問題を特定し、解決するためにすでに実施した手順の簡単な説明

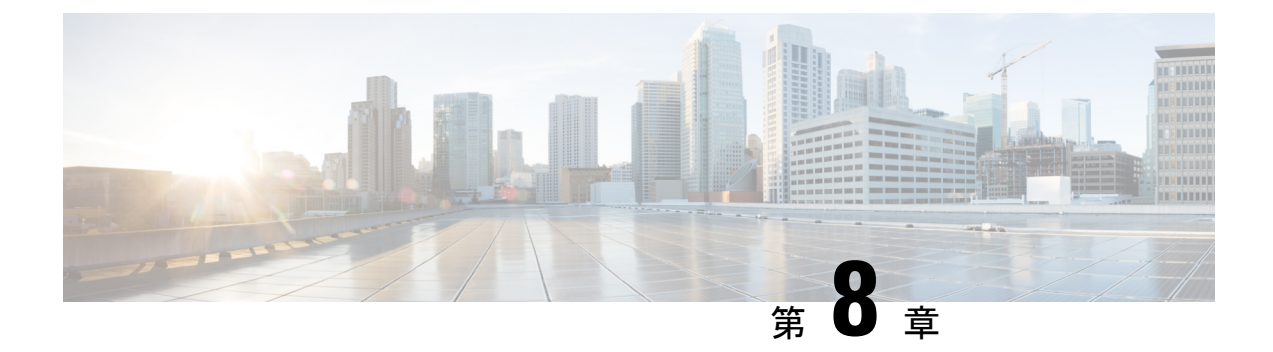

## 仕様

- シャーシ仕様 (169ページ)
- •電源装置の仕様 (176ページ)
- ・シャーシおよびモジュールの電力および発熱量 (185ページ)
- •重量の仕様(187ページ)

## シャーシ仕様

### Catalyst 9404R スイッチシャーシ仕様

表 9:シャーシの物理仕様

| 項目                       | 仕様                                                 |
|--------------------------|----------------------------------------------------|
| サイズ (高さ x 幅 x 奥行)        | 26.53 X 43.94 X 41.40 cm (10.47 X 17.3 X 16.3 インチ) |
| ラック単位(RU <sup>4</sup> )。 | 6 RU                                               |
| 重量                       | シャーシ(ファントレイ装着時): 17.2 kg(39.0 ポン<br>ド)             |

<sup>4</sup> シャーシの高さの計測にはラックマウント単位(RUまたは単にU)も使用されます。1
 RU つまり1Uは44.45 mm(1.75 インチ)です。

#### 表 10:シャーシの環境仕様

| 項目                | 仕様                                            |
|-------------------|-----------------------------------------------|
| 通常動作の周囲温度お        | ・-5~+45 ℃(23~113 °F)、最高 1,800 m(6,000 フィート)   |
| よい尚度 <sup>*</sup> | •-5~+40 °C(23~104 °F)、最高 3,000 m(10,000 フィート) |

I

| 項目                      | 仕様                                                                                              |
|-------------------------|-------------------------------------------------------------------------------------------------|
| 短期の <sup>6</sup> 例外条件での | •-5~+55°C(23~131°F)、最高 1,800m(6,000 フィート)                                                       |
| 周囲温度およい尚度               | •-5~+50°C(23~122°F)、最高 3,000 m(10,000 フィート)                                                     |
|                         | 非動作時および保管時:-40~75°C (-40~167°F)                                                                 |
| 非動作時および保管時<br>の温度       | $-40^{\circ} \sim 75 \text{ °C} (-40^{\circ} \sim 167 \text{ °F})$                              |
| 温度遷移                    | 高温から低温:1時間あたりの最大レート30℃(86°F)                                                                    |
|                         | 低温から高温:1時間あたりの最大レート96℃(204.8°F)                                                                 |
| 周囲湿度(無結露)               | 動作時、非動作時および保管時:10~95%                                                                           |
| 高度(動作時および非<br>動作時)      | $-60 \sim 3000 \mathrm{m}$                                                                      |
| 音圧レベル (LpAD)            | LpAD : 57 dBA                                                                                   |
| と音響出力レベル<br>(LwAD)      | LwAD: 7.2 ベル以下                                                                                  |
|                         | これには4電源モジュールが取り付けられ、定格出力の 50% を提供<br>します。出力は国際標準化機構(ISO)7779 に従って測定され、ISO<br>9296 に従って宣言されています。 |
| エアーフロー                  | <ul> <li>シャーシ(シャーシの正面から見たときのエアーフローの方向)</li> </ul>                                               |
|                         | <ul> <li>・標準ラックマウント(シェルフブラケットありまたはなし):<br/>右から左</li> </ul>                                      |
|                         | • NEBS 準拠のラックマウント:前面から背面                                                                        |
|                         | ・電源装置:前面から背面                                                                                    |
| 衝撃                      | 動作時:5G、11ms、(半正弦波)                                                                              |
|                         | 非動作時および保管時:15G、11ms(半正弦波)                                                                       |
| 正弦振動                    | •動作時:0.15G (10Hz ~ 500Hz)                                                                       |
|                         | ・非動作時および保管時:0.8G(10 Hz ~ 500 Hz)                                                                |

仕様

| 項目                     | 仕様                           |                                                                          |             |
|------------------------|------------------------------|--------------------------------------------------------------------------|-------------|
| ランダム振動(動作<br>時)        | スペクトルブレークポ<br>イント周波数         | 加速度スペクトル密度                                                               | スロープ        |
|                        | $2.5\sim 5~{ m Hz}$          | -                                                                        | 6 db/オクターブ  |
|                        | $5 \sim 100 \text{ Hz}$      | 0.1 [(m/s <sup>2</sup> ) <sup>2</sup> ]/Hz<br>(0.001 g <sup>2</sup> /Hz) | -           |
|                        | $100 \sim 200 \text{ Hz}$    | -                                                                        | 24 db/オクターブ |
| ランダム振動(非動作<br>時および保管時) | スペクトルブレークポ<br>イント周波数         | 加速度スペクトル密度                                                               | スロープ        |
|                        | $2.5 \sim 5  \mathrm{Hz}$    | -                                                                        | 6 db/オクターブ  |
|                        | $5 \sim 100 \text{ Hz}$      | 1.0 [(m/s <sup>2</sup> ) <sup>2</sup> ]/Hz*                              | -           |
|                        |                              | $(0.01 \text{ g}^2/\text{Hz})$                                           |             |
|                        | $100 \sim 200 \ \mathrm{Hz}$ | -                                                                        | 24 db/オクターブ |

<sup>5</sup> コールドスタートの最低周囲温度は0℃です
 <sup>6</sup> 短期の例外条件は、1年以内に96時間連続、または合計360時間、あるいは15回。

## Catalyst 9407R スイッチ シャーシ仕様

#### 表 11:シャーシの物理仕様

| 項目                        | 仕様                                                 |
|---------------------------|----------------------------------------------------|
| サイズ (高さ x 幅 x 奥行)         | 44.22 X 43.94 X 41.40 cm (17.41 X 17.30 X 16.30 イン |
| ラック単位 (RU <sup>2</sup> )。 | 10 RU                                              |
| 重量                        | ファン トレイ付きシャーシ:28.58 kg(63.0 ポンド)                   |

<sup>7</sup> シャーシの高さの計測にはラックマウント単位(RUまたは単にU)も使用されます。1 RUつまり1Uは44.45 mm (1.75 インチ)です。

#### 表 12:シャーシの環境仕様

| 項目                          | 仕様                                                  |
|-----------------------------|-----------------------------------------------------|
| 通常動作の周囲温度および高度 <sup>8</sup> | ・-5 ~ +45 °C(23 ~ 113 °F)、最高 1,800 m(6,000<br>フィート) |
|                             | ・-5~+40°C(23~104°F)、最高3,000m(10,000<br>フィート)        |

I

| 項目                                   | 仕様                                                                                              |
|--------------------------------------|-------------------------------------------------------------------------------------------------|
| 短期の <sup>2</sup> 例外条件での周囲温度および<br>高度 | ・-5 ~ +55 ℃(23 ~ 131 °F)、最高 1,800 m(6,000<br>フィート)                                              |
|                                      | •-5~+50°C(23~122°F)、最高 3,000 m(10,000<br>フィート)                                                  |
|                                      | 非動作時および保管時:-40 ~ 75 °C(-40 ~ 167 °F)                                                            |
| 非動作時および保管時の温度                        | $-40^{\circ} \sim 75 \ ^{\circ}\text{C} \ (-40^{\circ} \sim 167 \ ^{\circ}\text{F})$            |
| 温度遷移                                 | 高温から低温:1時間あたりの最大レート30℃(86<br>°F)                                                                |
|                                      | 低温から高温:1時間あたりの最大レート96℃(204.8<br>℉)                                                              |
| 周囲湿度(無結露)                            | 動作時、非動作時および保管時:10~95%                                                                           |
| 高度(動作時および非動作時)                       | $-60 \sim 3000 \mathrm{m}$                                                                      |
| 音圧レベル(LpAD)と音響出力レベ                   | LpAD : 58 dBA                                                                                   |
| ル (LwAD)                             | LwAD:7.7ベル以下                                                                                    |
|                                      | これには 8 電源モジュールが取り付けられ、定格出力<br>の 50% を提供します。国際標準化機構(ISO)7779 に<br>従って測定され、ISO 9296 に従って宣言されています。 |
| エアーフロー                               | <ul> <li>シャーシ(シャーシの正面から見たときのエアー<br/>フローの方向)</li> </ul>                                          |
|                                      | <ul> <li>・標準ラックマウント(シェルフブラケットありまたはなし):右から左</li> </ul>                                           |
|                                      | • NEBS 準拠のラックマウント : 前面から背面                                                                      |
|                                      | ・電源装置:前面から背面                                                                                    |
| 衝撃                                   | 動作時:5G、11ms、(半正弦波)                                                                              |
|                                      | 非動作時および保管時:15G、11ms(半正弦波)                                                                       |
| 正弦振動                                 | •動作時:0.15 G (10 Hz ~ 500 Hz)                                                                    |
|                                      | <ul> <li>・非動作時および保管時:0.8G(10 Hz ~ 500 Hz)</li> </ul>                                            |

| 項目                     | 仕様                        |                                                                                   |                     |
|------------------------|---------------------------|-----------------------------------------------------------------------------------|---------------------|
| ランダム振動 (動作時)           | スペクトルブレークポイント周波数          | 加速度<br>スペク<br>トル密<br>度                                                            | スロー<br>プ            |
|                        | $2.5 \sim 5 \text{ Hz}$   | -                                                                                 | 6 db/オ<br>クター<br>ブ  |
|                        | $5 \sim 100 \text{ Hz}$   | $\begin{array}{c} 0.1 \\ [(m/s^2) \\ ^2]/Hz \\ (0.001 \\ g^2/Hz) \end{array}$     | -                   |
|                        | $100 \sim 200 \text{ Hz}$ | -                                                                                 | 24 db/<br>オク<br>ターブ |
| ランダム振動(非動作時および保管<br>時) | スペクトルブレークポイント周波数          | 加速度<br>スペク<br>トル密<br>度                                                            | スロー<br>プ            |
|                        | $2.5 \sim 5 \text{ Hz}$   | -                                                                                 | 6 db/オ<br>クター<br>ブ  |
|                        | $5 \sim 100 \text{ Hz}$   | 1.0<br>[(m/s <sup>2</sup> )<br><sup>2</sup> ]/Hz*<br>(0.01<br>g <sup>2</sup> /Hz) | -                   |
|                        | $100 \sim 200 \text{ Hz}$ | -                                                                                 | 24 db/<br>オク<br>ターブ |

<sup>8</sup> コールドスタートの最低周囲温度は0℃です
 <sup>9</sup> 短期の例外条件は、1年以内に96時間連続、または合計360時間、あるいは15回。

### Catalyst 9410R スイッチ シャーシ仕様

#### 表 13:シャーシの物理仕様

| 項目                        | 仕様                                                   |
|---------------------------|------------------------------------------------------|
| サイズ (高さ x 幅 x 奥行)         | 57.43 X 43.94 X 41.40 cm (22.61 X 17.30 X 16.30 インチ) |
| ラック単位(RU <sup>10</sup> )。 | 13 RU                                                |
| 重量                        | ファン トレイ付きシャーシ: 29.48 kg(65.0 ポンド)                    |

<sup>10</sup> シャーシの高さの計測にはラックマウント単位(RUまたは単にU)も使用されます。1
 RUつまり1Uは44.45 mm(1.75 インチ)です。

#### 表 14:シャーシの環境仕様

| 項目                                    | 仕様                                                                                   |
|---------------------------------------|--------------------------------------------------------------------------------------|
| 通常動作の周囲温度および高度 <sup>11</sup>          | •-5 ~ +45 °C (23 ~ 113 °F) 、最高 1,800 m<br>(6,000 フィート)                               |
|                                       | •-5 ~ +40 °C (23 ~ 104 °F) 、最高 3,000 m<br>(10,000 フィート)                              |
| 短期の <sup>12</sup> 例外条件での周囲温度および高<br>度 | ・-5 ~ +55 °C (23 ~ 131 °F) 、最高 1,800 m<br>(6,000 フィート)                               |
|                                       | •-5 ~ +50 °C (23 ~ 122 °F) 、最高 3,000 m<br>(10,000 フィート)                              |
| 非動作時、および保管時                           | $-40^{\circ} \sim 75 \ ^{\circ}\text{C} \ (-40^{\circ} \sim 167 \ ^{\circ}\text{F})$ |
| 温度遷移                                  | 高温から低温:1時間あたりの最大レート30℃(86<br>℃)                                                      |
|                                       | 低温から高温:1 時間あたりの最大レート 96 ℃<br>(204.8 °F)                                              |
| 周囲湿度(無結露)                             | 動作時、非動作時および保管時:10~95%                                                                |
| 高度(動作時および非動作時)                        | $-60 \sim 3000 \mathrm{m}$                                                           |
| 項目                    | 仕様                                                                                            |                                               |                 |  |
|-----------------------|-----------------------------------------------------------------------------------------------|-----------------------------------------------|-----------------|--|
| 音圧レベル (LpAD) と音響出力レベル | LpAD : 60 dBA                                                                                 |                                               |                 |  |
| (LwAD)                | LwAD:7.8ベル以下                                                                                  |                                               |                 |  |
|                       | これには8電源モジュールが取り付けられ、定格出<br>力の50%を提供します。国際標準化機構(ISO)7779<br>に従って測定され、ISO 9296に従って宣言されてい<br>ます。 |                                               |                 |  |
| エアーフロー                | <ul> <li>・シャーシ(シャーシの正面から見たときのエアー<br/>フローの方向)</li> </ul>                                       |                                               |                 |  |
|                       | ・標準ラックマウント<br>ありまたはなし):オ                                                                      | (シェルフブ<br>旨から左                                | ゙ラケット           |  |
|                       | • NEBS 準拠のラックマウント : 前面から背<br>面                                                                |                                               |                 |  |
|                       | <ul> <li>電源装置:前面から背面</li> </ul>                                                               |                                               |                 |  |
| 衝撃                    | 動作時:5G、11 ms、(半正弦波)                                                                           |                                               |                 |  |
|                       | 非動作時および保管時:15G、11ms(半正弦波)                                                                     |                                               |                 |  |
| 正弦振動                  | •動作時:0.15G(10Hz~500Hz)                                                                        |                                               |                 |  |
|                       | <ul> <li>・非動作時および保管時:0.8 G (10 Hz ~ 500<br/>Hz)</li> </ul>                                    |                                               |                 |  |
| ランダム振動 (動作時)          | スペクトルブレークポイント<br>周波数                                                                          | 加速度ス<br>ペクトル<br>密度                            | スロープ            |  |
|                       | $2.5 \sim 5 \text{ Hz}$                                                                       | -                                             | 6 db/オ<br>クターブ  |  |
|                       | $5 \sim 100 \text{ Hz}$                                                                       | 0.1 [(m/s <sup>2</sup> )<br><sup>2</sup> ]/Hz | -               |  |
|                       |                                                                                               | (0.001<br>g²/Hz)                              |                 |  |
|                       | $100 \sim 200 \text{ Hz}$                                                                     | -                                             | 24 db/オ<br>クターブ |  |

| 項目                 | 仕様                        |                                                                                         |                 |
|--------------------|---------------------------|-----------------------------------------------------------------------------------------|-----------------|
| ランダム振動(非動作時および保管時) | スペクトルブレークポイント<br>周波数      | 加速度ス<br>ペクトル<br>密度                                                                      | スロープ            |
|                    | $2.5 \sim 5 \text{ Hz}$   | -                                                                                       | 6 db/オ<br>クターブ  |
|                    | $5 \sim 100 \text{ Hz}$   | $\begin{array}{cccc} 1.0 & [(m/s^2) \\ ^2]/Hz * \\ & ( 0 . 0 1 \\ g^2/Hz ) \end{array}$ | -               |
|                    | $100 \sim 200 \text{ Hz}$ | -                                                                                       | 24 db/オ<br>クターブ |

<sup>11</sup> コールドスタートの最低周囲温度は0℃です <sup>12</sup> 短期の例外条件は、1年以内に96時間連続、または合計360時間、あるいは15回。

## 電源装置の仕様

### 2100 W AC 入力電源装置の仕様

次の表には、2100 WAC入力電源装置の仕様の一覧を示しています。

#### 表 15:2100 WAC 入力電源装置の仕様

| 仕様       | 説明                                                                                                    |  |  |
|----------|----------------------------------------------------------------------------------------------------|--|--|
| AC 入力タイプ | 広範囲入力(力率補正付き)                                                                                                    |  |  |
|          | (注) 力率補正は、AC入力電源装置の標準機能です。力率補正により、入力AC電流の無効成分が低減され、力率が向上し(最大負荷の20%以上の負荷では最小0.90、最大負荷2100Wで最小0.95/公称AC入力電圧115/230VAC時)、高調波電流成分を低減できます。 |  |  |
| AC 入力電圧  | 低圧ライン(公称 115 VAC): 85 VAC(最小)~132 VAC(最大)                                                                                             |  |  |
|          | 高圧ライン(公称 230 VAC): 180 VAC(最小)~264 VAC(最大)                                                                                            |  |  |
| AC 入力電流  | 11.44 A @ 100 VAC (950 W 出力)                                                                                                    |  |  |
|          | 11.44 A @ 200 VAC (2112 W 出力)                                                                                                    |  |  |
| AC 入力周波数 | 公称 50/60Hz(47 ~ 63Hz フルレンジ)                                                                                                    |  |  |

| 仕様                   | 説明                                                                                                    |  |
|----------------------|----------------------------------------------------------------------------------------------------|--|
| 分岐回路の要件              | シャーシの各電源ユニットには、それぞれに専用のヒューズ分岐回路<br>が必要です。                                                                                              |  |
|                      | •北米:15 A。                                                                                                    |  |
|                      | <ul> <li>その他の国:各国および地域の規定に適合したサイズの回路。</li> </ul>                                                                                       |  |
|                      | ・すべての AC 電源装置の入力は完全に分離されます。                                                                                                    |  |
|                      | <ul> <li>同一シャーシ内の複数の電源装置間ではAC電源の位相が一致<br/>する必要はないため、PS1は位相Aで動作し、PS2は位相B<br/>で動作することができます。</li> </ul>                                   |  |
|                      | <ul> <li>高圧ライン動作時に正味入力電圧が180~264 VACの範囲である場合、電源装置は、線路導線がAC電源の位相に接続され、ニュートラルコンダクタがニュートラル、単相電源システムまたは別のAC電源の位相に接続された状態で動作します。</li> </ul> |  |
| 電源装置出力容量             | 55 VDC 出力:940 W(115 VAC)、2102 W(230 VAC)                                                                                               |  |
|                      | 3.3 VDC 出力:10 W(115 VAC)、10 W(230 VAC)                                                                                                 |  |
| 電源装置出力               | • 100 ~ 120 VAC 動作                                                                                                    |  |
|                      | •3.0A (出力 3.3 V)                                                                                                    |  |
|                      | • 17.09 A @ 55 V                                                                                                    |  |
|                      | • 200 ~ 240 VAC 動作                                                                                                    |  |
|                      | •3.0A (出力 3.3 V)                                                                                                    |  |
|                      | • 38.21 A @ 55 V                                                                                                    |  |
| 出力保持時間               | 最小 20 ミリ秒。                                                                                                    |  |
| kVA 定格 <sup>13</sup> | 2112 W(総出力電力)または 2246.8 kVA(高圧ライン動作)                                                                                                   |  |
| 発熱量(英式熱量単            | 2112 W:460.0 BTU/時間                                                                                                    |  |
| 位(BTU))              | 950 W:244.0 BTU/時間                                                                                                    |  |
| 重量                   | 5.0 ポンド (2.3 kg)                                                                                                    |  |

<sup>13</sup> 電源装置に対して記載されている kVA 定格は、UPS 出力の選定基準、およびスイッチの 電源を投入する標準の回路と変圧器の選定基準として使用してください

### 2100 W 電源モジュールの AC 電源コード

次の表に、2100 W AC 入力電源装置で使用できる AC 電源コードの仕様を示します。表には、 電源コードの図の参照先も示されています。

(注) すべての 2100 W 電源装置の電源コード:

- 長さの範囲は3.0~4.293 m (9.84~14フィート)です。ほとんどのコードの長さは4.013~4.293 m (13~14フィート)の間です
- ・片方の端に IEC60320/C19 アプライアンス コネクタがあります。

図 42: IEC60320/C19 アプライアンスコネクタ

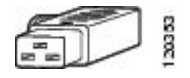

#### 表 16:2100 W 電源装置の AC 電源コード

| ロケール    | 部品番号              | コードセット定格    | AC 電源プラグ タイプ                                                                                                    |
|---------|-------------------|-------------|----------------------------------------------------------------------------------------------------|
| アルゼンチン  | CAB-I309-C19-INTL | 20A、250 VAC | 図 43 : CAB-I309-C19-INTL=(アルゼンチン)                                                                                                    |
|         |                   |             | and the second second sec |
| オーストラリア | CAB-AC-16A-AUS    | 16A、250 VAC | 図 44: CAB-AC-16A-AUS=(オーストラリア)                                                                                                    |
|         |                   |             | EDD soot                                                                                                    |
| 欧州      | CAB-CEE77-C19-EU  | 16A、250 VAC | 図 45: CAB-CEE77-C19-EU=および CAB-I309-C19-INTL=(ヨーロッパ)                                                                                                    |
|         | CAB-I309-C19-INTL | 20A、250 VAC | Level 1                                                                                                    |
| インド     | CAB-SABS-C19-IND  | 16A、250 VAC | 図 46: CAB-SABS-C19-IND= (インド)                                                                                                    |
|         |                   |             |                                                                                                    |

| ロケール                                   | 部品番号              | コードセット定格     | AC 電源プラグ タイプ                             |
|----------------------------------------|-------------------|--------------|------------------------------------------|
| 国際                                     | CAB-I309-C19-INTL | 20A、250 VAC  | 図 47: CAB-I309-C19-INTL= (国際仕様)          |
| イスラエル                                  | CAB-S132-C19-ISRL | 16A、250 VAC  | 図 48: CAB-S132-C19-ISRL= (イスラエル)         |
| イタリア                                   | CAB-C2316-C19-IT  | 16A、250 VAC  | 図 49: CAB-C2316-C19-IT= (イタリア)           |
| 日本、北米(ロッ<br>クなしプラグ)200<br>~ 240 VAC 動作 | CAB-US620P-C19-US | 20A、250 VAC  | 図 50: CAB-US620P-C19-US= (日本、北米 - ロックなし) |
| 日本、北米(ロッ<br>ク付きプラグ)200<br>~ 240 VAC 動作 | CAB-L620P-C19-US  | 20A、250 VAC  | 図 51: CAB-L620P-C19-US=(日本、北米 - ロック付き)   |
| 北米                                     | CAB-US515P-C19-US | 125 VAC、15 A | 図 52: CAB-US515P-C19-US= (北米)            |
| 北米                                     | CAB-US520-C19-US  | 20A、125 VAC  | 図 53: CAB-US520-C19-US= (北米)             |

| ロケール     | 部品番号              | コードセット定格     | AC 電源プラグ タイプ                                                                                                    |
|----------|-------------------|--------------|----------------------------------------------------------------------------------------------------|
| 南アフリカ    | CAB-I309-C19-INTL | 20A、250 VAC  | 図 <i>54 : CAB-I309-C19-INTL</i> =(南アフリカ)                                                                                                    |
|          |                   |              | mort                                                                                                    |
| 英国       | CAB-BS1363-C19-UK | 250 VAC、13 A | 図 55 : CAB-BS1363-C19-UK=(英国)                                                                                                    |
|          |                   |              | E som                                                                                                    |
|          | CAB-I309-C19-INTL | 20A、250 VAC  | 図 56: CAB-I309-C19-INTL=(国際仕様)                                                                                                    |
|          |                   |              | mort we can be a cardinate of the cardinate of the cardin |
| UPS 220V | CAB-C19-CBN       | 20A、250 VAC  | 図 57 : 130923                                                                                                    |
|          |                   |              |                                                                                                    |

### 3200 W AC 入力電源装置の仕様

次の表には、3200 WAC入力電源装置の仕様の一覧を示しています。

#### 表 17:3200 WAC 入力電源装置の仕様

| 仕様       | 説明                                                                                                    |  |  |
|----------|----------------------------------------------------------------------------------------------------|--|--|
| AC 入力タイプ | 広範囲入力(力率補正付き)                                                                                                    |  |  |
|          | (注) 力率補正は、AC入力電源装置の標準機能です。力率補正により、入力AC電流の無効成分が低減され、力率が向上し(最大負荷の20%以上の負荷では最小0.90、最大負荷3200Wで最小0.95/公称AC入力電圧115/230VAC時)、高調波電流成分を低減できます。 |  |  |
| AC 入力電圧  | 低圧ライン(公称 115 VAC): 85 VAC(最小)~132 VAC(最大)                                                                                             |  |  |
|          | 高圧ライン(公称 230 VAC): 180 VAC(最小)~264 VAC(最大)                                                                                            |  |  |
| AC 入力電流  | 17.6 A @ 100 VAC (1570 W 出力)                                                                                                    |  |  |
|          | 17.6 A @ 200 VAC (3200 W 出力)                                                                                                    |  |  |

| 仕様                   | 説明                                                                                                    |
|----------------------|----------------------------------------------------------------------------------------------------|
| AC 入力周波数             | 公称 50/60Hz(47 ~ 63Hz フルレンジ)                                                                                                    |
| 分岐回路の要件              | シャーシの各電源ユニットには、それぞれに専用のヒューズ分岐回路<br>が必要です。                                                                                              |
|                      | • 北米 : 20 A。                                                                                                    |
|                      | <ul> <li>その他の国:各国および地域の規定に適合したサイズの回路。</li> </ul>                                                                                       |
|                      | ・ すべての AC 電源装置の入力は完全に分離されます。                                                                                                    |
|                      | <ul> <li>同一シャーシ内の複数の電源装置間ではAC電源の位相が一致<br/>する必要はないため、PS1は位相Aで動作し、PS2は位相B<br/>で動作することができます。</li> </ul>                                   |
|                      | <ul> <li>高圧ライン動作時に正味入力電圧が180~264 VACの範囲である場合、電源装置は、線路導線がAC電源の位相に接続され、ニュートラルコンダクタがニュートラル、単相電源システムまたは別のAC電源の位相に接続された状態で動作します。</li> </ul> |
| 電源装置出力容量             | 55 VDC 出力:1560 W(115 VAC)、3190 W(230 VAC)                                                                                              |
|                      | 3.3 VDC 出力:10 W(115 VAC)、10 W(230 VAC)                                                                                                 |
| 電源装置出力               | • 100 ~ 120 VAC 動作                                                                                                    |
|                      | •3.0A (出力 3.3 V)                                                                                                    |
|                      | •28.36 A (出力 55V)                                                                                                    |
|                      | • 200 ~ 240 VAC 動作                                                                                                    |
|                      | •3.0A (出力 3.3 V)                                                                                                    |
|                      | •58 A (出力 55V)                                                                                                    |
| 出力保持時間               | 最小 20 ミリ秒。                                                                                                    |
| kVA 定格 <sup>14</sup> | 3200 W(総出力電力)または 3478.3 kVA(高圧ライン動作)。                                                                                                  |
| 発熱量(英式熱量単            | 3200 W: 948.86 BTU/時間                                                                                                    |
| 位(BTU))              | 1570 W: 594.85 BTU/時間                                                                                                    |
| 重量                   | 5.0 ポンド (2.3 kg)                                                                                                    |

<sup>14</sup> 電源装置に対して記載されている kVA 定格は、UPS 出力の選定基準、およびスイッチの 電源を投入する標準の回路と変圧器の選定基準として使用してください

### 3200 W 電源モジュールの AC 電源コード

次の表に、3000 W AC 入力電源装置で使用できる AC 電源コードの仕様を示します。表には、 電源コードの図の参照先も示されています。

(注) すべての 3200 W 電源装置の電源コード:

- 長さの範囲は3.0~4.293 m (9.84~14フィート)です。ほとんどのコードの長さは4.013~4.293 m (13~14フィート)の間です
- ・片方の端に IEC60320/C19 アプライアンス コネクタがあります。

図 58: IEC60320/C19 アプライアンスコネクタ

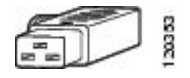

#### 表 18:3200 W 電源装置の AC 電源コード

| ロケール    | 部品番号              | コードセット定格    | AC 電源プラグ タイプ                                                                                                    |
|---------|-------------------|-------------|----------------------------------------------------------------------------------------------------|
| アルゼンチン  | CAB-I309-C19-INTL | 20A、250 VAC | 図 59: CAB-I309-C19-INTL=(アルゼンチン)                                                                                                    |
|         |                   |             | e contraction of the contraction of the contraction |
| オーストラリア | CAB-AC-16A-AUS    | 16A、250 VAC | 図 60: CAB-AC-16A-AUS=(オーストラリア)                                                                                                    |
|         |                   |             | EDD soot                                                                                                    |
| 中国      | САВ-9К16А-СН      | 16A、250 VAC | 図 61 : CAB-9K16A-CH=(中国)                                                                                                    |
|         |                   |             | For the second second s |
| 欧州      | CAB-CEE77-C19-EU  | 16A、250 VAC | 図 62: CAB-CEE77-C19-EU= および CAB-I309-C19-INTL=(ヨーロッパ)                                                                                                    |
|         | CAB-I309-C19-INTL | 20A、250 VAC |                                                                                                    |

| ロケール                       | 部品番号              | コードセット定格    | AC 電源プラグ タイプ                             |
|----------------------------|-------------------|-------------|------------------------------------------|
| インド                        | CAB-SABS-C19-IND  | 16A、250 VAC | 図 63: CAB-SABS-C19-IND= (インド)            |
|                            |                   |             | C C C C C C C C C C C C C C C C C C C    |
| 国際                         | CAB-I309-C19-INTL | 20A、250 VAC | 図 64 : CAB-I309-C19-INTL=(国際仕様)          |
|                            |                   |             | S S S S S S S S S S S S S S S S S S S    |
| イスラエル                      | CAB-S132-C19-ISRL | 16A、250 VAC | 図 65: CAB-S132-C19-ISRL= (イスラエル)         |
|                            |                   |             | Seison                                   |
| イタリア                       | CAB-C2316-C19-IT  | 16A、250 VAC | 図 66 : CAB-C2316-C19-IT= (イタリア)          |
|                            |                   |             | toot toot                                |
| 日本、北米(ロッ                   | CAB-US620P-C19-US | 20A、250 VAC | 図 67 : CAB-US620P-C19-US=(日本、北米 - ロックなし) |
| ッなしフラッ)200<br>~ 240 VAC 動作 |                   |             |                                          |
| 日本、北米(ロックサキプラグ)200         | CAB-L620P-C19-US  | 20A、250 VAC | 図 68: CAB-L620P-C19-US=(日本、北米 - ロック付き)   |
| ~240 VAC 動作                |                   |             | Land I and I                             |
| 北米                         | CAB-US520-C19-US  | 20A、125 VAC | 図 69 : CAB-US520-C19-US=(北米)             |
|                            |                   |             |                                          |

| ロケール     | 部品番号              | コードセット定格    | AC 電源プラグ タイプ                                                                                                    |
|----------|-------------------|-------------|----------------------------------------------------------------------------------------------------|
| 南アフリカ    | CAB-I309-C19-INTL | 20A、250 VAC | 図 70: CAB-I309-C19-INTL=(南アフリカ)                                                                                                    |
|          |                   |             | e contraction de la contraction de la contractio |
| 英国       | CAB-I309-C19-INTL | 20A、250 VAC | 図 71 : CAB-I309-C19-INTL=(英国)                                                                                                    |
|          |                   |             | e contraction of the contraction of the contraction |
| UPS 220V | CAB-C19-CBN       | 20A、250 VAC | 図 72:130923                                                                                                    |
|          |                   |             |                                                                                                    |

### 3200 W DC 入力電源装置の仕様

次の表に、3200 W DC 入力電源モジュールの仕様の一覧を示しています。

#### 表 19:3200 W DC 入力電源装置の仕様

| 仕様       | 説明                                                     |
|----------|--------------------------------------------------------|
| DC 入力電圧  | -40 ~ -72 VDC(拡張範囲は最大 -75 VDC)                         |
| DC 入力電流  | 公称: DC 入力あたり 36 A (合計 72 A) (-48 ~ -60 VDC 入力時)        |
|          | 最大: DC 入力あたり 44 A (-40 VDC 入力時)                        |
| 電源装置出力容量 | 55 VDC 出力の場合: 3190 W                                   |
|          | 3.3 VDC 出力の場合: 10 W                                    |
| 出力保持時間   | 8 ms                                                   |
| 温度       | ・定常状態の動作:                                              |
|          | -5 ~ +55 °C(45 °C(13,123 フィート))全負荷および -40 ~ -75<br>VDC |
|          | -5 ~ +60 °C(50 °C(13,123 フィート))半負荷および -40 ~ -75<br>VDC |
|          | •保管時:-40~85°C                                          |

| 仕様                   | 説明                                                                                 |
|----------------------|------------------------------------------------------------------------------------|
| 湿度                   | ・動作時:10~90%(結露しないこと)                                                               |
|                      | •保管時:5~95%(結露しないこと)                                                                |
| 熱衝撃                  | ・動作時:-5~+55 ℃(2.5 ℃/分)                                                             |
|                      | ・保管時:-25 ~ 70 ℃(3 分間の変化)                                                           |
| 高度                   | ・動作時:-500~13,123フィート(許容温度範囲内(-5~55℃))<br>および全負荷、6,000フィート超では1,000フィートあたり1.4℃<br>低下 |
|                      | (注) 中国における動作高度は 6,561.6 フィート(2,000 m)まで<br>です                                      |
|                      | ・保管時:-1,000~50,000フィート(許容温度範囲内)                                                    |
| 発熱量(英式熱量単<br>位(BTU)) | 3200 W: 950 BTU/時間                                                                 |
| 重量                   | 3.0 kg (6.61 ポンド)                                                                  |

## シャーシおよびモジュールの電力および発熱量

次の表に、電力と発熱量のデータを示します。表に記載された情報は、特に明記しない限り、 フル装備の状態(トランシーバを設置済み)を想定しています。

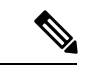

(注) DC 出力電力は、電源装置からの出力値です(システム内部)。AC 入力電力は、コンセント から電源装置への入力値です。2 つの値の割合の差が、電源装置の効率となります。

表 20: 電力要件および発熱量 - ファン トレイ

| PID       | AC 入力電力<br>(W)<br>(割り当て電<br>力) | DC入力(W)<br>(要求電力) | <b>90 V</b> での電流 | <b>120V</b> での電流 | <b>180V</b> での電流 | <b>240V</b> での電流 | 発熱量<br>(BTU/Hr) |
|-----------|--------------------------------|-------------------|------------------|------------------|------------------|------------------|-----------------|
| C9404-FAN | 411                            | 370               | 4.57             | 3.43             | 2.28             | 1.71             | 1403            |
| C9407-FAN | 600                            | 540               | 6.67             | 5.00             | 3.33             | 2.50             | 2047            |
| C9410-FAN | 778                            | 700               | 8.64             | 6.48             | 4.32             | 3.24             | 2654            |

表 21:電力要件および発熱量 - スーパーバイザモジュール

| PID             | AC 入力電力<br>(W) | DC 入力<br>(W) | 90 V での電流 | 120V での電流 | 180Vでの電流 | 240V での電流 | 発熱量<br>(BTU/Hr) |
|-----------------|----------------|--------------|-----------|-----------|----------|-----------|-----------------|
|                 | (割り当て電<br>カ)   | (要求電力)       |           |           |          |           |                 |
| C9400-SUP-1     | 444            | 400          | 4.94      | 3.70      | 2.47     | 1.85      | 1516            |
| C9400-SUP-1XL   | 444            | 400          | 4.94      | 3.70      | 2.47     | 1.85      | 1516            |
| C9400-SUP-1XL-Y | 444            | 400          | 4.94      | 3.70      | 2.47     | 1.85      | 1516            |
| C9400X-SUP-2    | 722            | 650          | 8.02      | 6.02      | 4.01     | 3.01      | 2464            |
| C9400X-SUP-2XL  | 722            | 650          | 8.02      | 6.02      | 4.01     | 3.01      | 2464            |

#### 表 22: 電力要件および発熱量: ラインカード

| PID           | AC 入力電力<br>(W) | DC 入力<br>(W) | 90 V での電流 | 120V での電流 | 180V での電流 | 240V での電流 | 発熱量<br>(BTU/Hr) |
|---------------|----------------|--------------|-----------|-----------|-----------|-----------|-----------------|
|               | (割り当て電<br>力)   | (要求電力)       |           |           |           |           |                 |
| C9400-LC-12QC | 222            | 200          | 2.47      | 1.85      | 1.23      | 0.93      | 758             |
| C9400-LC-24S  | 133            | 120          | 1.48      | 1.11      | 0.74      | 0.56      | 455             |
| C9400-LC-24XS | 222            | 200          | 2.47      | 1.85      | 1.23      | 0.93      | 758             |
| C9400-LC-24XY | 222            | 200          | 2.47      | 1.85      | 1.23      | 0.93      | 758             |
| C9400-LC-48H  | 72             | 65           | 0.80      | 0.60      | 0.40      | 0.30      | 246             |
| C9400-LC-48HN | 194            | 175          | 2.16      | 1.62      | 1.08      | 0.81      | 663             |
| C9400-LC-48HX | 300            | 270          | 3.33      | 2.50      | 1.67      | 1.25      | 1024            |
| C9400-LC-48P  | 72             | 65           | 0.80      | 0.60      | 0.40      | 0.30      | 246             |
| C9400-LC-48S  | 189            | 170          | 2.10      | 1.57      | 1.05      | 0.79      | 644             |
| C9400-LC-48T  | 72             | 65           | 0.80      | 0.60      | 0.40      | 0.30      | 246             |
| C9400-LC-48TX | 300            | 270          | 3.33      | 2.50      | 1.67      | 1.25      | 1024            |
| C9400-LC-48U  | 72             | 65           | 0.80      | 0.60      | 0.40      | 0.30      | 246             |
| C9400-LC-48UX | 267            | 240          | 2.96      | 2.22      | 1.48      | 1.11      | 910             |
| C9400-LC-48XS | 278            | 250          | 3.09      | 2.31      | 1.54      | 1.16      | 948             |

## 重量の仕様

完全に構成されたシャーシの合計重量は、モジュールの数、シャーシの種類、取り付けられた 電源装置によって異なります。次の表の対応する重量を使用して、ハードウェア構成の総シャー シ重量に達します。

#### シャーシの重量

| PID (スペアには「=」が追加) | 重量(ファン トレイ<br>付きシャーシ)  |
|-------------------|------------------------|
| C9404R            | 17.2 kg(39.0 ポン<br>ド)  |
| C9407R            | 28.58 kg(63.0 ポン<br>ド) |
| C9410R            | 29.48 kg(65.0 ポン<br>ド) |

#### スーパーバイザ モジュールの重量

| PID (スペアには「=」が追加) | 重量                    |
|-------------------|-----------------------|
| C9400-SUP-1       | 4.5 kg(9.9 ポンド)       |
| C9400-SUP-1XL     | 4.5 kg(9.9 ポンド)       |
| C9400-SUP-1XL-Y   | 4.5 kg(9.9 ポンド)       |
| C9400X-SUP-2      | 4.78 kg(10.5 ポン<br>ド) |
| C9400X-SUP-2XL    | 4.78 kg(10.5 ポン<br>ド) |

#### ラインカードの重量

| PID (スペアには「=」が追加) | 重量                |
|-------------------|-------------------|
| C9400-LC-12QC     | 3.49 kg (7.7 ポンド) |
| C9400-LC-24S      | 2.49 kg(5.5 ポンド)  |
| C9400-LC-24XS     | 3.1 kg(6.9 ポンド)   |
| C9400-LC-24XY     | 3.37 kg (7.4 ポンド) |

| PID (スペアには「=」が追加) | 重量                |
|-------------------|-------------------|
| С9400-LС-48Н      | 3.13 kg (6.9 ポンド) |
| C9400-LC-48HN     | 3.85 kg (8.5 ポンド) |
| C9400-LC-48HX     | 3.81 kg (8.4 ポンド) |
| C9400-LC-48P      | 3.0 kg (6.6 ポンド)  |
| C9400-LC-48S      | 2.94 kg (6.5 ポンド) |
| C9400-LC-48T      | 2.82 kg (6.2 ポンド) |
| C9400-LC-48TX     | 3.47 kg (7.6 ポンド) |
| C9400-LC-48U      | 3.0 kg (6.7 ポンド)  |
| C9400-LC-48UX     | 3.8 kg (8.3 ポンド)  |
| C9400-LC-48XS     | 3.67 kg (8.1 ポンド) |

#### 電源モジュールの重量

| PID (スペアには=が追加)  | 重量               |
|------------------|------------------|
| C9400-PWR-2100AC | 2.3 kg (5.0 ポンド) |
| C9400-PWR-3200DC | 3.0 kg (6.6 ポンド) |
| C9400-PWR-3200AC | 2.3 kg(5.0 ポンド)  |

#### ブランク カバー

| PID(スペアには=が追加)                             | 重量                |
|--------------------------------------------|-------------------|
| C9400-S-BLANK                              | 1.54 kg (3.4 ポンド) |
| (Cisco Catalyst 9400 シリーズスロットブラ<br>ンク カバー) |                   |
| C9400-PWR-BLANK                            | 0.06 kg(0.14 ポン   |
| (Cisco Catalyst 9400 シリーズ電源ブランク<br>カバー)    | ド)                |

188

I

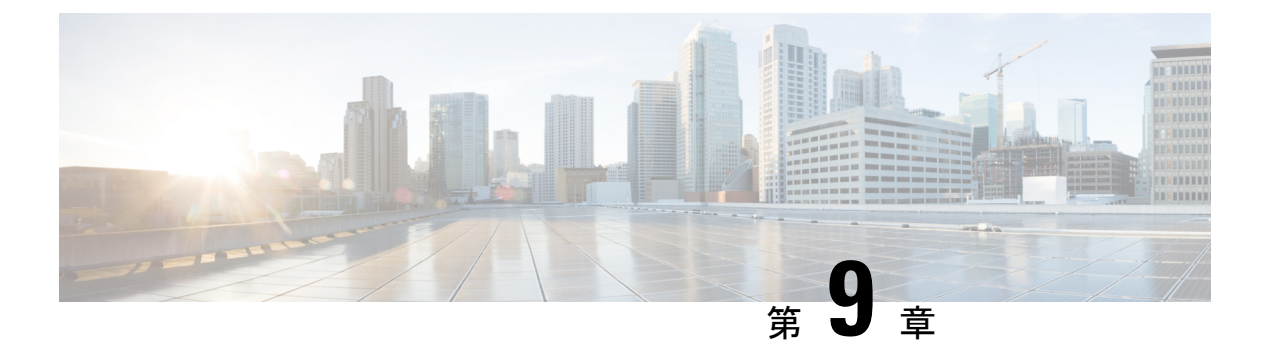

## LED

- •ファントレイのLED (189ページ)
- 電源 LED (190 ページ)
- Cisco Catalyst 9400 シリーズ ラインカードの LED (191 ページ)
- Cisco Catalyst 9400 シリーズ スーパーバイザ モジュールの LED (192 ページ)

## ファン トレイの LED

表 23 : Cisco Catalyst 9400 シリーズ ファントレイ LED

| LED のタイプ | LED の位置または色 | 意味                                                                                                    |
|----------|-------------|----------------------------------------------------------------------------------------------------|
| 5        | 消灯          | ファントレイに電力が供給されていません。                                                                                               |
| ステータス    | グリーン        | すべてのファンが動作中で、ファン トレイは通<br>常どおり動作しています。                                                                             |
|          | オレンジ        | 1 つのファンが動作していません。                                                                                                  |
|          | 赤           | 複数のファンが動作していません。                                                                                                   |
| ۵        | 青色          | ファン トレイがビーコン信号を受信しているこ<br>とを示します。                                                                                  |
| LOCATE   |             | ファン トレイ アセンブリには2つのブルー ビー<br>コン LED があります(前面パネルに1つ、背面<br>に1つ)。2つは常に相互に一致しています。                                      |
|          |             | 前面パネルのブルービーコン LED はスイッチと<br>して押すこともでき、前面と背面のブルービーコ<br>ンのオンとオフを切り替えます。ブルー ビーコ<br>ンのオンとオフはソフトウェアからも切り替える<br>ことができます。 |

## 電源 LED

表 24 : Cisco Catalyst 9400 シリーズ電源の LED

| LED のタイプ   | LED の色 | 意味                                                                                                    |  |  |  |  |  |
|------------|--------|----------------------------------------------------------------------------------------------------|--|--|--|--|--|
|            | 緑色     | AC 入力電圧の範囲は 84 ~ 264 VAC です。<br>DC 入力電圧の範囲は 40 ~ 72 VDC です。                                                         |  |  |  |  |  |
|            | 消灯     | AC 入力電圧が 84 VAC 未満または 264 VA を<br>超えています。<br>DC 入力電圧が 40 VDC 未満または 72 VDC を<br>超えています。                              |  |  |  |  |  |
| <b>←</b> ] | 緑色     | 55 VDC 電源出力、および電源モジュールは<br>規制制限内で動作しています。                                                                           |  |  |  |  |  |
| OUTPUT     | 緑色に点滅  | スタンバイモードまたはスリープモード。<br>0.5 秒間のオンと 0.5 秒間のオフの点滅で示さ<br>れます。                                                           |  |  |  |  |  |
| 8          | 消灯     | DC 出力電圧はしきい値範囲を超えていません。                                                                                             |  |  |  |  |  |
| FAIL       | 赤色     | 出力電圧が指定された範囲外である、電源モ<br>ジュールのファンに障害が発生している(ファ<br>ン回転数の不足で感知)、または入力電力の<br>適用後に電源モジュールがオフになっていま<br>す。                 |  |  |  |  |  |
|            |        | 前面パネルのオン/オフロッカースイッチ(AC<br>入力電源装置の場合)、オン/オフ電源ボタン<br>(DC入力電源装置の場合)、または回路ブ<br>レーカーを介して、入力が適用または切断さ<br>れた後に、2~3秒間点灯します。 |  |  |  |  |  |
| ۵          | 青色     | モジュールがビーコン信号を受信しています。                                                                                               |  |  |  |  |  |
| LOCATE     | 青色に点滅  | <ul><li>DC入力電源モジュールの電源ボタンモードが変更されています。</li><li>3秒間点滅します。</li></ul>                                                  |  |  |  |  |  |

## Cisco Catalyst 9400 シリーズ ラインカードの LED

表 **25 : Cisco Catalyst 9400** シリーズ ラインカードの **LED** 

| LED       | LED カラー             | 意味                                                                                                |
|-----------|---------------------|---------------------------------------------------------------------------------------------------|
| 5         | 緑                   | すべての診断テストに合格し、モジュールは動作し<br>ています。                                                                  |
| ステータス     | オレンジ                | モジュールの起動中または診断の実行中、あるいは<br>モジュールが無効です。                                                            |
|           | 赤                   | 個別ポートテスト以外のテストに失敗しました。い<br>くつかのモジュールでは、システムの電源を入れた<br>直後、ソフトウェアの起動プロセスが開始するまで、<br>この LED は赤になります。 |
|           | 消灯                  | モジュールは無効になっているか、電源が入ってい<br>ません。                                                                   |
| ٢         | 青色                  | モジュールがビーコン信号を受信していることを示<br>します。                                                                   |
| LOCATE    |                     |                                                                                                   |
| PORT LINK | 緑色                  | ポートリンクは動作していますが、パケットのアク<br>ティビティはありません。                                                           |
|           | グリーンに点滅             | ポートリンクは動作しており、パケットのアクティ<br>ビティがあることを示しています。                                                       |
|           | 橙                   | ポート リンクは、ユーザによって無効化されて(管<br>理上ダウンして)います。                                                          |
|           | 橙の点滅                | ハードウェア(PHY)が障害のあるポート リンクを<br>検出しました。                                                              |
|           | グリーンとオレン<br>ジに交互に点滅 | ポート リンクでエラー パケットが検出されていま<br>す。エラーパケットは無効な巡回冗長検査(CRC)<br>パケット、ジャンボパケットなどである可能性があ<br>ります。           |
|           | 消灯                  | 信号が検出されず、リンクがダウンしているか、またはポートが接続されていません。                                                           |

# Cisco Catalyst 9400 シリーズスーパーバイザモジュールの LED

表 26 : Cisco Catalyst 9400 シリーズ スーパーバイザ モジュールの LED

| LED                | LED カラー | 意味                                                                                                   |
|--------------------|---------|----------------------------------------------------------------------------------------------------|
| 5                  | 禄       | イメージが正常に起動し、すべての診<br>断テストに合格済みです。                                                                    |
| ステータス              | オレンジ    | システム起動中または診断テストの実<br>行中です。                                                                           |
|                    | 赤       | 診断テストに失敗しました。                                                                                        |
|                    | 消灯      | スーパーバイザ モジュールは無効に<br>なっているか、電源が入っていませ<br>ん。                                                          |
| <b>Ö</b><br>LOCATE | 青色      | スーパーバイザ モジュールがビーコ<br>ン信号を受信していることを示しま<br>す。                                                          |
| ♥<br>ACTIVE        | グリーン    | スーパーバイザモジュールはアクティ<br>ブスーパーバイザです(冗長スーパー<br>バイザモジュール設定)。                                               |
|                    | 消灯      | スーパーバイザ モジュールはスタン<br>バイ モードです(冗長スーパーバイ<br>ザ モジュール設定)。                                                |
| MANAGEMENT         | グリーン    | 10/100/1000 BASE-T イーサネット管理<br>ポートは動作状態(リンク アップ)<br>です。                                              |
|                    | 消灯      | 10/100/1000 BASE-T イーサネット管理<br>ポートの信号が検出されないか、リン<br>ク設定のエラーがあるか、またはリン<br>クをユーザーが無効にしました(リン<br>クダウン)。 |

| <b>C9400-SUP-1、C9400-SUP-1XL、</b> および         | C9400-SUP-1XL-Y         | の場合のみ                                                                                         |
|-----------------------------------------------|-------------------------|-----------------------------------------------------------------------------------------------|
| LED                                           | LED カラー                 | 意味                                                                                            |
| ▲▼<br>SFP または SFP+ または SFP28<br>UPLINK STATUS | グリーン                    | SFP または SFP+ のポート リンクは稼<br>働していますが、パケット アクティ<br>ビティはありません。                                    |
| 対応するポートのステータスを示<br>す、上向きまたは下向きの三角形の<br>LED。   | グリーンに点滅                 | SFP または SFP+ のポート リンクは稼<br>働しており、パケットアクティビティ<br>を示しています。                                      |
|                                               | オレンジ                    | SFP または SFP+ のポート リンクは<br>ユーザによって無効化されて(管理上<br>ダウンして)います。                                     |
|                                               | 橙の点滅                    | ハードウェア(PHY)が障害のある<br>ポート リンクを検出しました。                                                          |
|                                               | グリーンとオレ<br>ンジに交互に点<br>滅 | ポート リンクでエラー パケットが検<br>出されています。エラー パケットは<br>無効な巡回冗長検査(CRC)パケッ<br>ト、ジャンボ パケットなどである可<br>能性があります。 |
|                                               | 消灯                      | SFP または SFP+ ポートリンクがダウ<br>ンしているか、トランシーバモジュー<br>ルが取り付けられていません。                                 |

I

| C9400-SUP-1、C9400-SUP-1XL、および C9400-SUP-1XL-Y の場合のみ                  |                         |                                                                                                  |  |  |  |  |  |  |  |
|----------------------------------------------------------------------|-------------------------|--------------------------------------------------------------------------------------------------|--|--|--|--|--|--|--|
| LED                                                                  | LED カラー                 | 意味                                                                                               |  |  |  |  |  |  |  |
| ©<br>QSFP UPLINK STATUS                                              | グリーン                    | QSFP ポートリンクは稼働しています<br>が、パケットアクティビティはあり<br>ません。                                                  |  |  |  |  |  |  |  |
| 対応するポートのステータスを示<br>す、各 QSFP ポート番号の横にある<br>LED。                       | グリーンに点滅                 | QSFPポートリンクは稼働しており、<br>パケットアクティビティを示してい<br>ます。                                                    |  |  |  |  |  |  |  |
|                                                                      | オレンジ                    | QSFP ポートリンクはユーザによって<br>無効化されて(管理上ダウンして)い<br>ます。                                                  |  |  |  |  |  |  |  |
|                                                                      | グリーンとオレ<br>ンジに交互に点<br>滅 | QSFPポートリンクでエラーパケット<br>が検出されています。エラーパケッ<br>トは無効な巡回冗長検査(CRC)パ<br>ケット、ジャンボパケットなどであ<br>る可能性があります。    |  |  |  |  |  |  |  |
|                                                                      | 消灯                      | QSFP ポートリンクがダウンしている<br>か、トランシーバモジュールが取り付<br>けられていません。                                            |  |  |  |  |  |  |  |
|                                                                      | グリーン                    | ポートセットは有効です。                                                                                     |  |  |  |  |  |  |  |
| PORT SET ENABLED<br>スーパーバイザモジュールの前面プ<br>レートには該当する LED が 4 つあ<br>ります。 |                         | (注) Cisco IOS XE Fuji 16.8.1a 以降<br>では、SFP または SFP+ポート<br>の PORT SET ENABLED LED<br>がサポートされています。 |  |  |  |  |  |  |  |
| <ul> <li>・ポート番号1~4に対して1つ<br/>(G1)。</li> </ul>                        | 消灯                      | ポートセットは有効ではありません。                                                                                |  |  |  |  |  |  |  |
| <ul> <li>・ポート番号5~8に対して1つ<br/>(G2)。</li> </ul>                        |                         |                                                                                                  |  |  |  |  |  |  |  |
| <ul> <li>・ポート番号9に対して1つ<br/>(G3)。</li> </ul>                          |                         |                                                                                                  |  |  |  |  |  |  |  |
| •ポート番号 10 に対して1つ<br>(G4)。                                            |                         |                                                                                                  |  |  |  |  |  |  |  |

| C9400X-SUP-2 および C9400X-SUP-2XL の場合のみ       |                         |                                                                                               |  |  |  |  |  |  |  |  |
|---------------------------------------------|-------------------------|-----------------------------------------------------------------------------------------------|--|--|--|--|--|--|--|--|
| LED                                         | LED カラー                 | 意味                                                                                            |  |  |  |  |  |  |  |  |
| ▲▼<br>SFP+またはSFP28 UPLINK STATUS            | グリーン                    | SFP+ ポートリンクは稼働しています<br>が、パケットアクティビティはありま<br>せん。                                               |  |  |  |  |  |  |  |  |
| 対応するポートのステータスを示<br>す、上向きまたは下向きの三角形の<br>LED。 | 緑に点滅                    | SFP+ ポートリンクは稼働しており、<br>パケットアクティビティを示していま<br>す。                                                |  |  |  |  |  |  |  |  |
|                                             | オレンジ                    | SFP+ リンクはユーザーによって無効<br>化されて(管理上ダウンして)いま<br>す。                                                 |  |  |  |  |  |  |  |  |
|                                             | 橙の点滅                    | ハードウェア(PHY)が障害のある<br>ポート リンクを検出しました。                                                          |  |  |  |  |  |  |  |  |
|                                             | グリーンとオレ<br>ンジに交互に点<br>滅 | ポート リンクでエラー パケットが検<br>出されています。エラー パケットは<br>無効な巡回冗長検査(CRC)パケッ<br>ト、ジャンボ パケットなどである可<br>能性があります。 |  |  |  |  |  |  |  |  |
|                                             | 消灯                      | SFP+ ポートリンクがダウンしている<br>か、トランシーバモジュールが取り付<br>けられていません。                                         |  |  |  |  |  |  |  |  |

I

г

I

| しう400ヘー3UF-2 のよいしう400ヘー3UF-2AL い场口のか             |                         |                                                                                               |  |  |  |  |  |  |  |
|--------------------------------------------------|-------------------------|-----------------------------------------------------------------------------------------------|--|--|--|--|--|--|--|
| LED                                              | LED カラー                 | 意味                                                                                            |  |  |  |  |  |  |  |
| QSFP UPLINK STATUS                               | グリーン                    | QSFP ポートリンクは稼働しています<br>が、パケットアクティビティはあり<br>ません。                                               |  |  |  |  |  |  |  |
| 対応するホートのステータスを示<br>す、上向きの三角形の LED。               | グリーンに点滅                 | QSFP ポートリンクは稼働しており、<br>パケット アクティビティを示してい<br>ます。                                               |  |  |  |  |  |  |  |
|                                                  | オレンジ                    | QSFP リンクはユーザーによって無効<br>化されて(管理上ダウンして)いま<br>す。                                                 |  |  |  |  |  |  |  |
|                                                  | 橙の点滅                    | ハードウェア(PHY)が障害のある<br>ポート リンクを検出しました。                                                          |  |  |  |  |  |  |  |
|                                                  | グリーンとオレ<br>ンジに交互に点<br>滅 | ポート リンクでエラー パケットが検<br>出されています。エラー パケットは<br>無効な巡回冗長検査(CRC)パケッ<br>ト、ジャンボ パケットなどである可<br>能性があります。 |  |  |  |  |  |  |  |
|                                                  | 消灯                      | QSFP ポートリンクがダウンしている<br>か、トランシーバモジュールが取り付<br>けられていません。                                         |  |  |  |  |  |  |  |
| <b>∴</b> ●                                       | グリーン                    | ポートセットは有効です。                                                                                  |  |  |  |  |  |  |  |
| PORT SET ENABLED                                 | 消灯                      | ポートセットは有効ではありません。                                                                             |  |  |  |  |  |  |  |
| スーパーバイザモジュールの前面プ<br>レートには該当する LED が 5 つあ<br>ります。 |                         |                                                                                               |  |  |  |  |  |  |  |
| <ul> <li>・ポート番号1~4に対して1</li> <li>つ。</li> </ul>   |                         |                                                                                               |  |  |  |  |  |  |  |
| ・ポート番号5に対して1つ。                                   |                         |                                                                                               |  |  |  |  |  |  |  |
| ・ポート番号6に対して1つ。                                   |                         |                                                                                               |  |  |  |  |  |  |  |
| ・ポート番号7に対して1つ。                                   |                         |                                                                                               |  |  |  |  |  |  |  |
| <ul> <li>・ポート番号8に対して1つ。</li> </ul>               |                         |                                                                                               |  |  |  |  |  |  |  |

### Cisco Catalyst 9400 シリーズ スイッチ ハードウェア設置ガイド

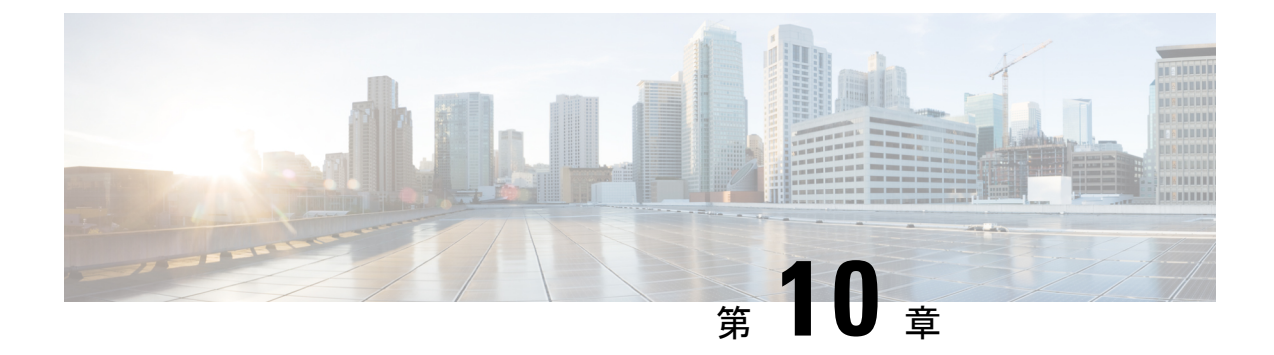

## スイッチの初期設定

- 初期設定のオプション(197ページ)
- •Web ユーザーインターフェイスを使用したスイッチの設定 (198ページ)
- CLI を使用したスイッチの設定 (198 ページ)
- ROMmon モードでのスイッチの設定 (203 ページ)
- USB ドライバのインストールとアンインストール (204 ページ)

## 初期設定のオプション

ハードウェアの取り付けが完了したら、トラフィックがネットワークを通過するのに必要な構 成を使用してスイッチを設定する必要があります。新しいデバイスを使用する最初の日には、 さまざまなタスクを実行することにより、デバイスがオンライン状態かつ到達可能で、簡単に 設定されることを確認できます。

スーパーバイザモジュールの出荷時は、工場出荷時の設定として MANUAL\_BOOT が no に設定されています。つまり、初めてデバイスの電源を入れると、必ず自動的に起動します。以下は、初期設定に利用できる最初のオプションです。

- •Web ユーザーインターフェイスを使用したスイッチの設定
- CLI を使用したスイッチの設定
- ROMmon モードでのスイッチの設定

このオプションでは、自動起動(工場出荷時の設定)を中断し、ROMmon プロンプトを 入力して、必要な設定を入力する必要があります。TFTP サーバ上にあるイメージを使用 してシステムを起動する場合は、このオプションを使用します。

## Webユーザーインターフェイスを使用したスイッチの設 定

WebUIを使用してスイッチを設定する手順については、ソフトウェア コンフィギュレーションガイドの必要なバージョンを参照してください。ガイドで、Web ユーザインターフェイスを使用したスイッチの設定を参照してください。

## CLI を使用したスイッチの設定

### 端末エミュレーション ソフトウェアの起動

端末エミュレーション ソフトウェアを起動するには、次の手順を実行します。

#### 始める前に

端末エミュレーション ソフトウェア(その多くは HyperTerminal や ProcommPlus などの PC ア プリケーション)によって、スイッチと PC または端末間の通信が可能になります。

#### 手順

- **ステップ1** PC または端末を使用している場合、端末エミュレーション プログラムを起動します。
- ステップ2 ターミナル エミュレーション セッションを開始します。
- **ステップ3** PCまたは端末のボーレートおよびキャラクタフォーマットを、以下に示すコンソールポート のデフォルト特性に合わせて設定します。
  - ・9600 ボー
  - ・8 データビット
  - フロー制御なし
  - •1ストップビット
  - •パリティなし

#### **次のタスク** 電源に接続します。

Cisco Catalyst 9400 シリーズ スイッチ ハードウェア設置ガイド

### 電源への接続

電源に接続するには、次の手順に従います。

#### 手順

- **ステップ1** 付属の国特有の AC 電源コードの一端をスイッチの電源コネクタに接続します。
- **ステップ2** アースされた 100 ~ 240 VAC 50-60 Hz の AC コンセントに、電源コードの反対側を差し込みます。

スイッチの電源を入れます。

スイッチの電源を入れる前にターミナル エミュレーション プログラムを起動した場合は、PC または端末にブートローダ シーケンスが表示されます。セットアップ プログラムのプロンプ トを表示するには、Enter キーを押す必要があります。

#### 次のタスク

ネットワーク管理者から IP 設定を取得します。

### RJ-45 コンソール ポートの接続

コンソール ポートを使用して初期設定を実行するには、VT-100 ターミナル エミュレータを使用する PC にスイッチのコンソール ポートを接続します。接続には RJ-45/DB-9 アダプタ ケーブルを使用します。

スイッチに PC または端末を接続するには、次の手順を実行します。

#### 手順

- ステップ1 RJ-45/DB-9 アダプタ ケーブルを使用して、スーパーバイザ モジュールの前面パネルにあるコ ンソール ポートに RJ-45 コネクタを差し込みます。
- **ステップ2** アダプタ ケーブルの DB-9 メス DTE を PC のシリアル ポートに接続するか、該当するアダプ タを端末に接続します。

### USB コンソール ポートの接続

手順

- **ステップ1**(注)スイッチの USB タイプ A ポートはファイル システムのサポートを提供し、コンソール ポートでは**ありません**。「USB タイプ A ポート」セクションを参照してください。
- ステップ2 USB ケーブルを PC の USB ポートに接続します。ケーブルのもう一方の端をスイッチのミニ B(5 ピン コネクタ) USB コンソール ポートに接続します。
- ステップ3 PC または端末上で端末エミュレーション ソフトウェアを起動します。プログラム(通常、 Putty または TeraTerm などの PC アプリケーション)によって、スイッチと PC または端末と の通信が可能になります。
- **ステップ4** コンソール ポートのデフォルト特性に合わせて、PC または端末のボーレートおよびキャラク タ フォーマットを次のように設定します。
  - ・9600 ボー
  - ・8 データビット
  - •1ストップビット
  - •パリティなし
  - ・なし (フロー制御)
- **ステップ5** スイッチのクイック スタート ガイドを参照して、スイッチの電源を入れます。
- **ステップ6** PC または端末にブートローダ シーケンスが表示されます。Enter を押してセットアッププロ ンプトを表示します。セットアッププログラムの手順に従います。

### IP 設定

スイッチをセットアップするには、IP アドレスおよび、スイッチがローカル ルータおよびインターネットと通信するために必要なその他の設定情報を割り当てる必要があります。

次の情報をネットワーク管理者から入手する必要があります。

- •スイッチの IP アドレス
- •サブネットマスク(IPネットマスク)
- デフォルトゲートウェイ (ルータ)
- TFTP サーバ

### 初期設定の実行

起動スクリプトが構成ウィザードを実行し、基本設定の入力を求められます。随時、疑問符 「?」を入力してヘルプを表示することができます。設定ダイアログを終了するには、プロン プトで Ctrl+C キーを押します。デフォルト設定は角カッコ「[]」に囲まれています。

#### 手順

ステップ1 初期設定ダイアログを開始するかどうかに応答します。

#### 例:

Would you like to enter the initial configuration dialog? [yes/no]: yes

ステップ2 基本的な管理設定を入力するかどうかに応答します。

#### 例:

Would you like to enter basic management setup? [yes/no]: yes

ステップ3 基本的な管理設定を入力するかどうかに応答します。

#### 例:

Would you like to enter basic management setup? [yes/no]: yes Configuring global parameters: Enter host name [Switch]: Switch

The enable secret is a password used to protect access to privileged EXEC and configuration modes. This password, after entered, becomes encrypted in the configuration. Enter enable secret: **examplesecret** 

The enable password is used when you do not specify an enable secret password, with some older software versions, and some boot images. Enter enable password: **exampleenable** 

The virtual terminal password is used to protect access to the router over a network interface. Enter virtual terminal password: **examplevtp** Setup account for accessing HTTP server? [yes]: **yes** Username [admin]: Password [cisco]: Password is UNENCRYPTED.

ステップ4 HTTP サーバにアクセスするアカウントを設定するかどうかに応答します。

#### 例:

Setup account for accessing HTTP server? [yes]: yes
 Username [admin]:
 Password [cisco]:
 Password is UNENCRYPTED.

ステップ5 SNMP ネットワーク管理を設定するかどうかに応答します。

#### 例:

|               | Configure SNMP Network                                                                                                    | Management? [no                                      | ]: no                                           |                            |                              |  |  |  |  |  |
|---------------|----------------------------------------------------------------------------------------------------|------------------------------------------------------|-------------------------------------------------|----------------------------|------------------------------|--|--|--|--|--|
| ステップ6         | インターフェイスの概要が表示されます。リストから管理ネットワークへの接続に使用される<br>インターフェイスの名前を入力し、インターフェイスの IP アドレスとサブネット マスクを入<br>力します。<br>例:                                                                                                    |                                                      |                                                 |                            |                              |  |  |  |  |  |
|               | Current interface summa<br>Any interface listed wa                                                                                                    | ary<br>ith OK? value "N                              | 0" does not                                     | have a valid configur      | ration                       |  |  |  |  |  |
|               | <pre>Interface Vlan1 GigabitEthernet0/0 GigabitEthernet1/0/1 <output truncated=""></output></pre>                                                                                                    | IP-Address<br>unassigned<br>unassigned<br>unassigned | OK? Method<br>NO unset<br>NO unset<br>YES unset | Status<br>up<br>up<br>down | Protocol<br>up<br>up<br>down |  |  |  |  |  |
|               | Enter interface name used to connect to the management network from the above interface summary: GigabitEthernet0/0                                                                                                    |                                                      |                                                 |                            |                              |  |  |  |  |  |
|               | Configuring interface GigabitEthernet0/0:<br>Configure IP on this interface? [yes]:<br>IP address for this interface: 192.168.247.10<br>Subnet mask for this interface [255.255.255.0] : 255.255.0.0<br>Class C network is 192.168.247.0, 16 subnet bits; mask is /16        |                                                      |                                                 |                            |                              |  |  |  |  |  |
|               | The following configuration command script was created:<br>hostname Switch<br>enable secret 5 \$1\$2EYv\$CSkmxAlgDon2AKcfXNNwT/<br>enable password exampleenable<br>line vty 0 4<br>password examplevtp<br>username admin privilege 15 password cisco<br>no snmp-server<br>! |                                                      |                                                 |                            |                              |  |  |  |  |  |
|               | :<br>interface Vlan1<br>shutdown<br>no ip address<br>!                                                                                                    |                                                      |                                                 |                            |                              |  |  |  |  |  |
|               | interface GigabitEthernet0/0<br>no shutdown<br>ip address 192.168.247.10 255.255.0.0                                                                                                    |                                                      |                                                 |                            |                              |  |  |  |  |  |
|               | interface GigabitEthernet1/0/1                                                                                                    |                                                      |                                                 |                            |                              |  |  |  |  |  |
|               | <pre>interface GigabitEthernet1/0/2 <output truncated=""> end</output></pre>                                                                                                    |                                                      |                                                 |                            |                              |  |  |  |  |  |
| ステップ <b>7</b> | 設定を保存し、実行中の                                                                                                    | )設定を確認しま                                             | す。                                              |                            |                              |  |  |  |  |  |
|               | 例:                                                                                                    |                                                      |                                                 |                            |                              |  |  |  |  |  |

[0] Go to the IOS command prompt without saving this config.
[1] Return back to the setup without saving this config.
[2] Save this configuration to nvram and exit.
Enter your selection [2]: 2
Building configuration...

[OK]

Use the enabled mode 'configure' command to modify this configuration.

```
Press RETURN to get started!
```

ip address 192.168.247.10 255.255.0.0

\*Aug 17 21:16:56.780: %PKI-4-NOCONFIGAUTOSAVE: Configuration was modified. Issue "write memory" to save new IOS PKI configuration Switch> enable Password: exampleenable Switch# Switch# show running-config interface GigabitEthernet0/0 Building configuration... Current configuration : 118 bytes ! interface GigabitEthernet0/0 vrf forwarding Mgmt-vrf

end

negotiation auto

ステップ8 VRF を介してイーサネット管理インターフェイスを使用してインターフェイスに ping を実行 します。

```
Switch# ping vrf Mgmt-vrf 192.168.0.1
Type escape sequence to abort.
Sending 5, 100-byte ICMP Echos to 192.168.0.1, timeout is 2 seconds:
.!!!!
Success rate is 80 percent (4/5), round-trip min/avg/max = 1/1/1 ms
Switch#
*Aug 17 21:18:45.152: %PNP-6-PNP DISCOVERY STOPPED: PnP Discovery stopped (Config Wizard)
```

これで、スイッチの初期設定が完了となり、ネットワーク接続経由でその他のインターフェイ スおよび機能を設定できます。スーパーバイザモジュールのコンソール ポートに直接接続す る必要はありません。

CLIを使用して、さらに設定および管理作業を実行するには、ターミナルプログラムを使用してコンソールポート経由で、または、Telnetを使用してネットワーク経由で、Switch>プロンプトにコマンドを入力します。設定情報については、スイッチのソフトウェアコンフィギュレーションガイドをスイッチのコマンドリファレンスとともに参照してください。

## ROMmon モードでのスイッチの設定

#### 手順

 ステップ1 システムは自動ブートに設定されています。ROMmon でネットワーク パラメータを変更する には、システムにコンソールを接続し、システムが起動して、プロンプトが表示されたら、 Ctrl+C キーを押して起動を停止し、ROMmon プロンプトにアクセスします。
 例:

```
Initializing Hardware...
         System Bootstrap, Version 16.6.1r [FC2], RELEASE SOFTWARE (P)
         Compiled Sat 07/15/2017 10:06:12.23 by rel
         Current image running:
         Primary Rommon Image
         Last reset cause: SoftwareResetTrig
         C9400-SUP-1 platform with 16777216 Kbytes of main memory
         Preparing to autoboot. [Press Ctrl-C to interrupt] 0
         <output truncated>
         rommon1>
ステップ2 ネットワーク パラメータを設定します。ここで入力している値は例に過ぎません。
         例:
         rommon 2> set IP_ADDRESS=192.168.247.10
         rommon 3> set IP SUBNET MASK=255.255.0.0
         rommon 4> set DEFAULT GATEWAY=172.20.52.35
         rommon 5> set TFTP_SERVER=198.51.100.2
ステップ3 set コマンドを入力して設定が保存されていることを確認した後で、システムを起動します
         例:
```

rommon 6> set
rommon 7> boot

## USB ドライバのインストールとアンインストール

### Microsoft Windows USB デバイスドライバのインストール

Microsoft Windows ベースの PC をスイッチの USB コンソール ポートに最初に接続するときに、 USB デバイス ドライバをインストールする必要があります。

#### Cisco Microsoft Windows USB ドライバのインストール

#### 手順

ステップ1 Cisco.com の Web サイトから Cisco USB コンソール ドライバファイルを入手し、解凍します。

(注) スイッチソフトウェアのダウンロード用のCisco.comサイトから、ドライバファイルを ダウンロードできます。 Windows 10 には USB-RS232 ドライバが含まれています。ただし、追加機能については、 cisco.com にある Catalyst 3850 シリーズ スイッチのソフトウェア ダウンロード センターから USB コンソールソフトウェアをダウンロードしてください。

- **ステップ2** 32 ビット Windows を使用している場合は、Windows\_32 フォルダ内の setup.exe ファイルをダ ブルクリックします。64 ビット Windows を使用している場合は、Windows\_64 フォルダ内の setup(x64).exe ファイルをダブルクリックします。
- ステップ3 Cisco Virtual Com InstallShield Wizard が起動します。[Next] をクリックします。
- ステップ4 [Ready to Install the Program] ウィンドウが表示されます。[Install] をクリックします。
  - (注) User Account Control 警告が表示された場合は、[Allow I trust this program] をクリックして先に進みます。
- ステップ5 [InstallShield Wizard Completed] ウィンドウが表示されます。[Finish] をクリックします。
- ステップ6 USB ケーブルを、PC とスイッチのコンソール ポートに接続します。USB コンソール ポートのLED がグリーンで点灯し、Found New Hardware ウィザードが表示されます。指示に従って、 ドライバのインストールを完了します。

### Cisco Microsoft Windows USB ドライバのアンインストール

#### Cisco Microsoft Windows USB ドライバのアンインストール

#### 始める前に

ドライバをアンインストールする前に、スイッチとコンソール端末を切り離します。

#### 手順

- ステップ1 32 ビット Windows の場合は setup.exe を、64 ビット Windows の場合は setup(x64).exe を実行します。[Next] をクリックします。
- ステップ2 Cisco Virtual Com の InstallShield Wizard が表示されます。[Next] をクリックします。
- ステップ3 [Program Maintenance] ウィンドウが表示されたら、[Remove] オプションボタンを選択します。 [Next] をクリックします。
- ステップ4 [Remove the Program] ウィンドウが表示されたら、[Remove] をクリックします。
  - (注) User Account Control 警告が表示された場合は、[Allow I trust this program] をクリックして先に進みます。
- ステップ5 [InstallShield Wizard Completed] ウィンドウが表示されたら、[Finish] をクリックします。

Cisco Microsoft Windows USB ドライバのアンインストール

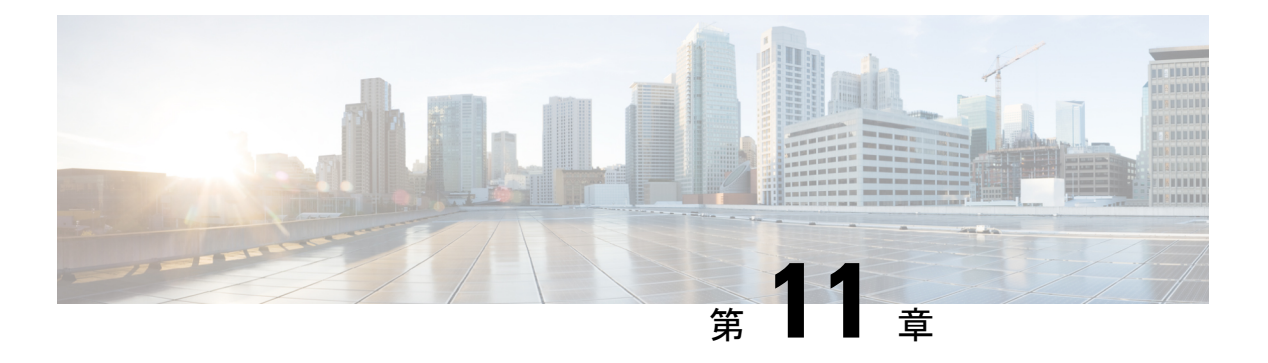

### 関連資料

設置および構成の関連情報については、次の資料を参照してください。

#### リリースおよび一般情報

y y - z y - b: https://www.cisco.com/c/en/us/support/switches/catalyst-9400-series-switches/products-release-notes-list.html

各リリースで導入されたハードウェアとソフトウェアの機能の概要、サポートされていない機能、重要な制限事項と制限、および未解決と解決済みのソフトウェアの警告を示します。

#### ハードウェアに関するドキュメント

• ハードウェア設置ガイド: https://www.cisco.com/c/en/us/td/docs/switches/lan/catalyst9400/ hardware/install/b\_c9400\_hig.html

スイッチの機能の概要を提供し、スイッチの設置とラックへの搭載方法、スイッチへの接 続方法について説明します。電源装置の設置方法や、ファントレイアセンブリの交換方 法を説明します。技術仕様およびトラブルシューティングのガイドも含まれています。

 スーパーバイザモジュールの取り付けに関する注意事項:https://www.cisco.com/c/en/us/td/ docs/switches/lan/catalyst9400/hardware/sup\_install/b-c9400-sup-note.html

利用できるスーパーバイザモジュール、主な機能、シャーシの互換性情報、スロットの制 限の概要を示し、スーパーバイザモジュールの正しい取り付け方法と取り外し方法につい て説明します。

• ラインカードの取り付けに関する注意事項:https://www.cisco.com/c/en/us/td/docs/switches/ lan/catalyst9400/hardware/sw\_mod\_install/b-c9400-mod-note.html

サポートされているラインカード、主要な機能の概要、ラインカードの正しい取り付け方 法および取り外し方法、およびトランシーバサポートについて説明します。

 法規制の遵守および安全に関する情報資料:https://www.cisco.com/c/dam/en/us/td/docs/switches/ lan/catalyst9400/hardware/regulatory/RCSI-0315-book.pdf

Catalyst 9400 シリーズ スイッチ(全シャーシ モデル)、スーパーバイザ モジュール、ラ インカードおよびその他のハードウェアコンポーネントに関連する安全上の警告の一覧。

#### ソフトウェア マニュアル

 ソフトウェア構成ガイド: https://www.cisco.com/c/en/us/support/switches/ catalyst-9400-series-switches/products-installation-and-configuration-guides-list.html

スイッチでサポートされている機能の詳細なソフトウェア設定情報を提供します。これら のガイドは、リリースによって異なります。

・コマンドリファレンス:https://www.cisco.com/c/en/us/support/switches/ catalyst-9400-series-switches/products-command-reference-list.html

スイッチでサポートされている Cisco IOS コマンドの構文、コマンド履歴および利用のガ イドラインを示します。これらのガイドは、リリースによって異なります。

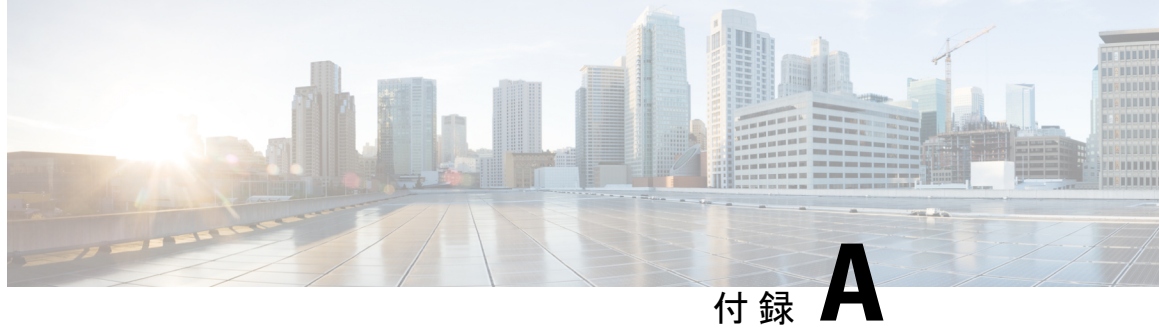

## IEEE 802.3bt タイプ4 デバイスのケーブル接 続要件の分析

2017 年版の National Electrical Code (NEC) には、Power over Ethernet (PoE) システムの制限に ついての記述があります。この制限は導線ごとの電流に基づくもので、Power on Ethernet を提 供する大規模なケーブルバンドルで発生する可能性のある熱上昇を最小限に抑えることを目的 としています。

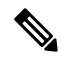

NEC ではケーブルバンドルについて、少なくとも 1.0m(40 インチ)にわたって、密接に包装 (注) された構成でまとめて結束されているか、互いに接触している、ケーブルのグループとして定 義しています。

イーサネットシステムで使用される標準のカテゴリケーブルは、8本の導線で構成されていま す。IEEE 802.3af および 802.3at システムは、このうち4本の導線だけを使用して電流を送りま す。Cisco UPOE および IEEE 802.3bt システムは、8本の導線すべてを使用して電流を送りま す。次の表に、それぞれの標準規格で許可されている最大電流と、関連するケーブルあたりお よび導線あたりの電流の一覧を示します。

#### 表 27: 各種の標準規格における所定の最大電流

| 規格         | ケーブル電流 | 導線電流  |
|------------|--------|-------|
| 802.3af    | 350mA  | 175mA |
| 802.3at    | 600mA  | 300mA |
| Cisco UPOE | 1200mA | 300mA |
| 802.3bt    | 1732mA | 433mA |

NECに準拠するためのケーブル接続システムの分析は、セクション 840.160 から始まります。

一覧に記載されている4ペアの通信ケーブルを、通信回線用に取り付ける場合、または 725.154(A)に従ってクラス2およびクラス3のケーブルに置き換えて取り付ける場合は、 725.144に準拠するものとします。

例外:一覧に記載されている4ペアの通信ケーブルを、電源の定格電流が24AWG以上の 任意の導線において0.3アンペアを超えない場所に取り付ける場合は、725.144に準拠した 通信ケーブルの取り付けは必須ではないものとします。

この結果、802.3af、802.3at、および Cisco UPOE システムでは、導線が 24AWG 以上の場合は これ以上の考慮は必要ありません。また、TIA-568 準拠の水平ケーブルには最低でも 24AWG の導線が必要です。そのため、60W 以下を供給する IEEE 標準規格に準拠した PoE システムで は、これ以上ケーブルについての考慮は必要ありません。

IEEE 802.3bt タイプ4システム(クラス7およびクラス8、75W および90W)は、0.3Aの例外の対象にはなりません。したがって、NEC 準拠の分析はセクション725.144 に移ります。

タイプ CL3P、CL2P、CL3R、CL2R、CL3、または CL2 の送信電力およびデータの場合、 導線ごとの定格電流は、周囲温度 30°C (86°F) において表 725.144 の電流容量を超えない ものとします。周囲温度が 30°C (86°F) を超える場合は、310.15(B)の修正要因が適用され るものとします。

例外:導線が24 AWG以上で、電源の定格電流が0.3 アンペアを超えない取り付けでは、 725.144 への準拠は必須ではないものとします。

タイプ CL3P-LP、CL2P-LP、CL3R-LP、CL2R-LP、CL3-LP、または CL2-LP については、 「-LP」の直後に示されるアンペア上限を導線ごとの定格電流として、電源から機器への電 力供給が許されるものとし、機器へのデータ送信が許されるものとします。

次の表は表 725.144 から導出したもので、310.15(B) を使用して 45℃ の周囲温度に合わせて調 整してあります。

緑のセルの値は、IEEE タイプ 4 PoE システムの値として許容されます。

|     |      | Number of 4-Pair Cables in a Bundle   |      |                    |      |                    |      |                    |      |      |                    |      |      |        |      |      |      |      |
|-----|------|---------------------------------------|------|--------------------|------|--------------------|------|--------------------|------|------|--------------------|------|------|--------|------|------|------|------|
|     |      | 1-7                                   |      | 8-19 20-37         |      |                    |      | 38-61              |      |      | 62-91              |      |      | 92-192 |      |      |      |      |
| AWG | Temp | Temperature Rating Temperature Rating |      | Temperature Rating |      | Temperature Rating |      | Temperature Rating |      |      | Temperature Rating |      |      |        |      |      |      |      |
|     | 60°C | 75°C                                  | 90°C | 60°C               | 75°C | 90°C               | 60°C | 75°C               | 90°C | 60°C | 75°C               | 90°C | 60°C | 75°C   | 90°C | 60°C | 75°C | 90°C |
| 26  | 0.71 | 1.00                                  | 1.23 | 0.50               | 0.71 | 0.88               | 0.39 | 0.56               | 0.68 | 0.33 | 0.47               | 0.58 | 0.32 | 0.45   | 0.55 | NA   | NA   | NA   |
| 24  | 0.84 | 1.19                                  | 1.46 | 0.57               | 0.82 | 1.01               | 0.45 | 0.64               | 0.79 | 0.39 | 0.55               | 0.68 | 0.33 | 0.46   | 0.56 | 0.28 | 0.39 | 0.48 |
| 23  | 0.88 | 1.25                                  | 1.54 | 0.63               | 0.91 | 1.11               | 0.54 | 0.78               | 0.95 | 0.47 | 0.65               | 0.81 | 0.41 | 0.58   | 0.71 | 0.32 | 0.45 | 0.55 |
| 22  | 1.06 | 1.52                                  | 1.87 | 0.74               | 1.05 | 1.29               | 0.54 | 0.78               | 0.96 | 0.47 | 0.67               | 0.83 | 0.44 | 0.63   | 0.77 | 0.37 | 0.51 | 0.62 |

図 73:45°Cの周囲温度に合わせて調整された NEC 2020 表 725.144

45℃ に合わせて調整された NEC 2020 表 725.144 の分析と、セクション 725.144 の要件の結果 から、定格 75℃、23AWG の導線によるカテゴリ 6a ケーブルをバンドルサイズ 192 以下で使 用することを推奨します。
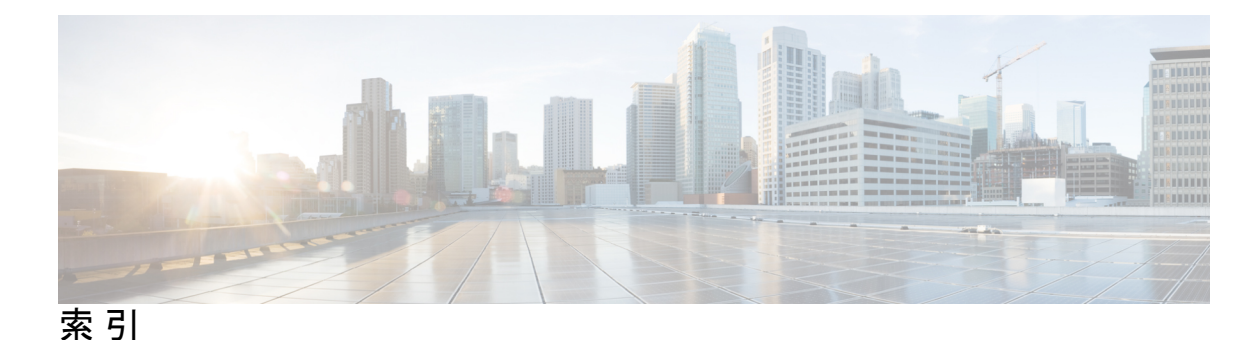

## 数字

```
9404R 169
  エアーフロー 169
  音圧 169
  温度遷移温度 169
  高度 169
  湿度 169
  シャーシの重量 169
  周囲温度 169
  衝撃 169
  寸法 169
  正弦振動 169
  ラックユニット 169
  ランダム振動 169
9407R 171
  エアーフロー 171
  音圧 171
  温度遷移温度 171
  高度 171
  湿度 171
  シャーシの重量 171
  周囲温度 171
  衝撃 171
  寸法 171
  正弦振動 171
  ラックユニット 171
  ランダム振動 171
```

## A

AC 入力 114,119 AC 入力電源モジュール 24 機能 24

# В

BAUD 環境変数 161 BTU/時間 185

#### C

C9404R 5 機能 5 C9407R 10 機能 10 C9410R 15, 174 エアーフロー 174 音圧 174 温度遷移温度 174 機能 15 高度 174 湿度 174 シャーシの重量 174 周囲温度 174 衝撃 174 寸法 174 正弦振動 174 ラックユニット 174 ランダム振動 174 Cisco Catalyst 9400 シリーズ スイッチ 5, 10, 15, 59, 63, 66–67, 71, 73, 80, 83, 95, 100 C9404R 5 C9407R 10 C9410R 15 インストール 59,95,100 確認 100 システムアースの確立 95 タスク 59 スイッチシャーシの取り付け 63,66-67,71,73,80,83 L字金具 67 ケーブルガイド 80,83 シェルフキット 66 シェルフブラケットの取り付け 71 ラックへの取り付け 63,73

# D

DC 入力 129, 135 DC 入力電源モジュール 25-26, 139-141, 144 色、DC 入力線 139 DC 入力電源モジュール (続き) 回路、順序 141 機能 25 自動オン 144 締め付けトルク、ラグ 140 電源ボタン 26 自動オン 26 protected 26

# F

```
FRU 101,113
電源モジュール 113
ファントレイ 101
```

## I

IEC60320/C19 アプライアンスコネクタ 178, 182

#### L

LED 189, 192

#### Ρ

power redundancy-mode 28

#### い

インストール 97 静電気防止用ストラップの着用 97

# き

```
技術仕様 169, 171, 174, 176, 180, 184–185, 187
2100 W AC 入力電源モジュール 176
3200 W AC 入力電源モジュール 180
3200 W DC 入力電源モジュール 184
C9404R 169
C9407R 171
C9410R 174
重量 187
電力および発熱量 185
起動設定 161
```

## こ

コンソールポートの速度 161

## さ

サービスモード 102

# し

```
湿度 37
重量 187
シャーシ 187
スーパーバイザモジュール 187
電源モジュール 187
ラインカード 187
準備 45,51
ケーブル配線の要件 51
所要電力 45
ラックに設置する場合の注意事項 51
初期設定ダイアログ 201
```

#### す

スーパーバイザモジュール 185電力要件および発熱量 185

## せ

```
ESD による損傷の防止 45
設置環境の条件 33
設置の準備 34-35, 37-41, 43
   安全性 43
   temperature 34
   空気の流れ 35
   高度 37
   ごみ 37
   システムのアース接続 41
   衝撃 40
   振動 40
   電源の切断 40
   Electromagnetic interference (電磁波干渉)
                                39
   電波品質 37
   腐食 38
   ほこり 37
   無線周波数干涉 39
```

# た

端末エミュレーション ソフトウェアの起動 198

## τ

電源に接続するスイッチの初期構成 199

電源モジュール 24, 28–30, 113–114, 119, 123, 128–130, 133, 135, 138, 143–144, 153–155, 176, 178, 180, 182, 184, 190 AC 入力 113, 123 電源コード保持具 123 C9400-PWR-2100AC 24 C9400-PWR-3200AC 24 C9400-PWR-3200DC 24 DC 入力 113, 155 電源ボタン 155 デフォルトの復元(自動オン) 155 LED **190** AC入力 190 DC 入力 190 インストール 119, 135, 138, 143–144 AC入力 119 DC 入力 135, 138, 143 DC 入力線の接続 138 シャーシへの取り付け 135 電力供給 143 確認 144 概要 24 技術仕様 176, 178, 180, 182, 184 2100 WAC 入力電源モジュール 176 2100 W AC 電源コード 178 3200 WAC入力電源モジュール 180 3200 W DC 入力電源モジュール 184 3200 W AC 電源コード 182 削除 114, 129-130, 133 AC入力 114 DC 入力 129-130, 133 DC 入力線の取り外し 130 シャーシからの取り外し 133 電源オフ 129 設置する際の考慮事項 29-30 AC 入力と DC 入力(N+1、複合) 30 AC 入力と DC 入力 (N+N) 30 AC 入力のみ 30 電源ブランク 144 トラブルシューティング 153-154 AC入力 153 DC 入力 154 取り外しと取り付け 114,128 AC入力 114 DC 入力 128 ホットスワップ 113 モード 28 冗長モード (N+1、N+N) 28 複合モード 28 電力 43

#### ح

トラブルシューティング 149-150, 152-154, 157-158, 167 AC 入力電源モジュール 153 Cisco TAC 167 DC 入力電源モジュール 154 LED による問題の特定 150 概要 149 システムの起動の確認 150 システム メッセージ 152 ソフトウェアによる 152 電源装置の CLI コマンド 152 ファントレイ 157 ファントレイ CLI コマンド 158 取り外しと交換 101, 113-114, 128 電源モジュール 113-114, 128 AC入力 114 DC入力 128 ファントレイ 101

## ね

熱収縮スリーブ 139

## ひ

標準アクセサリキット 57

## ふ

ファントレイ 20-23, 101-103, 106-107, 111-112, 157-158, 185, 189 LED 189 Network Equipment-Building System  $\pm - \downarrow$  (NEBS  $\pm - \downarrow$ ) 23 OIR **101** インストールの確認 112 概要 20 サービスモード 102 しきい値、アラーム、および異常な音響条件 23 電力要件および発熱量 185 動作 22-23 トラブルシューティング 157-158 取り付け、前面から 106 取り付け、背面から 111 取り外し、前面から 103 取り外し、背面から 107 部品 21 ホットスワップ 101 モデル番号 21 ファントレイアセンブリ 20

索引

# ほ

ホットスワップ 113

6

ライン カード 185 電力要件および発熱量 185

I

【注意】シスコ製品をご使用になる前に、安全上の注意(www.cisco.com/jp/go/safety\_warning/)をご確認ください。本書は、米国シスコ発行ド キュメントの参考和訳です。リンク情報につきましては、日本語版掲載時点で、英語版にアップデートがあり、リンク先のページが移動/変更され ている場合がありますことをご了承ください。あくまでも参考和訳となりますので、正式な内容については米国サイトのドキュメントを参照くだ さい。また、契約等の記述については、弊社販売パートナー、または、弊社担当者にご確認ください。

THE SPECIFICATIONS AND INFORMATION REGARDING THE PRODUCTS IN THIS MANUAL ARE SUBJECT TO CHANGE WITHOUT NOTICE. ALL STATEMENTS, INFORMATION, AND RECOMMENDATIONS IN THIS MANUAL ARE BELIEVED TO BE ACCURATE BUT ARE PRESENTED WITHOUT WARRANTY OF ANY KIND, EXPRESS OR IMPLIED. USERS MUST TAKE FULL RESPONSIBILITY FOR THEIR APPLICATION OF ANY PRODUCTS.

THE SOFTWARE LICENSE AND LIMITED WARRANTY FOR THE ACCOMPANYING PRODUCT ARE SET FORTH IN THE INFORMATION PACKET THAT SHIPPED WITH THE PRODUCT AND ARE INCORPORATED HEREIN BY THIS REFERENCE. IF YOU ARE UNABLE TO LOCATE THE SOFTWARE LICENSE OR LIMITED WARRANTY, CONTACT YOUR CISCO REPRESENTATIVE FOR A COPY.

The following information is for FCC compliance of Class A devices: This equipment has been tested and found to comply with the limits for a Class A digital device, pursuant to part 15 of the FCC rules. These limits are designed to provide reasonable protection against harmful interference when the equipment is operated in a commercial environment. This equipment generates, uses, and can radiate radio-frequency energy and, if not installed and used in accordance with the instruction manual, may cause harmful interference to radio communications. Operation of this equipment in a residential area is likely to cause harmful interference, in which case users will be required to correct the interference at their own expense.

The following information is for FCC compliance of Class B devices: This equipment has been tested and found to comply with the limits for a Class B digital device, pursuant to part 15 of the FCC rules. These limits are designed to provide reasonable protection against harmful interference in a residential installation. This equipment generates, uses and can radiate radio frequency energy and, if not installed and used in accordance with the instructions, may cause harmful interference to radio communications. However, there is no guarantee that interference will not occur in a particular installation. If the equipment causes interference to radio or television reception, which can be determined by turning the equipment off and on, users are encouraged to try to correct the interference by using one or more of the following measures:

- · Reorient or relocate the receiving antenna.
- · Increase the separation between the equipment and receiver.
- Connect the equipment into an outlet on a circuit different from that to which the receiver is connected.
- · Consult the dealer or an experienced radio/TV technician for help.

Modifications to this product not authorized by Cisco could void the FCC approval and negate your authority to operate the product.

The Cisco implementation of TCP header compression is an adaptation of a program developed by the University of California, Berkeley (UCB) as part of UCB's public domain version of the UNIX operating system. All rights reserved. Copyright © 1981, Regents of the University of California.

NOTWITHSTANDING ANY OTHER WARRANTY HEREIN, ALL DOCUMENT FILES AND SOFTWARE OF THESE SUPPLIERS ARE PROVIDED "AS IS" WITH ALL FAULTS. CISCO AND THE ABOVE-NAMED SUPPLIERS DISCLAIM ALL WARRANTIES, EXPRESSED OR IMPLIED, INCLUDING, WITHOUT LIMITATION, THOSE OF MERCHANTABILITY, FITNESS FOR A PARTICULAR PURPOSE AND NONINFRINGEMENT OR ARISING FROM A COURSE OF DEALING, USAGE, OR TRADE PRACTICE.

IN NO EVENT SHALL CISCO OR ITS SUPPLIERS BE LIABLE FOR ANY INDIRECT, SPECIAL, CONSEQUENTIAL, OR INCIDENTAL DAMAGES, INCLUDING, WITHOUT LIMITATION, LOST PROFITS OR LOSS OR DAMAGE TO DATA ARISING OUT OF THE USE OR INABILITY TO USE THIS MANUAL, EVEN IF CISCO OR ITS SUPPLIERS HAVE BEEN ADVISED OF THE POSSIBILITY OF SUCH DAMAGES.

Any Internet Protocol (IP) addresses and phone numbers used in this document are not intended to be actual addresses and phone numbers. Any examples, command display output, network topology diagrams, and other figures included in the document are shown for illustrative purposes only. Any use of actual IP addresses or phone numbers in illustrative content is unintentional and coincidental.

All printed copies and duplicate soft copies of this document are considered uncontrolled. See the current online version for the latest version.

Cisco has more than 200 offices worldwide. Addresses and phone numbers are listed on the Cisco website at www.cisco.com/go/offices.

Cisco and the Cisco logo are trademarks or registered trademarks of Cisco and/or its affiliates in the U.S. and other countries. To view a list of Cisco trademarks, go to this URL: https://www.cisco.com/c/en/us/about/legal/trademarks.html. Third-party trademarks mentioned are the property of their respective owners. The use of the word partner does not imply a partnership relationship between Cisco and any other company. (1721R)

© 2017–2024 Cisco Systems, Inc. All rights reserved.

翻訳について

このドキュメントは、米国シスコ発行ドキュメントの参考和訳です。リンク情報につきましては 、日本語版掲載時点で、英語版にアップデートがあり、リンク先のページが移動/変更されている 場合がありますことをご了承ください。あくまでも参考和訳となりますので、正式な内容につい ては米国サイトのドキュメントを参照ください。